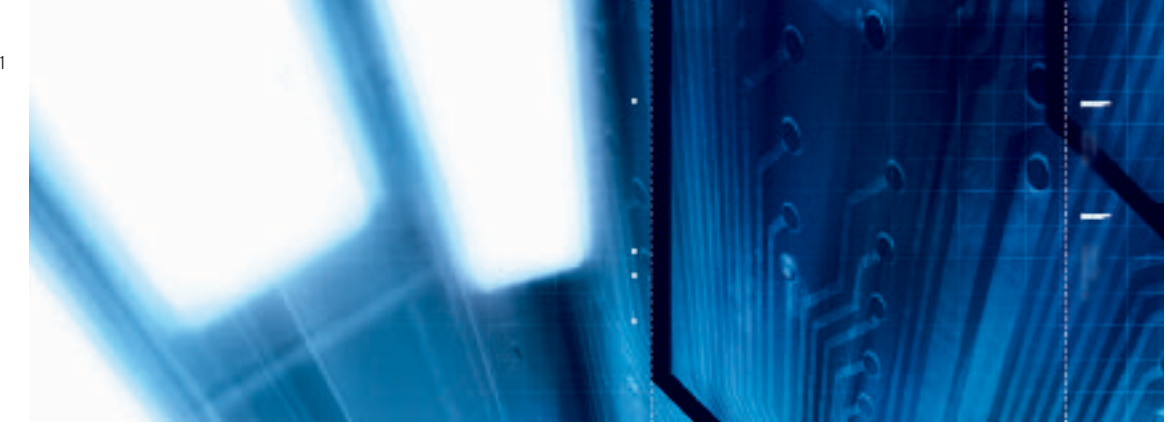

# Terminaux opérateurs programmables

NS Series NS12-TS00, NS12-TS01 NS10-TV00, NS10-TV01 NS7-SV00, NS7-SV01

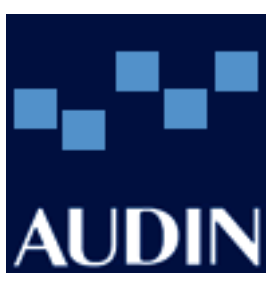

# **MANUEL D'INSTALLATION**

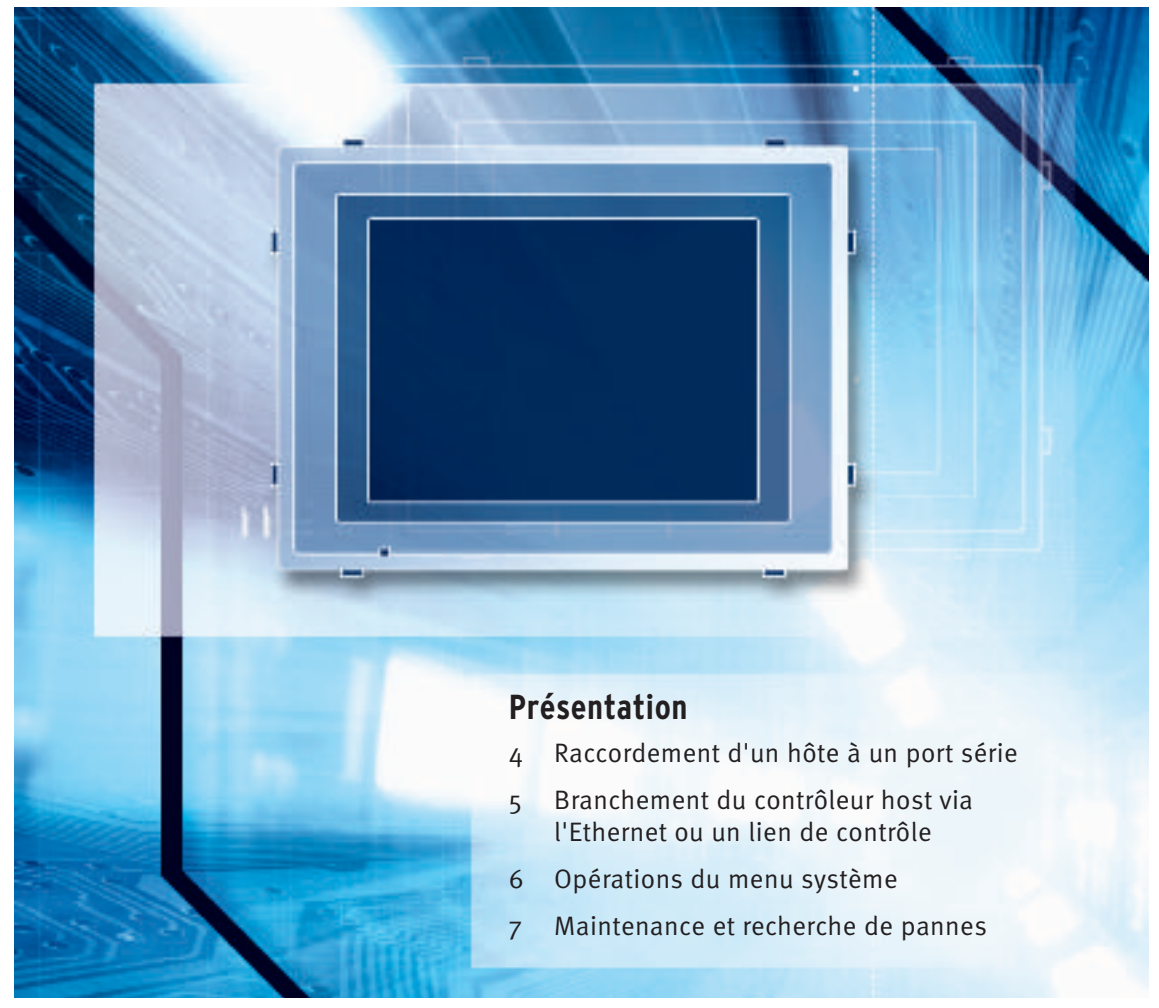

Advanced Industrial Automation

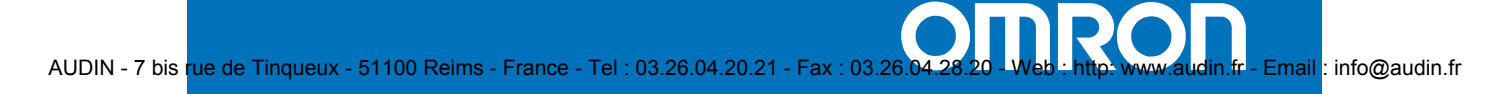

# Préambule

Les produits OMRON sont conçus pour une utilisation normale de l'appareil, par du personnel qualifié et pour les applications décrites dans le présent manuel seulement.

Les conventions suivantes sont utilisées dans ce manuel pour indiquer et catégoriser les précautions de sécurité. Lisez toujours attentivement les informations fournies. Le non-respect de ces précautions peut entraîner des blessures ou des dégâts matériels.

- ATTENTION DANGER Indique une situation dangereuse imminente qui, si elle n'est pas évitée, peut provoquer la mort ou des blessures graves.
- AVERTISSEMENT Indique une situation potentiellement dangereuse qui, si elle n'est pas évitée, peut provoquer la mort ou des blessures graves.
- Attention Indique une situation potentiellement dangereuse qui, si elle n'est pas évitée, peut provoquer des blessures de faible gravité ou des dégâts matériels.

### Informations sur les produits OMRON

Tous les produits OMRON sont écrits en majuscules dans le présent manuel. Le mot « unité » est également écrit en majuscules lorsqu'il se réfère à un produit OMRON, sous forme de nom propre ou de nom commun.

L'abréviation « Ch » qui apparaît dans certains affichages et dans certains produits OMRON signifie « mot ».

L'abréviation « API » signifie .....

« Contrôler host » correspond à un appareil de contrôle, un ordinateur IBM PC/AT ou compatible permettant de contrôler un TOP (terminal opérateur programmable).

### Aides visuelles

Les notes suivantes apparaissent à droite du texte dans le manuel pour vous permettre d'identifier plus facilement les types d'informations indiquées:

| Remarque      | Indique qu'il s'agit d'informations surtout intéressantes pour une utilisation efficace et pratique du produit.                                                                                   |
|---------------|----------------------------------------------------------------------------------------------------|
| Référence     | Indique qu'il s'agit d'informations supplémentaires, sur un sujet donné,<br>intéressantes pour l'utilisateur.                                                                                     |
| 1, 2, 3       | <ol> <li>Indique qu'il s'agit de listes d'un type défini ou de listes de contrôle, telles que<br/>des procédures, etc.</li> </ol>                                                                 |
| CS1G-CPU□□-VI | Les carrés dans les numéros de modèles correspondent à des variables. «CS1G-<br>CPU - EV1», par ex., correspond aux modèles CS1G-CPU42-EV1, CS1G-<br>CPU43-EV1, CS1G-CPU44-EV1 et CS1G-CPU45-EV1. |

### © OMRON, 2002

Tous droits réservés. Il est strictement interdit de reproduire, d'enregistrer dans un système de récupération ou de transmettre toutes informations de ce manuel, quelle que soit la forme ou le support utilisé (mécanique, électrique, de photocopie, d'enregistrement audio), sans l'autorisation exprès d'OMRON.

Le présent manuel ne vous donne pas le droit d'utiliser les informations contenues dans le manuel régies par brevet. De plus, dans un souci d'améliorer sans cesse la qualité de ses produits, OMRON se réserve le droit de modifier toute information contenue dans le présent manuel sans préavis. Malgré tout le soin apporté à l'élaboration de ce manuel, OMRON décline toute responsabilité quant aux erreurs et omissions qui pourraient s'y trouver. Enfin, OMRON décline toute responsabilité concernant tout dommage résultant de l'utilisation des informations contenues dans le présent manuel.

# Table des matières

| Préambule               | 1 |
|-------------------------|---|
| Conception de ce manuel | 6 |
| Manuels concernés       | 7 |
| Terminologie            | 8 |
| Introduction            | 9 |
|                         |   |

## Section 1 En bref

| 1-1 | Fonctions et utilisation du terminal opérateur de la série NS                   | 1-2 |
|-----|---------------------------------------------------------------------------------|-----|
|     | 1-1-1 Fonctions du terminal opérateur pour les sites de production industrielle | 1-2 |
|     | 1-1-2 Système d'exploitation du terminal opérateur de la série NS               | 1-3 |
| 1-2 | Communication avec l'hôte                                                       | 1-5 |
|     | 1-2-1 Qu'est-ce qu'un lien NT ?                                                 | 1-6 |
|     | 1-2-2 Ethernet                                                                  | 1-6 |
|     | 1-2-3 Lien de contrôle                                                          | 1-6 |
| 1-3 | Configuration Système                                                           | 1-7 |
|     | 1-3-1 Périphériques supportés                                                   | 1-7 |
| 1-4 | Procédure d'exécution des terminaux opérateurs de la série NS                   | 1-9 |

## Section 2 Avant la connexion

2

| 2-1 | Raccordement de l'hôte                                | .2- | 2 |
|-----|-------------------------------------------------------|-----|---|
|     | 2-1-1 Types de communication et méthodes de connexion | .2- | 2 |
| 2-2 | Noms et fonctions des éléments                        | 2-  | 7 |

## Section 3 Installation du terminal opérateur et branchement des périphériques

| 3-1 | Installation du terminal opérateur |                                                                                 |      |
|-----|------------------------------------|---------------------------------------------------------------------------------|------|
|     | 3-1-1                              | Environnement d'installation                                                    | 3-3  |
|     | 3-1-2                              | Installation de cartes mémoire d'extension et de convertisseurs RS-232C/RS-422A | 3-4  |
|     | 3-1-3                              | Raccordement du terminal opérateur au panneau de contrôle                       | 3-4  |
|     | 3-1-4                              | Branchement de l'alimentation électrique                                        | 3-5  |
|     | 3-1-5                              | Câble de masse                                                                  | 3-6  |
| 3-2 | Déma                               | rrage du terminal opérateur                                                     | 3-7  |
|     | 3-2-1                              | Démarrage                                                                       | 3-7  |
|     | 3-2-2                              | Première mise sous tension du terminal opérateur                                | 3-9  |
| 3-3 | Conne                              | ecter le NS-Designer                                                            | 3-11 |
| 3-4 | Conne                              | exion à un lecteur de code barre                                                | 3-12 |
|     | 3-4-1                              | Méthodes de communication                                                       | 3-12 |
|     | 3-4-2                              | Configuration du lecteur du code barre                                          | 3-13 |
|     | 3-4-3                              | Format de données                                                               | 3-14 |
|     | 3-4-4                              | Entrée de code barre                                                            | 3-14 |
| 3-5 | Utilisa                            | ation des cartes mémoire d'extension                                            | 3-15 |
|     | 3-5-1                              | Procédure d'installation                                                        | 3-16 |

|     | 3-5-2   | Utilisation de la carte                                            | 3-17 |
|-----|---------|--------------------------------------------------------------------|------|
| 3-6 | Utilisa | ation des cartes mémoires                                          |      |
|     | 3-6-1   | Installation                                                       |      |
|     | 3-6-2   | Remplacer les programmes Système                                   |      |
|     | 3-6-3   | Transfert de données avec des cartes mémoires                      |      |
| 3-7 | Install | ation de la carte d'entrée vidéo                                   |      |
|     | 3-7-1   | Éléments des cartes vidéo                                          |      |
|     | 3-7-2   | Nomenclature et fonctions                                          |      |
|     | 3-7-3   | Méthode d'installation des cartes vidéo                            |      |
|     | 3-7-4   | Raccordement aux connecteurs d'entrée vidéo                        | 3-34 |
| 3-8 | Install | ation d'une carte interface de lien de contrôle                    |      |
|     | 3-8-1   | Éléments de l'unité interface de lien de contrôle                  |      |
|     | 3-8-2   | Nomenclature et fonctions                                          |      |
|     | 3-8-3   | Méthode d'installation de la carte d'interface de lien de contrôle |      |
|     | 3-8-4   | Branchement des câbles                                             |      |

## Section 4 Raccordement d'un hôte à un port série

| 4-1 | Connexion 1:1 d'un hôte             | .4-2 |
|-----|-------------------------------------|------|
|     | 4-1-1 Types d'hôte et configuration | .4-3 |
| 4-2 | Connexion hôte 1:N                  | 4-10 |
| 4-3 | Câbles de connexion recommandés     | 4-28 |

## Section 5 Branchement du contrôleur host via l'Ethernet ou un lien de contrôle

| 5-1 | Raccordement à un hôte via Ethernet                |      |
|-----|----------------------------------------------------|------|
|     | 5-1-1 Types d'hôte et configuration                | 5-3  |
| 5-2 | Raccordement à l'hôte via un lien de contrôle      | 5-15 |
|     | 5-2-1 Qu'est-ce qu'un réseau de lien de contrôle ? | 5-15 |
|     | 5-2-2 Type d'hôte et configuration                 | 5-16 |
|     | 5-2-3 Liaisons de données                          | 5-17 |
|     | 5-2-4 Recherche d'erreurs via les voyants          |      |

### Section 6 Opérations du menu système

| 6-1                           | -1 Modes opération et Menu système |                                                 | 6-3  |
|-------------------------------|------------------------------------|-------------------------------------------------|------|
|                               | 6-1-1                              | Configuration du mode                           | 6-3  |
|                               | 6-1-2                              | Configuration du menu système                   | 6-3  |
|                               | 6-1-3                              | Aperçu des éléments du menu                     | 6-4  |
|                               | 6-1-4                              | Utilisation du menu système                     | 6-6  |
| 6-2 Initialisation de données |                                    | 6-8                                             |      |
|                               | 6-2-1                              | Format de zone de données écran                 | 6-8  |
|                               | 6-2-2                              | Initialisation d'un historique alarme/événement | 6-9  |
|                               | 6-2-3                              | Initialisation des données d'enregistrement     | 6-10 |
|                               | 6-2-4                              | Initialisation des données d'opération          | 6-11 |
|                               | 6-2-5                              | Initialisation des erreurs d'enregistrement     | 6-13 |
|                               | 6-2-6                              | Sélection de la langue                          | 6-14 |
|                               |                                    |                                                 |      |

3

| 6-3  | 3 Configuration de l'utilisation du terminal opérateur6- |                                                                      | 6-15 |
|------|----------------------------------------------------------|----------------------------------------------------------------------|------|
|      | 6-3-1                                                    | Délai d'attente de démarrage                                         | 6-16 |
|      | 6-3-2                                                    | Économiseur d'écran                                                  | 6-16 |
|      | 6-3-3                                                    | Signal sonore d'activation de touche                                 | 6-17 |
|      | 6-3-4                                                    | Buzzer                                                               | 6-17 |
|      | 6-3-5                                                    | Rétro-éclairage                                                      | 6-18 |
|      | 6-3-6                                                    | Contrôle Heure et Date                                               | 6-18 |
|      | 6-3-7                                                    | Contraste (NS7 uniquement)                                           | 6-19 |
| 6-4  | Config                                                   | guration projet                                                      | 6-20 |
|      | 6-4-1                                                    | Titre projet                                                         | 6-20 |
|      | 6-4-2                                                    | Nombre d'étiquettes                                                  | 6-21 |
|      | 6-4-3                                                    | Écran initial                                                        | 6-21 |
|      | 6-4-4                                                    | Méthode d'enregistrement d'un historique alarme/événement            | 6-21 |
|      | 6-4-5                                                    | Méthode d'enregistrement des données d'enregistrement                | 6-21 |
|      | 6-4-6                                                    | Méthode de sauvegarde des opérations d'enregistrement                | 6-22 |
|      | 6-4-7                                                    | Méthode d'enregistrement des erreurs d'enregistrement                | 6-22 |
|      | 6-4-8                                                    | Mémoire système                                                      | 6-22 |
| 6-5  | Config                                                   | guration d'un mot de passe                                           | 6-23 |
| 6-6  | Config                                                   | guration de communication                                            | 6-24 |
|      | 6-6-1                                                    | Conditions de communication                                          | 6-24 |
|      | 6-6-2                                                    | Configuration du lien NT 1:1                                         | 6-25 |
|      | 6-6-3                                                    | Configuration liens NT 1:N grande vitesse (standard, grande vitesse) | 6-26 |
|      | 6-6-4                                                    | Configuration d'Ethernet                                             | 6-27 |
|      | 6-6-5                                                    | Configuration du réseau de lien de contrôle                          | 6-28 |
|      | 6-6-6                                                    | Configuration du lecteur du code barre                               | 6-28 |
| 6-7  | Contró                                                   | ôle des données écran                                                | 6-30 |
| 6-8  | Écrans                                                   | s spéciaux                                                           | 6-31 |
|      | 6-8-1                                                    | Historique alarme                                                    | 6-32 |
|      | 6-8-2                                                    | Opération d'enregistrement                                           | 6-33 |
|      | 6-8-3                                                    | Erreurs d'enregistrement                                             | 6-34 |
|      | 6-8-4                                                    | Moniteur                                                             | 6-35 |
|      | 6-8-5                                                    | Test de communication                                                | 6-37 |
|      | 6-8-6                                                    | Configuration vidéo                                                  | 6-38 |
|      | 6-8-7                                                    | Affichage version                                                    | 6-40 |
| 6-9  | Contrá                                                   | ôle du matériel                                                      | 6-41 |
|      | 6-9-1                                                    | Contrôle de l'ACL                                                    | 6-41 |
|      | 6-9-2                                                    | Contrôle des touches écran                                           | 6-42 |
| 6-10 | ) Démai                                                  | rrer une opération                                                   | 6-43 |
| Sec  | tion 7                                                   | Maintenance et recherche de pannes                                   |      |
| 7-1  | Mainte                                                   | enance                                                               | 7-2  |
|      | 7-1-1                                                    | Remplacement de la batterie                                          | 7-2  |
| 7-2  | Contrá                                                   | ôle et nettoyage                                                     | 7-5  |
| 7-3  | Mainte                                                   | enance et recherche de pannes                                        | 7-7  |
| 7-4  | Dema                                                     | nde de remplacement d'un terminal opérateur                          | 7-13 |

4

### Annexes

| Annexe 1 | Références en bref                                             | A-2  |
|----------|----------------------------------------------------------------|------|
| Annexe 2 | Spécifications                                                 | A-3  |
| Annexe 3 | Dimensions                                                     | A-10 |
| Annexe 4 | Convertisseurs NS-AL002 RS-232C/RS-422A                        | A-13 |
| Annexe 5 | Préparation des câbles de raccordement                         | A-17 |
| Annexe 6 | Préparation des câbles de connexion de l'ordinateur            | A-21 |
| Annexe 7 | Préparation des câbles de connexion des lecteurs de code barre | A-23 |
| Annexe 8 | Modèles standard                                               | A-25 |
| Annexe 9 | Liste des produits en option                                   | A-34 |
|          |                                                                |      |

# Conception de ce manuel

#### Section 1 En bref

Cette section propose un aperçu des terminaux opérateurs NS-series, comprenant les fonctions, les caractéristiques, les types de connexion et les méthodes de communication.

#### Section 2 Avant de procéder aux connexions

Cette section propose des informations sur les méthodes de connexion des terminaux opérateurs série NS que vous devez avoir lues et comprises avant de raccorder les appareils hôtes et les périphériques.

Section 3 Installation du terminal opérateur et branchement des périphériques

Cette section propose une description des méthodes utilisées pour installer le terminal opérateur et brancher les périphériques.

#### Conception de ce manuel

Cette section décrit les méthodes de connexion du contrôleur au port série du terminal opérateur.

### Section 5 Branchement du contrôleur host via l'Ethernet ou le lien de contrôle

Cette section décrit les méthodes de connexion du terminal opérateur à l'hôte en utilisant l'interface Ethernet du terminal opérateur ou le lien de contrôle.

#### Section 6 Opérations dans le menu Système

Cette section décrit les méthodes d'utilisation du menu Système. Elle donne en plus des informations sur les fonctions utiles sur les applications du terminal opérateur série NS et sur la maintenance du système.

#### Section 7 Maintenance et recherche de pannes

Cette section traite de la maintenance et des méthodes de contrôle pour prévenir toutes erreurs et de recherche de pannes lorsque des erreurs apparaissent sur le terminal opérateur.

#### Annexe

L'annexe décrit les spécifications et les méthodes de préparation des câbles de connexion et donne listes des produits standard.

| Si vous ne prenez pas soin de lire attentivement les informations contenues dans  |
|-----------------------------------------------------------------------------------|
| ce manuel, vous risquez de provoquer des dysfonctionnements ou d'endommager       |
| les appareils, voire de blesser des personnes ou de les mettre en danger de mort. |
| Veuillez lire chaque section attentivement et entièrement. Soyez sûr d'avoir      |
| compris toutes les informations de cette section et des sections auxquelles il se |
| rapporte avant d'entamer toute procédure ou opération.                            |

# Manuels concernés

Les terminaux opérateurs série NS sont dotés des manuels suivants (les cadres situés à la fin des références catalogue correspondent au code révision).

| Ce<br>manuel | Manuel d'installation du NS Series                                                                                                    |
|--------------|----------------------------------------------------------------------------------------------------|
|              | Manuel de programmation du NS Series V073-E1-<br>Décrit les configurations Écran, les fonctions Objet et les communications pour le<br>terminal opérateur. |
|              | Manuel d'utilisation du NS-Designer                                                                                                    |

7

# Terminologie

| РТ                              | Désigne, dans la présente brochure, le terminal programmable NS-series.                                                                                     |
|---------------------------------|----------------------------------------------------------------------------------------------------|
| Série NS                        | Désigne des produits des terminaux programmables du NS $\Box\Box$ Series Omron.                                                                             |
| API                             | Indique un contrôleur programmable dans le SYSMAC série CS/CJ, C ou CVM1/CV OMRON du contrôleurs programmables.                                             |
| Série CS/CJ                     | Correspond aux contrôleurs programmable des SYSMAC série CS/CJ OMRON des contrôleurs programmables CS1G, CS1H, CS1G-H, CS1H-H, CJ1G.                        |
| Série C                         | Désigne des produits des SYSMAC série C OMRON des contrôleurs<br>programmables C200HS, C200HX(-Z), C200HG(-Z), C200HE(-Z), CQM1,<br>CQM1H, CPM2A, CPM2C.    |
| Série CVM1/CV                   | Désigne des produits des SYSMAC série CVM1/ CV OMRON des contrôleurs<br>programmables CV500, CV1000, CV2000, CVM1                                           |
| Unité de communication en série | Correspond à une unité de communication en série pour un API série CS/CJ<br>OMRON.                                                                          |
| Carte de communication série    | Correspond à une carte de communication en série pour un API série CS ou CQM1H OMRON.                                                                       |
| Carte de communication          | Correspond à une carte de communication pour un API C200HX/HG/HE(-Z) OMRON.                                                                                 |
| Carte UC                        | Correspond à une carte UC dans le SYSMAC série CS/CJ, C ou série CVM1/CV OMRON de contrôleurs programmables.                                                |
| NS-Designer                     | Correspond au NS-Designer OMRON (NS-NSDC1-EV1).                                                                                                    |
| Hôte                            | Désigne l'API, l'IBM PC/AT, un ordinateur compatible ou un PC fonctionnant en appareil de contrôle et en interface avec le terminal opérateur du NS-series. |
| Manuel de programmation         | Correspond au manuel de programmation du NS Series (V073-E1-□)                                                                                              |
|                                 |                                                                                                    |

Terminologie utilisée dans le manuel.

### Groupes ciblés

Ce manuel est destiné au personnes suivantes (qui doivent par ailleurs avoir des connaissances approfondies en électricité, des ingénieurs ou métiers similaires).

- le personnel responsable de l'intégration des systèmes industriels dans les usines de production
- le personnel chargé de la conception des systèmes industriels
- le personnel chargé de l'installation et la connexion des systèmes industriels
- le personnel chargé de la gestion des systèmes industriels et des usines.

### Consignes générales de sécurité

- L'utilisateur doit utiliser l'appareil en respectant les instructions indiquées dans les manuels d'utilisation.
- Ne pas utiliser les fonctions de saisie du touche tactile du terminal opérateur pour des applications qui pourraient mettre la vie d'autres personnes en danger ou entraîner des dommages graves ou pour des applications d'urgence.
- Veuillez contacter votre revendeur OMRON avant d'utiliser ce produit dans des conditions non décrites dans ce manuel ou d'appliquer le produit à des systèmes de contrôle nucléaire, des systèmes ferroviaires, des systèmes aéronautiques, des véhicules, des systèmes de combustion, de l'équipement médical, des appareils liés aux divertissements, de l'équipement de sûreté et d'autres systèmes, machines et équipements susceptibles d'avoir des répercutions graves sur la vie et la propriété d'autrui en cas d'utilisation inadéquate.
- Assurez-vous que les performances et les caractéristiques techniques du produit sont suffisantes pour les systèmes, les appareils et équipements utilisés et vérifiez que ces systèmes sont utilisés avec un système de sécurité double.
- Ce manuel vous donne des informations concernant les connexions et les installations d'un terminal opérateur. Lisez impérativement le présent manuel avant d'utiliser le terminal opérateur et conservez-le sur le lieu de travail afin de pouvoir vous y référer lors de l'installation et de l'utilisation.

### Consignes de sécurité

# 

N'essayez pas de démonter l'unité et ne touchez pas aux composants internes lorsque l'appareil est sous tension. Vous risquez sinon de vous électrocuter.

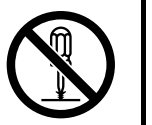

# Section 1

# En bref

Cette section propose un aperçu des terminaux opérateurs de la série NS, comprenant les fonctions, les caractéristiques, les types de connexion et les méthodes de communication.

| 1-1 Fonctions et utilisation du terminal opérateur de la série NS               | 1-2 |
|---------------------------------------------------------------------------------|-----|
| 1-1-1 Fonctions du terminal opérateur pour les sites de production industrielle | 1-2 |
| 1-1-2 Système d'exploitation du terminal opérateur de la série NS               | 1-3 |
| 1-2 Communication avec l'hôte                                                   | 1-5 |
| 1-2-1 Qu'est-ce qu'un lien NT ?                                                 | 1-6 |
| 1-2-2 Ethernet                                                                  | 1-6 |
| 1-2-3 Lien de contrôle                                                          | 1-6 |
| 1-3 Configuration Système                                                       | 1-7 |
| 1-3-1 Périphériques supportés                                                   | 1-7 |
| 1-4 Procédure d'exécution des terminaux opérateurs de la série NS               | 1-9 |

# 1-1 Fonctions et utilisation du terminal opérateur de la série NS

La série NS propose des interfaces d'utilisation évoluées appelées terminaux de programmation utilisés pour afficher les informations nécessaires et fournir des possibilités de fonctionnement pour des sites de production industriels. Cette section décrit le rôle et les fonctions du terminal opérateur de la série NS pour les utilisateurs qui utiliseraient pour la première fois les terminaux programmables.

## 1-1-1 Fonctions du terminal opérateur pour les sites de production industrielle

### • Moniteur de surveillance de l'état de fonctionnement en ligne

Il est possible d'utiliser les terminaux opérateurs pour afficher des informations telles que l'état de fonctionnement du système et des autres appareils. Il est possible d'utiliser les graphiques et d'autres formes d'indication pour mieux représenter les informations et les rendre plus facile à comprendre.

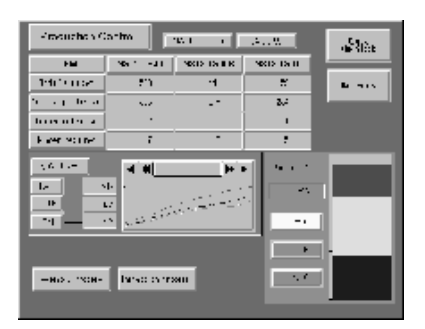

### • Directions pour opérateur de site industriel

Vous pouvez utiliser les terminaux opérateurs pour informer les opérateurs des erreurs sur les systèmes et appareils et pour les aider à y remédier.

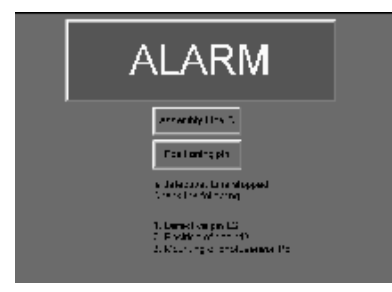

### Boutons de l'armoire de commande

Le terminal opérateur de la série NS vous donne la possibilité ce créer plusieurs boutons onscreen. Vous pouvez ainsi transférer des résultats à un hôte en utilisant la saisie via des boutons tactiles.

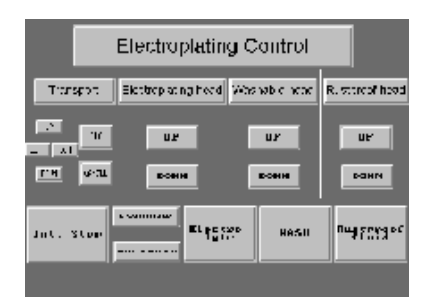

## 1-1-2 Système d'exploitation du terminal opérateur de la série NS

### • Transfert de données Écran

Les données Écrans affichées sur le terminal opérateur de la série NS sont crées sur un ordinateur avec NS-Designer et transférées vers le terminal opérateur via des connexions RS-232C ou Ethernet.

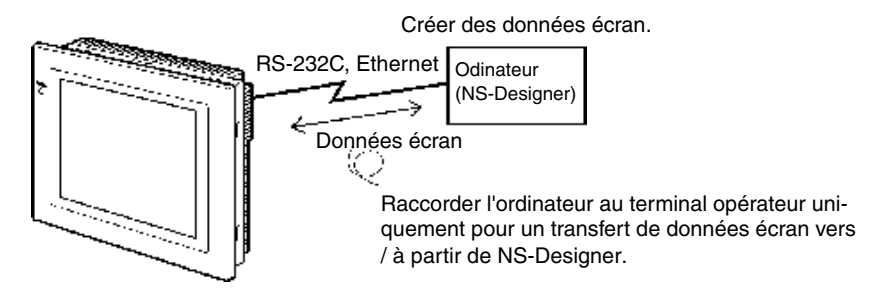

Remarque : Certains modèles ne sont pas compatibles avec Ethernet.

Vous pouvez également transférer des données Écran en vitesse accélérée via une carte Mémoire.

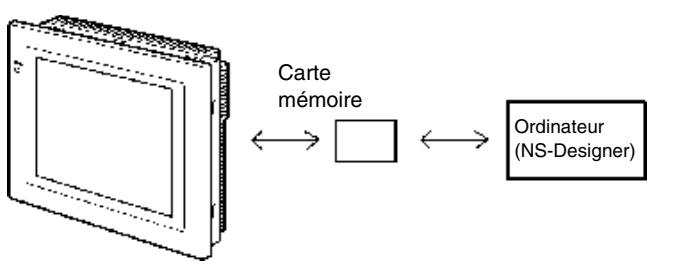

### • Affichage d'écrans

Les informations affichées dans les écrans sont créées via NS-Designer et un ordinateur puis transférées au terminal opérateur. Vous pouvez afficher les écrans désirés en utilisant les commandes via l'hôte ou les touches tactiles.

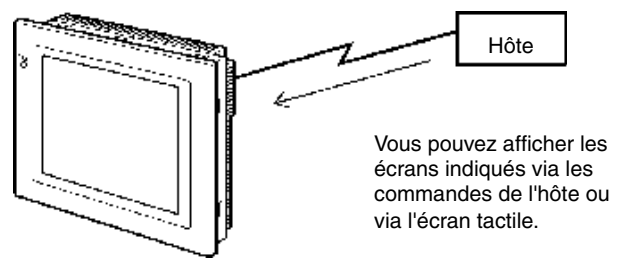

### Lecture des données via l'hôte

Vous pouvez utiliser des moyens de communication tels que le lien NT Ethernet ou le lien de contrôle pour vous connecter à l'hôte ; les données nécessaires sont alors automatiquement lues depuis l'hôte.

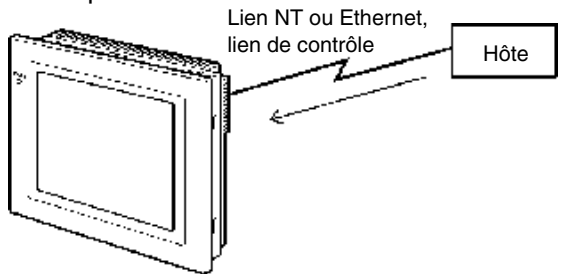

Remarque : Certains modèles ne sont pas compatibles avec Ethernet ou le lien de contrôle.

### Transfert de données à l'hôte

La saisie de données via les touches tactiles (état du bouton ON/OFF, chaînes de caractères alphanumériques) est envoyée à l'hôte.

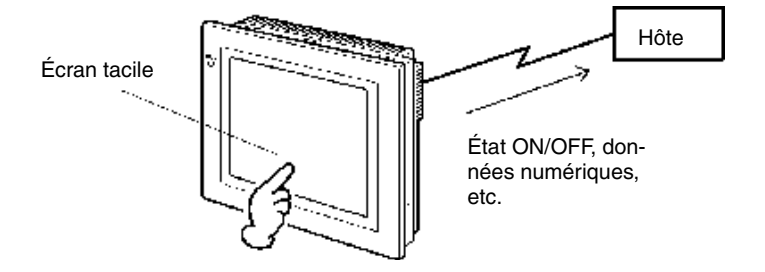

# 1-2 Communication avec l'hôte

Les terminaux opérateurs de la série NS permettent à l'utilisateur d'attribuer des mots et des bits dans les zones API pour pouvoir accéder au contenu des affichages voulus et enregistrer des données de saisie.

Il est ainsi possible d'effectuer directement des opérations de lecture et d'écriture de contenus de mots attribués et d'état de bits, des changements d'état d'affichage d'objets fonctionnels sur l'écran terminal opérateur et de contrôler et de vous informer de l'état du terminal opérateur.

Les terminaux opérateurs de la série NS permettent également de communiquer avec plusieurs API. Un nom Hôte est enregistré pour chaque API connecté, permettant d'accéder à chaque zone API en indiquant le nom et l'adresse Hôte.

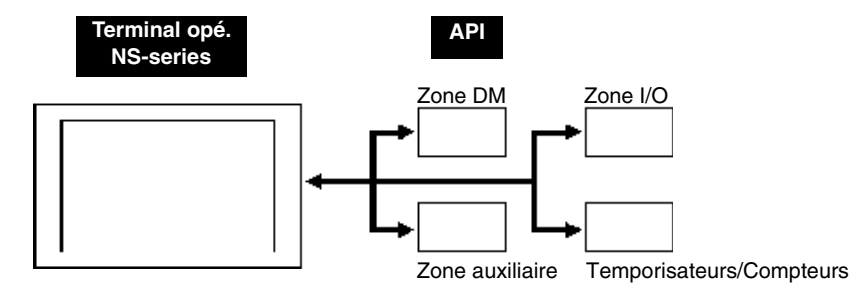

Il est possible de connecter l'hôte via les moyens suivants lorsque vous utilisez un terminal opérateur.

- lien NT 1:1
- lien NT 1:N (vitesse normale ou vitesse accélérée)
- Ethernet
- lien de contrôle

## 1-2-1 Qu'est-ce qu'un lien NT ?

Un lien NT est un moyen de communication à grande vitesse avec des API OMRON en utilisant un protocole spécial. Vous pouvez vous connecter aux API suivants via un lien NT :

API CPM2A, CPM2C, CQM1, CQM1H, C200HS, C200HX/HG/HE (-Z), CS1G/CS1H-E (V1), CS1G/CS1H-H, CJ1G, CJ1G/CJ1H-H, et série CVM1/CV (V1 et versions suivantes)

En plus des liens NT 1:1, avec lequel un seul terminal opérateur est connecté, les terminaux opérateurs de la série NS supporte aussi les liens NT 1:N avec lesquels il est possible de brancher 8 terminaux opérateurs maximum à un port API. Vous pouvez vous connecter aux API suivants via un lien NT 1:N :

API CQM1H, C200HX/HG/HE(-Z), CS1G/CS1H-E(V1), CS1G/CS1H-H et série CJ.

Les terminaux opérateurs de la série NS sont également capable de supporter les liens NT 1:N pour des transferts encore plus rapides. Vous pouvez vous connecter aux API suivants via un lien NT 1:N à grande vitesse :

API CS1G/CS1H-E (V1 et versions suivantes), CS1G/CS1H-H et série CJ

Dans le reste du manuel, les « liens NT » correspondent aux liens de communication NT en général, les « liens NT 1:1 » correspondent aux liens NT dans la configuration 1:1 seulement et les « liens NT 1:N » aux liens NT dans la configuration 1:N seulement. Les liens NT 1:N à vitesse normale et à grande vitesse de transfert sont utilisés en fonction des besoins de l'application. Lorsqu'une application est indiquée avec un « lien NT 1:N » sans aucune autre indication, elle est valable pour les deux moyens de communication, normal et à grande vitesse.

### 1-2-2 Ethernet

1-6

Les terminaux opérateurs de la série NS peuvent communiquer avec des hôtes connectés à l'Ethernet et ils supportent les messages FINS, un des services de communication standard proposés par OMRON. Il est possible d'utiliser les unités Ethernet pour API supportées par les terminaux opérateurs de la série NS pour lire et écrire des données, des mots et de bits de manière simple et rapide sans devoir recourir aux protocoles. Vous pouvez connecter les API suivants à l'Ethernet :

API CS1G/CS1H (V1), CS1G/CS1H-H, CVM1/CV et série CJ

### 1-2-3 Lien de contrôle

Un lien de contrôle est un réseau industriel, capable d'envoyer et de recevoir de grands paquets d'informations de manière simple et flexible entre les API OMRON, les IBM PC/AT et les ordinateurs compatibles. Les liens de contrôle supporte les liens de données permettant le partage de données et un service de messagerie permettant d'envoyer et de recevoir des données en cas de besoin.

Vous pouvez vous connecter aux API suivants via un lien de contrôle : CS1G/CS1H-E(V1), CS1G/CS1G-H, CVM1/CV, C200HX/HG/HE(-Z), CV500/CV1000/CV2000(V1), CVM1(V2), CQM1H, CJ1G et CJ1G/CJ1H-H.

1-7

# 1-3 Configuration Système

Ce chapitre décrit la configuration Système avec les terminaux opérateurs de la série NS. Veuillez vous reporter à l'*Annexe 8 Modèles standard* pour de plus amples informations à ce sujet.

# 1-3-1 Périphériques supportés

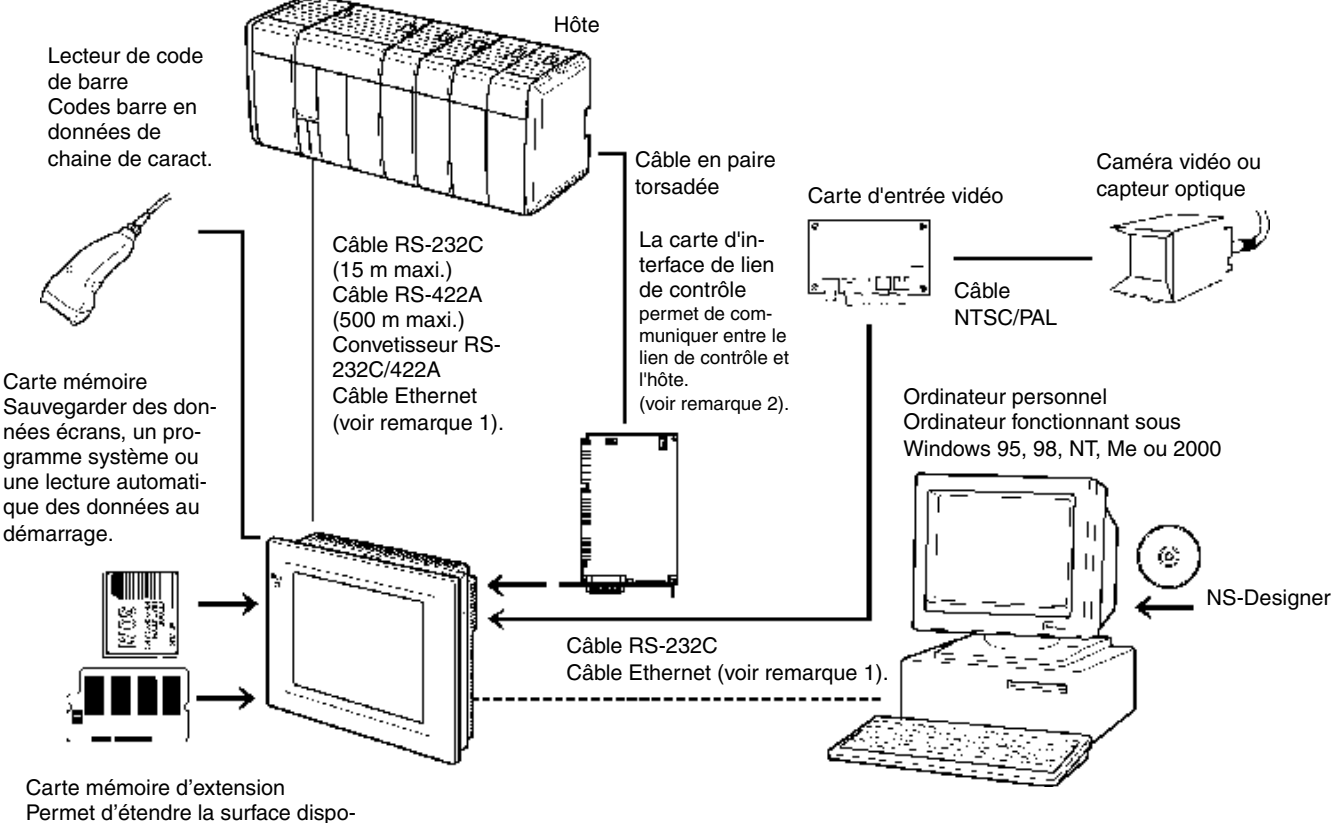

nible pour les données écran.

Remarque 1 : Seuls les modèles suivants supportent Ethernet : NS12-TS01(B), NS10-TV01(B) et NS7-SV01(B)

Remarque 2 :

NS7-SV01(B)
 2 : Seuls les modèles suivants supportent l'interface de lien de contrôle et l'unité d'entrée vidéo : NS12-TS0□, NS10-TV0□.

- Terminal opérateur (voir Annexe 8 Modèles standard)
- Lecteur de code barre recommandée (voir page 3-12) OMRON V520-RH21-6
- Carte mémoire d'extension (voir page 3-15)
   OMRON NS-MF081 (mémoire flash 8 Mo)
   OMRON NS-MF161 (mémoire flash 16 Mo)
- Convertisseur RS-232C/422A OMRON NS-AL002 (non insolée, voir page A-13.) OMRON NT-AL001 (insolée)

- Cartes mémoire d'extension recommandées (voir page 3-18)
   OMRON HMC-EF861 (mémoire flash 8 Mo)
   OMRON HMC-EF171 (mémoire flash 15 Mo)
   OMRON HMC-EF371 (mémoire flash 30 Mo)
   OMRON HMC-EF571 (mémoire flash 48 Mo)
- NS-Designer (voir le *Manuel d'utilisation de NS-Designer* (V074-E1-□))

NS-NSDC1-EV1 (version du CD-ROM)

| Référence | Vous avez le choix entre le | es produits suivant       | s (voir page A-34).               |
|-----------|-----------------------------|---------------------------|-----------------------------------|
|           | Feuilles anti-reflets       | NS12-KBA04                | (pour NS12 et NS10)               |
|           | (5 feuilles)                | NS7-KBA04                 | (pour NS7)                        |
|           | Capot de protection         | NS12-KBA05                | (pour NS12 et NS10)               |
|           | (5 capots)                  | NS7-KBA05                 | (pour NS7)                        |
|           | Remplacement des batteries  | C500-BAT08<br>CPM2A-BAT01 | (pour NS12 et NS10)<br>(pour NS7) |

- Unité d'entrée vidéo (voir page 3-27) NS-CA001
- Unité d'interface de lien de contrôle (voir page 3-39) NS-CLK21

### Procédure d'exécution des terminaux opérateurs 1-4 de la série NS

Hôte Terminal opérateur NS-Designer Installation panneau Config. hôte Installation sur l'ordinateur Voir page 3-4. Voir manuel d'utilisation Voir pages suivantes Connexions périphérique 4-2 et A-7 Lien NT 1:1 : de NS-Designer. Lien NT 1:N : 4-10 et A-7 Lien NT 1:N Ŧ 4-20 et A-7 ad vitesse : Connexions alimentation Ethernet : Section 5 Voir page 3-5. Lien de contrôle : Section 5 Voir rq 1 Sous tension Ŧ Installation du progr. Voir ra 2. système Voir page 3-20. -----Initialisation de données rq 3. Création écran Voir manuel d'utilisation de NS-Designer. Voir manuel de programmation de terminal op. série NS et Transfert écran manuel d'utilisation de Voir page 3-20 NS-Designer. Config. menu système Voir rq 4 Voir page 6-3. Connex. termi. opérateur Connexions hôte RS-232C : Section 4 Ethernet : Section 5 Lien de contrôle : Section 5 Contrôle config./com Programmation Opération Voir ra 5 Maintenance système

Utilisez la procédure suivante pour démarrer le système de la série NS.

Remarque 1. Le mode RUN s'active automatiquement lorsque des données écran sont déjà enregistrés.

Un message d'erreur s'affiche lorsqu'aucune donnée écran n'a pas été enregistrée. Transférez les données écran de NS-Designer ou de la carte Mémoire.

- 2. Le programme du système n'est installé que dans certains cas seulement, lorsque le programme système doit être modifié ou rafraîchi par ex.
- 3. Il est possible d'utiliser le menu système de sorte à réinitialiser les données sauvegardées dans le terminal opérateur.
- 4. Appuyez sur deux des quatre coins de l'écran tactile pour afficher le menu Système.
- 5. Lorsque des erreurs apparaissent pendant une opération, contrôlez les positions I/O et la configuration.

1 - 9

| Appareil/Logiciel    | Manuel                                                    | Réf. catalogue         |
|----------------------|-----------------------------------------------------------|------------------------|
| Terminal opérateur   | Manuel de programmation                                   | V073                   |
| de la série NS       | Référence Macro                                           | Fourni avec le         |
|                      |                                                           | NS-Designer            |
|                      | Support didactique                                        | Fourni avec le         |
|                      |                                                           | NS-Designer            |
| NS-Designer          | Manuel d'utilisation de NS-Designer                       | V074                   |
| Moniteur de schéma   | Manuel du Moniteur de schéma contact de la série NS       | Fourni avec le moni-   |
| contact de la série  |                                                           | teur de schéma         |
| NS                   |                                                           | contact de la série NS |
| API                  | Guide d'installation du SYSMAC C200HS                     | W236                   |
|                      | Manuel d'utilisation du SYSMAC C200HS                     | W235                   |
|                      | Guide d'installation du SYSMAC C200HX/HG/HE(-Z)           | W302                   |
|                      | Manuel d'utilisation du SYSMAC C200HX/HG/HE               | W303                   |
|                      | Manuel d'utilisation du SYSMAC C200HX/HG/HE(-ZE)          | W322                   |
|                      | Manuel d'utilisation du SYSMAC CQM1                       | W226                   |
|                      | Manuel d'utilisation du SYSMAC CQM1H                      | W363                   |
|                      | Manuel de programmation du SYSMAC serie CV                | W202                   |
|                      | CV500/CV1000/CV2000/CVM1 Schemas de contact               | W050                   |
|                      | Manuel de programmation du SYSMAC CPMIZA                  | W352                   |
|                      | CPM1/CPM1A/CPM2A/CPM2C/SPM1(_V2)                          | VV353                  |
|                      | Manuel d'utilisation du SYSMAC CPM2C                      | W356                   |
|                      | Manuel d'utilisation du SYSMAC série C.I.                 | W330<br>W/303          |
|                      | Manuel d'utilisation de l'unité de communication série et | W336                   |
|                      | de la carte du SYSMAC série CS/CJ                         | *****                  |
|                      | Manuel d'utilisation du SYSMAC série CS                   | W339                   |
|                      | Manuel de programmation du SYSMAC série CS/CJ             | W394                   |
|                      | Manuel des instructions de référence du SYSMAC série      | W340                   |
|                      | CS/CJ                                                     |                        |
|                      | Manuel d'utilisation de la console de programmation du    | W341                   |
|                      | SYSMAC série CS/CJ                                        |                        |
|                      | Manuel des commandes de communication de réfé-            | W342                   |
|                      | rence du SYSMAC série CS/CJ                               |                        |
| Appareil/Logiciel de | Manuel d'utilisation du logiciel de support du SYSMAC     | W248                   |
| programmation        | API de série C                                            |                        |
|                      | Manuel d'utilisation du logiciel de support du SYSMAC     | W249                   |
|                      | API CVM1                                                  | 11/222                 |
|                      | Manuel d'utilisation du SYSMAC CPT                        | W333                   |
|                      | Manuel de l'utilisateur du logiciel CX-Programmer         | W361                   |
| Unite Ethernet       | Manuel d'utilisation de l'unite Ethernet du SYSMAC        | W343                   |
|                      | Serie US/UJ                                               | W040                   |
|                      | Manuel du système d'unité Ethémet SYSMAC serie            | VVZ4Z                  |
|                      | Manual de commandes de référence EINS                     | 1007                   |
| Carta da support da  | Manuel de commandes de reference Fins                     | W227                   |
| lien de contrôle     | contrôle                                                  | 11007                  |
|                      | Manuel d'utilisation de bus PCI de carte de support de    | W383                   |
|                      | lien de contrôle                                          | 1000                   |
| Unité de lien de     | Manuel d'utilisation d'unité de lien de contrôle          | W309                   |
| contrôle             |                                                           |                        |

Le tableau suivant dresse la liste des manuels des appareils et logiciels de référence.

# Section 2

# Avant la connexion

Cette section propose des informations sur les méthodes de connexion des terminaux opérateurs de la série NS que vous devez avoir lues et comprises avant de raccorder les appareils hôtes et les périphériques.

| 2-1 Raccordement de l'hôte                            | 2- | -2 |
|-------------------------------------------------------|----|----|
| 2-1-1 Types de communication et méthodes de connexion | 2- | -2 |
| 2-2 Noms et fonctions des éléments                    | 2- | -7 |

# 2-1 Raccordement de l'hôte

Cette section vous donne des informations concernant les réseaux pour hôtes que vous pouvez utiliser avec les terminaux opérateurs de la série NS.

## 2-1-1 Types de communication et méthodes de connexion

### Ports et méthodes de communication

Le terminal opérateur a deux ports série. Les NS12-TS01(B), NS10-TV01(B) et NS7-SV01(B) disposent chacun d'une interface Ethernet. Il est également possible de monter une unité d'interface de lien de contrôle pour pouvoir communiquer via un lien de contrôle. Vous pouvez utiliser ces ports de communication et interfaces pour utiliser les méthodes de communication décrites dans le tableau ci-dessous.

| Ports de<br>communication  | Méthodes de communication compatibles                                     |
|----------------------------|---------------------------------------------------------------------------|
|                            | Lien NT 1:1                                                               |
| Port série A               | Liens NT 1:N (voir remarque)                                              |
|                            | Pour une connex. avec NS-Designer ou une entrée de lecteur de code barre. |
|                            | Lien NT 1:1                                                               |
| Port série B               | Liens NT 1:N (voir remarque)                                              |
|                            | Pour une connex. avec NS-Designer ou une entrée de lecteur de code barre. |
| Interface Ethernet         | Communication FINS                                                        |
|                            | Pour une communication avec NS-Designer.                                  |
| Unité interface de lien de | Communication FINS                                                        |
| contrôle                   | Liaisons de données                                                       |

Remarque : un lien NT fonctionne soit en vitesses de transfert normale ou à grande vitesse.

Le tableau suivant vous montre les combinaisons de méthodes de communication possibles lorsque les deux ports série A et B sont connectés en même temps à un hôte.

| Qd vous utilisez les ports A et B<br>en même temps | Supporté/ Non supporté |
|----------------------------------------------------|------------------------|
| Lien NT 1:1 + lien NT 1:1                          | Supporté               |
| Lien NT 1:1 + lien NT 1:N                          | Supporté               |
| Liens NT 1:N + liens NT 1:N                        | Non supporté           |

# • Conversion des types de communication en utilisant le convertisseur RS-232C/RS-422A

Vous pouvez utiliser le convertisseur OMRON pour convertir les types de communication entre le RS-232C et le RS-422A.

### • Types de communication et combinaisons de méthodes de connexion

Le tableau suivant indique les méthodes de connexion possibles pour chaque type de communication.

#### Connexion 1:1

| Type de                                           | Turno do                               |                                                                                                    | Métho<br>tio         | des de c<br>on comp | ommu<br>atible: | unica-<br>s                         |                   |
|---------------------------------------------------|----------------------------------------|----------------------------------------------------------------------------------------------------|----------------------|---------------------|-----------------|-------------------------------------|-------------------|
| commu-<br>nications<br>terminal<br>opéra-<br>teur | rype de<br>commu-<br>nications<br>Hôte | ommu-<br>ocations de communications supportées<br>Hôte                                                  | Lien<br>NT 1:1<br>NT | Liens<br>NT 1:N     | FINS            | Liai-<br>sons<br>de<br>don-<br>nées | Page<br>de réf.   |
|                                                   | RS-232C                                | Terminal opérateur Hôte                                                                                 | Oui                  | Oui                 | Non             | Non                                 | p. 4-2<br>P. 4-10 |
| RS-232C                                           | RS-422A                                | Terminal opérateur Hôte                                                                                 | Oui                  | Oui                 | Non             | Non                                 | p. 4-2<br>P. 4-10 |
| Ethernet                                          | Ethernet                               | Terminal opérateur Hôte Ethernet Câble en paire torsadée 10Base-T                                       | Non                  | Non                 | Oui             | Non                                 | p. 5-2            |
| Lien de<br>contrôle<br>(voir<br>note.)            | lien de<br>contrôle                    | Terminal opérateur Hôte<br>Carte interface Lien de contrôle<br>Câble en paire torsadée blindage Spécial | Non                  | Non                 | Oui             | Oui                                 | p. 5-15           |

Oui : connexion possible. Non : connexion impossible. Remarque : lorsqu'une unité Interface de lien de contrôle est installée uniquement.

| Type de                                           | Turne de                               |                                                                                                    | Méthod         | léthodes de communication<br>compatibles |      |                                     |                 |
|---------------------------------------------------|----------------------------------------|----------------------------------------------------------------------------------------------------|----------------|------------------------------------------|------|-------------------------------------|-----------------|
| commu-<br>nications<br>terminal<br>opéra-<br>teur | rype de<br>commu-<br>nications<br>Hôte | Méthodes<br>ications de communications supportées<br>Hôte                                               | Lien<br>NT 1:1 | Liens<br>NT 1:N                          | FINS | Liai-<br>sons<br>de<br>don-<br>nées | Page<br>de réf. |
| RS-232C                                           | RS-422A                                | Terminaux opérateurs Hôte                                                                               | Non            | Oui                                      | Non  | Non                                 | p. 4-10         |
| Ethernet                                          | Ethernet                               | Terminaux opérateurs                                                                                    | Non            | Non                                      | Oui  | Non                                 | p. 5-2          |
| Lien de<br>contrôle<br>(voir<br>note.)            | lien de<br>contrôle                    | Terminaux opérateurs<br>Carte interface lien de contrôle<br>Câble en paire torsadée<br>blindage spécial | Non            | Non                                      | Oui  | Oui                                 | p. 5-15         |

#### Connexion 1:N (connexion de plusieurs terminaux opérateurs à un hôte)

Oui : Connexion possible. Non : Connexion impossible. Remarque : lorsqu'une unité Interface de lien de contrôle (NS-CLK21) est installée uniquement.

| Type de                                      | Type de                          |                                                                                                    |                | Méthodes de communica-<br>tion compatibles |      |                                     |                             |
|----------------------------------------------|----------------------------------|----------------------------------------------------------------------------------------------------|----------------|--------------------------------------------|------|-------------------------------------|-----------------------------|
| commu-<br>nications<br>terminal<br>opérateur | com-<br>munica-<br>tions<br>Hôte | Méthodes<br>de communications supportées                                                                                                    | Lien<br>NT 1:1 | Liens<br>NT 1:N                            | FINS | Liai-<br>sons<br>de<br>don-<br>nées | Page<br>de réf.             |
| RS-232C                                      | RS-232C                          | Terminal opérateur  Hôte  Port série A  Hôte  Hôte  Hôte  Câble RS-232C  Hôte  Câble RS-232C  Hôte  Hôte  Hô | Oui            | Oui                                        | Non  | Non                                 | p. 4-2<br>p. 4-10           |
| Ethernet                                     | Ethernet                         | Terminal opérateur<br>HUB<br>HUB<br>Ethernet<br>Cáble droit en paire torsadée<br>10Base-T<br>Hôte                                                                                                    | Non            | Non                                        | Oui  | Non                                 | p. 5-2                      |
| Lien de<br>contrôle<br>(voir note)           | lien de<br>contrôle              | Terminal opérateur<br>Carte interface lien de contrôle<br>Câble en paire torsadée<br>à blindage spécial<br>Hôte                                                                                                    | Non            | Non                                        | Oui  | Oui                                 | p. 5-15                     |
| RS-232C                                      | RS-<br>232C,<br>RS-422A          | Terminal opérateur<br>Port série A<br>NS-AL002<br>RS-232C/<br>Convertisseur<br>RS-422A<br>Il est possible de connecter simultané-<br>ment une liaison RS-422A au port A série<br>et une liaison RS-232C au port B (série).                                                                                                    | Oui            | Oui                                        | Non  |                                     | p. 4-2<br>p. 4-10           |
| Ethernet,<br>RS-232C                         | Ethernet,<br>RS-232C             | Terminal opérateur Hôte                                                                                                    | Oui            | Oui                                        | Oui  |                                     | p. 4-2<br>p. 4-10<br>p. 5-2 |

### Connexion 1:N (connexion de plusieurs hôtes à un terminal opérateur)

| Type de                                      | Type de                             |                                                                                                    | Métho<br>tie   | des de c<br>on comp | ommu<br>atible: | ınica-<br>s                         |                              |
|----------------------------------------------|-------------------------------------|----------------------------------------------------------------------------------------------------|----------------|---------------------|-----------------|-------------------------------------|------------------------------|
| commu-<br>nications<br>terminal<br>opérateur | com-<br>munica-<br>tions<br>Hôte    | com-<br>nunica-<br>tions<br>Hôte                                                                                                    | Lien<br>NT 1:1 | Liens<br>NT 1:N     | FINS            | Liai-<br>sons<br>de<br>don-<br>nées | Page<br>de réf.              |
| RS-232C,<br>lien de<br>contrôle              | RS-<br>232C,<br>lien de<br>contrôle | Terminal opérateur  Hôte  Port série A  Carte interface Câble RS-232C  Hôte  Hôte  Câble en paire torsadée à blindage spécial                                                 | Oui            | Oui                 | Oui             | Oui                                 | р. 4-2<br>р. 4-10<br>р. 5-15 |
| Ethernet,<br>lien de<br>contrôle             | Ethernet,<br>lien de<br>contrôle    | Terminal opérateur Hôte<br>Ethernet Hôte<br>Câble croisé en paire torsadée 10BASE-T<br>Carte interface<br>lien de contrôle Hôte<br>Câble en paire torsadée à blindage spécial | Non            | Non                 | Oui             | Oui                                 | p. 5-2<br>p. 5-15            |

Oui : connexion possible. No

Non : connexion impossible.

Remarque : lorsqu'une unité interface de lien de contrôle (NS-CLK21) est installée uniquement.

- NS-AL002 est branchée directement au port série du terminal opérateur et l'alimentation s'effectue via la broche 6 du port.
- Lorsque le système est équipé de plusieurs ports série et unités Ethernet pour un hôte, vous pouvez utiliser n'importe quel hôte pour communiquer avec les différents terminaux opérateurs. Cependant, ces types de méthodes de communication provoquent une perte de performances de communication au niveau de l'hôte.

# 2-2 Noms et fonctions des éléments

Les noms et les fonctions des composants du PT sont décrits ci-dessous.

### Panneau avant du NS12/NS10

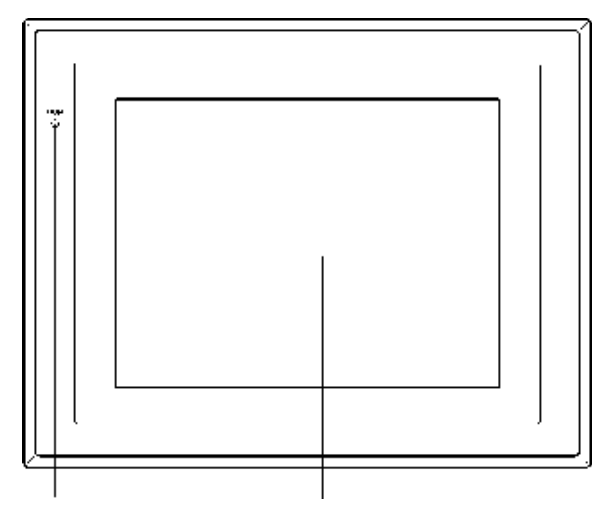

Le voyant EXÉCUTER s'allume ou clignote pour indiquer l'état du TOP. Écran TFT NS12 : 12,1 pouces ACL grande luminosité TFT NS10 : 10,4 pouces ACL grande luminosité L'ens. de l'écran est un panneau tactile servant de périphérique d'entrée.

### État du voyant EXÉCUTER

| Voyant     | Vert                                                                                                    | Orange                                                                                                    | Rouge                                                                                                    |
|------------|----------------------------------------------------------------------------------------------------|----------------------------------------------------------------------------------------------------|----------------------------------------------------------------------------------------------------|
| Allumé     | Le terminal opérateur fonc-<br>tionne normalement.                                                                                                    | <ul> <li>Le contrôle du système de fichier<br/>effectué aussitôt après la mise sous<br/>tension est en cours.</li> <li>Le niveau de batterie est bas ou la<br/>batterie n'est pas branchée ; le ter-<br/>minal opérateur fonctionne norma-<br/>lement.</li> </ul> | Non utilisé.                                                                                                    |
| Clignotant | Transfert de la carte mé-<br>moire effectué sans pro-<br>blème.<br>Un problème de rétro-<br>éclairage est survenu aus-<br>sitôt après la mise sous ten-<br>sion.                 | Transfert de la carte mémoire en cours.                                                                                                    | Transfert ter-<br>miné, des pro-<br>blèmes se<br>sont produits<br>pendant le<br>transfert de la<br>carte mé-<br>moire. |
| Éteint     | <ul> <li>Le terminal opérateur n'est pas alimenté en courant.</li> <li>Le fusible a grillé.</li> <li>Le programme est endommagé. Une réinitialisation est impossible.</li> </ul> |                                                                                                    |                                                                                                    |

### Boutons du panneau arrière du NS12/NS10

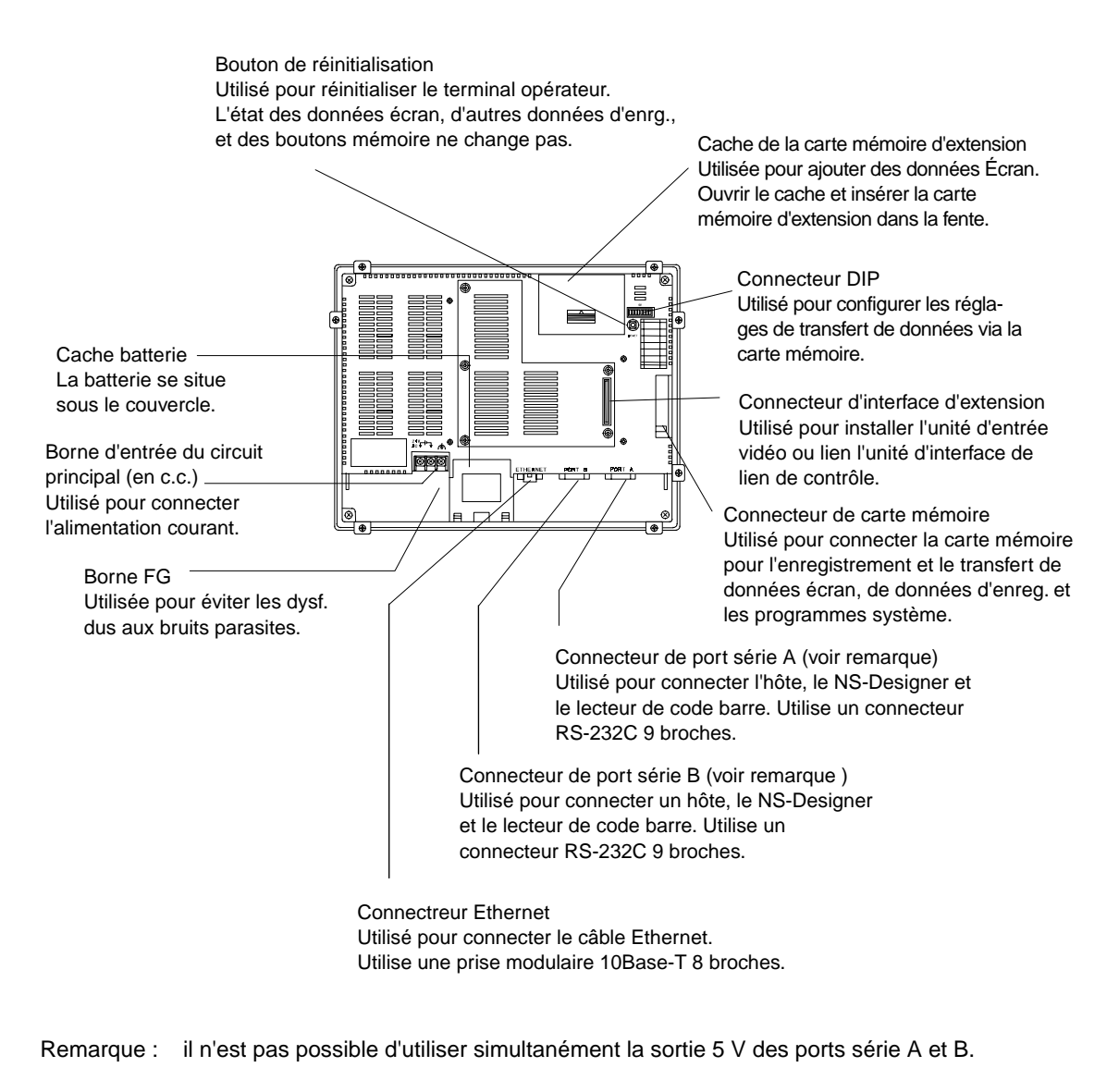

**Remarque** répondez au système de sécurité avant d'éteindre/allumer ou de réinitialiser le système. Sinon, le système risque de réagir de manière imprévisible.

### Panneau avant NS7

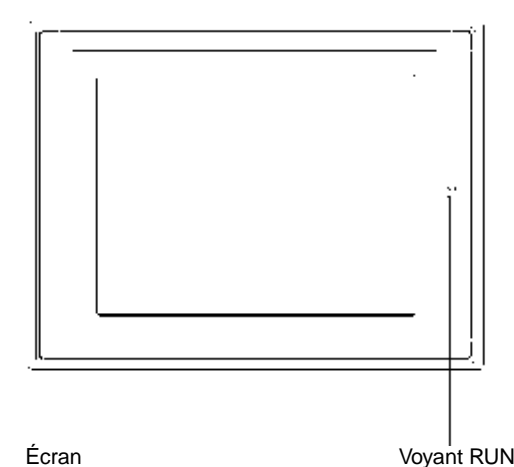

Couleur STN 7,7 pouces ACL L'ens. de l'écran est un panneau tactile servant de périphérique d'entrée. Voyant RUN S'allume et clignote pour indiquer l'état du terminal opérateur.

## État du voyant EXÉCUTER

| Voyant          | Vert                                                                                                    | Orange                                                                                                    | Rouge                                                                                                    |
|-----------------|----------------------------------------------------------------------------------------------------|----------------------------------------------------------------------------------------------------|----------------------------------------------------------------------------------------------------|
| Allumé          | Le terminal opérateur fonc-<br>tionne normalement.                                                                                                    | <ul> <li>Le contrôle du système de fichier effectué aussitôt après la mise sous tension est en cours.</li> <li>Le niveau de batterie est bas ou la batterie n'est pas branchée ; le terminal opérateur fonctionne normalement.</li> </ul> | Non utilisé.                                                                                                    |
| Cligno-<br>tant | Le transfert de la carte mé-<br>moire effectué sans problème.<br>Un problème de rétro-éclairage<br>est survenu aussitôt après la<br>mise sous tension. | Transfert de la carte mémoire en cours.                                                                                                    | Transfert termi-<br>né, des problè-<br>mes se sont pro-<br>duits pendant le<br>transfert de la<br>carte mémoire. |
| Éteint          | <ul> <li>Le terminal opérateur n'est p</li> <li>Le fusible a grillé.</li> <li>Le programme est endomma</li> </ul>                                      | as alimenté en courant.<br>gé. Une réinitialisation est impossible                                                                                                    |                                                                                                    |

### Panneau arrière du NS7

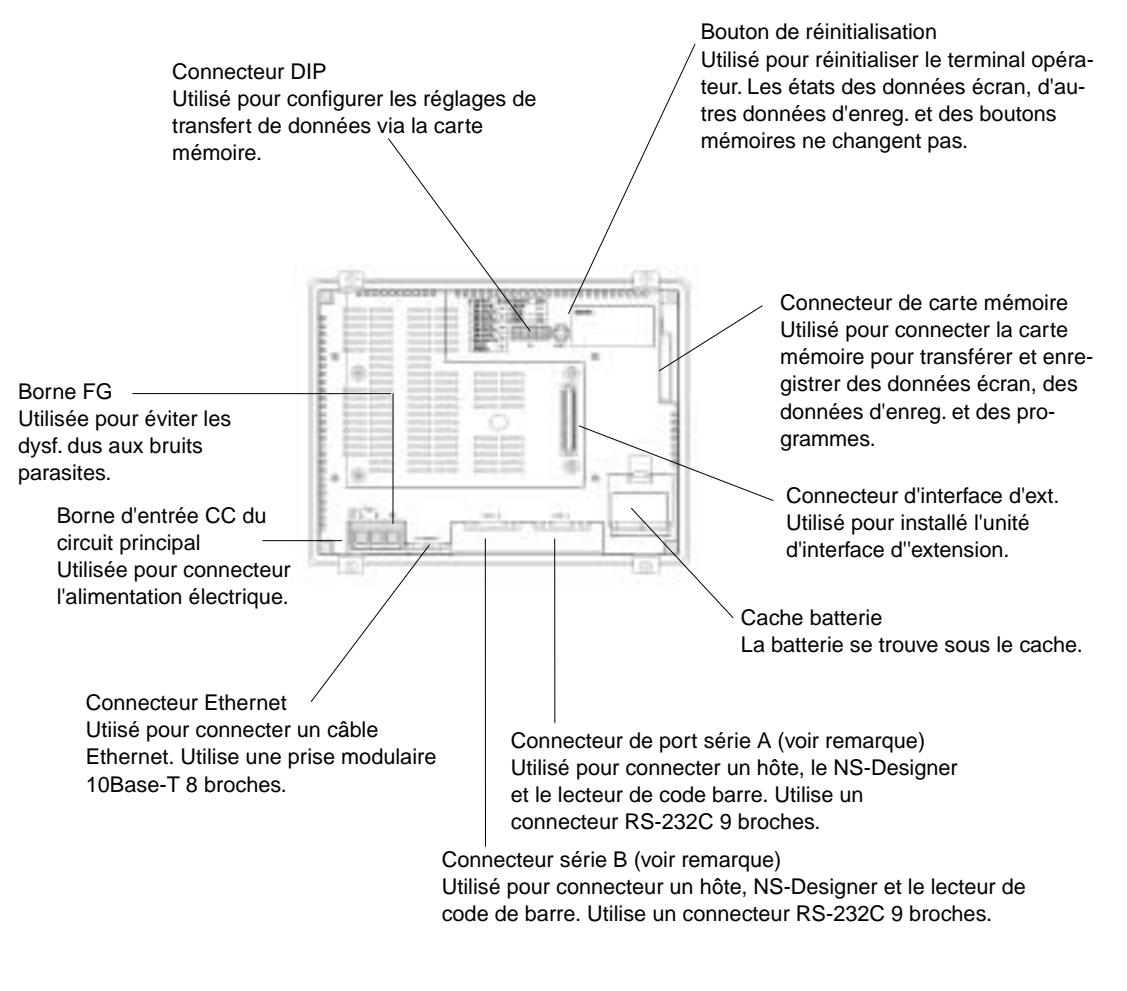

Remarque : il n'est pas possible d'utiliser simultanément la sortie 5 V des ports série A et B.

**Remarque** répondez au système de sécurité avant d'éteindre/allumer ou de réinitialiser le système. Sinon, le système risque de réagir de manière imprévisible.

### Écran tactile

Les touches de l'écran tactile du terminal opérateur servent à entrer des informations. Appuyez sur les touches tactiles pour commuter des écrans et envoyer des informations d'état bit à l'hôte.

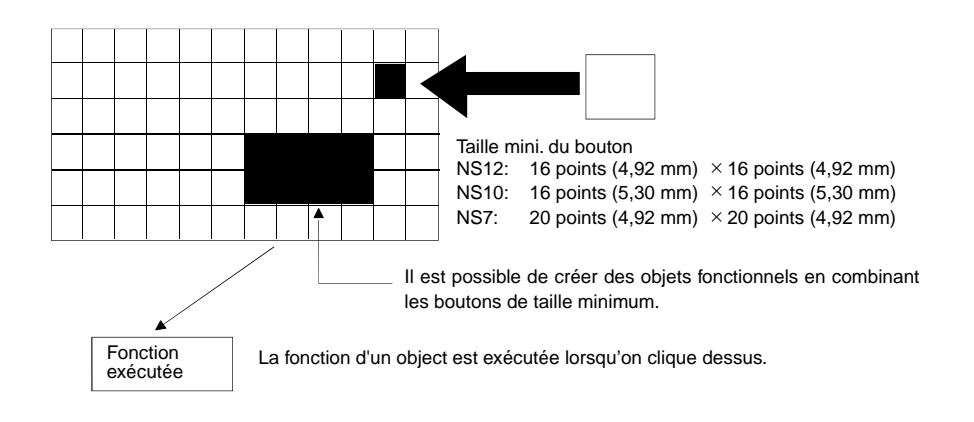

Pour assurer des entrées correctes, créez des touches tactiles de sorte à ce qu'elles consistent en deux commutations horizontales et verticales au moins.

| Remarque | <ul> <li>Appuyez sur les touches avec une pression maxi. de 30 N.</li> </ul>                                                                                                    |
|----------|----------------------------------------------------------------------------------------------------|
|          | <ul> <li>N'appuyez pas sur les touches tactiles tant que le voyant est allumé ou lorsque l'écran<br/>est vide.</li> </ul>                                                                                             |
|          | <ul> <li>Vérifiez le système avant d'appuyer sur les touches tactiles.</li> </ul>                                                                                                    |
|          | <ul> <li>Il est possible que les entrées ne soient pas comprises par le système lorsque vous<br/>appuyez trop rapidement sur les touches. Vérifiez l'entrée effectuée avant de procéder<br/>à la suivante.</li> </ul> |
|          |                                                                                                    |

### *Référence* • Appuyer sur trois touches simultanément

Lorsque les positions de plusieurs touches sont comme indiqué dans l'exemple ou lorsque vous appuyez sur trois touches à la fois, les touches ne fonctionneront pas du fait de la structure des touches.

Placez les touches tactiles correctement. Vous pouvez voir, dans l'exemple cidessous, que la position des touches est repérée par A et B, et par C et D où les lignes verticales et horizontales se croisent en A et B.

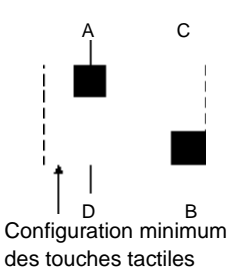

- Lorsque appuyez simultanément sur les touches A, B et C, il est possible que la touche D s'active du fait de la structure du panneau tactile.
- De même, si vous appuyez simultanément sur les touches A, B et D, il est possible que la touche switch C s'active aussi.

### Configuration des connecteurs des ports série A et B

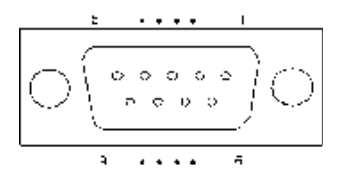

| N° connecteur | Nom du signal | Nom                       |
|---------------|---------------|---------------------------|
| 1             | NC            | Non connecté              |
| 2             | SD            | Envoie des données        |
| 3             | RD            | Reçoit des données        |
| 4             | RS            | Demande d'envoi           |
| 5             | CS            | Prêt à l'envoi            |
| 6             | +5V           | Sortie 5 V (250 mA maxi.) |
| 7             | NC            | Non connecté              |
| 8             | NC            | Non connecté              |
| 9             | SG            | Signal de masse           |

Remarque Vérifiez l'ampérage des périphériques alimentés en courant (250 mA maxi.) avant d'utiliser l'alimentation 5 V du connecteur 6. L'ampérage de sortie du terminal opérateur (5 V) est de 250 mA maxi. à 5 V ±5%.

Il n'est pas possible d'utiliser simultanément la sortie 5 V des ports série A et B.

### **Configuration du connecteur Ethernet**

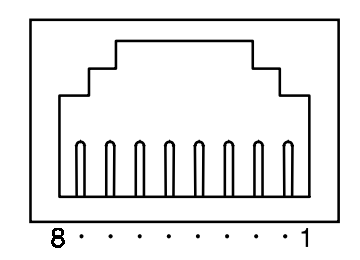

| N° connecteur | Nom du signal | Nom                                              |
|---------------|---------------|--------------------------------------------------|
| 1             | TD+           | Sortie en paire torsadée (sortie différentielle) |
| 2             | TD-           | Sortie en paire torsadée (sortie différentielle) |
| 3             | RD+           | Entrée en paire torsadée (entrée différentielle) |
| 4             | NC            | Non connecté                                     |
| 5             | NC            | Non connecté                                     |
| 6             | RD-           | Entrée en paire torsadée (entrée différentielle) |
| 7             | NC            | Non connecté                                     |
| 8             | NC            | Non connecté                                     |

Lorsque vous utilisez un câble avec cosse (ou boot), vérifiez la longueur des connexions (15 mm mini.) comme indiqué dans le diagramme ci-dessous.

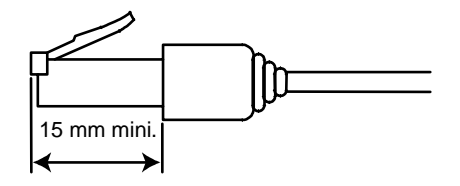

# Section 3

# Installation du terminal opérateur et branchement des périphériques

Cette section propose une description des méthodes utilisées pour installer le terminal opérateur et brancher les périphériques.

Pour de plus amples informations sur les méthodes de connexion de l'hôte, veuillez vous reporter à la section 4 Raccordement d'un hôte à un port série ou à la section 5 Connexion à un hôte via un lien de contrôle ou Ethernet.

| 3-1 Insta | Ilation du terminal opérateur3-3                                                   |
|-----------|------------------------------------------------------------------------------------|
| 3-1-1     | Environnement d'installation                                                       |
| 3-1-2     | Installation de cartes mémoire d'extension et de convertisseurs RS-232C/RS-422A3-4 |
| 3-1-3     | Raccordement du terminal opérateur au panneau de contrôle3-4                       |
| 3-1-4     | Branchement de l'alimentation électrique                                           |
| 3-1-5     | Câble de masse                                                                     |
| 3-2 Dém   | arrage du terminal opérateur3-7                                                    |
| 3-2-1     | Démarrage                                                                          |
| 3-2-2     | Première mise sous tension du terminal opérateur                                   |
| 3-3 Cont  | necter le NS-Designer                                                              |
| 3-4 Conr  | nexion à un lecteur de code barre                                                  |
| 3-4-1     | Méthodes de communication                                                          |
| 3-4-2     | Configuration du lecteur du code barre                                             |
| 3-4-3     | Format de données                                                                  |
| 3-4-4     | Entrée de code barre                                                               |
| 3-5 Utili | sation des cartes mémoire d'extension3-15                                          |
| 3-5-1     | Procédure d'installation                                                           |
| 3-5-2     | Utilisation de la carte                                                            |
| 3-6 Utili | sation des cartes mémoires                                                         |
| 3-6-1     | Installation                                                                       |
| 3-6-2     | Remplacer les programmes Système                                                   |
| 3-6-3     | Transfert de données avec des cartes mémoires                                      |

| Illation de la carte d'entrée vidéo                                | 3-27                                                                                                    |
|--------------------------------------------------------------------|----------------------------------------------------------------------------------------------------|
| Éléments des cartes vidéo                                          |                                                                                                    |
| Nomenclature et fonctions                                          |                                                                                                    |
| Méthode d'installation des cartes vidéo                            |                                                                                                    |
| Raccordement aux connecteurs d'entrée vidéo                        | 3-34                                                                                                    |
| allation d'une carte interface de lien de contrôle                 | 3-39                                                                                                    |
| Éléments de l'unité interface de lien de contrôle                  | 3-39                                                                                                    |
| Nomenclature et fonctions                                          | 3-40                                                                                                    |
| Méthode d'installation de la carte d'interface de lien de contrôle | 3-43                                                                                                    |
| Branchement des câbles                                             | 3-50                                                                                                    |
| 2                                                                  | allation de la carte d'entrée vidéo<br>Éléments des cartes vidéo<br>Nomenclature et fonctions<br>Méthode d'installation des cartes vidéo<br>Raccordement aux connecteurs d'entrée vidéo<br>allation d'une carte interface de lien de contrôle<br>Éléments de l'unité interface de lien de contrôle<br>Nomenclature et fonctions<br>Méthode d'installation de la carte d'interface de lien de contrôle<br>Branchement des câbles |

**Remarque** Veuillez vérifier le contenu de l'emballage du terminal opérateur et des périphériques (contrôler les dommages éventuels). Déballez soigneusement le produit et soyez attentif aux bruits incongrus.

# 3-1 Installation du terminal opérateur

Vous trouvez ici une description de l'installation du terminal opérateur sur le panneau de contrôle et du branchement de l'alimentation.

## 3-1-1 Environnement d'installation

Procédez au montage du terminal opérateur sur le panneau de contrôle et aux montages en général en respectant impérativement les consignes suivantes.

| Remarque | Il est interdit d'installer le terminal opérateur dans l'un des endroits suivants :                                            |  |  |  |
|----------|----------------------------------------------------------------------------------------------------|--|--|--|
|          | <ul> <li>aux endroits sujets à des niveaux de températures et d'humidité en dehors des limites<br/>prescrites</li> </ul>       |  |  |  |
|          | <ul> <li>aux endroits sujets à une humidité provoquant de la condensation</li> </ul>                                           |  |  |  |
|          | <ul> <li>aux endroits pouvant mettre le terminal opérateur en contact avec des émanations de<br/>produits chimiques</li> </ul> |  |  |  |
|          | aux endroits pouvant mettre le terminal opérateur en contact avec de l'essence                                                 |  |  |  |
|          | <ul> <li>aux endroits pouvant contenir des gaz corrosifs ou inflammables.</li> </ul>                                           |  |  |  |
|          | aux endroits pouvant mettre le terminal opérateur en contact avec des chocs ou des vibrations                                  |  |  |  |
|          | <ul> <li>aux endroits pouvant exposer le terminal opérateur au vent ou à la pluie</li> </ul>                                   |  |  |  |
|          | <ul> <li>aux endroits soumis à des rayons ultraviolets intenses</li> </ul>                                                     |  |  |  |
|          | Veuillez procéder à une protection suffisante du terminal opérateur lorsque vous l'installez                                   |  |  |  |
|          | aux endroits suivants :                                                                                                    |  |  |  |
|          | aux endroits en contact avec de l'electricite statique ou des sources de bruits                                                |  |  |  |
|          | aux endroits soumis a des champs electromagnetiques                                                                            |  |  |  |
|          | aux endroits situes pres de sources d'alimentation électrique                                                                  |  |  |  |
|          | - ouvrandroite ouiste è des revennements                                                                                       |  |  |  |

• aux endroits sujets à des rayonnements

## 3-1-2 Installation de cartes mémoire d'extension et de convertisseurs RS-232C/RS-422A

Lorsque vous utilisez des cartes mémoire d'extension ou des adaptateurs, installez le terminal opérateur sur le panneau de contrôle avant d'installer les unités suivantes.

Pour de plus amples informations sur l'installation et le démontage des cartes mémoire d'extension, veuillez vous reporter à la section *3-5 Utilisation des cartes mémoire d'extension*. Pour de plus d'informations sur l'installation et le démontage des convertisseurs RS-232C/RS-422A, veuillez vous reporter à l'*annexe 4 Utilisation des convertisseurs NS-AL002 RS-232C/RS-422A*.

## 3-1-3 Raccordement du terminal opérateur au panneau de contrôle

Le terminal opérateur s'encastre tout simplement sur le panneau de contrôle.

Montez le terminal opérateur en utilisant les étriers de fixation fournis avec le terminal opérateur et des outils adaptés, un tournevis par ex.

Montez le terminal opérateur sur le panneau de contrôle en respectant la procédure suivante.

1. Percez un trou dans le panneau pour le montage encastré en respectant les dimensions suivantes puis insérez le terminal opérateur par l'arrière du panneau.

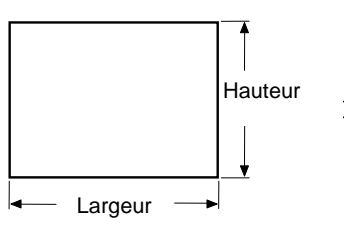

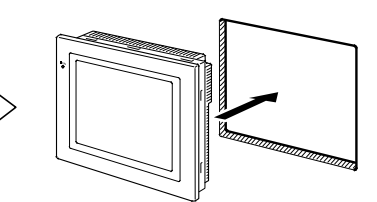

Épaisseur de panneau recommandée : 1,6 à 4,8 mm

| Modèle | Dimensions                                           |  |
|--------|------------------------------------------------------|--|
| NS12   | Largeur 302 $^{+1}_{0}$ × Hauteur 228 $^{+1}_{0}$ mm |  |
| NS10   | Largeur 302 $^{+1}_{0}$ × Hauteur 228 $^{+1}_{0}$ mm |  |
| NS7    | Largeur 220.5 +0.5 × Hauteur 165.5 +0.5 mm           |  |
Bloquez les étriers de fixation du panneau par l'arrière comme indiqué dans le graphique. Insérez le cliquet sur chaque étrier sur le trou carré du terminal opérateur et fixez le terminal opérateur au panneau en serrant les vis avec un tournevis en les tirant délicatement sur le terminal opérateur.

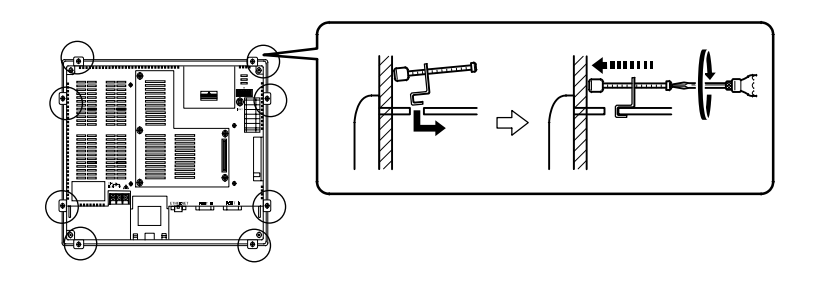

**Remarque** • Empêchez toute pénétration de particules métalliques dans le terminal opérateur pendant l'opération.

L'épaisseur autorisée du panneau pour le montage est de 1,6 à 4,8 mm.
Serrez les étriers de fixation au même couple (entre 0,5 et 0,6 Nm) afin de rendre le terminal opérateur hermétique à l'eau et à l'air.
Il est possible que la face avant se déforme si vous serrez les vis à un couple supérieur aux valeurs prescrites ou de manière non uniforme. Utilisez un panneau propre, non déformé et assez solide pour résister au montage du terminal opérateur.

## 3-1-4 Branchement de l'alimentation électrique

Branchez une alimentation électrique de 24 V en c.c. aux bornes d'alimentation électrique.

Remarque • Ne branchez pas une source en c.a.

- Utilisez une alimentation en c.c. à faible fluctuation de tension.
- Ne procédez pas à des tests de rigidité diélectrique.
- Utilisez une alimentation électrique avec isolement renforcé afin de respecter les Directives européennes concernant les tensions faibles.

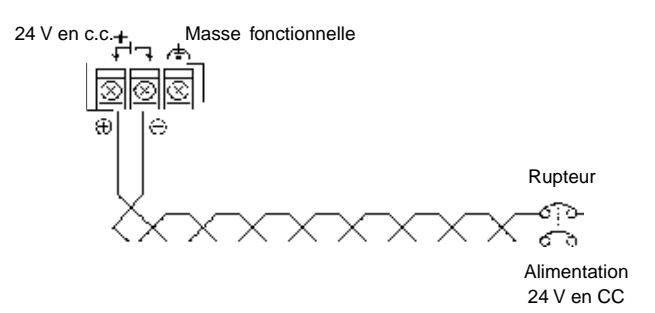

Alimentation électrique

Le tableau suivant indique les spécifications d'alimentation électrique possible. Identifiez les spécifications d'alimentation correspondant aux capacités prescrites.

| Élément                            | Valeur                                  |
|------------------------------------|-----------------------------------------|
| Tension d'alimentation             | 24 V en c.c.                            |
| Voltages autorisés                 | 20,4 à 27,6 V en c.c. (24 V en CC ±15%) |
| Capacité d'alimentation électrique | 20 W mini.                              |

#### • Éléments utilisés pour brancher l'alimentation électrique

**Remarque** Branchez l'alimentation aux bornes d'alimentation avec les câbles par paire torsadée et une zone d'intersection de 2 mm mini. en utilisant systématiquement les bornes de câble sertie. Le couple de serrage correct du bornier est de 0,6 Nm. Vissez les vis du bornier avec le plus grand soin.

Cosse à fourche 7 mm maxi

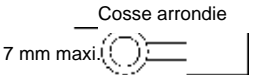

#### Produits recommandés

| Fabricant                             | Réf. modèle de<br>cosses à fourche | Réf. modèle de<br>cosses rondes | Câbles d'alimentation pos-<br>sibles (paire torsadée) |
|---------------------------------------|------------------------------------|---------------------------------|-------------------------------------------------------|
| J.S.T. Mfg. Co., Ltd.                 | 2-YS3A                             | 2-3.5                           |                                                       |
| Fuji Terminal Industry Co., Ltd.      | 2-YAS3.5                           | V2-S3.5                         | 2,0 à 2,63 mm²                                        |
| Nichifu Terminal Industries Co., Ltd. | 2Y-3.5                             | 2-3.5                           |                                                       |

## 3-1-5 Câble de masse

Le terminal opérateur est équipé d'une borne de masse fonctionnelle (industrielle ; 🚖). Posez un câble sur la borne en respectant les conditions suivantes.

- 1. Masse en fonction du *chiffre (a)* lorsque la distance entre le terminal opérateur et l'hôte est faible et lorsque la différence de potentiel entre les deux câbles de masse est nulle.
- Masse en fonction du *chiffre (b)* lorsqu'il est existe une différence de potentiel entre le terminal opérateur et l'hôte. Ne mettez pas la masse fonctionnelle du terminal opérateur à la masse lorsqu'il est éloigné de l'hôte et lorsqu'un point de masse est difficile.
- Ne mettez pas la masse fonctionnelle (FG : (<sup>♠</sup>)) du terminal opérateur à la masse lorsqu'il est installé sur le même panneau que des périphériques qui font du bruit tels que les moteurs ou les convertisseurs.

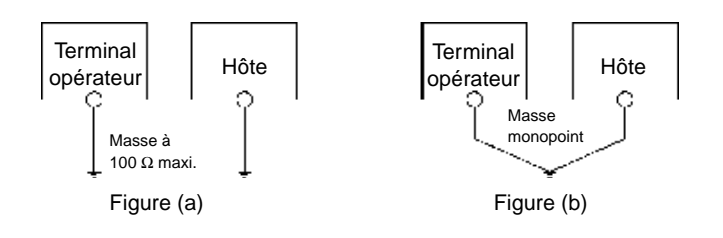

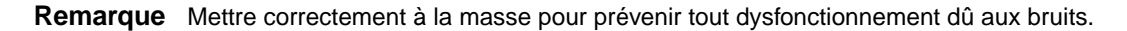

# 3-2 Démarrage du terminal opérateur

Vérifiez la connexion du logiciel, mettez le terminal opérateur sous tension et démarrez le terminal opérateur.

Procédez comme suit pour démarrer le terminal opérateur.

## 3-2-1 Démarrage

Après la mise sous tension ou la réinitialisation du terminal opérateur, le terminal opérateur fonctionne comme indiqué ci-dessous :

#### Le voyant passe à l'orange.

Le voyant passe à l'orange dès la mise sous tension.

Le système fichier n'est pas contrôlé et le système se rallume lorsque l'appareil a été mis hors tension alors que le système sauvegardait un fichier lors de l'opération précédente ou, si le niveau de batterie était trop bas alors qu'il transférait des informations de la zone de programme système, les données ne seront pas enregistrées.

 $\downarrow$ 

#### Le voyant passe au vert.

Le voyant passe au vert lorsque le système démarre correctement.

Si le voyant ne passe pas au vert, il est possible que les programmes du système soient endommagés. Veuillez alors contacter votre revendeur OMRON.

 $\downarrow$ 

Un message de démarrage s'affiche à l'écran.

Un message d'état de démarrage s'affichage à l'écran.

Lorsqu'une erreur apparaît, le terminal opérateur arrête la procédure de démarrage et affiche un message d'erreur (voir *section 5 Recherche de pannes* dans le manuel de programmation). Lorsqu'une erreur permettant de continuer le démarrage apparaît, le système affiche un message

d'avertissement seulement. Lorsqu'un avertissement s'affiche, le terminal opérateur passe en mode Stand-by et attend une entrée tactile. Lisez le message et appuyez sur l'écran tactile. Le terminal opérateur reprend la procédure de démarrage.

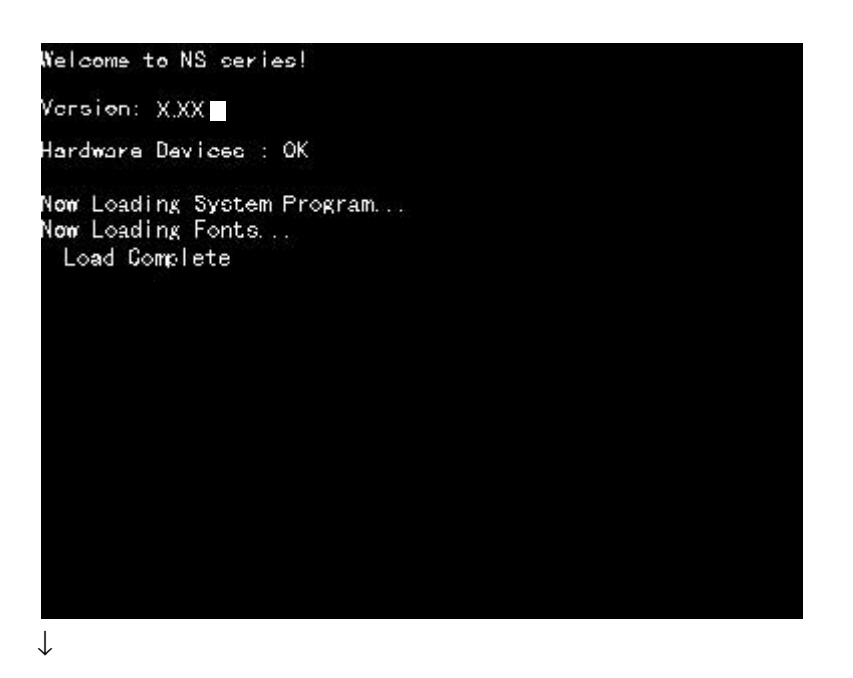

Le terminal opérateur se met en marche

Le terminal opérateur passe alors en mode RUN et démarre une opération, en fonction des données écran du terminal opérateur.

Lorsque le PT est connecté via d'autres conditions de communication que celles prédéfinies, un message « Connecting... » s'affiche en bas à droite de l'écran et le terminal opérateur passe en mode Stand-by jusqu'à ce que la connexion soit établie.

Pour modifier les réglages de communication, sélectionnez le menu Système et éditer les réglages.

**Remarque** Vérifiez le système avant de mettre l'appareil sous tension puis hors tension ou de le réinitialiser.

## 3-2-2 Première mise sous tension du terminal opérateur

Procédez toujours à ces opérations lorsque vous allumez votre PT lors de la première mise en service.

- 1. Sélection de la langue
- 2. Formatage de la zone données écran.
- 3. Réglage de la date et de l'heure.

Poursuivez en fonction des conditions suivantes.

a) Lorsque vous mettez le terminal opérateur sous tension, un message d'erreur s'affiche. Appuyez sur le bouton **OK**.

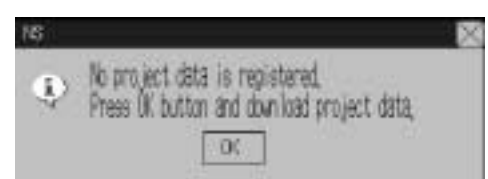

b) Le menu Système s'affiche à l'écran. Appuyez sur l'onglet Initialize. Les boîtes de dialogue et le menu Système sont réglés par défaut sur l'anglais. Vous pouvez changez de langue (en japonais par ex.) à cette étape de la procédure. Pour passer au japonais, sélectionnez-le puis cliquez sur le bouton Write. Le message suivant s'affiche à l'écran. Appuyez sur le bouton Yes. Ne mettez pas l'appareil hors tension tant que la procédure de changement de langue n'est pas terminée.

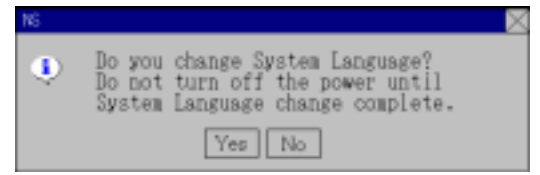

c) Appuyez sur le bouton Screen Data Area.

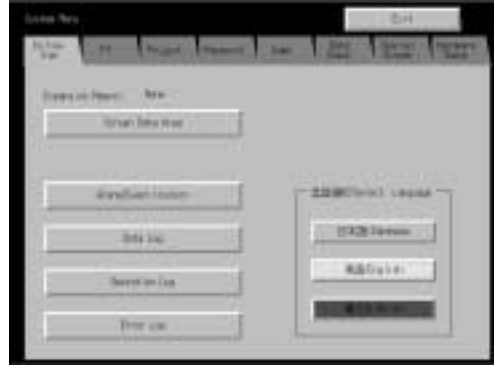

d) Le message suivant s'affiche à l'écran. Appuyez sur le bouton Yes pour formater les données Écran. Ne coupez pas l'alimentation électrique pendant le formatage. Si une carte d'extension mémoire est installée sur le terminal opérateur, ne démontez pas la carte d'expansion mémoire pendant le formatage.

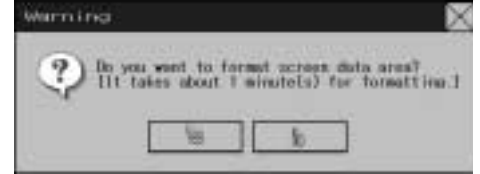

La durée du formatage dépend de l'utilisation ou non la mémoire d'extension et de la taille de cette extension. NS7 termine le formatage aussitôt.

e) Une fois le formatage terminé, un message s'affiche à l'écran indiquant que le formatage est terminé. Appuyez sur le bouton **OK**.

#### 3-2 Démarrage du terminal opérateur

f) Appuyez ensuite sur l'onglet PT. Réglez la date et l'heure.

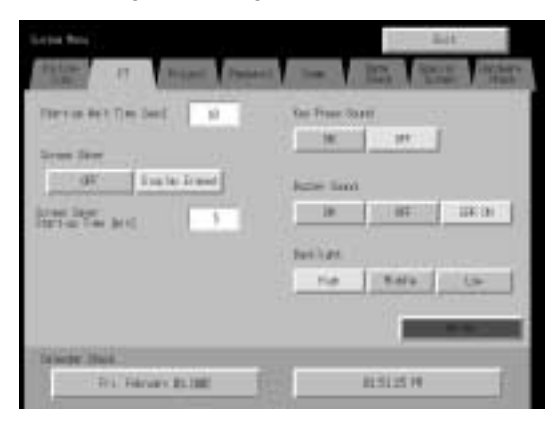

g) Cliquez sur la zone d'affichage date sous le titre *Date and Time*. Une boîte de dialogue s'affiche à l'écran. Saisissez l'heure comme suit aaaa/mm/jj.

| Date S | etting  | i. | X       |
|--------|---------|----|---------|
| 14551  | 101, 42 | ł. |         |
| 3992   | 3.75    |    | 1       |
| 7      | 1       |    | BG      |
| 4      | 5       | 6  | П.Р.    |
| 1      | 2       | 3  | GANEEL. |
| 8      | =+      |    | ENTER   |

Exemple : Saisissez 2002.3.15 pour March 15, 2002.

 h) Cliquez sur la zone d'affichage time sous le titre Date and Time. Une boîte de dialogue s'affiche à l'écran. Saisissez l'heure en format 24h.

Exemple : Saisissez 18.1.1 pour 06:01:01 pm.

Le bouton **Write** s'affiche mais le réglage de la date et de l'heure est activé aussitôt après sa saisie dans la boîte de dialogue.

Cela termine la procédure nécessaire pour démarrer le terminal opérateur lors la première mise en service. Vous pouvez maintenant transférer les données Projet. Veuillez vous reporter à la section *3-6 Cartes mémoires* et à la section *10 Transfert de données depuis et vers des terminaux opérateurs* dans *le manuel d'utilisation de NS-Designer*.

# 3-3 Connecter le NS-Designer

Veuillez utiliser un câble RS-232C ou un câble Ethernet pour connecter le terminal opérateur à l'ordinateur de sorte que les données écran créées avec NS-Designer puissent être transférées vers le terminal opérateur.

Branchez le câble RS-232C, de l'ordinateur au port série A ou B. Vous avez le choix entre A et B.

Les unités supportant les communications Ethernet peuvent aussi être connectées à l'ordinateur via Ethernet pour transférer les données écran.

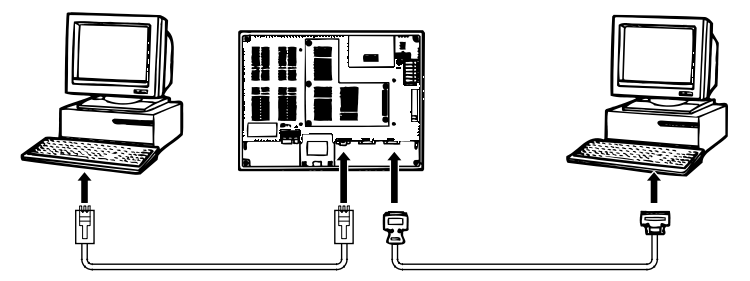

#### Condition de communication

Configurez les conditions de communication à partir du terminal opérateur et du FinsGateway (si vous utilisez Ethernet, vous devez effectuer cette configuration via NS-Designer et transférer les données projet au terminal opérateur). Veuillez vous reporter à la section 10 *Transfert de données depuis et vers des terminaux opérateurs* dans *le manuel d'utilisation de NS-Designer* pour de plus amples informations à ce sujet.

#### Câbles de connexion recommandés

Utilisez les câbles suivants pour des connexions via RS-232C.

XW2Z-S002 (OMRON, câble de 2 m)

(mâle D-Sub 9 broches et femelle D-Sub 9 broches, pour IBM PC/AT ou compatibles et les ordinateurs NX de la série PC-9800)

Pour de plus amples informations sur la préparation des câbles de connexion, veuillez vous reporter à l'*annexe 4 Préparation des câbles de connexion*.

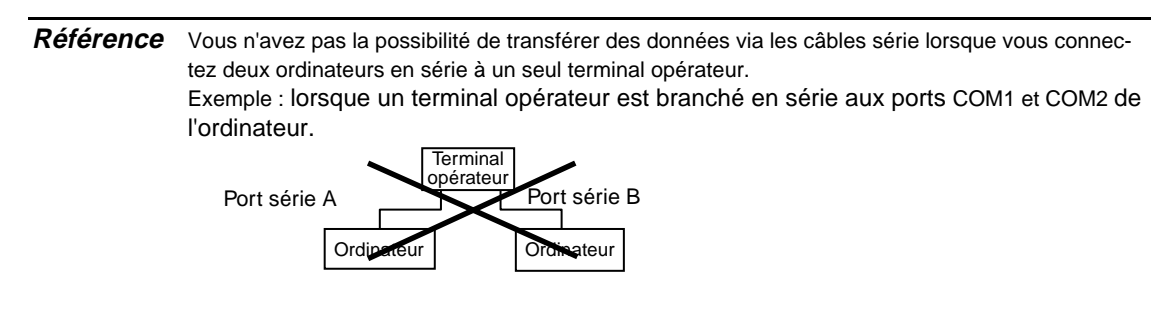

# 3-4 Connexion à un lecteur de code barre

La connexion d'un leteur de code barre au terminal permet la lecture ds données code de barre au formet chaînes de caractères dans les zones Entrée chaînes de caractères.

Pour de plus amples informations sur les méthodes d'entrée de chaînes de caractères depuis un lecteur de code barre, veuillez vous reporter à la section 3-6 Entrée de chaînes de caractères alphanumériques dans le manuel de programmation.

## 3-4-1 Méthodes de communication

Branchez le lecteur de code barre à un des ports A ou B du terminal opérateur comme indiqué dans la figure ci-dessous.

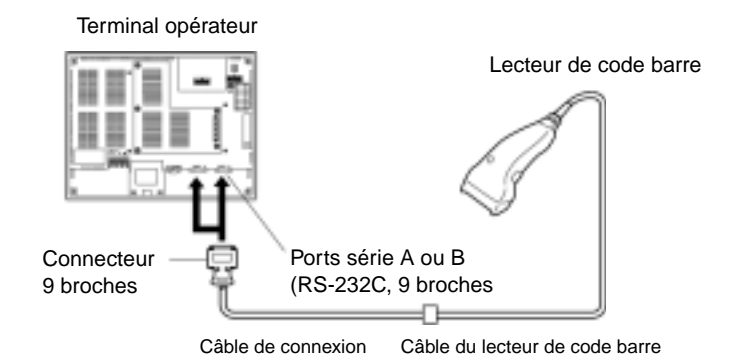

Lecteur de code barre recommandé : V520-RH21-6, fabriqué par OMRON.

**Remarque** Coupez systématiquement l'alimentation du lecteur de code barre et du terminal opérateur avant de brancher/débrancher des câbles.

Préparez les câbles de connexion en vous référant à l'*annexe 7 Préparation des câbles de connexion pour les lecteurs de code barre*.

Référence II n'est pas possible de raccorder en même temps les deux ports série A et B au lecteur de code barre.

# 3-4-2 Configuration du lecteur du code barre

Vous pouvez configurer les conditions de communication et d'autres réglages à partir de NS-Designer ou du terminal opérateur.

## • Configuration à partir de NS-Designer

Utilisez NS-Designer pour configurer le terminal opérateur, les conditions de communication avec le lecteur de code barre par ex., en respectant le tableau suivant. Définissez les conditions de communication supportées par le lecteur de code barre pour vous adapter aux conditions de l'application.

| Élément                     | Configuration            | Par défaut  |
|-----------------------------|--------------------------|-------------|
| Bits données                | 7 à 8 bits               | 7 bits      |
| Bits stop                   | 1 à 2 bits               | 2 bits      |
| Parité                      | Aucune, impaire, paire   | Paire       |
| Vitesse de<br>communication | 4800, 9600 ou 19 200 b/s | 9600 b/s    |
| Méthode d'entrée            | Manuelle ou automatique  | Automatique |

## • Configuration à partir du terminal opérateur

Définition des conditions de communication à du menu Système

Pour de plus amples informations sur les méthodes d'utilisation du menu Système, veuillez vous reporter à la section 6-6-6 Configuration du lecteur de code barre.

## • Configuration du lecteur de code barre

Procédez à la configuration du lecteur de code barre comme indiqué dans le tableau suivant. Assurez-vous cependant que la configuration des conditions de communication (vitesse, parité, bits stop et bits de données) correspondent à celle du terminal opérateur. Pour de plus amples informations sur les méthodes de configuration, veuillez vous reporter au manuel d'utilisation du lecteur de code barre utilisé.

| Élément                                 | Configuration                        |
|-----------------------------------------|--------------------------------------|
| Vitesse de communication                | 4800, 9600 ou 19 200 b/s             |
| Parité                                  | Paire, impaire ou aucune             |
| Bits stop                               | 1 à 2 bits                           |
| Bits données                            | 7 à 8 bits                           |
| Au préalable                            | STX                                  |
| A posteriori                            | ETX                                  |
| RS/CS control                           | non validé                           |
| Protocole de communication              | Pas de mode protocole                |
| Transfert numérique d'id. de code barre | Transfert interdit                   |
| Transfert de caractères ID              | Transfert interdit                   |
| Types de code barre                     | Lecture multiple (lecture seulement) |
| Réglage de commutation de déclencheur   | Mode de lecture automatique          |

## 3-4-3 Format de données

Utilisez le format de données de communication suivant avec la fonction d'entrée de code barre du terminal opérateur.

| STX   | Données | Données | Données | ETX   |
|-------|---------|---------|---------|-------|
| (02н) |         |         |         | (03н) |

Les caractères de données supportées vont de 20<sub>H</sub> à 7F<sub>H</sub> (hexadécimales) et la longueur de données maximum est de 40 octets.

Toutes les données qui ne respectent pas le format des données indiqué seront rejetées et invalidées.

## 3-4-4 Entrée de code barre

Utilisez la procédure suivante pour entrer des codes barre avec le terminal opérateur.

- 1. Appuyez sur l'objet Affichage numérique ou Affichage et entrée de chaînes de caractères.
- 2. L'objet Affichage numérique ou Affichage et entrée de chaînes de caractères s'affiche en surbrillance.
- 3. Lisez les données de code barre du lecteur de code barre.
- 4. Appuyez sur le bouton de commande réglé sur RET (Retour) ou ENT (Entrer) pour confirmer l'entrée.

Pour de plus amples informations sur les méthodes pour configurer les objets Affichage numérique ou Affichage et entrée de chaînes de caractères et bouton de commande, veuillez vous reporter aux sections 2-9 Boutons et 2-11 Affichage et entrée dans le manuel de programmation.

**Référence** Pour entrer des codes barre pour objets Affichage numérique et Affichage et entrée de chaînes de caractères, sélectionnez *Other Input Method (command buttons, etc.)* pour sélectionner la méthode d'entrée. Une fois *Other Input Method (command button, etc.)* sélectionné, vous ne pouvez plus ouvrir le pavé d'entrée.

# 3-5 Utilisation des cartes mémoire d'extension

Cette section fournit des informations sur les cartes mémoire d'extension utilisées sur les terminaux opérateurs de série NS.

Lorsque vous utilisez le NS10 ou le NS12, vous avez la possibilité d'augmenter la quantité de données écran en installant une carte mémoire d'extension sur le terminal opérateur (vous ne pouvez pas utiliser de cartes mémoire d'extension avec NS7).

| Remarque | <ul> <li>Veuillez à couper systématiquement l'alimentation électrique à chaque mon-<br/>tage/démontage de carte mémoire d'extension. Veillez à installer la carte mémoire d'exten-</li> </ul> |
|----------|----------------------------------------------------------------------------------------------------|
|          | sion en toute sécurité et en respectant la procédure de montage.                                                                                                    |
|          | <ul> <li>Ne touchez pas aux surfaces ou aux sections montées de la carte avec les mains.</li> </ul>                                                                                           |
|          | Veuillez à décharger toute électricité statique de votre corps avec de manipuler les cartes.                                                                                                  |

Les panneaux NS12 et NS10 sont dotés d'une mémoire de 4 Mo pour données écran. Utilisez une carte mémoire d'extension lorsque le volume total de données écran dépasse les 4 Mo.

Le panneau NS7 est équipé d'une mémoire 6 Mo pour données écran. Les cartes mémoire d'extension ne sont pas utilisables sur NS7 ; veillez à ne pas utiliser des données écran ne dépassant pas les 6 Mo.

Vous pouvez le vérifier à partir de NS-Designer en sélectionnant l'option *Resource Report* dans le menu Tools.

*Référence* Il existe deux types de cartes mémoire d'extension, de capacité différente, comme indiqué dans le tableau ci-dessous.

| Capacité de mémoire |
|---------------------|
| 8 Mo                |
| 16 Mo               |
|                     |

# 3-5-1 Procédure d'installation

Installez la carte mémoire d'extension comme indiqué ci-après.

- 1. Coupez l'alimentation du terminal opérateur.
- 2. Déposez le capot du connecteur de carte mémoire d'extension en haut du panneau arrière terminal opérateur en le faisant glisser par le haut.

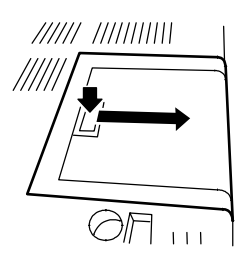

3. Veillez à ce que la section de la borne encastrée de la carte mémoire d'extension soit alignée avec la section dépassant de la fente pour la carte mémoire d'extension puis insérez la carte dans l'angle.

Insérez le bout de la carte jusqu'à ce qu'elle atteigne la base de la fente et que la plaque disparaisse.

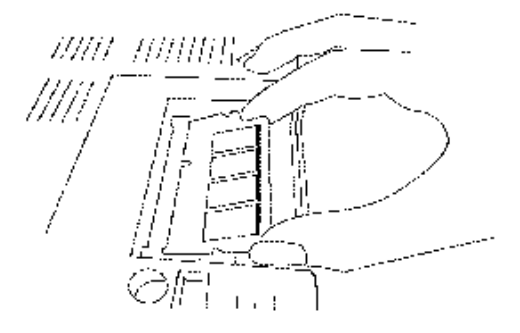

 Veillez à ne pas décaler la carte lorsque vous l'insérez. Enfoncez la carte mémoire d'extension jusqu'à ce qu'elle se mette en position et qu'elle s'enclenche.

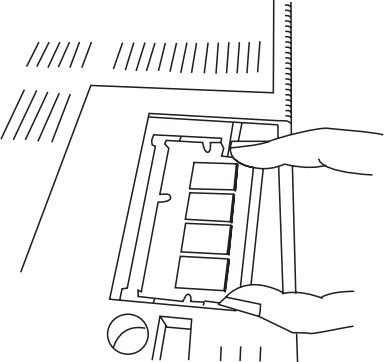

Pour déposer la carte mémoire d'extension, appuyez simultanément sur les leviers aux deux extrémités de la fente, vérifiez que la carte se place bien dans l'angle puis retirez-la.

5. Replacez le capot en procédant de manière inverse par rapport au montage.

**Remarque** ne tenez pas le terminal opérateur par le capot lorsque vous le porter, il pourrait tomber.

## 3-5-2 Utilisation de la carte

Une fois la carte mémoire d'extension installée dans le terminal opérateur, initialisez (formatez) la carte mémoire d'extension. Il n'est pas nécessaire de reconfigurer le terminal opérateur. Lorsque vous transférez plus de 4 Mo de données au terminal opérateur, les données sont également transférées automatiquement vers la carte mémoire d'extension.

La mémoire d'extension doit être formatée via le menu Système.

Formatez la mémoire d'extension en sélectionnant l'onglet **Initialize Data** et en appuyant sur le bouton **Screen Data Area Format** (voir *section 6-2 Initialisation des données* pour de plus amples informations).

Le tableau suivant indique la durée approximative nécessaire au formatage de la carte mémoire d'extension.

| Modèle   | Capacité de mémoire | Durée (voir remarque) |
|----------|---------------------|-----------------------|
| NS-MF081 | 8 Mo                | 3 min env.            |
| NS-MF161 | 16 Mo               | 5 min env.            |
|          |                     |                       |

Remarque : Y compris le temps nécessaire au formatage de la ROM interne (1 min env.).

# 3-6 Utilisation des cartes mémoires

 Vous pouvez utiliser des cartes mémoires avec le terminal opérateur. Vous pouvez enregistrer des fichiers d'archivage sur les cartes mémoire en fichiers CSV. Il existe plusieurs types de fichiers d'archivage :

| Historique            | enregistre des données alarme/événement enregistrées par NS-Designer.  |
|-----------------------|------------------------------------------------------------------------|
| Alarme/Événement :    |                                                                        |
| Données d'enreg. :    | enregistre des données courantes.                                      |
| Enreg. d'opérations : | enregistre des données d'enreg. d'opération écran.                     |
| Erreur d'enreg. :     | enregistre des données d'archivage d'erreur lors de l'exécution de ma- |
|                       | Cros.                                                                  |

Les données historique sont généralement enregistrées sur la carte interne avec une sauvegarde de sécurité sur le terminal opérateur ; il est aussi possible de les sauvegarder sous forme de fichiers CSV. Lorsque vous enregistrez des données historique en fichiers CSV, ils sont sauvegardés sur la carte mémoire.

Les fichiers CSV sont sauvegardés dans le dossier d'enregistrement créé par la carte mémoire.

- 2. Vous pouvez transférer les données suivantes vers la carte mémoire.
  - les programmes Système (programmes nécessaires pour commander le terminal opérateur, pour les communications ou les fontes par ex.)
  - les données écrans (données utilisées dans l'affichage du terminal opérateur)

Il existe trois méthodes de transfert des données :

- téléchargement automatique (transfert des données de la carte mémoire au terminal opérateur)
- téléchargement automatique (transfert de données du terminal opérateur à la carte mémoire)
- Transfert manuel (le sens de transfert est sélectionné manuellement)

*Référence* Il existe quatre types de carte mémoire recommandées, chacune ayant une capacité différente.

| Modèle    | Capacité de mémoire | Type de mémoire |
|-----------|---------------------|-----------------|
| HMC-EF861 | 8 Mo                |                 |
| HMC-EF171 | 15 Mo               | Mámaira Flach   |
| HMC-EF371 | 30 Mo               | Memore Flash    |
| HMC-EF571 | 48 Mo               |                 |

Vous pouvez écraser la mémoire 100 000 environ.

Utilisez l'adaptateur de carte mémoire HMC-AP001 lorsque vous utilisez la prise de carte PC sur des appareils tels que les ordinateurs portables.

Veuillez vous reporter à la section 10 Transfert de données depuis et vers des terminaux opérateurs dans le manuel d'utilisation de NS-Designer pour de plus amples informations sur le transfert de données via un ordinateur (NS-Designer).

3. Vous pouvez sauvegarder les données créées dans les tableaux de blocs de données en fichiers CSV dans le dossier DBLK sur une carte mémoire.

# 3-6-1 Installation

La carte mémoire est installée sur l'interface de carte mémoire à côté du terminal opérateur.

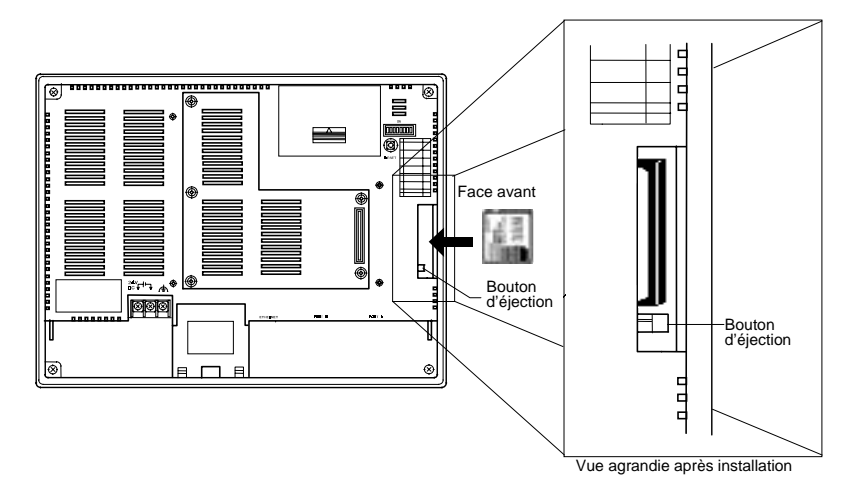

Enfoncez la carte mémoire dans la fente (le bouton d'éjection s'éjecte lorsque la carte a été installée correctement).

#### Déposer la carte mémoire

Appuyez sur le bouton d'éjection.

Placez le majeur sur le bouton d'éjection, pour éviter que la carte s'échappe et tombe, et tenez la carte avec l'index.

## 3-6-2 Remplacer les programmes Système

Lorsque les programmes du système sont chargés avec NS-Designer, ils sont enregistrés sous le dossier d'installation de NS-Designer (par défaut sous C:\Program Files\Omron\NS-Designer-V2) dans des dossiers créés pour chaque type et chaque version :

\SystemProgram\NS12\V2\_0x\bank1 : Ver. 2.0x pour NS12

\NS10\V2 0x\bank1 :Ver. 2.0x pour NS10

\NS7\V2\_0x\bank1 : Ver. 2.0x pour NS7

Pour remplacer un programme Système, utilisez Windows Explorer, ou une autre méthode, pour copier chacun des dossiers du programme Système correspondant sous \bank1 vers le répertoire de la carte mémoire.

Pour de plus amples informations sur les méthodes de transfert de données de la carte mémoire au terminal opérateur, veuillez vous reporter à la section 3-6-3 Transfert de données avec des cartes mémoires.

## 3-6-3 Transfert de données avec des cartes mémoires

Si vous utilisez une carte mémoire avec le terminal opérateur, vous avez alors la possibilité de transférer les programmes Système (programmes nécessaires pour exécuter le terminal opérateur, tels que ceux utilisés dans les communications et les fontes) et les données écrans vers et depuis le terminal opérateur.

Utilisez le connecteur DIP du panneau arrière du terminal opérateur pour configurer le mode de fonctionnement pour le transfert de données par téléchargement automatique (transfert de données de la carte mémoire au terminal et inversement) ou le transfert manuel (sélectionner télécharger).

Vous avez la possibilité de transférer des données avec la carte mémoire lorsque le terminal opérateur est allumé.

| Remarque | <ul> <li>Vérifiez la compatibilité des programmes Système et des données écrans avec ceux<br/>du programme opérateur.</li> </ul>                                                                                  |
|----------|----------------------------------------------------------------------------------------------------|
|          | <ul> <li>Réinitialisez le terminal opérateur ou mettez-le hors tension à chaque modification des<br/>connecteurs DIP.</li> </ul>                                                                                  |
|          | <ul> <li>Il est interdit de procéder aux opérations suivantes lorsque vous accédez à la carte<br/>mémoire. Vous risquez d'altérer des informations ; vous devez alors reformater la carte<br/>mémoire.</li> </ul> |
|          | <ul> <li>Coupez l'alimentation du terminal opérateur.</li> </ul>                                                                                                    |
|          | <ul> <li>Appuyez sur le bouton de réinitialisation du terminal opérateur.</li> </ul>                                                                                                    |
|          | <ul> <li>Déposez la carte mémoire.</li> </ul>                                                                                                    |
|          | <ul> <li>Procédez toujours ainsi pour déposer la carte mémoire.</li> </ul>                                                                                                    |

Lorsque le système du terminal opérateur est interrompu par une coupure de l'alimentation au moment de la saisie d'un fichier, ou pour d'autres raisons, il est possible que vous ne puissiez pas recouvrer le fichier par téléchargement. Veuillez consulter la page *3-25* pour de plus amples informations à ce sujet.

### Connecteur DIP

Il est possible de sectionner la carte mémoire en quatre zones appelées banques.

Le connecteur DIP situé sur le panneau arrière du terminal opérateur dispose de huit broches. Les combinaisons ON/OFF de ces broches permettent de définir les méthodes de transfert.

| N° de broches | Fonction                                                           |
|---------------|--------------------------------------------------------------------|
| 1             | Définit la banque 1 pour le transfert (On pour banque 1).          |
| 2             | Définit la banque 2 pour le transfert (On pour banque 2).          |
| 3             | Définit la banque 3 pour le transfert. (On pour banque 3).         |
| 4             | Définit la banque 4 pour le transfert. (On pour banque 4).         |
| 5             | Indique un téléchargement (réception et envoi, ON pour un envoi,   |
|               | OFF pour une réception)                                            |
| 6             | Indique si le transfert est manuel ou automatique (ON pour manuel, |
|               | OFF pour automatique).                                             |
| 7             | Réservé (non affecté)                                              |
| 8             | Réservé (non affecté)                                              |

Les banques sont automatiquement créées dans les conditions suivantes.

- lorsque les données sont transférées dans la carte mémoire avec le programme de transfert de NS-Designer
- lorsque les données sont téléchargées (renvoyées) à partir du terminal opérateur

| Référence | • Vous ne pouvez indiquer qu'une seule banque par transfert de données. Placez une |
|-----------|------------------------------------------------------------------------------------|
|           | seule broche (1 à 4) sur ON.                                                       |
|           |                                                                                    |

- Le terminal opérateur fonctionne normalement lorsque le connecteur DIP est placé sur une combinaison autre que celles indiquées pour un téléchargement ou un transfert manuel.
- Lorsque des données ont déjà été enregistrées dans les banques de la carte, les données précédentes sont supprimées de la banques concernées mémoire lorsque le téléchargement est effectué. Vérifiez systématiquement les données enregistrées dans la banque avant d'effectuer le téléchargement.
- Lorsque les \BANK\DATA et \BANK\SYSTEM sont créées manuellement dans la carte mémoire et utilisées pour des objets autres que le transfert de données, pendant le téléchargement, les données du dossier et les données du terminal sont copiées dans les dossiers. Il n'est donc pas recommandé d'utiliser BANK\DATA ou \BANK\SYSTEM lorsque vous créez des dossiers dans la carte mémoire.
- Placez toutes broches sur OFF lorsque vous utilisez le terminal opérateur pour des applications normales.

### • Téléchargement automatique

Un téléchargement automatique permet de transférer les programmes système et les données écran de la carte mémoire au terminal opérateur.

Placez les connecteurs DIP en configuration téléchargement (réception) automatique comme indiqué ci-dessous.

Il n'est pas possible d'utiliser la carte mémoire pour transférer des données lorsque les broches des connecteurs DIP sont placées sur des combinaisons autres que celles indiquées ci-dessous.

|     | Bro | ches et | état de | s conn | Application |     |     |                                                          |
|-----|-----|---------|---------|--------|-------------|-----|-----|----------------------------------------------------------|
| 1   | 2   | 3       | 4       | 5      | 6           | 7   | 8   | Application                                              |
| ON  |     |         |         |        |             |     |     | Télécharge automatiquement les pro-                      |
|     | OFF | OFF     | OFF     | OFF    | OFF         | OFF | OFF | gramme système et les données écran<br>dans la banque 1  |
|     | ON  |         |         |        |             |     |     | Télécharge automatiquement les pro-                      |
| OFF |     | OFF     | OFF     | OFF    | OFF         | OFF | OFF | gramme système et les données écran<br>dans la banque 2. |
|     |     | ON      |         |        |             |     |     | Télécharge automatiquement les pro-                      |
| OFF | OFF |         | OFF     | OFF    | OFF         | OFF | OFF | gramme système et les données écran<br>dans la banque 3. |
|     |     |         | ON      |        |             |     |     | Télécharge automatiquement les pro-                      |
| OFF | OFF | OFF     |         | OFF    | OFF         | OFF | OFF | gramme système et les données écran<br>dans la banque 4. |

Procédez comme indiqué ci-dessous pour télécharger des données automatiquement.

- 1. Coupez l'alimentation du terminal opérateur.
- 2. Placez le connecteur DIP selon l'application.
- Insérez la carte mémoire, avec indication de la banque enregistrée dessous, dans le terminal opérateur.
- Mettez le terminal opérateur sous tension. Les programmes système et les données écran sont copiés sur le terminal opérateur.
- 5. L'état des voyants du terminal opérateur pendant le transfert des données est comme indiqué ci-dessous.

Ne touchez pas à la carte mémoire pendant le transfert.Transfert de données :Le voyant clignote à l'orange.Transfert terminé :Le voyant clignote au vert.En cas d'erreur :Le voyant clignote au rouge.Veuillez vous reporter à la page 3-25 en cas d'erreur.

- 6. Coupez l'alimentation.
- 7. Déposez la carte mémoire.
- 8. Placez toutes les broches des connecteurs DIP sur OFF.
- 9. Mettez l'alimentation.

Pour un téléchargement automatique, 1 Mo de données écran est transféré en 25 s env. Aucun message d'avertissement ne s'affiche en cas de téléchargement automatique, même lorsque le modèle, la version et la langue du terminal opérateur des programmes systèmes et des données écran enregistrés sur le terminal sont différents de ceux enregistrés sur la carte mémoire.

Vérifiez systématiquement que le modèle du terminal opérateur et les informations de la carte mémoire correspondent avant d'effectuer un transfert automatique de données.

## Téléchargement (envoi) automatique

Un téléchargement (envoi) automatique permet de transférer les programmes système et les données écran du terminal opérateur à la carte mémoire.

Placez le connecteur DIP pour un téléchargement (envoi) automatique comme indiqué ci-dessous,

Il n'est pas possible d'utiliser la carte mémoire pour transférer des données lorsque les broches des connecteurs DIP sont placées sur des combinaisons autres que celles indiquées ci-dessous.

| Broches et état des connecteurs DIP |     |     |     |    |     |     | Application |                                     |
|-------------------------------------|-----|-----|-----|----|-----|-----|-------------|-------------------------------------|
| 1                                   | 2   | 3   | 4   | 5  | 6   | 7   | 8           | Application                         |
| ON                                  |     |     |     | ON |     |     |             | Télécharge (envoie) automatiquement |
|                                     | OFF | OFF | OFF |    | OFF | OFF | OFF         | les programmes système et les don-  |
|                                     |     |     |     |    |     |     |             | nées écran vers la banque 1.        |
|                                     | ON  |     |     | ON |     |     |             | Télécharge (envoie) automatiquement |
|                                     |     |     |     |    |     |     |             | les programmes système et les don-  |
| OFF                                 |     | OFF | OFF |    | OFF | OFF | OFF         | nées écran vers la banque 2.        |
|                                     |     | ON  |     | ON |     |     |             | Télécharge (envoie) automatiquement |
|                                     |     |     |     |    |     |     |             | les programmes système et les don-  |
| OFF                                 | OFF |     | OFF |    | OFF | OFF | OFF         | nées écran vers la banque 3.        |
|                                     |     |     | ON  | ON |     |     |             | Télécharge (envoie) automatiquement |
|                                     |     |     |     |    |     |     |             | les programmes système et les don-  |
| OFF                                 | OFF | OFF |     |    | OFF | OFF | OFF         | nées écran vers la banque 4.        |

Procédez comme indiqué ci-dessous pour télécharger (envoyer) des données automatiquement.

- 1. Coupez l'alimentation du terminal opérateur.
- 2. Placez le connecteur DIP selon l'application.
- 3. Insérez la carte mémoire dans le terminal opérateur.
- 4. Mettez l'alimentation du terminal opérateur.

Les programmes système et les données écran sont copiés sur la carte mémoire.

5. L'état des voyants du terminal opérateur pendant le transfert est comme indiqué cidessous.

Ne touchez pas à la carte mémoire pendant le transfert.

Transfert de données : Le voyant clignote à l'orange.

Transfert terminé :Le voyant clignote au vert.En cas d'erreur :Le voyant clignote au rouge.

Veuillez vous reporter à la page 3-25 en cas d'erreur.

- 6. Coupez l'alimentation.
- 7. Déposez la carte mémoire.
- 8. Placez toutes les broches des connecteurs DIP sur OFF.
- 9. Mettez l'alimentation.

Pour un téléchargement (envoi) automatique, 1 Mo de données écran est transféré en 25 s env.

Aucun message d'avertissement ne s'affiche en cas de téléchargement automatique, même lorsque le modèle, la version et la langue du terminal opérateur des programmes systèmes et des données écran enregistrés sur le terminal sont différents de ceux enregistrés sur la carte mémoire.

Vérifiez systématiquement que le modèle du terminal opérateur et les informations de la carte mémoire correspondent avant d'effectuer un transfert automatique de données.

3-24

### • Transfert manuel

Utilisez les applications écran pour sélectionner la direction (réception, envoi), le contenu (projet, projet et système ou système) et les banques.

Placez la broche 6 du connecteur DIP sur ON pour sélectionner le transfert un manuel.

| Broches et état des connecteurs DIP |     |     |     |     |    |     | Application |                                      |
|-------------------------------------|-----|-----|-----|-----|----|-----|-------------|--------------------------------------|
| 1                                   | 2   | 3   | 4   | 5   | 6  | 7   | 8           | Application                          |
|                                     |     |     |     |     | ON |     |             | Télécharge manuellement les program- |
| OFF                                 | OFF | OFF | OFF | OFF |    | OFF | OFF         | mes système et les données écran.    |

Procédez comme indiqué ci-dessous pour télécharger des données manuellement.

- 1. Coupez l'alimentation du terminal opérateur.
- 2. Placez la broche 6 du connecteur DIP sur ON.
- 3. Insérez la carte mémoire dans le terminal opérateur.
- 4. Mettez l'alimentation.
- 5. L' écran suivant s'affiche sur le terminal opérateur.

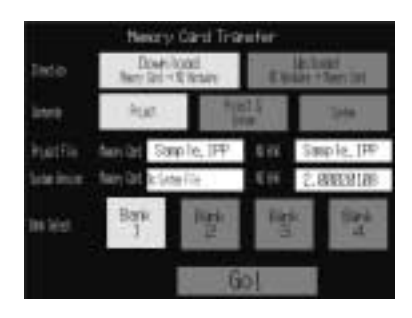

- 6. Indiquez la direction, le contenu (projet, projet et système ou système) et la banque.
- 7. Le nom du fichier IPP et la version enregistrés dans les deux banques de la carte mémoire et du terminal opérateur sont indiqués dans les champs du nom du projet et de la version du système. Une fois la saisie confirmée, appuyez sur le bouton **Go**.
- 8. Un message confirmant le transfert s'affiche alors. Appuyez sur le bouton **OK** pour exécuter le transfert de données indiqué. Lorsque vous effectuez un transfert, les données écran, précédemment enregistrées sur le terminal opérateur, sont supprimées.
- 9. Un message d'avertissement s'affiche lorsque le modèle du terminal opérateur, les versions des données écran/programme système et la langue des données enregistrées sur le terminal opérateur sont différents des données enregistrées sur la carte mémoire. Appuyez sur le bouton **Yes** pour poursuivre le transfert.
- 10. L'écran de téléchargement (envoi/réception) s'affiche pendant le transfert des informations. Un message vous avertissant de la fin du transfert s'affiche alors (un message d'erreur s'affiche lorsqu'une erreur s'est produite. Veuillez vous reporter à la page *3-25* en cas d'erreur).
- 11. Le voyant clignote au vert lorsque le transfert est terminé.
- 12. Placez la broche 6 du connecteur DIP sur OFF et réinitialisez le terminal opérateur.

Un message d'avertissement ne s'affiche pas sur le terminal opérateur lorsque le modèle, la version et la langue du terminal opérateur sont différents lorsque les programmes système utilisés sont en version 1.0<sup>[]</sup>.

Effectuez un nouveau transfert par téléchargement automatique lorsque ces données ne sont pas correctes.

Vous ne pouvez pas modifier le configuration du système pour le téléchargement.

### • Erreurs

 Pendant un transfert automatique Le voyant du panneau avant clignote au rouge lorsqu'une erreur apparaît pendant le transfert de données.
 Vérifiez les points suivants lorsqu'une erreur apparaît.

- La carte mémoire est-elle insérée dans le terminal opérateur ?
- Les banques sélectionnées avec le connecteur DIP existent-elles réellement sur la carte mémoire (pendant le téléchargement) ?
- Le volume du transfert à effectuer est-il supérieur à l'espace libre sur le terminal opérateur ou la carte mémoire ?

Veuillez vérifier les points suivants avant de procéder à un nouveau transfert des données.

|--|

• pendant un transfert manuel

Un message d'erreur s'affiche lorsqu'une erreur s'est produite pendant le transfert.

Veuillez contrôler les points suivants à chaque message d'erreur.

| Message d'erreur                                                                                                    | Points à vérifier                                                                                                    |
|----------------------------------------------------------------------------------------------------|----------------------------------------------------------------------------------------------------|
| Erreur sur la carte mémoire<br>Le système ne reconnaît pas la carte mémoire.<br>Vérifiez la carte mémoire et réinitialisez le<br>logiciel NS.                                                                                                    | <ul> <li>La carte mémoire est-elle insérée dans le terminal<br/>opérateur ?</li> <li>La carte mémoire est-elle endommagée ?</li> </ul>                                                                                                    |
| Erreur de transfert de projet<br>Le transfert a échoué.<br>Vérifiez la carte mémoire et réinitialisez le<br>logiciel NS.<br>Erreur de transfert système<br>Le transfert a échoué.<br>Vérifiez la carte mémoire et réinitialisez le<br>logiciel NS. | <ul> <li>La carte a-t-elle été démontée pendant le transfert ?</li> <li>La place disponible sur la carte mémoire est-elle suffisante ?</li> <li>La carte mémoire est-elle endommagée ?</li> <li>Le volume des données écran dépasse-t-il la capacité de mémoire du terminal opérateur ?</li> </ul> |
| Impossible de trouver les données source<br>Etes-vous sûr de vouloir poursuivre le téléchar-<br>gement ?                                                                                                    | <ul> <li>Existe-il un dossier ou un fichier source de transfert ?<br/>(Remarque : Si vous appuyez sur le bouton Yes, les<br/>anciennes données seront écrasées une fois les don-<br/>nées transférées.</li> </ul>                                                                                  |

Messages d'erreur impliquant un contrôle

Une fois que vous avez lu le message, réinitialisez le terminal opérateur et procédez à un nouveau transfert des données.

 Si vous ne pouvez pas remplacer les programmes système via un téléchargement automatique ou si le système a été endommagé par des coupures de courant par ex. pendant la saisie d'un fichier, il est possible qu'un remplacement des programmes système via un téléchargement normal ne fonctionne pas. Le message suivant s'affiche lorsque le terminal opérateur est initialisé.

\*\***ERREUR** : Le chargement du fichier système a échoué. Dans la mesure où ce fichier est indispensable au téléchargement des programmes système, un téléchargement en utilisant une procédure inhabituelle ne sera pas possible. Veuillez suivre les instructions suivantes pour réinstaller les programmes système de manière sûre. Insérez la carte mémoire contenant les programmes système. Touchez ensuite l'écran.\*\*

Veuillez suivre la procédure suivante pour allumer le terminal opérateur lorsque ce message s'affiche.

- 1. Insérez la carte mémoire contenant les programmes système dans le terminal opérateur avant de toucher l'écran.
- 2. Touchez ensuite l'écran.
- 3. Le système démarre aussitôt le téléchargement des données de la banque 1 de la carte mémoire au terminal opérateur.

Le voyant clignote au vert lorsque le transfert est terminé.

# 3-7 Installation de la carte d'entrée vidéo

Vous pouvez monter une carte d'entrée vidéo (NS-CA001) sur un terminal opérateur de série NS. Lorsque votre système est doté d'une carte d'entrée vidéo, vous avez alors la possibilité de visionner les images d'une caméra ou d'un capteur optique sur l'écran du terminal opérateur. Cette section explique comment connecter une carte d'entrée vidéo au terminal opérateur avec un câble. Seuls les terminaux NS12 et NS10 peuvent être dotés d'une carte vidéo. Vous ne pouvez pas en monter sur les NS7.

# 3-7-1 Éléments des cartes vidéo

Le tableau suivant indique la configuration produit de la carte vidéo.

| Modèle                  | Éléments             |                                                                                                    |  |  |  |
|-------------------------|----------------------|----------------------------------------------------------------------------------------------------|--|--|--|
|                         | Nom                  | Contenu                                                                                                    |  |  |  |
| Carte vidéo<br>NS-CA001 | Carte vidéo (1)      | Permet une entrée vidéo.                                                                                                  |  |  |  |
|                         | Cache (1)            | Protection de la carte vidéo                                                                                              |  |  |  |
|                         | Câble (1)            | Pour brancher la borne de masse fonctionnelle du<br>terminal opérateur et le cache pour amortir les<br>nuisances sonores. |  |  |  |
|                         | Vis (M3) (9)         | Ces vis ont les fonctions suivantes :                                                                                     |  |  |  |
|                         |                      | - maintenir la carte vidéo dans le fond du terminal                                                                       |  |  |  |
|                         |                      | - maintenir le cache dans le fond du terminal                                                                             |  |  |  |
|                         |                      | - maintenir le câble branché sur le cache                                                                                 |  |  |  |
|                         | Fiche d'instructions | Fiche d'instructions pour NS-CA001.                                                                                       |  |  |  |

| Remarque | Raccordez le terminal opérateur à un panneau de contrôle adapté à la taille de l'appareil pour |
|----------|------------------------------------------------------------------------------------------------|
|          | respecter les directives européennes (directives sur les basses tensions) lorsqu'on installe   |
|          | une carte vidéo sur un terminal opérateur (veuillez vous reporter à la section 3-1-3 Raccor-   |
|          | dement du terminal opérateur à un panneau de contrôle pour connaître les dimensions            |
|          | d'ajustement du panneau).                                                                      |

## 3-7-2 Nomenclature et fonctions

Veuillez vous familiariser avec la nomenclature et les fonctions de la carte vidéo avant de l'utiliser.

#### Carte vidéo : vue de face

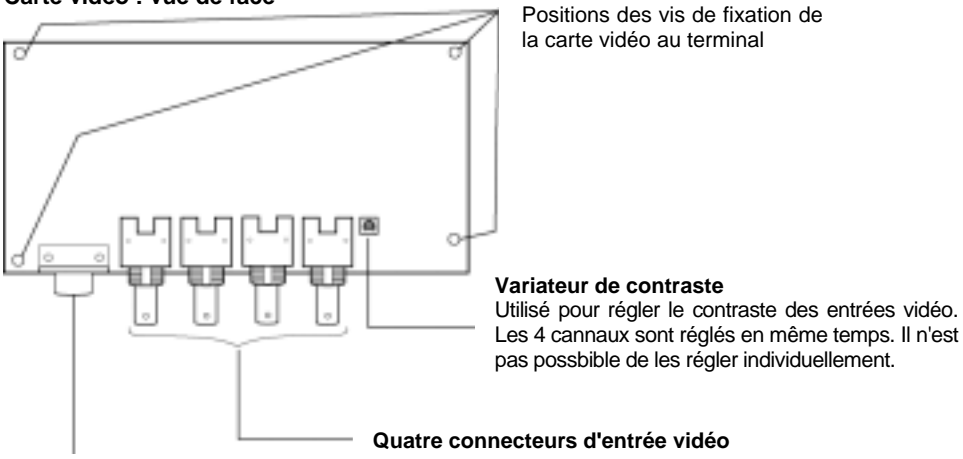

Connecteurs BNC d'entrée NTSC/PAL.

**Connecteur de port de console** Connecte l'app. au connecteur de console des capteurs optique OMRON et permet la config. des capteurs optiques à partir du terminal opérarteur.

Carte vidéo : vue de l'arrière

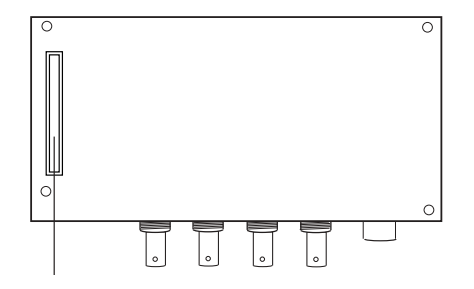

#### Connecteur d'interface d'extension

Connecte l'app. au connecteur d'interface d'extension du terminal opératreur lors du montage de la care vidéo.

## 3-7-3 Méthode d'installation des cartes vidéo

Cette section décrit la procédure d'installation de la carte vidéo sur le terminal opérateur. Seuls les terminaux NS12 et NS10 peuvent être dotés d'une carte vidéo. Vous ne pouvez pas en monter sur les NS7.

| Remarque | • | Ne pas toucher les surfaces des appareils installés ou remplacés avec les mains. Se dé-<br>charger de toute électricité statique avant de commencer la procédure.                  |
|----------|---|----------------------------------------------------------------------------------------------------|
|          | • | Une fois la carte vidéo installée sur le terminal opérateur, visser tous les tous les éléments avec les vis correspondantes. Serrer les vis à 0,6 Nm.                              |
|          | • | Couper systématiquement l'alimentation du terminal opérateur avant de monter/dérmonter la carte. Veuillez suivre la procédure suivante pour installer correctement la carte vidéo. |
|          | • | La profondeur du terminal opérateur augmente de 24 mm une fois que la carte a été ins-<br>tallée.                                                                                  |
|          | • | Vérifiez la place disponible sur le panneau de contrôle avant d'installer la carte vidéo.                                                                                          |

## • Installation de la carte vidéo

1. Installez la carte vidéo à l'arrière du terminal opérateur de sorte que le connecteur d'interface s'insère dans le connecteur d'interface d'extension à l'arrière du terminal opérateur et que les trous des vis correspondantes soient alignées. Tenez la carte vidéo par les coins en la maintenant parallèle à la partie arrière du terminal.

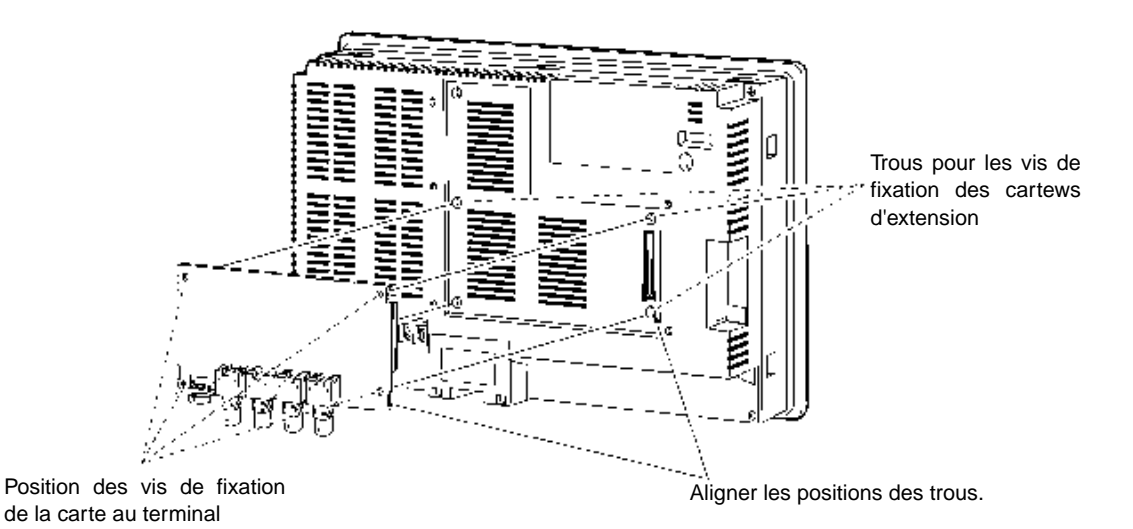

Appuyez sur l'extrémité du connecteur de la carte à fond de sorte à l'insérer complètement.

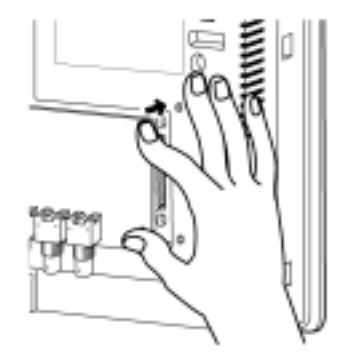

Appuyez ici pour insérer la carte vidéo.

3-29

2. Fixez les quatre coins de la carte vidéo avec des vis.

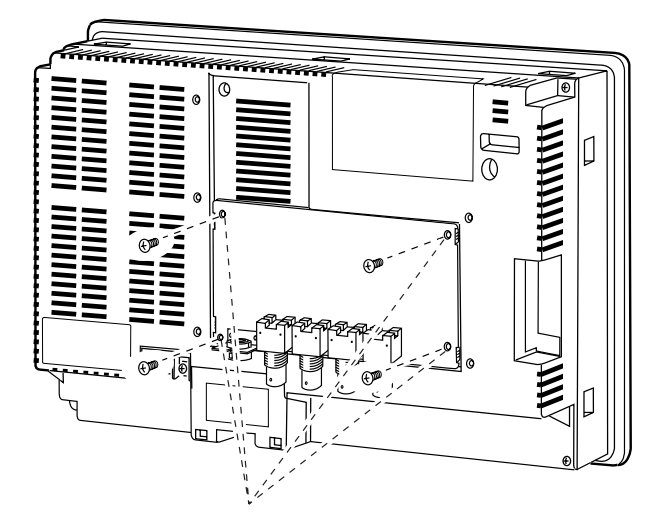

Bloquez ces quatre emplacements avec des vis.

3. Insérez les vis dans les orifices de fixation du cache et les serrer à la main.

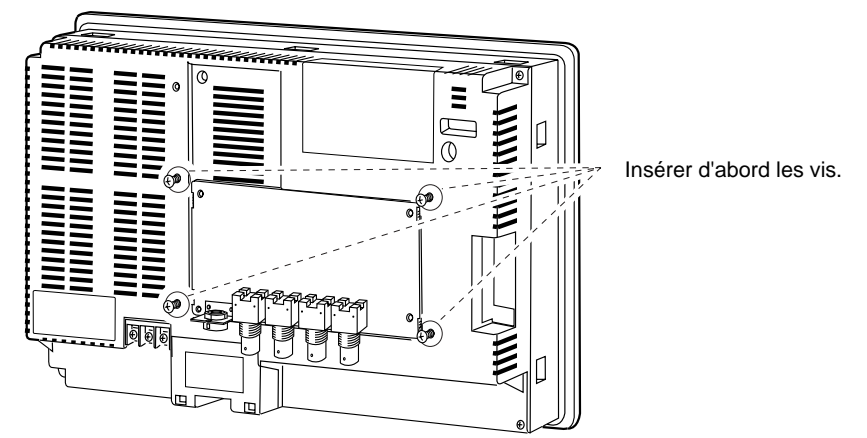

Alignez tous les trous du cache avec le cache et placez le cache.

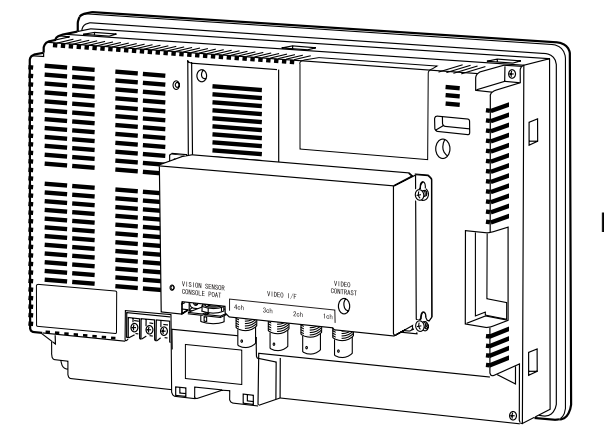

Placer le cache.

Abaissez le cache et serrez les vis.

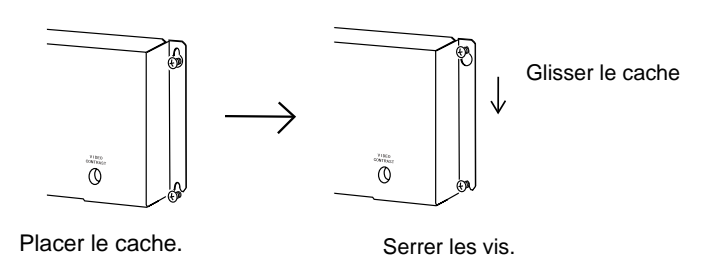

### • Raccordement du câble

Raccordez la borne de masse fonctionnelle au terminal opérateur et le cache avec le câble pour éviter tout dysfonctionnement dû aux nuisances sonores.

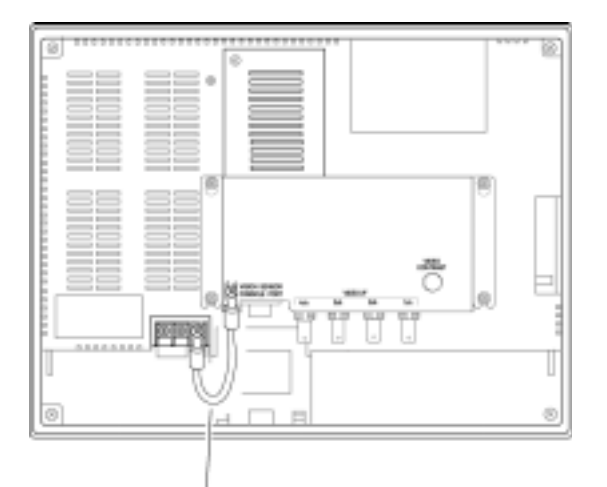

Brancher la borne de masse fonctionnelle et le cache avec le câble.

## • Dépose de la carte vidéo

1. Déposez le cache du terminal opérateur comme suit : Desserrez les vis.

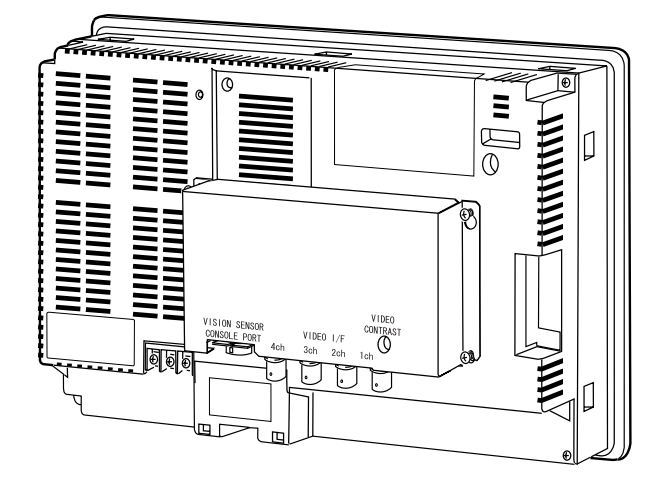

Tirez le cache et déposez-le.

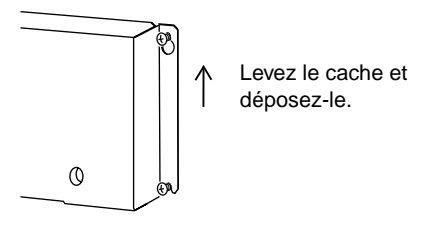

2. Retirez les vis des quatre coins.

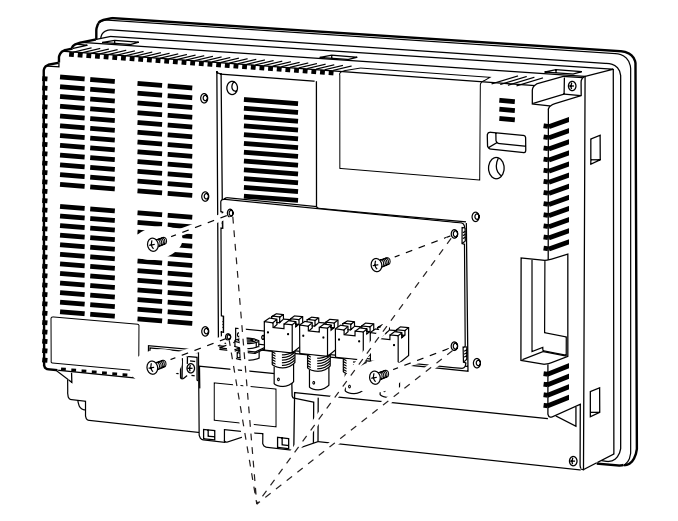

Déposez les vis.

3. Retirez la carte vidéo du connecteur d'interface d'extension du terminal opérateur. Veuillez suivre la procédure indiquée ci-dessous.

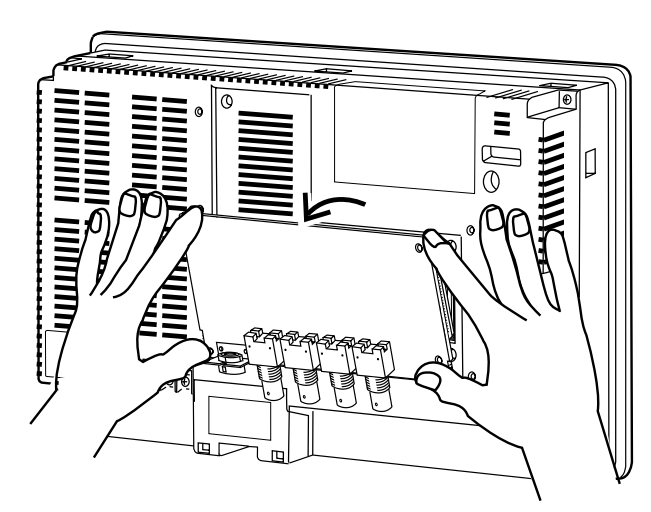

Déposez d'abord la partie sup. de la carte vidéo en la maintenant par les quatre coins.

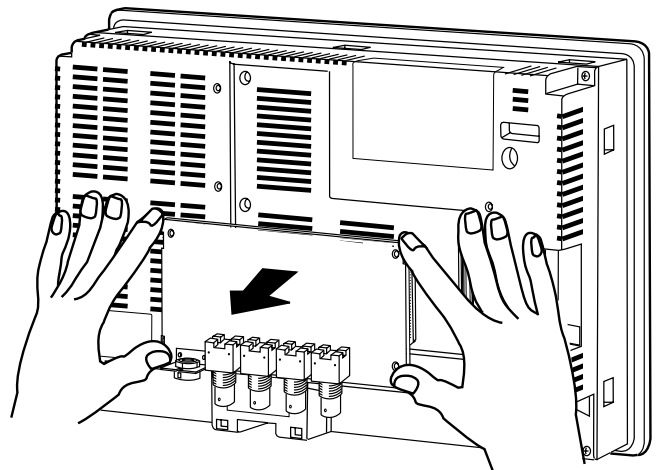

Puis retirez la carte vidéo complètement.

# 3-7-4 Raccordement aux connecteurs d'entrée vidéo

Effectuez la procédure suivante pour raccorder des caméras à la carte vidéo installée sur le terminal opérateur.

**Remarque** La charge à la traction maximum du câble est de 30 N. Il est interdit de dépasser la charge maximum.

#### Raccordement aux connecteurs d'entrée vidéo

1. Insérez la fiche BNC avec le câble de sortie vidéo de la caméra sur le connecteur d'entrée vidéo.

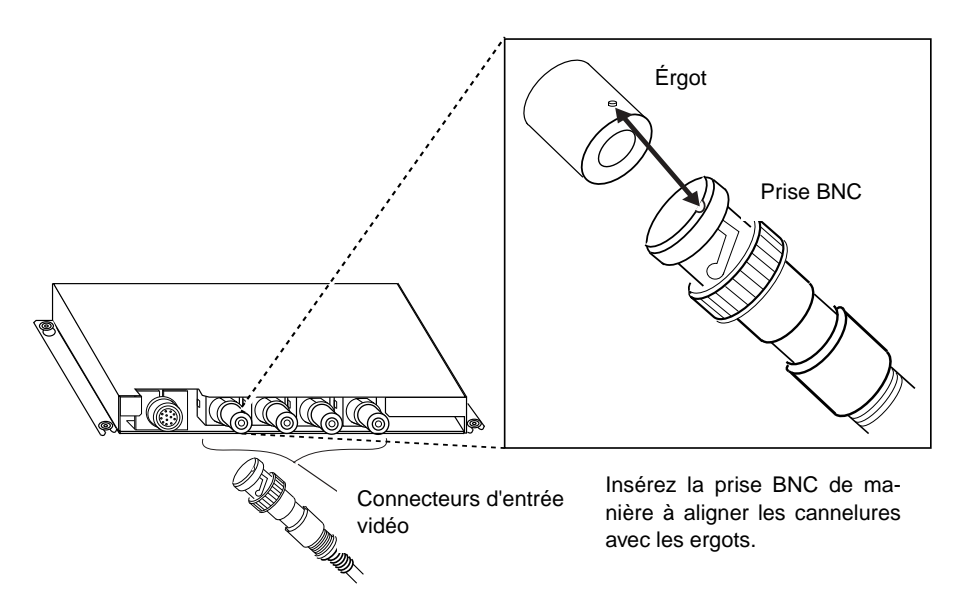

2. Une fois la fiche BNC insérée, faites la tourner dans le sens des aiguilles d'une montre pour qu'elle s'encrante.

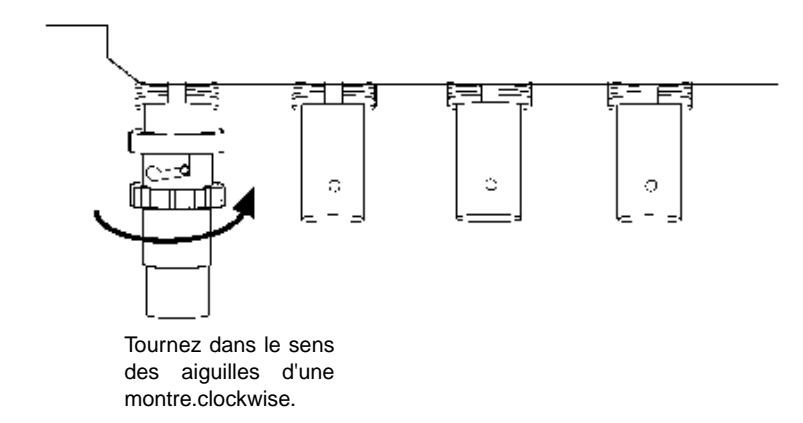

# • Dépose du connecteur d'entrée vidéo

1. Déverrouillez la fiche BNC du câble de sortie vidéo de la caméra en la dévissant et en tirant.

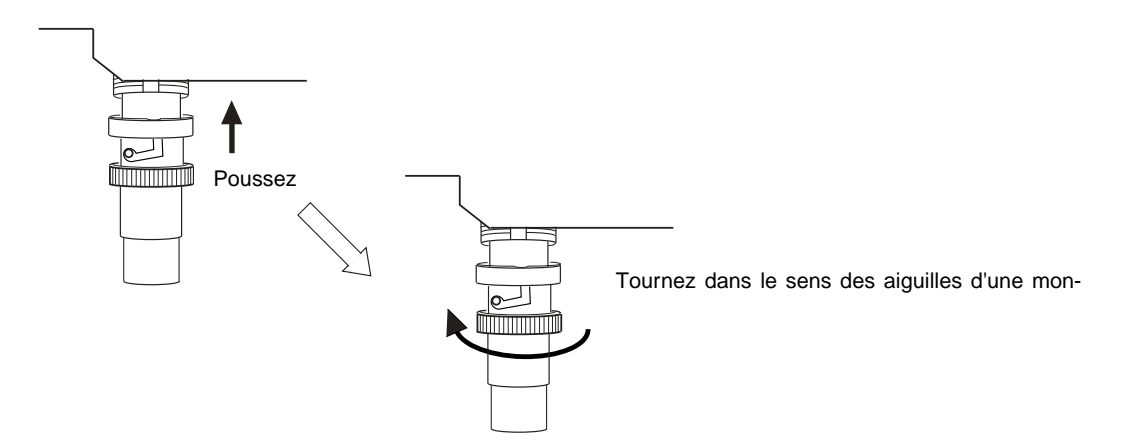

2. Une fois la prise BNC déverrouillée, débranchez-la.

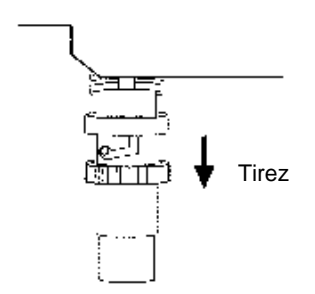

Lorsque le câble de sortie vidéo de la caméra utilise une prise RCA, branchez-le au connecteur d'entrée vidéo en utilisant le connecteur BNC-RCA comme indiqué cidessous.

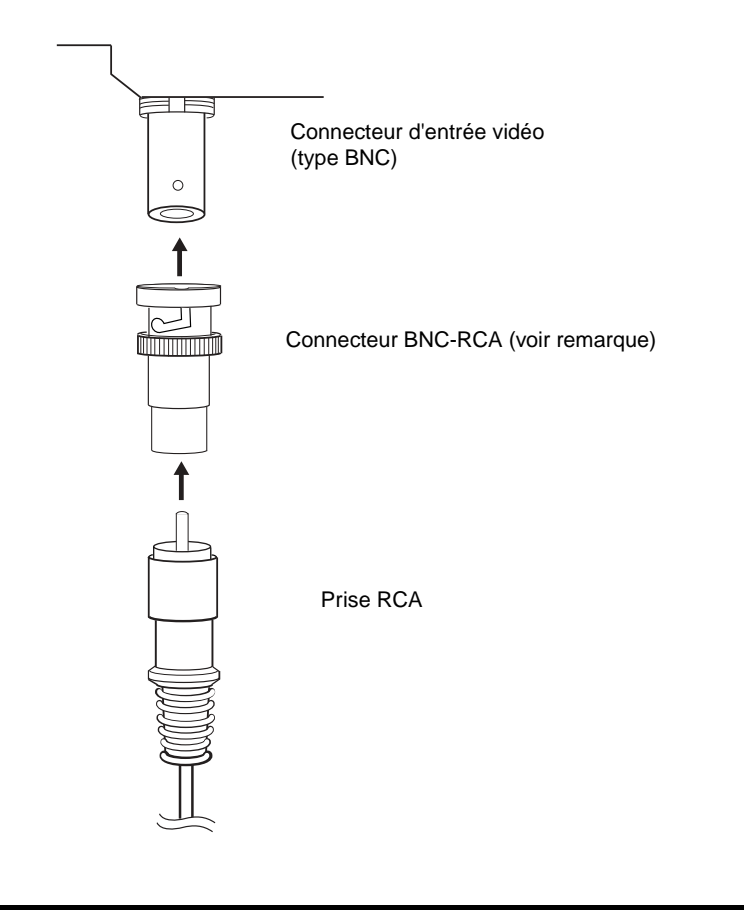

| Remarque | Le connecteur BNC-RCA est fourni avec le câble de moniteur (F150-VM) pour les cap- |
|----------|------------------------------------------------------------------------------------|
|          | teurs optiques OMRON. Il n'est pas fourni avec la carte vidéo (NS-CA001).          |

#### • Raccordement au connecteur de port de console

Procédez comme suit pour raccorder le connecteur port de la console de la carte vidéo au connecteur de console d'un capteur optique OMRON (F150-C10V3, F160-C10, F180-C10, F400-C10V2, F250-C10, V530-R150V2).

1. Insérez la fiche du câble de relais (F150-VKP, voir remarque) dans le connecteur de port de console de la carte vidéo.

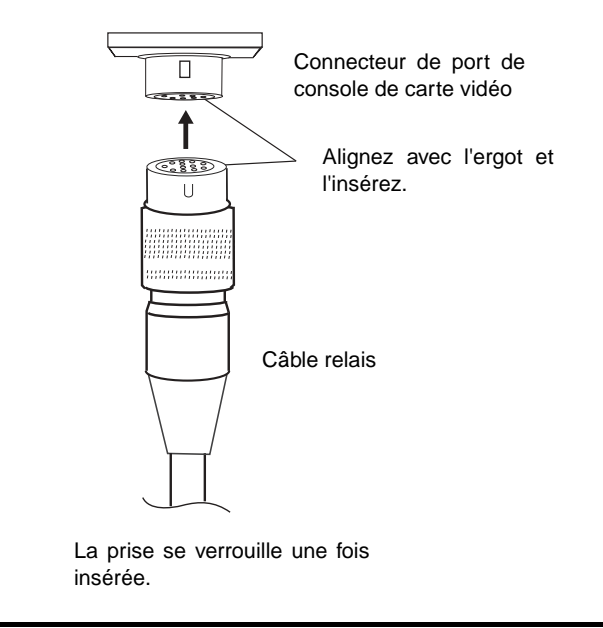

| Remarque | Le câble de relais (F150-VKP) est le câble utilisé pour raccorder le connecteur de |
|----------|------------------------------------------------------------------------------------|
|          | console de carte vidéo au connecteur de console d'un capteur optique OMRON.        |

#### Dépose du connecteur de port de console

Procédez comme suit pour déposer le câble de relais du connecteur de port de console de la carte vidéo.

Déposer la câble de relais en tirant sur le connecteur comme indiqué ci-dessous.

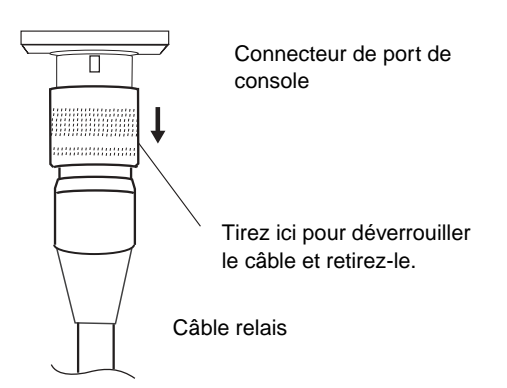

### • Réglage du contraste

Lorsque les images de l'écran du terminal opérateur sont trop claires ou trop sombres, vous devez régler le contraste. Procédez à l'une des méthodes suivantes pour le contraste.

- Sélectionnez *Video Configuration* dans l'onglet Special Screen du menu Système (veuillez vous reporter à la section Configuration vidéo dans le *chapitre 2-18 Fonctions spéciales* dans le manuel de programmation du terminal opérateur de la série NS).
- Sélectionnez l'option Contrast Adjustment pour activer le boutons de commande (veuillez vous reporter à la section Boutons de commande dans le chapitre 2-9 Boutons dans le manuel de programmation du terminal opérateur de la série NS).

Si le contraste ne s'améliore pas lorsque vous utilisez la méthode indiqué ci-dessus, modifiez le contraste en utilisant le variateur de contraste de la carte vidéo en procédant comme suit.

Tournez lentement le variateur de contraste avec un petit tournevis tout en contrôlant la qualité de l'image de l'écran du terminal opérateur.

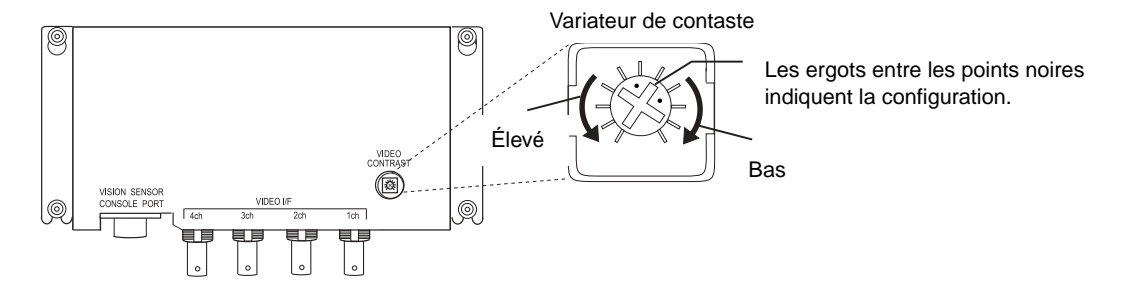

Si vous tournez trop le variateur, il est possible que l'image se déforme. Tournez alors le tournevis en sens inverse pour retrouver une meilleure image.

# 3-8 Installation d'une carte interface de lien de contrôle

Cette section décrit la procédure d'installation et de raccordement de la carte interface de lien de contrôle.

Cette carte peut être installée sur les terminaux NS12 et NS10 uniquement. Vous ne pouvez pas en monter sur les NS7.

# 3-8-1 Éléments de l'unité interface de lien de contrôle

Le tableau suivant indique la configuration produit de la carte interface de lien de contrôle.

| Modèle                                             | Éléments                                                       |                                                                                                    |
|----------------------------------------------------|----------------------------------------------------------------|----------------------------------------------------------------------------------------------------|
|                                                    | Nom                                                            | Contenu                                                                                                    |
| Carte interface de<br>lien de contrôle<br>NS-CLK21 | Carte de conver-<br>sion connecteur<br>NS-CLK001 (1)           | Utilisée pour installer la carte de sup-<br>port de lien de contrôle au terminal<br>opérateur.                                                                                                    |
|                                                    | Carte de support<br>de lien de<br>contrôle 3G8F5-<br>CLK21 (1) | Permet de raccorder le terminal au<br>réseau de lien de contrôle.                                                                                                    |
|                                                    | Connecteur (1)                                                 | Permet de raccorder le câble de<br>communication à la carte de support<br>de lien de contrôle.                                                                                                    |
|                                                    | Cache (1)                                                      | Permet de raccorder le connecteur à<br>la carte de support de lien de<br>contrôle.                                                                                                    |
|                                                    | Câble (1)                                                      | Permet de raccorder le cache à la<br>borne de masse fonctionnelle du ter-<br>minal opérateur pour amortir les nui-<br>sances sonores.                                                                                                    |
|                                                    | Vis (M3) (10)                                                  | <ul> <li>Ces vis sont utilisées pour</li> <li>maintenir la carte de conversion<br/>connecteur dans le fond du terminal</li> <li>maintenir le cache dans le fond du<br/>terminal</li> <li>maintenir le câble branché sur le<br/>cache.</li> </ul> |
|                                                    | Fiche d'instruc-<br>tions                                      | Fiche d'instructions pour NS-CLK21                                                                                                    |

## 3-8-2 Nomenclature et fonctions

Veuillez vous familiariser avec la nomenclature et les fonctions de la carte de support de lien de contrôle avant toute opération.

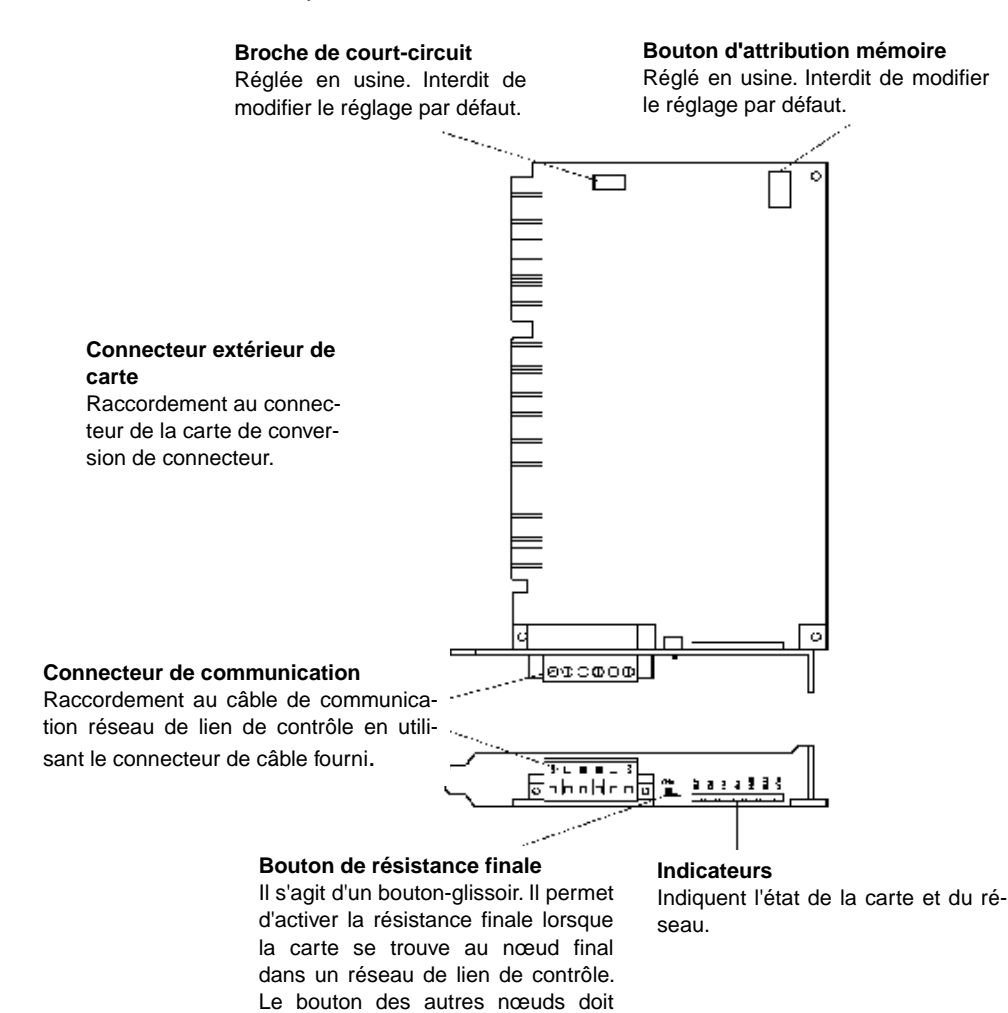

être placés sur OFF.

3-40 AUDIN - 7 bis rue de Tinqueux - 51100 Reims - France - Tel : 03.26.04.20.21 - Fax : 03.26.04.28.20 - Web : http://www.audin.fr - Email : info@audin.fr
## • Voyants

| Voyant | Nom                        | Couleur | État                                                                                                    | Fonction                                                               |  |
|--------|----------------------------|---------|----------------------------------------------------------------------------------------------------|------------------------------------------------------------------------|--|
| RUN    | Fonctionnement             | Vert    | Allumé                                                                                                    | né Fonctionnement normal                                               |  |
|        |                            |         | Éteint                                                                                                    | Erreur de fonctionnement carte (erreur de temps autorisé)              |  |
| ERC    | Erreur de<br>communication | Rouge   | Allumé Une des erreurs suivantes s'est produite :<br>• Erreur de communication<br>• Même adresse station utilisée deux fois (copiage erroné<br>d'adresse par ex.)                                                                                                    |                                                                        |  |
|        |                            |         | Étaint                                                                                                    | Erreur de materiel informatique                                        |  |
| ERH    | Erreur EEPROM              | Rouge   | Eteint       Fonctionnement normal         Allumé       Une des erreurs suivantes s'est produite :         • Erreur EEPROM         • Erreur de tableau de lien de données EEPROM         • Erreur de tableau de guidage EEPROM         • Erreur de paramètre réseau EEPROM |                                                                        |  |
|        |                            |         | Éteint                                                                                                    | Erreur EEPROM manquante                                                |  |
| INS    | Participation<br>réseau    | Jaune   | Allumé                                                                                                    | La carte fonctionne avec le réseau.                                    |  |
|        |                            |         | Éteint                                                                                                    | La carte ne fonctionne pas avec le réseau.                             |  |
| SD     | Envoi                      | Jaune   | Allumé                                                                                                    | Envoi de données                                                       |  |
|        |                            |         | Éteint                                                                                                    | Pas d'envoi de données                                                 |  |
| RD     | Réception                  | Jaune   | Allumé                                                                                                    | Réception de données                                                   |  |
|        |                            |         | Éteint                                                                                                    | Pas de réception de données                                            |  |
| LNK    | Liaison de<br>données      | Jaune   | Allumé                                                                                                    | Participation au lien de données                                       |  |
|        |                            |         | Cligno-<br>tant                                                                                                    | Erreur de réglage dans le tableau de lien de données                   |  |
|        |                            |         | Éteint                                                                                                    | Pas de participation dans lien de données ou lien de données désactivé |  |

## • Configuration des connecteurs

| 0 0              |                              |                   |
|------------------|------------------------------|-------------------|
| Élément          | Connecteur                   | Réglage           |
| Adresse mémoire  | Connecteur d'attribution mé- | SW1 : ON          |
|                  | moire                        | SW2 : ON          |
|                  |                              | SW3 : OFF         |
|                  |                              | SW4 : ON          |
| Seuil de coupure | Broche de court-circuitage   | Réglée sur IRQ10. |

Les réglages suivants sont effectués en usine. Il est interdit de les modifier.

#### • Configuration de la résistance finale

Activation / Désactivation de la résistance finale intégrée avec l'interrupteur de résistance finale (glissoir). Il est nécessaire d'appliquer une résistance finale aux deux extrémités du circuit afin d'absorber les signaux superflus et réduire les nuisances sonores. La carte de support de lien de contrôle est dotée d'une résistance finale intégrée que vous pouvez activer en plaçant tout simplement un interrupteur sur ON.

Placez cet interrupteur sur ON pour activer la résistance finale à chaque nœud des extrémités du circuit électrique et fermez tous les autres nœuds du circuit.

| Lŀ. | - |
|-----|---|
|     |   |

| Réglage          | Résistance finale |
|------------------|-------------------|
| OFF (par défaut) | Désactivée        |
| ON               | Activée           |

**Remarque** Activer cet interrupteur après avoir branché l'unité d'interface du lien de contrôle sur le terminal opérateur. Couper l'alimentation du terminal opérateur avant procéder au réglage.

Référence Cet interrupteur est réglé sur OFF par défaut (résistance finale désactivée).

## 3-8-3 Méthode d'installation de la carte d'interface de lien de contrôle

Cette section explique la méthode d'installation de la carte d'interface de lien de contrôle au terminal opérateur.

Seuls les terminaux NS12 et NS10 peuvent être dotés d'une la carte d'interface de lien de contrôle. Vous ne pouvez pas en monter sur les NS7.

| Remarque | • Ne pas toucher les surfaces des appareils installés ou remplacés avec les mains. Se décharger de toute électricité statique avant de commencer la procédure.                                                     |
|----------|----------------------------------------------------------------------------------------------------|
|          | <ul> <li>Une fois la carte d'interface de lien de contrôle installée sur le terminal opérateur, vis-<br/>ser tous les tous les éléments avec les vis correspondantes. Serrer les vis à 0,6 Nm.</li> </ul>          |
|          | <ul> <li>Couper systématiquement l'alimentation du terminal opérateur avant de mon-<br/>ter/dérmonter la carte. Veuillez suivre la procédure suivante pour installer correc-<br/>tement la carte vidéo.</li> </ul> |
|          | • La profondeur du terminal opérateur augmente de 35 mm une fois que la carte d'in-<br>terface de lien de contrôle a été installée.                                                                                |
|          | <ul> <li>Vérifiez la place disponible sur le panneau de contrôle avant d'installer la carte d'in-<br/>terface de lien de contrôle.</li> </ul>                                                                      |

## • Branchement et débranchement

 Installez la carte de conversion de connecteur à l'arrière du terminal opérateur de sorte que le connecteur d'interface d'extension s'insère dans le connecteur d'interface d'extension à l'arrière du terminal opérateur et que les trous des vis correspondants soient alignés. Tenez la carte par les coins en la maintenant parallèle à la partie arrière du terminal.

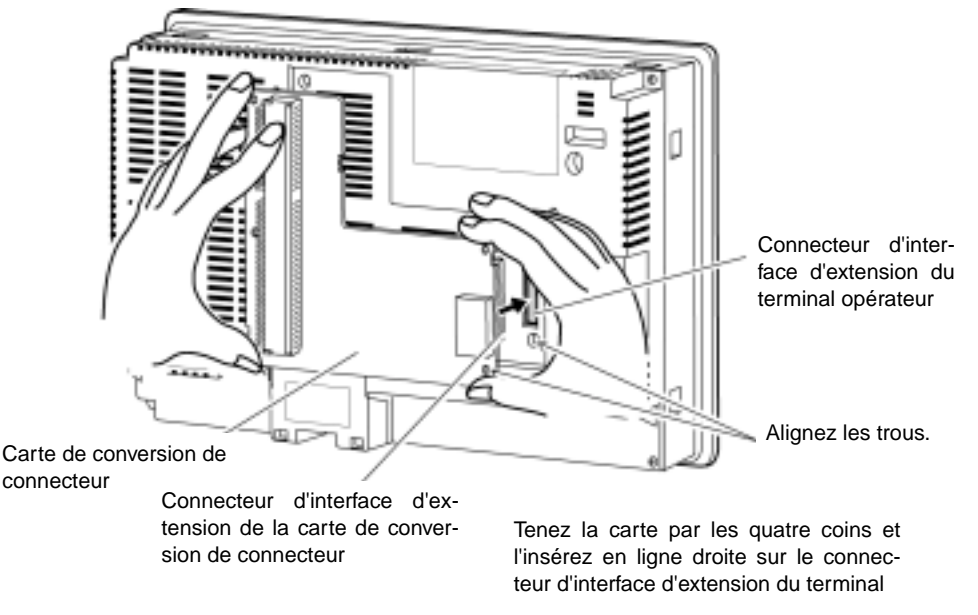

2. Fixez les quatre coins de la carte de conversion de connecteur avec des vis.

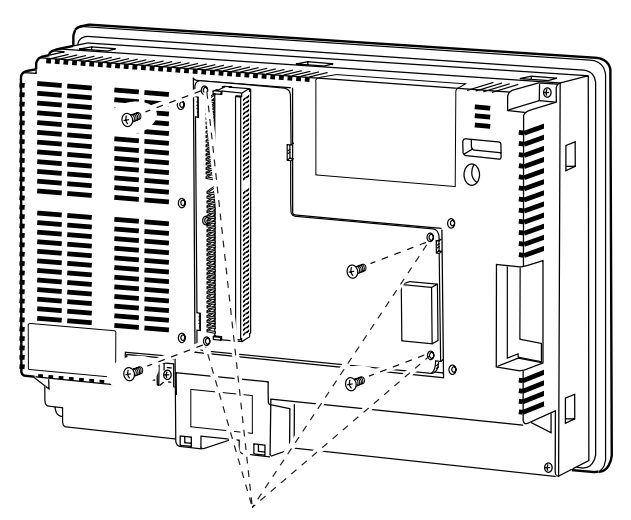

Fixez les quatre coins avec des vis.

3. Insérez le connecteur extérieur de la carte de support de lien de contrôle dans le connecteur de la carte de conversion de connecteur.

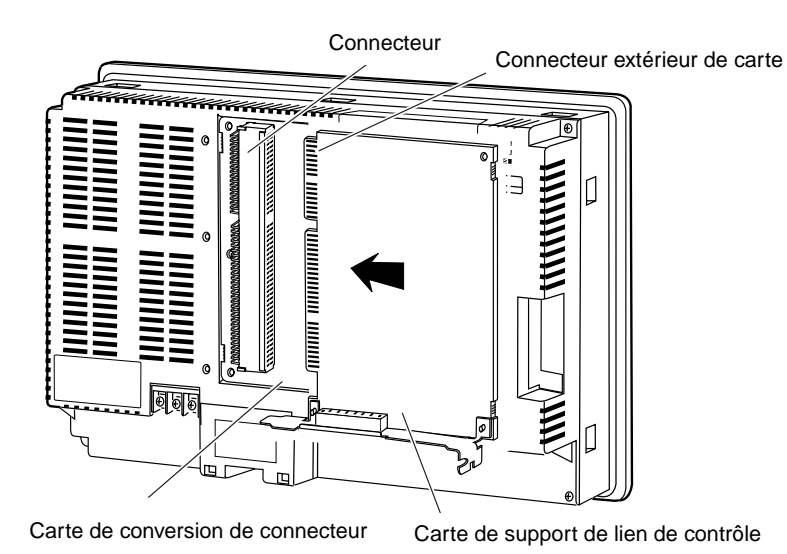

*Référence* Suivez la procédure indiquée au cas où vous auriez du mal à insérer le connecteur extérieur de carte dans la carte de conversion de connecteur.

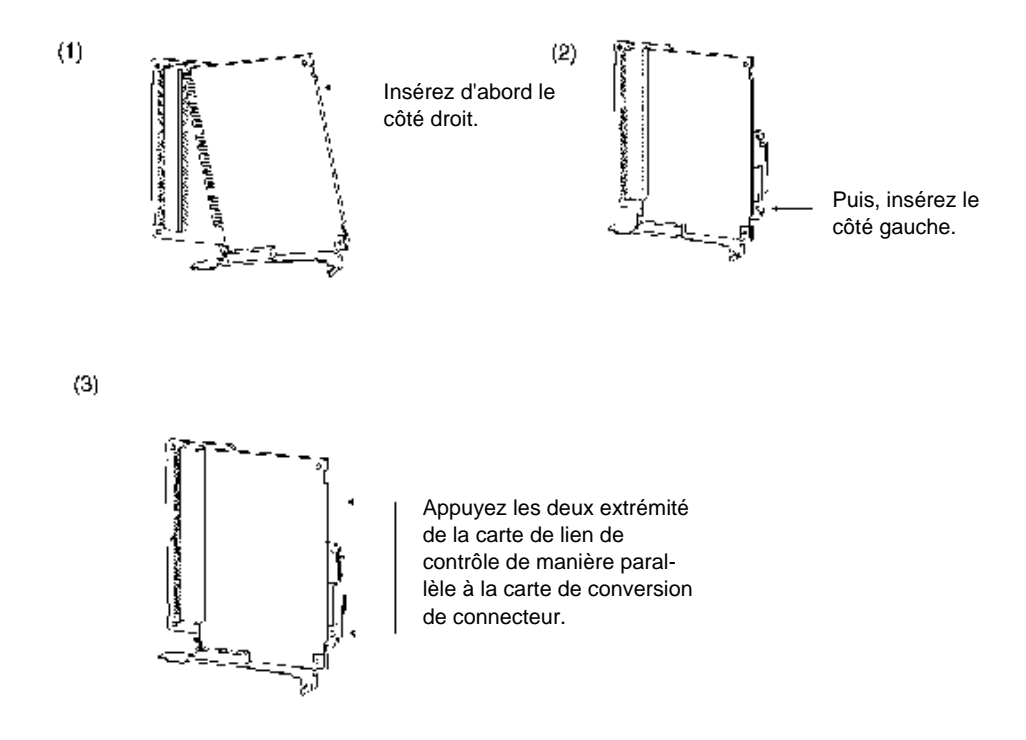

4. Installez le cache sur le terminal opérateur.

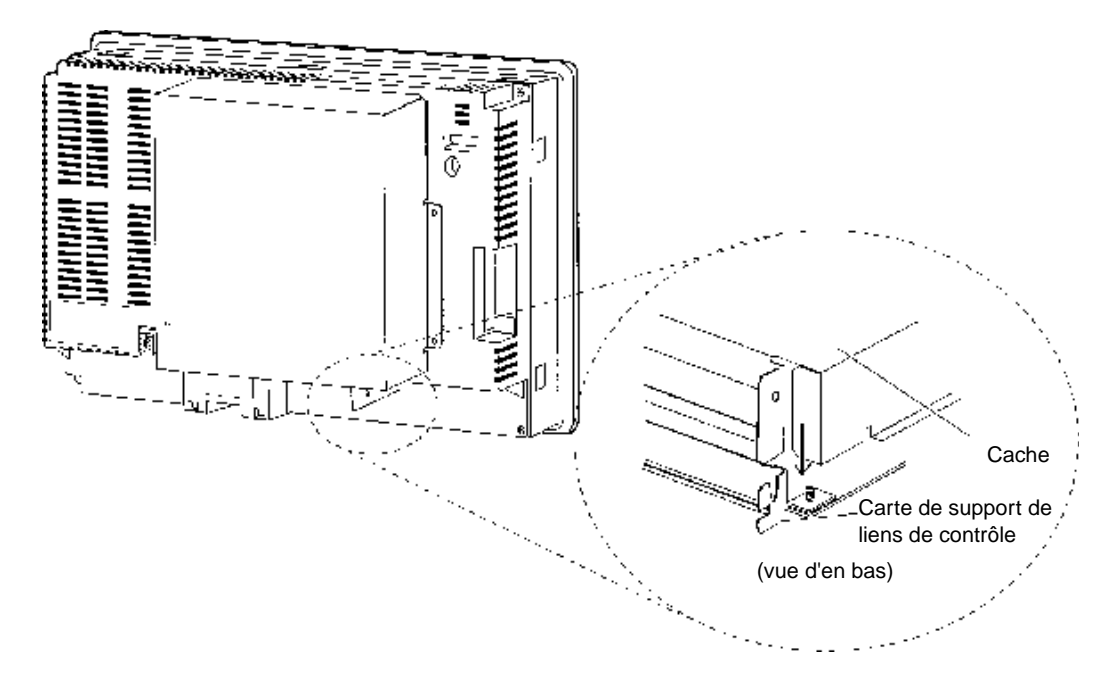

Insérez les cinq vis comme indiqué ci-dessous.

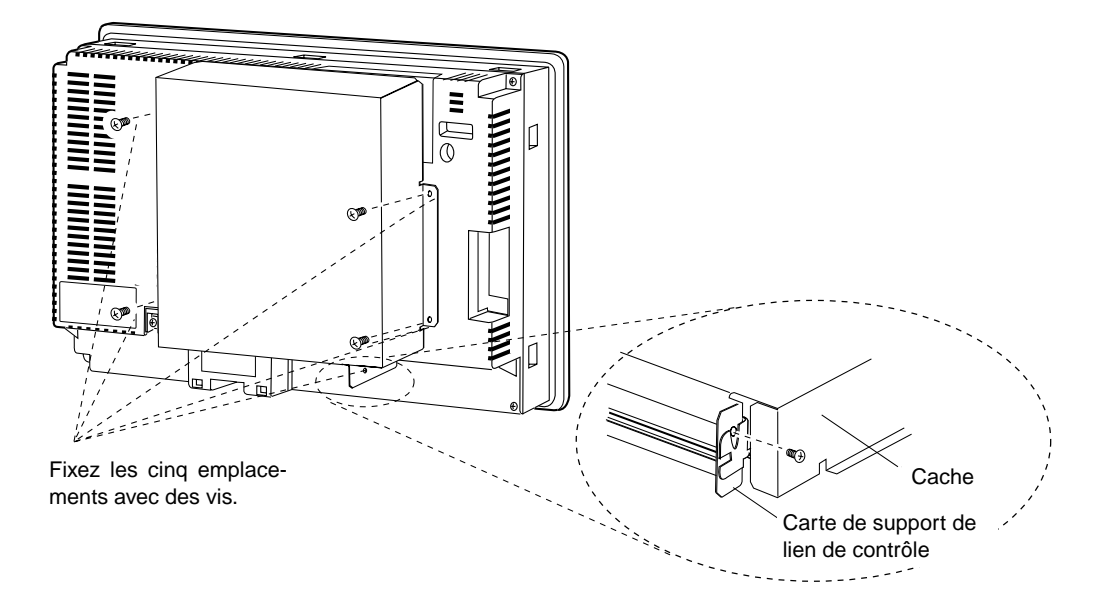

## Raccordement du câble

Raccordez la borne de masse fonctionnelle au terminal opérateur et le cache avec le câble pour éviter tout dysfonctionnement dû aux nuisances sonores.

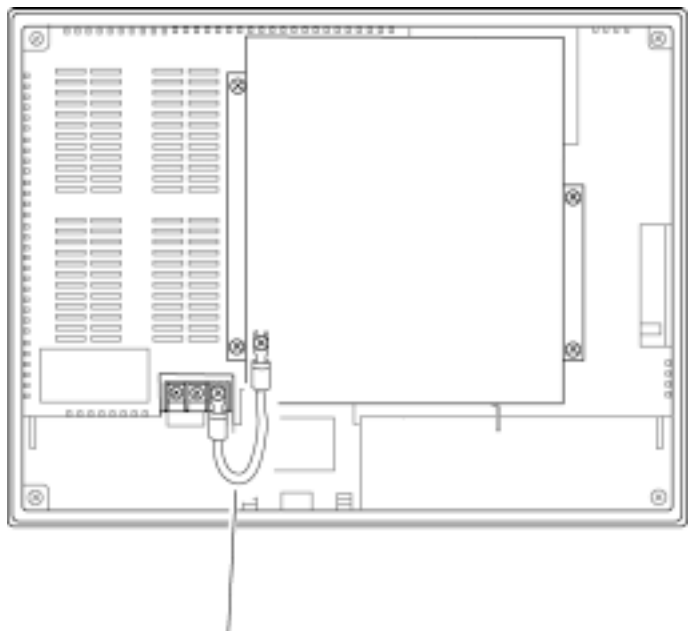

Pour raccorder la borne de masse fonctionnelle et le cache avec le câble.

## • Retrait de l'unité interface de lien de contrôle

- Retirez les vis puis le cache.
- 1. Déposez le cache.

 Débranchez la carte de support de lien de contrôle de la carte de conversion de connecteur. Saisissez les deux extrémités de la carte de support de lien de contrôle et retirez-la vers vous.

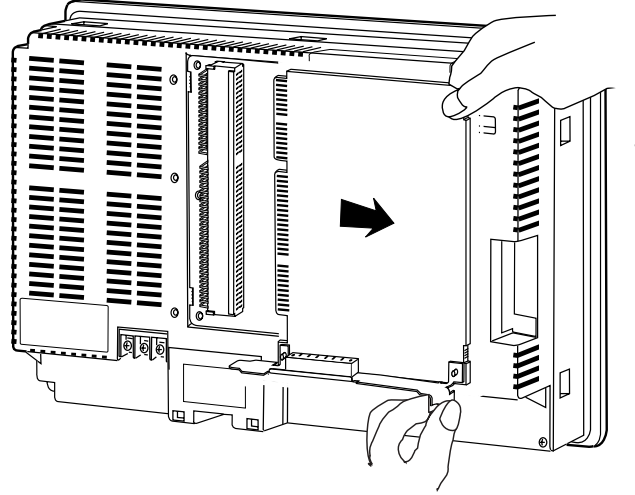

Tenez la carte de support de lien de contrôle à deux mains et et tirez-la sur le côté.

3. Retirez les vis de la carte de conversion de connecteur.

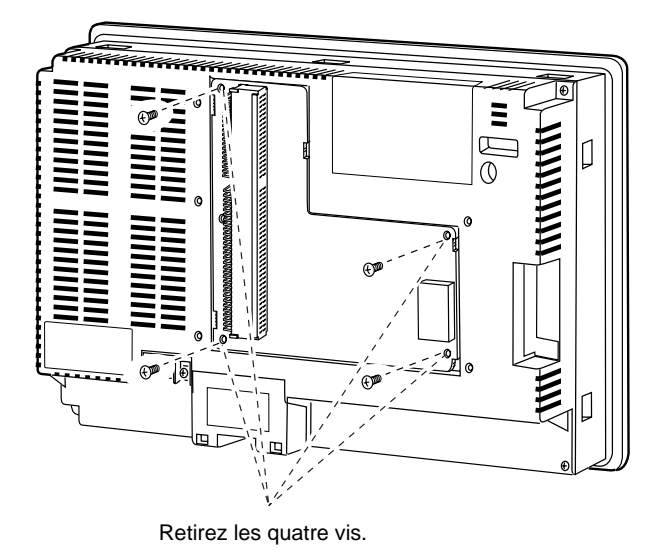

- Tenez la carte par les quatre coins et faites-la basculer par le haut.

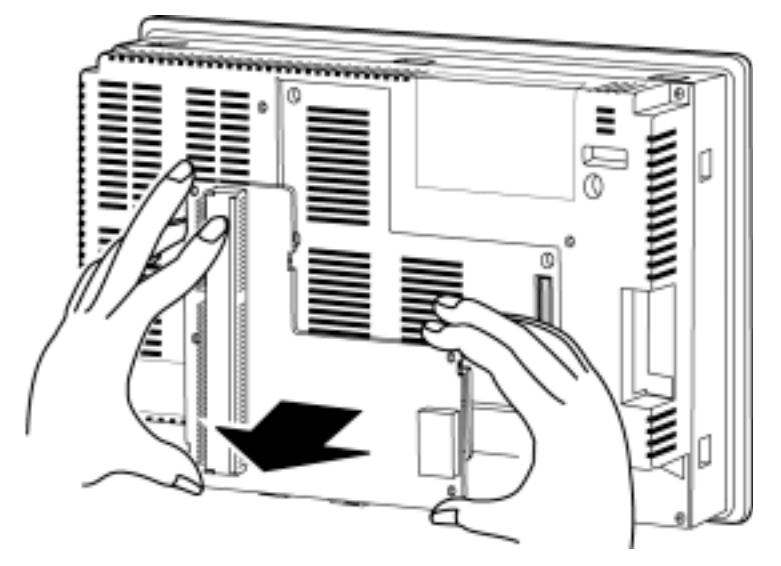

Puis retirez-la carte complètement.

3-49 AUDIN - 7 bis rue de Tinqueux - 51100 Reims - France - Tel : 03.26.04.20.21 - Fax : 03.26.04.28.20 - Web : http: www.audin.fr - Email : info@audin.fr

4. Débranchez la carte de conversion de connecteur du terminal opérateur. Pour ce faire, procédez comme suit.

## 3-8-4 Branchement des câbles

Cette section décrit comment brancher les câbles de communication du réseau à la carte de support de lien de contrôle.

#### Branchement des câbles de communication

Branchez le câble de communication pour recevoir les signaux correspondants.

- Remarque Utiliser le câble réservé à cet effet (communication).
  - Veuillez à séparer les câbles de communication des câbles d'alimentation ou des câbles haute tension pour éviter toute influence des nuisances sonores.
  - Raccordez le blindage du câble de communication à la masse à une extrémité du réseau. Ne mettez qu'une seule extrémité à la masse.
  - Ne branchez pas le blindage du câble de communication sur la même masse qu'un appareil d'alimentation électrique tel que le convertisseur par ex.
  - Ne procédez pas à des branchements externes. Si des branchements externes s'avèrent nécessaires, procédez à des mesures de protection contre les étincelles, en cas de câblage en soubassement ou dans des conduites par exemple.
  - Coupez l'alimentation du terminal opérateur avant de procéder à de nouveaux branchements du câble de communication ou au branchement /débranchement de connecteurs.
  - Utilisez le connecteur raccordé à la carte de support de lien de contrôle.

#### Raccordement du câble de communication

Branchez le câble de communication à la carte de support de lien de contrôle après l'avoir branché au préalable au connecteur de câble correspondant.

Utilisez un des câbles en paire torsadée répertorié dans la liste ci-dessous comme câble de communication.

| Modèle                        | Fabricant                                  | Remarques          |
|-------------------------------|--------------------------------------------|--------------------|
| Li2Y-FCY2x0.56mm <sup>2</sup> | KROMBERG & SHUBERT, Depart-<br>ment KOMTEC | Société allemande  |
| 1x2xAWG-20PE+Tr.<br>CUSN+PVC  | DRAKA CABLES INDUSTRIAL                    | Société espagnole  |
| #9207                         | BELDEN                                     | Société américaine |
| ESVC0.5x2C                    | Bando Densen Co.                           | Société japonaise  |

**Remarque** • Utilisez les câbles indiqués dans la liste.

 Il est possible que les communications normales ne fonctionnent pas correctement si vous utilisez d'autres câbles de communication que ceux indiqués ci-dessus.

*Référence* • Les bornes des mêmes signaux du connecteur de carte de support de lien de contrôle sont connectées au niveau interne.

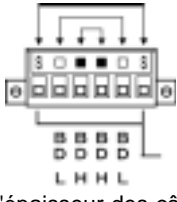

• L'épaisseur des câbles de masse connectés au connecteur de carte de support de lien doit être inférieure à 2,5 mm.

 Raccordez l'ensemble au réseau avec le connecteur spécial fourni avec la carte d'interface de lien de contrôle.

- **Remarque** La longueur minimum du câble de communication entre les nœuds est de 1 m. Préparez un câble de communication d'une longueur minimum de 1 m.
  - Utilisez la méthode de raccordement en guirlande. Les communications ne passeront pas si vous effectuez un branchement en T.

Branchez toutes les connexions de blindage à la masse (connexion du nœud d'une seule extrémité du réseau) comme indiqué ci-dessous.

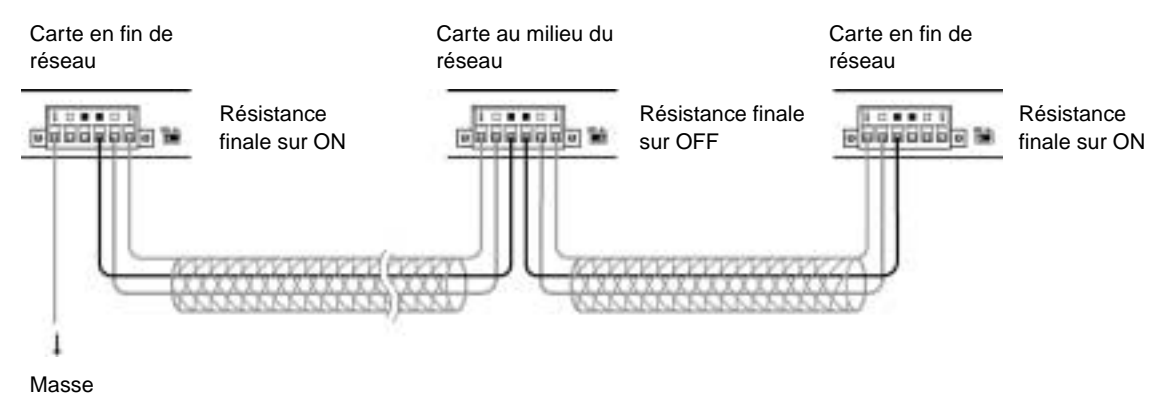

• Les bornes de même type sont branchées au niveau interne. Vous pouvez donc les brancher sur la moitié gauche ou droite des cartes finales.

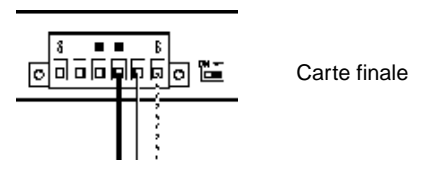

### Raccordement des câbles aux connecteurs de communication

Lorsque vous branchez un câble de communication à une carte de support de lien de contrôle, branchez d'abord le câble au connecteur raccordé et branchez-le ensuite au connecteur de la carte.

Branchez le câble de communication au connecteur en procédant comme suit.

1. Prenez soin de ne pas endommager la maille du blindage, dénudez le câble sur 50 mm env. Ne dénudez pas plus le câble pour éviter tout risque de court-circuit.

| SU mm env. |  |
|------------|--|
| ••         |  |
|            |  |

 Torsadez la maille du blindage de l'extrémité raccordée au nœud en un seul câble. Laissez assez de longueur de blindage torsadé pour le connecter à une borne ondulée et protégez le reste de la section avec un tube thermo-rétractable. Coupez toute la maille de blindage de l'extrémité non raccordée au nœud.

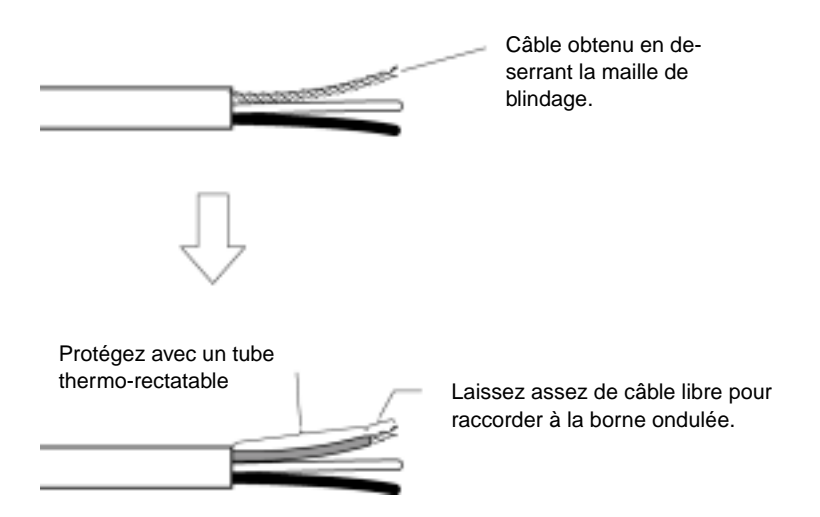

3. Dénudez les extrémités des câbles des signaux sur une longueur suffisante pour les brancher aux bornes ondulées. Branchez les câbles ensemble.

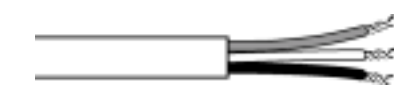

4. Couvrez l'extrémité du câble nu, et dénudé au point 1, avec du ruban adhésif ou un tube thermo-réctractible.

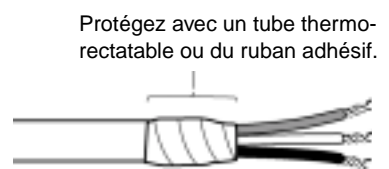

5. Raccordez les câbles blindés et les câbles de signal aux bornes ondulées. Protégez les connexions avec du ruban adhésifs ou un tube thermo-rectactible.

Référence • Nous recommandons l'utilisation des bornes ondulées de la série Phoenix AI comme indiqué dans le graphique.
 Vous pouvez raccorder les bornes avec la pince à sertir Phoenix ZA3.

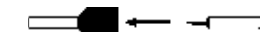

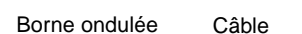

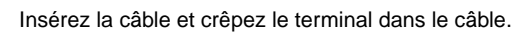

 Insérez délicatement les câbles de signal et de blindage dans les trous correspondants du connecteur (respectez les repères). Le connecteur doit être correctement orienté. Le graphique suivant montre en exemple le raccordement à une carte au milieu du réseau.

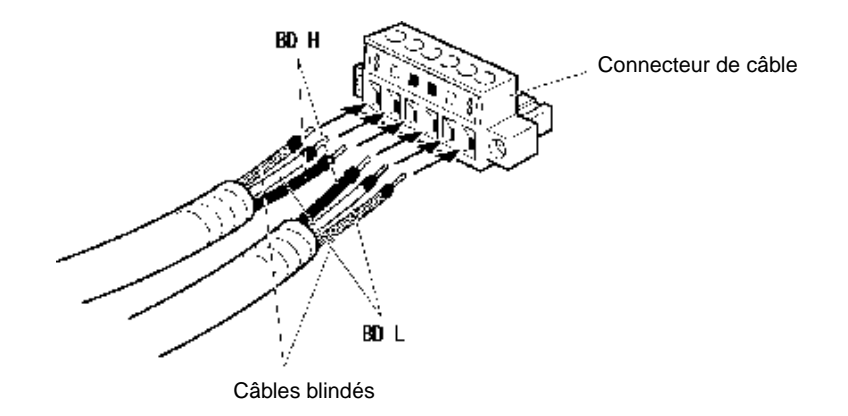

- **Remarque** Desserrez les vis du connecteur afin de permettre le passage de la borne avant d'insérer le câble de signal. Lorsque la vis n'est pas desserrée, le câble de signal s'enfonce complètement dans le connecteur et vous ne pouvez plus ensuite bloquer le câble.
  - Branchez les câbles aux bornes ondulées. Ne branchez jamais des câbles d'alimentation nu directement dans le connecteur.

| Référence | • Le connecteur des câbles de signal est doté de repères spéciaux. Respectez ces re- |
|-----------|--------------------------------------------------------------------------------------|
|           | pères lorsque vous branchez les câbles de signal.                                    |

| Repère | Nom du signal                           | Couleur de câble |
|--------|-----------------------------------------|------------------|
|        | BD H (données de communication, élevée) | Noir             |
|        | BD L (données de communication, lente)  | Blanc            |
| S      | SHLD (blindage)                         | -                |

- Les repères correspondent aux signaux comme indiqué ci-dessus.
- Vous pouvez connecter les câbles sur la partie gauche ou droite du connecteur du nœud, à l'une ou l'autre extrémité du réseau.
- En cas de masse jusqu'au nœud, la méthode de connexion du blindage est différente. Veuillez vous reporter au *Raccordement des câbles de communication* et au *Raccordement du câble de blindage au connecteur* dans le *chapitre 3-8-4 Câblage* pour de plus amples informations sur le raccordement du blindage au connecteur.
- 7. Bloquez fermement tous les câbles de signal avec les vis de câbles de signal du connecteur. Un tournevis plat avec une pointe en biseau ne convient pas dans la mesure où il n'est pas assez long. Veuillez utiliser un petit tournevis plat doté d'une épaisseur uniforme. Le couple de serrage à appliquer est de 0,2 Nm.

3-8 Installation d'une carte interface de lien de contrôle

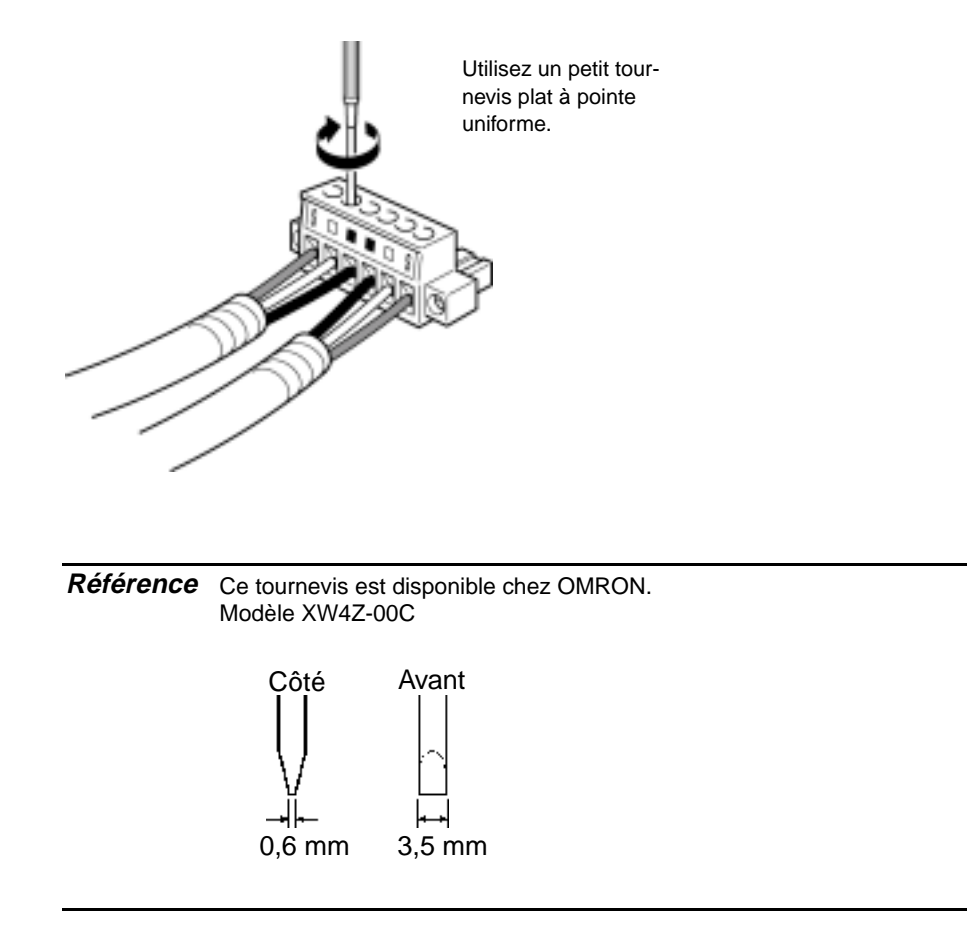

### • Raccordement du connecteur à la carte

Branchez le connecteur de câble de communication sur le connecteur de carte en procédant comme suit.

1. Insérez le connecteur raccordé au câble de communication dans le connecteur de la carte comme indiqué ci-dessous.

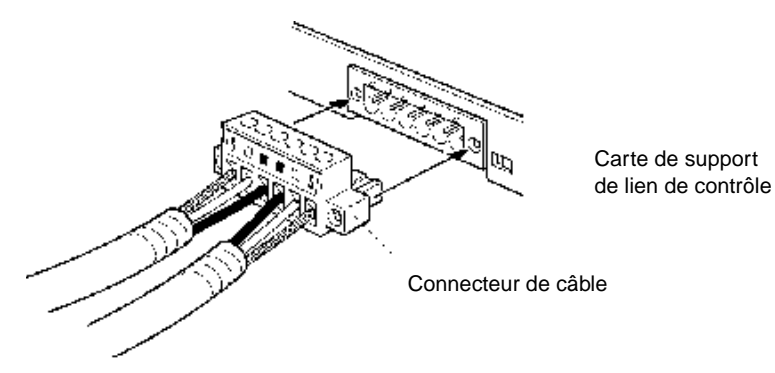

2. Bloquez le connecteur de la carte en serrant les vis sur le connecteur. Le couple de serrage à appliquer est de 0,2 Nm. Remarque
 Lorsqu'un connecteur se débranche, non seulement la carte se pourra plus entrer en communication avec d'autres nœuds du réseau mais le réseau sera en plus couper en deux au niveau point de coupure. Vérifiez, avec le plus grand soin, le branchement des connecteurs pendant les communications.

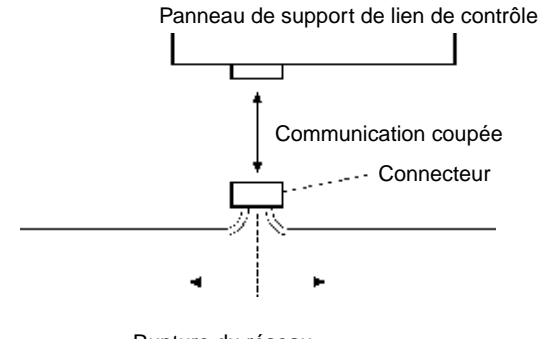

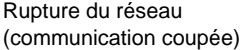

- Ne tirez pas sur les câbles de communication.
- Lorsque vous branchez les câbles de communication, laissez un jeu de 60 mm pour le rayon de branchement (R).

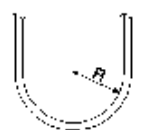

- Ne placez pas d'objets lourds sur les câbles de communication.
- Ne mettez l'appareil sous tension qu'après avoir vérifié le câblage avec soin.
- N'oubliez pas de serrer les vis des connecteurs une fois les câbles de communication insérés.

## Section 4

# Raccordement d'un hôte à un port série

Cette section décrit les méthodes de connexion d'un hôte à un port série du terminal opérateur.

| 4-1 Connexion 1:1 d'un hôte         | 4-2  |
|-------------------------------------|------|
| 4-1-1 Types d'hôte et configuration |      |
| 4-2 Connexion hôte 1:N              | 4-10 |
| 4-3 Câbles de connexion recommandés |      |

## 4-1 Connexion 1:1 d'un hôte

Cette section décrit les méthodes de connexion d'un hôte au port série A ou B du terminal opérateur via un RS-232C ou un RS-422A. Vous avez le choix entre les méthodes suivantes :

 une connexion directe via le RS-232C (voir page 3 dans la présente section).
 Il s'agit de la méthode la plus simple. Vous pouvez utiliser les câbles avec connecteurs OMRON, en fonction de l'hôte connecté.

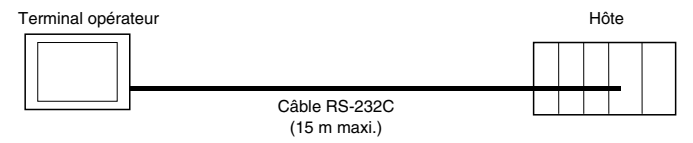

 A 1:1 une connexion via RS-422A et un convertisseur NS-AL002 RS-232C/RS-422A (voir page 3 dans la présente section).

Cette méthode de connexion permet de réaliser des communications à distance (500 m maxi.).

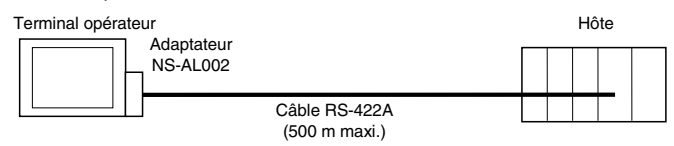

Les terminaux opérateurs de la série NS disposent de deux ports série que vous pouvez utiliser simultanément. Vous pouvez ainsi connecter deux hôtes à la fois. Vous pouvez connecter toute sortes de combinaisons de périphériques au terminal opérateur.

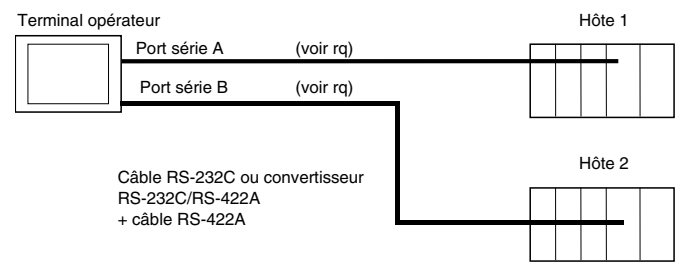

Remarque : Chaque port permet d'effectuer une connexion 1:N. Il n'est pas possible d'utiliser simultanément les deux ports série A et B, sauf en connexion 1:N. De plus, il n'est possible de raccorder le convertisseur NS-AL002 qu'à un port série seulement.

| Remarque | • Serrez systématiquement les vis du connecteur après branchement d'un câble de |
|----------|---------------------------------------------------------------------------------|
|          | communication.                                                                  |
|          | <ul> <li>La charge de traction du connecteur est de 30 N.</li> </ul>            |
|          | Ne soumettez pas le connecteur à une charge supérieure à la charge prescrite.   |

## 4-1-1 Types d'hôte et configuration

Les types d'hôte que vous pouvez connecter au terminal de série NS et la configuration de l'hôte sont :

## Connexion de lien NT 1:1

#### Unités hôte supportées par RS-232C

Les unités dotées de la fonction de lien NT 1:1 intégrée varient en fonction du type et de la série de l'API OMRON utilisé. Il est possible de connecter les API CQM1H à un lien NT 1:1 en insérant une carte de communication série. Les API C200HX/HG/HE(-Z) sont également dotés d'unités de l'UC que vous pouvez connecter à un lien NT 1:1 en insérant une carte de communication.

Lorsque vous raccordez le terminal à un hôte, vérifiez la série et le type d'API et le modèle de la carte installée sur l'API.

Il est possible de connecter les unités suivantes au terminal opérateur en tant que hôte via le RS-232C ou le RS-422A avec un lien NT 1:1.

| Série API                                                                                                    | Unités UC avec fonction<br>de lien NT 1:1 intégrée                                | Connexions possibles d'unités UC via<br>des cartes de communication                                                                                                    |  |  |
|----------------------------------------------------------------------------------------------------|-----------------------------------------------------------------------------------|----------------------------------------------------------------------------------------------------|--|--|
|                                                                                                    | C200HS-CPU21<br>C200HS-CPU23<br>C200HS-CPU31<br>C200HS-CPU33                      |                                                                                                    |  |  |
|                                                                                                    | C200HE-CPU42(-Z)                                                                  | C200HE-CPU32(-Z) (voir remarque 1)<br>C200HE-CPU42(-Z) (voir remarque 1)                                                                                                    |  |  |
|                                                                                                    | C200HG-CPU43(-Z)<br>C200HG-CPU63(-Z)                                              | C200HG-CPU33(-Z) (voir remarque 1)<br>C200HG-CPU43(-Z) (voir remarque 1)<br>C200HG-CPU53(-Z) (voir remarque 1)<br>C200HG-CPU63(-Z) (voir remarque 1)                                                                         |  |  |
| Série C                                                                                                    | C200HX-CPU44(-Z)<br>C200HX-CPU64(-Z)<br>C200HX-CPU65-Z<br>C200HX-CPU85-Z          | C200HX-CPU34(-Z) (voir remarque 1)<br>C200HX-CPU44(-Z) (voir remarque 1)<br>C200HX-CPU54(-Z) (voir remarque 1)<br>C200HX-CPU64(-Z) (voir remarque 1)<br>C200HX-CPU65-Z (voir remarque 1)<br>C200HX-CPU85-Z (voir remarque 1) |  |  |
|                                                                                                    | CQM1-CPU41-V1<br>CQM1-CPU42-V1<br>CQM1-CPU43-V1<br>CQM1-CPU44-V1<br>CQM1-CPU44-V1 |                                                                                                    |  |  |
|                                                                                                    | CPM2A-30CD                                                                        |                                                                                                    |  |  |
|                                                                                                    | CPM2C-10                                                                          |                                                                                                    |  |  |
|                                                                                                    | CQM1H-CPU21<br>CQM1H-CPU51<br>CQM1H-CPU51<br>CQM1H-CPU61                          | CQM1H-CPU51 (voir remarque 2)<br>CQM1H-CPU61 (voir remarque 2)                                                                                                    |  |  |
| Série CV                                                                                                    | CV500-CPU01-V1                                                                    |                                                                                                    |  |  |
| (voir remar-                                                                                                    | CV1000-CPU01-V1                                                                   |                                                                                                    |  |  |
| que 3)                                                                                                    | CV2000-CPU01-V1                                                                   |                                                                                                    |  |  |
| Serie CVM1                                                                                                    |                                                                                   |                                                                                                    |  |  |
| (voir remar-                                                                                                    |                                                                                   |                                                                                                    |  |  |
| que 3)       UVM1-UPU21-V2       Demorrande     1. Veue quez hossin divers conte de communication (2000) INV                                                                                                    |                                                                                   |                                                                                                    |  |  |
|                                                                                                    |                                                                                   |                                                                                                    |  |  |
| 2 Vous avez besoin d'une carte de communication sária COM1H-SCR/1                                                                                                    |                                                                                   |                                                                                                    |  |  |
| 3. Vous ne nouvez nas connecter d'unité LIC de série CVM1/CV sans suffixe -V                                                                                                    |                                                                                   |                                                                                                    |  |  |
| 4 Branchez le câble avec le convertisseur CS1W-CN118 et le câble XW27-200T-2 avec                                                                                                    |                                                                                   |                                                                                                    |  |  |
| connecteurs.                                                                                                    |                                                                                   |                                                                                                    |  |  |
| <b>Référence</b> Il est impossible de connecter les unités UC de la série CS avec un lien NT 1:1. Utilisez une connexion 1:1 via un lien NT 1:N (vitesse normale ou grande vitesse). Pour de plus amples informations à se sujet, veuillez vous reporter aux <i>Liens NT 1:N</i> ou <i>Liens NT 1:N</i> ou <i>Liens NT 1:N</i> o |                                                                                   |                                                                                                    |  |  |

AUDIN - 7 bis rue de Tinqueux - 51100 Reims - France - Tel : 03.26.04.20.21 - Fax : 03.26.04.28.20 - Web : http://www.audin.fr - Email : info@audin.fr

#### Unités hôte supportées par RS-422A

Les unités dotées de la fonction de lien NT 1:1 intégrée, pour communication avec RS-422A, varient en fonction du type et de la série de l'API OMRON utilisé.

- Il est possible de connecter les API C200HX/HG/HE(-Z) avec un lien NT 1:1 pour RS-422A en insérant une carte de communication au système.
- Il est possible de connecter les API CQM1H à un lien NT 1:1 pour RS-422A en insérant une carte de communication série.

Vérifiez la série et le type d'API et le modèle de la carte installée sur l'API lorsque vous raccordez le terminal à un hôte.

Le tableau suivant donne la liste des unités que vous pouvez connecter à un terminal opérateur de série NS en tant qu'hôte et supportant un lien NT 1:1 via un RS-422A.

| Série API                      | Unités UC supportant le lien NT 1:1 via un RS-422A |  |  |
|--------------------------------|----------------------------------------------------|--|--|
|                                | C200HE-CPU32(-Z) (voir remarque 1)                 |  |  |
|                                | C200HE-CPU42(-Z) (voir remarque 1)                 |  |  |
|                                | C200HG-CPU33(-Z) (voir remarque 1)                 |  |  |
|                                | C200HG-CPU43(-Z) (voir remarque 1)                 |  |  |
|                                | C200HG-CPU53(-Z) (voir remarque 1)                 |  |  |
|                                | C200HG-CPU63(-Z) (voir remarque 1)                 |  |  |
| Série C                        | C200HX-CPU34(-Z) (voir remarque 1)                 |  |  |
|                                | C200HX-CPU44(-Z) (voir remarque 1)                 |  |  |
|                                | C200HX-CPU54(-Z) (voir remarque 1)                 |  |  |
|                                | C200HX-CPU64(-Z) (voir remarque 1)                 |  |  |
|                                | C200HX-CPU65-Z (voir remarque 1)                   |  |  |
|                                | C200HX-CPU85-Z (voir remarque 1)                   |  |  |
|                                | CQM1H-CPU51/61 (voir remarque 2)                   |  |  |
|                                | CV500-CPU01-V1                                     |  |  |
| Serie CV (voir remarque 3)     | CV1000-CPU01-V1                                    |  |  |
|                                | CV2000-CPU01-V1                                    |  |  |
| Sária CV/M1 (voir remorgue 2)  | CVM1-CPU01-V2                                      |  |  |
| Serie CVIVIT (Voir remarque 3) | CVM1-CPU11-V2                                      |  |  |
|                                | CVM1-CPU21-V2                                      |  |  |

Remarque 1. Vous avez besoin d'une carte de communication C200HW-COM03-V1 ou C200HW-COM06-V1.

- 2. Vous avez besoin d'une carte de communication série CQM1H-SCB41.
- 3. Vous ne pouvez pas connecter d'unité UC de série CVM1/CV sans suffixe -V□.

Référence Le lien NT 1:1 n'est pas supporté pour des communication RS-485. Utilisez toujours un RS-422A.

#### • Configuration de l'hôte

Voici les différentes méthodes pour configurer chaque unité.

## Pour connecter des API de série C, C200HS, C200HX/HG/HE(-Z), CQM1, CPM2A, CPM2C ou CQM1H.

#### Zone d'installation API

Écrit la configuration directement du périphérique de programmation (logiciel CX-Programmer, etc.) dans la zone d'installation API (dans la zone DM) en fonction du type d'hôte et du port utilisés.

#### Avec un RS-232C

| Type d'hôte                                       | Adresse | Valeur Write | Config.         |
|---------------------------------------------------|---------|--------------|-----------------|
| Port RS-232C de C200HS intégré, C200HX/HG/HE(-Z), | DM 6645 | 4000         | Utilise le lien |
| CPM2A, CPM2C, CQM1 ou CQM1H                       |         |              | NT 1:1          |
| Port A de C200HX/HG/HE(-Z) (voir remarque 1)      | DM 6555 |              |                 |
| Port 1 de CQM1H (voir remarque 2)                 |         |              |                 |
| Port B de C200HX/HG/HE(-Z) (voir remarque 1)      | DM 6550 |              |                 |
|                                                   |         |              |                 |

Remarque 1. Port RS-232C de carte de communication

2. Port RS-232C de carte de communication série

#### Avec un RS-422A

| Type d'hôte                                  | Adresse | Valeur Write | Config.         |
|----------------------------------------------|---------|--------------|-----------------|
| Port A de C200HX/HG/HE(-Z) (voir remarque 1) | DM 6555 | 4000         | Utilise le lien |
| Port 2 de CQM1H (voir remarque 2)            | DM 6550 | 4000         | NT 1:1          |

Remarque 1. Port RS-422A de carte de communication

2. Port RS-422A de carte de communication série

Veuillez vous reporter aux manuels des API utilisés pour de plus amples détails sur la zone d'installation API.

#### **Connexion aux API CPM2C**

Le CPM2C dispose d'un seul connecteur, de même calibre que le port périphérique de série CS. A l'origine, le connecteur est doté de câbles de signal utilisé pour le port RS-232C intégré de l'UC et le port périphérique. C'est pourquoi, lorsque vous utilisez un CPM2C, utilisez la configuration pour le port RS-232C intégré de l'UC ou pour le port périphérique en fonction du câble du convertisseur et du port utilisés, comme indiqué ci-après : veuillez vous reporter au *manuel d'utilisation du CPM2C (W356) pour de plus amples informations.* 

| Port de connexion au terminal opé. | Installation API             |
|------------------------------------|------------------------------|
| Port CS1W-CN118 (D-Sub 9 broches)  | Utilisé pour RS-232C intégré |

CS1W-CN118 CPM2C | **⇒**Î Port RS-232C (D-Sub femelle 9 broches)

4-6

4-7

#### Configuration du connecteur DIP du panneau avant

#### Avec un RS-232C

Lorsque vous utilisez des API C200HX/HG/HE(-Z), CQM1 ou CQM1H, réglez le connecteur DIP du panneau avant de sorte à pouvoir configurer la zone d'installation API (mémoire de données) comme indiqué ci-dessous :

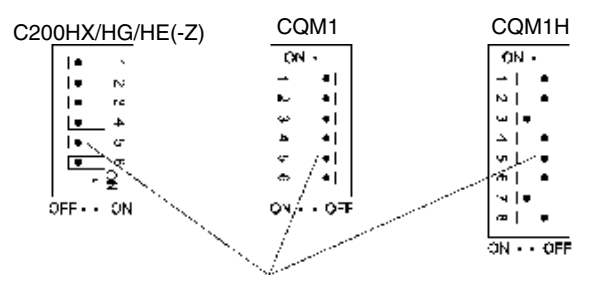

Config. des cond. de communication RS-232C Placez la broche 5 du connecteur DIP sur OFF pour config. la zone d'installation API.

#### Configuration du connecteur DIP du panneau avant CPM2A

Lorsque vous utilisez un CPM2A, réglez le connecteur DIP du panneau avant de sorte à pouvoir configurer la zone d'installation API (mémoire de données) comme indiqué ci-dessous :

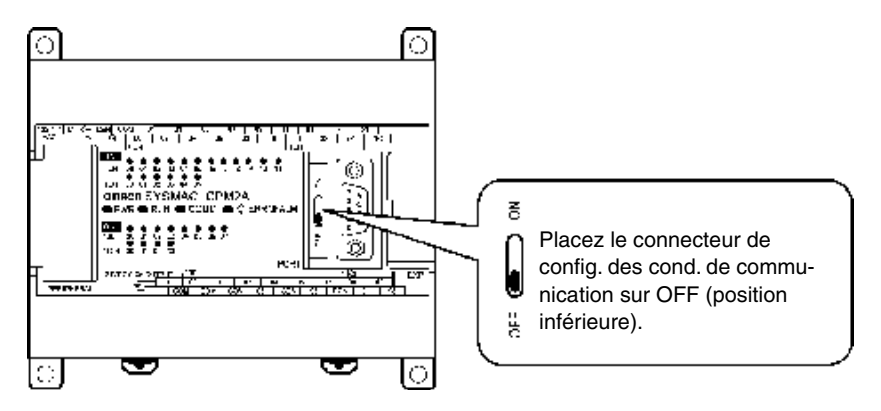

#### Configuration des connecteurs DIP du panneau avant CPM2C

Lorsque vous utilisez un CPM2C, réglez les connecteurs DIP du panneau avant de sorte à pouvoir configurer la zone d'installation API (mémoire de données) comme indiqué ci-dessous :

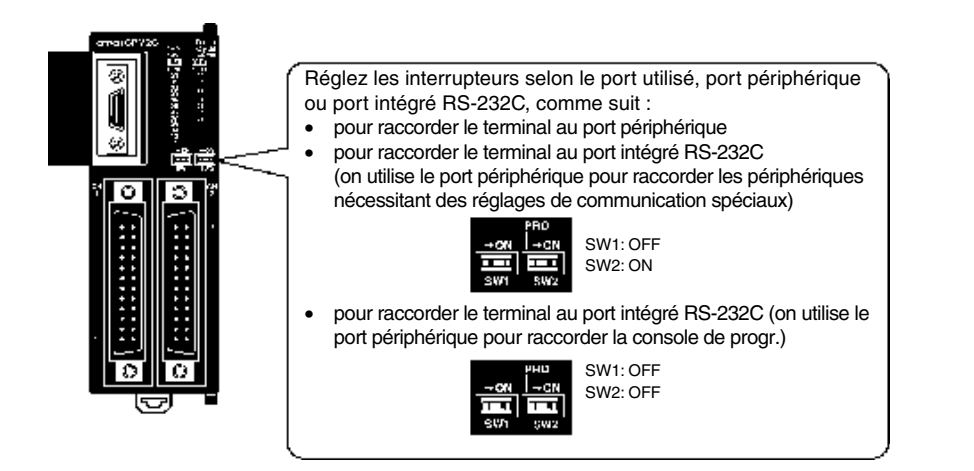

#### Connexion des unités de communication simplifiées

Lorsque vous utilisez une unité de communication simplifiée **CPM2C1**-CIF21, connectez-la au port RS-232C.

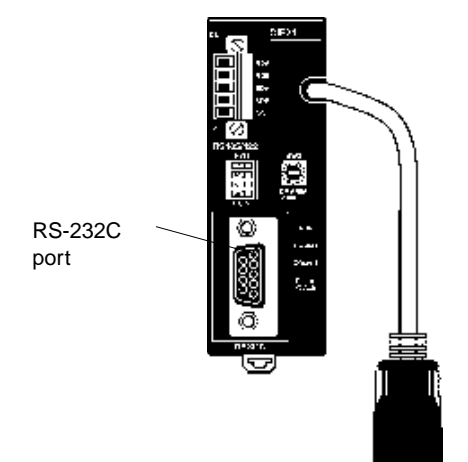

Configurez les boutons de carte de communication.

#### Avec un RS-422A

Configurez les boutons de la carte de communication C200HX/HG/HE(-Z) comme suit :

Bouton 1 : 4 (méthode quatre câbles = RS-422A)

Bouton 2 : ON (code final ON = résistance finale utilisée)

Configurez les boutons de la carte de communication série QM1H comme suit :

Bouton 2/4 (CÂBLE) : 4 (méthode quatre câbles = RS-422A)

Bouton de résistance finale (TERM) : ON (code final ON = résistance finale utilisée)

- Carte de communication série (fente intérieure 1 de la carte)

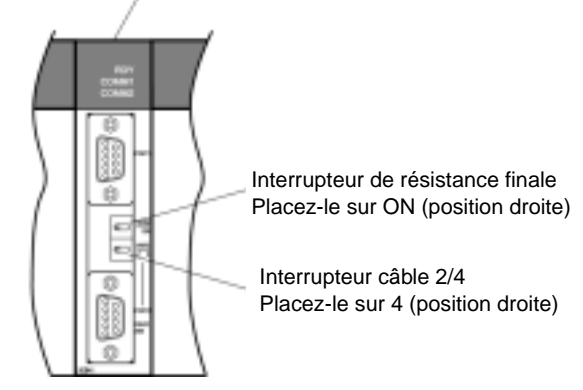

#### Connexion des API série de série CVM1/CV (-V□)

#### **Installation API**

#### Avec un RS-232C/RS-422A

Lorsque vous utilisez des API série CVM1/CV, réglez toujours la procédure d'exécution (contrôle d'exécution 2) sur exécution **synchronisée** dans l'installation API.

#### Configuration du connecteur DIP du panneau avant

Réglez les connecteurs DIP du panneau avant comme indiqué dans le diagramme.

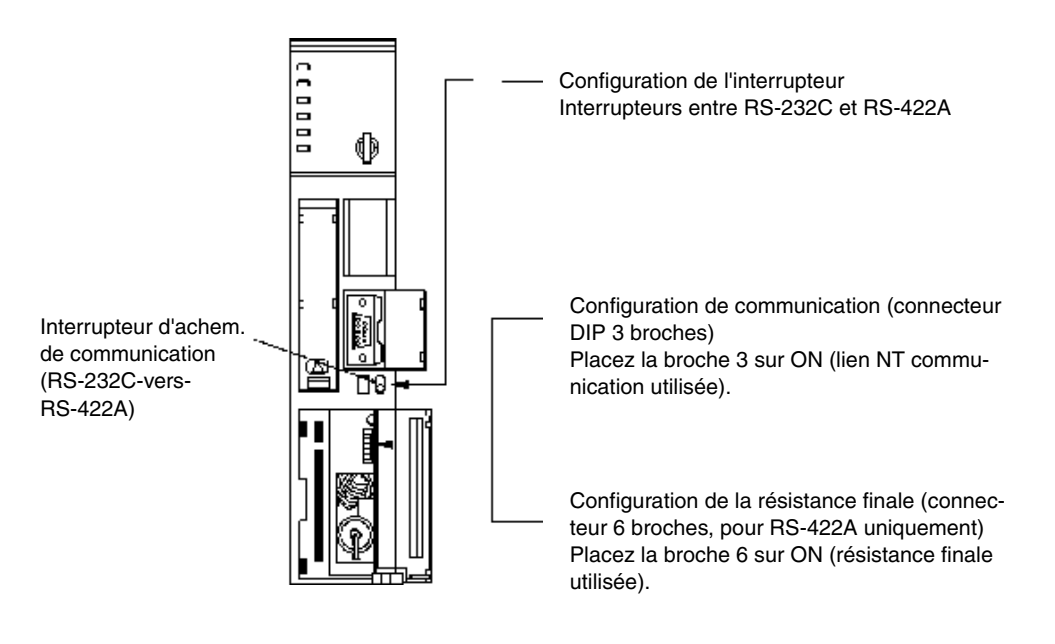

## 4-2 Connexion hôte 1:N

#### Liens NT 1:N

Cette **section** décrit la méthode de connexion de plusieurs terminaux opérateurs à un seul hôte en format 1:N et donne des informations sur les rapports entre les méthodes de connexion et les méthodes de communication.

• L'hôte et les terminaux opérateurs sont connectés en format 1:N via un RS-422A et une convertisseur RS-232C/RS-422A (voir page 4-9).

Vous pouvez utiliser cette méthode de connexion pour des connexions de lien NT 1:N (en vitesse normale ou accélérée).

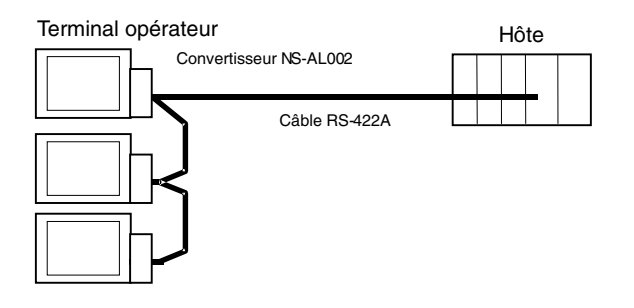

Vous ne pouvez cependant pas utiliser en même temps les deux ports série A et B pour connecter les API en format 1:N.

#### Unités hôte supportées

Les API OMRON que vous pouvez connecter en format liens NT 1:N sont limités aux séries CS/CJ CS1G/H, CS1G/H-H, CJ1G/H-H et CJ1G, séries C C200HX/HG/HE (-Z) et CQM1H (avec les CQM1H-SCB41 uniquement). Vous pouvez connecter la série CS en format lien NT 1:N via une unité de communication série CS1W-SCU21. Vous pouvez connecter la série CS en format lien NT 1:N via une unité de communication série CS1W-SCU21.

Vérifiez la série et le type d'API et le modèle de la carte ou de l'unité installée sur l'API lorsque vous raccordez les terminaux à un hôte.

| Eco annoc | Les unites note que vous pouvez connecter entre les ports R3-232C |                                           |  |  |
|-----------|-------------------------------------------------------------------|-------------------------------------------|--|--|
| Série API | Unités UC avec fonction                                           | Connexions possibles d'unités UC via des  |  |  |
| •••••     | de lien NT 1:N intégrée                                           | cartes ou unités de communication         |  |  |
|           | CS1G-CPU42/43/44/45-E(V1)                                         | CS1G-CPU42/43/44/45-E(V1) (voir rq 1)     |  |  |
| Sária CS  | CS1H-CPU63/64/65/66/67-E(V1)                                      | CS1H-CPU63/64/65/66/67-E(V1) (voir rq 1)  |  |  |
| Selle CS  | CS1G-CPU42H/43H/44H/45H                                           | CS1G-CPU42H/43H/44H/45H (voir rq 1)       |  |  |
|           | CS1H-CPU63H/64H/65H/66H/67H                                       | CS1H-CPU63H/64H/65H/66H/67H (voir rq 1)   |  |  |
|           |                                                                   | CJ1G-CPU44 (67H (voir remarque 2)         |  |  |
| Sária C I | CJ1G-CPU44                                                        | CJ1G-CPU45 (voir remarque 2)              |  |  |
| Selle CJ  | CJ1G-CPU45                                                        | CJ1G-CPU42H/43H/44H/45H (voir remarque 2) |  |  |
|           |                                                                   | CJ1H-CPU65H/66H (45H (voir remarque 2)    |  |  |
|           |                                                                   | C200HE-CPU32(-Z) (voir remarque 3)        |  |  |
|           | C20011E-CF 042(-2)                                                | C200HE-CPU42(-Z) (voir remarque 3)        |  |  |
|           |                                                                   | C200HG-CPU33(-Z) (voir remarque 3)        |  |  |
|           | C200HG-CPU43(-Z)                                                  | C200HG-CPU43(-Z) (voir remarque 3)        |  |  |
|           | C200HG-CPU63(-Z)                                                  | C200HG-CPU53(-Z) (voir remarque 3)        |  |  |
|           |                                                                   | C200HG-CPU63(-Z) (voir remarque 3)        |  |  |
| Sária C   |                                                                   | C200HX-CPU34(-Z) (voir remarque 3)        |  |  |
| Selle C   | C200HX-CPU44(-Z)                                                  | C200HX-CPU44(-Z) (voir remarque 3)        |  |  |
|           | C200HX-CPU64(-Z)                                                  | C200HX-CPU54(-Z) (voir remarque 3)        |  |  |
|           | C200HX-CPU65-Z                                                    | C200HX-CPU64(-Z) (voir remarque 3)        |  |  |
|           | C200HX-CPU85-Z                                                    | C200HX-CPU65-Z (voir remarque 3)          |  |  |
|           |                                                                   | C200HX-CPU85-Z (voir remarque 3)          |  |  |
|           |                                                                   | CQM1H-CPU51 (voir remarque 4)             |  |  |
|           |                                                                   | CQM1H-CPU61 (voir remarque 4)             |  |  |
| Remarque  | 1. Vous avez besoin d'une carte de c                              | ommunication série CS1W-SCB21/41 ou d'une |  |  |

Les unités hôte que vous nouvez connector entre les norts BS-2320

unité de communication série CS1W-SCU21.

2. Vous avez besoin d'une unité de communication série CJ1W-SCU41.

3. Vous avez besoin d'une carte de communication

C200HW-COM02/COM04/COM05/COM06(-V1)).

4. Vous avez besoin d'une carte de communication série CQM1H-SCB41.

| Série API                                                                                                    | Unités UC avec fonction<br>de lien NT 1:N intégrée                                                                                                    | Connexions possibles d'unités UC via des<br>cartes ou unités de communication                                                                                                    |
|----------------------------------------------------------------------------------------------------|----------------------------------------------------------------------------------------------------|----------------------------------------------------------------------------------------------------|
| Série CS                                                                                                    |                                                                                                    | CS1G-CPU42/43/44/45-E(V1) (voir remarque 1)<br>CS1G-CPU42H/43H/44H/45H (voir remarque 1)<br>CS1H-CPU63/64/65/66/67(-V1) (voir remarque 1)<br>CS1H-CPU63H/64H/65H/66H/67H (voir rg 1)                                                                |
| Série CJ                                                                                                    |                                                                                                    | CJ1G-CPU44 (67H (voir remarque 2)<br>CJ1G-CPU45 (voir remarque 2)<br>CJ1G-CPU42H/43H/44H/45H (voir remarque 2)<br>CJ1H-CPU65H/66H (45H (voir remarque 2)                                                                                            |
|                                                                                                    |                                                                                                    | C200HE-CPU32(-Z) (voir remarque 3)<br>C200HE-CPU42(-Z) (voir remarque 3)                                                                                                    |
|                                                                                                    |                                                                                                    | C200HG-CPU33(-Z) (Voir remarque 3)<br>C200HG-CPU43(-Z) (voir remarque 3)<br>C200HG-CPU53(-Z) (voir remarque 3)<br>C200HG-CPU63(-Z) (voir remarque 3)                                                                                                |
| Série C                                                                                                    |                                                                                                    | C200HX-CPU34(-Z) (voir remarque 3)<br>C200HX-CPU44(-Z) (voir remarque 3)<br>C200HX-CPU54(-Z) (voir remarque 3)<br>C200HX-CPU64(-Z) (voir remarque 3)                                                                                                |
|                                                                                                    |                                                                                                    | C200HX-CPU65-Z (voir remarque 3)<br>C200HX-CPU85-Z (voir remarque 3)<br>CQM1H-CPU51/61 (voir remarque 4)                                                                                                    |
| <ol> <li>Remarque 1. Vous avez besoin d'une carte de communication série CS1W-SCB41.</li> <li>2. Vous avez besoin d'une unité de communication série CJ1W-SCU41.</li> <li>3. Vous avez besoin d'une carte de communication C200HW-COM03-V1 ou C200HW-COM06-V1.</li> <li>4. Vous avez besoin d'une carte de communication série CQM1H-SCB41.</li> </ol> |                                                                                                    |                                                                                                    |
| Référence                                                                                                    | Les API de la série CS avec le suffixe V1<br>liens NT 1:N en vitesse normale. Vous po<br>suffixe V1 aux liens NT 1:N en vitesse ac<br>de communication. Veuillez vous reporter<br>informations (page 4-20). | supportent les liens NT 1:N en vitesse accélérée et les<br>puvez également connecter les API de la série CS sans<br>célérée si vous utilisez la dernière version de la carte/unité<br>r au <i>Lien NT 1:N vitesse accélérée</i> pour de plus amples |

## Les unités hôte que vous pouvez connecter aux terminaux RS-232C et aux ports RS-422A.

#### Configuration de l'hôte

Voici les différentes méthodes pour configurer chaque unité.

#### Connexion d'API C200HX/HG/HE(-Z) série C et de CQM1H

#### Zone d'installation API

Écrit la configuration directement du périphérique de programmation ou logiciel d'exploitation (logiciel CX-Programmer, etc.) dans la zone d'installation API (mémoire de données ) en fonction du type d'hôte et du port utilisés.

#### Avec un RS-232C

| Type d'hôte                                                                 | Adresse | Valeur Write | Configuration                                |
|-----------------------------------------------------------------------------|---------|--------------|----------------------------------------------|
| Port RS-232C intégré de C200HX/HG/HE(-Z)                                    | DM 6645 |              | Utilise le lien NT 1:N                       |
| Port A de C200HX/HG/HE(-Z) (voir rq 1)<br>Port 1 de CQM1H (voir remarque 2) | DM 6555 | 5□00         | Nombre d'unités d'API connecté le plus élevé |
| Port B de C200HX/HG/HE(-Z) (voir rq 1)                                      | DM 6550 |              | (1 à 7) (voir rq 3)                          |

Remarque 1. Port RS-232C de carte de communication

2. Port RS-232C de carte de communication série

3. Le nombre d'unités d'API pour C200HE (-Z) est compris entre 1 et 3.

#### Avec un RS-422A

| Type d'hôte                                     | Adresse | Valeur Write | Configuration                                                                 |
|-------------------------------------------------|---------|--------------|-------------------------------------------------------------------------------|
| Port A de C200HX/HG/HE(-Z)<br>(voir remarque 1) | DM 6555 | 5□00         | Utilise le lien NT 1:N<br>□ : Nombre d'unités d'API<br>connectés le plus éle- |
| Port 2 de CQM1H (voir remarque 2)               | DM 6550 | 5□00         | vé (1 à 7) (voir rq 3)                                                        |
|                                                 | 1       |              |                                                                               |

Remarque 1. Port RS-422A de carte de communication

2. Port RS-422A de carte de communication série

3. Le nombre d'unités d'API pour C200HE (-Z) est compris entre 1 et 3.

Veuillez vous reporter aux manuels des API utilisés pour de plus amples informations sur la zone d'installation API.

| Référence | • Il n'est pas nécessaire d'utiliser de carte de communication avec un API |  |
|-----------|----------------------------------------------------------------------------|--|
|           | C200HX/HG/HE (-Z) lorsque le port B est un port RS-422A.                   |  |
|           |                                                                            |  |

 Il n'est pas nécessaire d'utiliser de carte de communication avec un API CQM1H lorsque le port 1 est un port RS-422A.

#### Configuration du connecteur DIP du panneau avant

#### Avec un RS-232C

Lorsque vous utilisez un C200HX/HG/HE(-Z), réglez le connecteur DIP du panneau avant de sorte à pouvoir configurer la zone d'installation API (mémoire de données) comme indiqué cidessous :

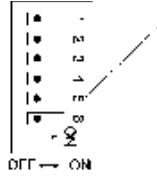

Configurez les conditions de communication

du port RS-232C. Placez la broche 5 du

connecteur DIP sur OFF pour configurer l'ins-

tallation API.

#### Configuration des boutons de carte de communication

#### • Avec un RS-422A

Configurez les boutons de la carte de communication C200HX/HG/HE(-Z) comme suit :

```
Bouton 1 : 4 (méthode quatre câbles = RS-422A)
```

Bouton 2: ON (code final ON = résistance finale utilisée)

Configurez les boutons de la carte de communication série QM1H comme suit :

Bouton 2/4 (CÂBLE) : 4 (méthode quatre câbles = RS-422A)

Bouton de résistance finale (TERM) : ON (code final ON = résistance finale utilisée)

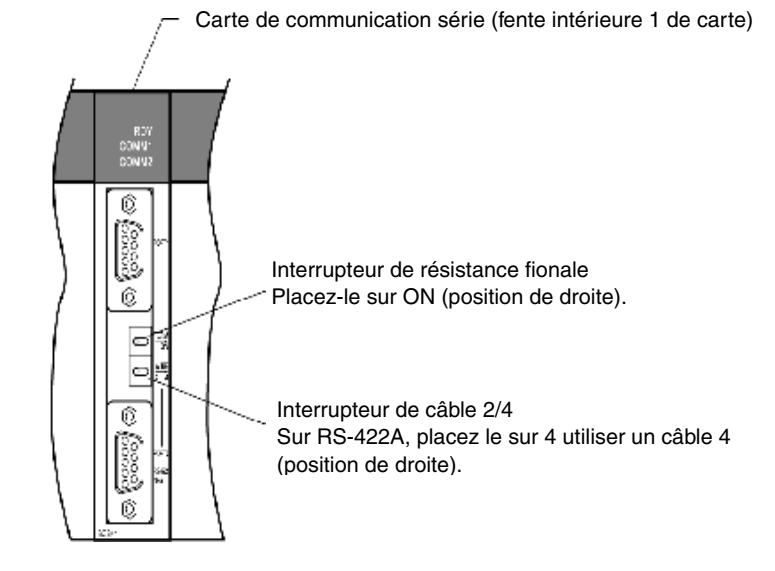

#### Raccordement à des unités UC de série CS

Unités UC de série CS : CS1G/H-CPU -E(V1) et CS1G/H-CPU H

#### Zone d'installation API

#### Avec un RS-232C

Lorsque vous connectez le terminal opérateur à une unité UC de série CS, réglez les conditions de communication dans l'installation API, en fonction du port de communication utilisé, comme suit :

| Avec un port RS-232C intégré de CS1G/H ou CS1G/H-H |  |          |
|----------------------------------------------------|--|----------|
| Adresse Valeur Write                               |  | Configur |

| Adresse                                                                                          | Valeur Write                  | Configuration                                  |
|--------------------------------------------------------------------------------------------------|-------------------------------|------------------------------------------------|
| 160                                                                                              | 8200                          | Format lien NT 1:N                             |
| 161                                                                                              | 0000 à 0009 (voir remarque 1) | Vitesse de transfert (normale)                 |
| 166                                                                                              | 000                           | : Nombre d'unités d'API connecté le plus élevé |
|                                                                                                  |                               | (1 à 7) (voir remarque 2)                      |
| Remargue 1. Réglez la vitesse de transfert sur une valeur comprise entre 0000 et 0009 hex (ce ré |                               |                                                |

glage est le même pour les valeurs comprises entre 0000 et 0009 hex.

2. Réglez cette valeur sur 1 ou plus pour 

lorsque vous utilisez une connexion 1:N.

4-15

| Adresse | Valeur Write                  | Configuration                                    |
|---------|-------------------------------|--------------------------------------------------|
| 144     | 8200                          | Format lien NT 1:N                               |
| 145     | 0000 à 0009 (voir remarque 1) | Vitesse de transfert (normale)                   |
| 150     | 000                           | □ : Nombre d'unités d'API connecté le plus élevé |
|         |                               | (1 à 7) (voir remarque 2)                        |

Avec un port périphérique de CS1G/H ou CS1G/H-H

Remarque 1. Réglez la vitesse de transfert sur une valeur comprise entre 0000 et 0009 hex (ce réglage est le même pour les valeurs comprises entre 0000 et 0009 hex).

2. Réglez cette valeur sur 1 ou plus pour 🗆 lorsque vous utilisez une connexion 1:N.

Par exemple, pour connecter les terminaux opérateurs avec les numéros d'unité 0 et entre 2 et 5 au port intégré RS-232C avec un lien NT 1:N, réglez l'adresse 160 sur 8200 hex et l'adresse 166 sur 0005 hex.

Indiquez si l'installation API est configurée directement depuis le périphérique de programmation (console de programmation) ou si elle est créée via le logiciel de support (logiciel CX-Programmer) et transférée à l'unité UC.

Veuillez vous reporter au manuel d'utilisation de *SYSMAC série CS/CJ* (W341) pour de plus amples informations sur l'installation API.

#### Configuration des connecteurs du panneau avant

#### Avec un RS-232C

Réglez le connecteur DIP, broche 4 ou 5, de l'unité UC, en fonction du port auquel le terminal opérateur est connecté, comme suit :

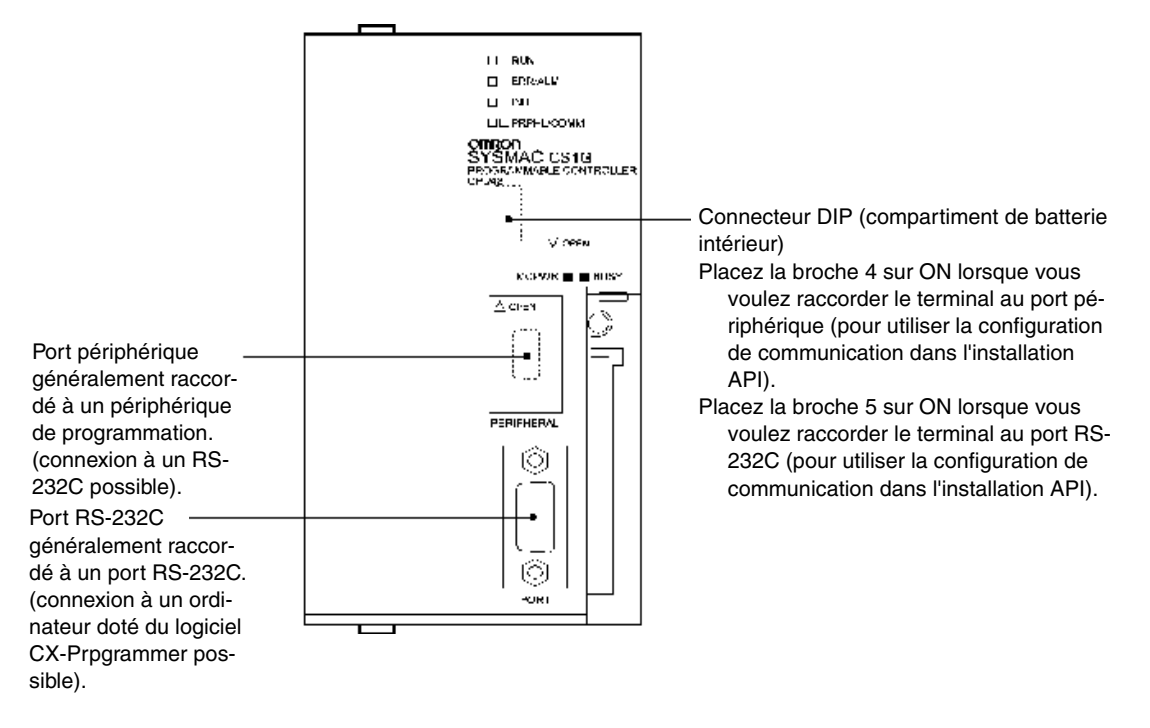

Unités UC de série CJ : CJ1G-CPU

#### Zone d'installation API

#### Avec un RS-232C

Lorsque vous connectez le terminal opérateur à une unité UC de série CJ, réglez les conditions de communication dans l'installation API, en fonction du port de communication utilisé, comme suit :

#### Avec un port intégré CJ1G RS-232C

| Adresse       | Valeur Write                            | Configuration                                    |
|---------------|-----------------------------------------|--------------------------------------------------|
| 160           | 8200                                    | Format lien NT 1:N                               |
| 161           | 0000 à 0009 (voir remarque 1)           | Vitesse de transfert (normale)                   |
| 166           | 000                                     | □ : Nombre d'unités d'API connecté le plus élevé |
|               |                                         | (1 à 7) (voir remarque 2)                        |
| Dama a way of | Déalas la vita a a ala tuana fanta avec |                                                  |

Remarque 1. Réglez la vitesse de transfert sur une valeur comprise entre 0000 et 0009 hex (ce réglage est le même pour les valeurs comprises entre 0000 et 0009 hex).

2. Réglez cette valeur sur 1 ou plus pour  $\Box$  lorsque vous utilisez une connexion 1:N.

#### Avec un port périphérique CJ1G

| Adresse                                                                                           | Valeur Write                  | Configuration                                    |
|---------------------------------------------------------------------------------------------------|-------------------------------|--------------------------------------------------|
| 144                                                                                               | 8200                          | Format lien NT 1:N                               |
| 145                                                                                               | 0000 à 0009 (voir remarque 1) | Vitesse de transfert (normale)                   |
| 150                                                                                               | 000                           | □ : Nombre d'unités d'API connecté le plus élevé |
|                                                                                                   |                               | (1 à 7) (voir remarque 2)                        |
| Romarque, 1. Réglez la vitesse de transfort sur une valour comprise entre 0000 et 0000 bey (co ré |                               |                                                  |

emarque 1. Réglez la vitesse de transfert sur une valeur comprise entre 0000 et 0009 hex (ce réglage est le même pour les valeurs comprises entre 0000 et 0009 hex).

2. Réglez cette valeur sur 1 ou plus pour 

lorsque vous utilisez une connexion 1:N.

Par exemple, pour connecter les terminaux opérateurs avec les nombres d'unités 0 et entre 2 et 5 au port intégré RS-232C avec un lien NT 1:N, réglez l'adresse 160 sur 8200 hex et l'adresse 166 sur 0005 hex.

Indiquez si l'installation API est configurée directement depuis le périphérique de programmation (console de programmation) ou si elle est créée via le logiciel de support (logiciel CX-Programmer) et transférée à l'unité UC.

Veuillez vous reporter au *manuel d'utilisation* de *SYSMAC série CJ* (W393) pour de plus amples informations sur l'installation API.

#### Configuration des connecteurs du panneau avant

#### Avec un RS-232C

Réglez le connecteur DIP, broche 4 ou 5, de l'unité UC, en fonction du port auquel le terminal opérateur est connecté, comme suit :

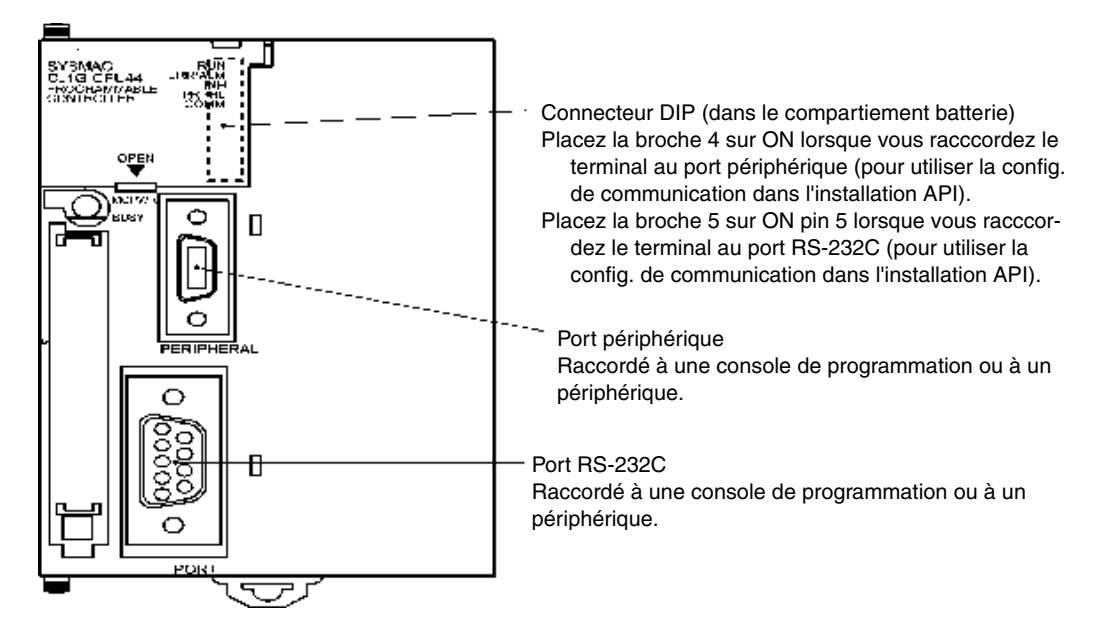

#### Raccordement à des cartes de communication série de série CS

Cartes de communication série avec les ports RS-232C et RS-422A pour utiliser avec les unités UC de série CS :

CS1W-SCB21 (les deux ports 1 et 2 sont des ports RS-232C)

CS1W-SCB41 (le port 1 est un port RS-232C et le port 2 est un port RS-422A)

#### Réglages des configurations de zone DM dans l'unité UC

Écrivez les réglages directement à partir du périphérique de programmation ou du logiciel d'exploitation (console de programmation ou logiciel CX-Programmer) dans la zone DM (zone de paramètre) dans l'unité UC. Une fois les réglages saisis, appliquez-les en remettant l'appareil sous tension, réinitialisez l'unité en redémarrant le port de communication ou en exécutant la commande CHANGE SERIAL PORT SETUP (STUP).

Le tableau suivant indique les mots et les réglages de la zone DM allouée.

Les configurations et les réglages sont les mêmes pour le RS-232C et le RS-422A (port 2 : CS1W-SCB41).

| Mots de la zone DM attribués |         | Volour Write                     | Configuration                                                                                  |
|------------------------------|---------|----------------------------------|------------------------------------------------------------------------------------------------|
| Port 1                       | Port 2  | valeur write                     | Configuration                                                                                  |
| DM32000                      | DM32010 | 8200                             | Format lien NT 1:N                                                                             |
| DM32001                      | DM32011 | 0000 à 0009<br>(voir remarque 1) | Vitesse de transfert (normale)                                                                 |
| DM32006                      | DM32016 | 000                              | <ul> <li>Nombre d'unités d'API connecté le<br/>plus élevé (1 à 7) (voir remarque 2)</li> </ul> |

Remarques 1. Réglez la vitesse de transfert sur une valeur comprise entre 0000 et 0009 hex (ce réglage est le même pour les valeurs comprises entre 0000 et 0009 hex)

2. Réglez cette valeur sur 1 ou plus pour 🗆 lorsque vous utilisez une connexion 1:N.

Par exemple, pour connecter des terminaux opérateurs des nombres d'unités 3 à 6 au port 1 avec des liens NT 1:N, réglez DM32000 sur 8200 hex, DM32001 sur 0000 hex et DM32006 sur 0006 hex.

#### Configuration des connecteurs du panneau avant

#### Avec un RS-422A

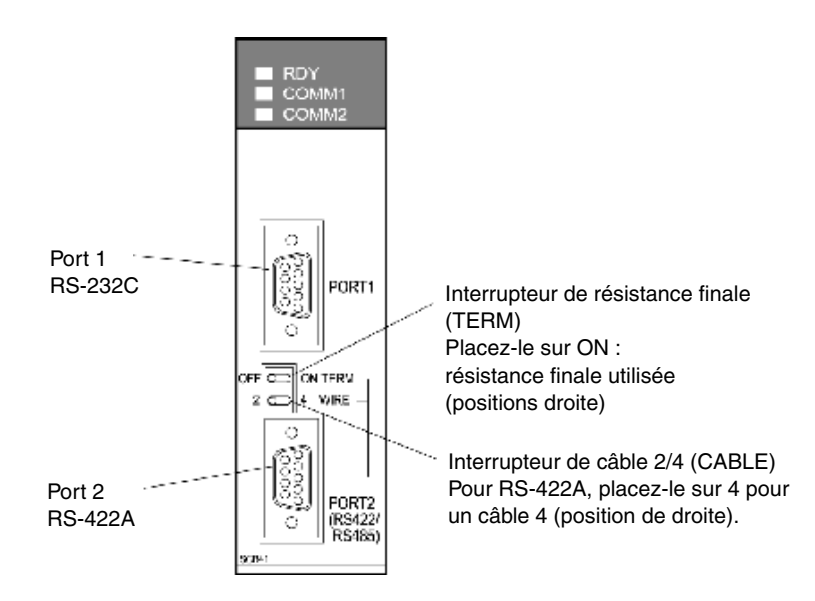

#### Raccordement à des unités de communication série de série CS

Type rack pré-monté de série CS :

CS1W-SCU21 (les deux ports 1 et 2 sont des ports RS-232C)

#### Configuration de la zone DM de l'unité UC

#### Avec un RS-232C

Écrivez les réglages directement à partir du périphérique de programmation ou du logiciel d'exploitation (console de programmation ou logiciel CX-Programmer) dans la zone DM (zone de paramètre) dans l'unité UC. Une fois les réglages saisis, appliquez-les en remettant l'appareil sous tension, réinitialisez l'unité en redémarrant le port de communication ou en exécutant la commande CHANGE SERIAL PORT SETUP (STUP).

Le tableau suivant indique les mots et les réglages de la zone DM allouée.

 $m = 30000 + 100 \times nombre d'unités$ 

| Mots de la zone DM attribués |           | Valour Write                     | Configuration                                                                                  |
|------------------------------|-----------|----------------------------------|------------------------------------------------------------------------------------------------|
| Port 1                       | Port 2    | valeur write                     | Configuration                                                                                  |
| DM m                         | DM m + 10 | 8200                             | Format lien NT 1:N                                                                             |
| DM m + 1                     | DM m + 11 | 0000 à 0009<br>(voir remarque 1) | Vitesse de transfert (normale)                                                                 |
| DM m + 6                     | DM m + 16 | 000□                             | <ul> <li>Nombre d'unités d'API connecté le<br/>plus élevé (1 à 7) (voir remarque 2)</li> </ul> |

Remarque 1. Réglez la vitesse de transfert sur une valeur comprise entre 0000 et 0009 hex (ce réglage est le même pour les valeurs comprises entre 0000 et 0009 hex)

2. Réglez cette valeur sur 1 ou plus pour 🗆 lorsque vous utilisez une connexion 1:N.

#### Configuration des connecteurs du panneau avant

#### Avec un RS-232C

Réglez le nombre d'unités de communication avec les boutons rotatifs situés sur la partie avant de l'unité. Utilisez un tournevis plat pour régler le nombre et le symbole de la fenêtre de réglage des boutons comme suit.

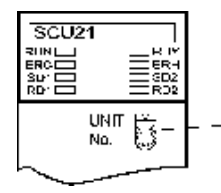

"Configuration du nombre d'unités Réglez-la sur une valeur comprise entre 0 et F, différente de celle des autres unités du système.

Unités de série CJ :

CS1W-SCB41 (le port 1 est un port RS-422A et le port 2 est un port RS-232C)

#### Configuration de la zone DM de l'unité UC

Écrivez les réglages directement à partir du périphérique de programmation ou du logiciel d'exploitation (console de programmation ou logiciel CX-Programmer) dans la zone DM (zone de paramètre) dans l'unité UC. Une fois les réglages saisis, appliquez-les en remettant l'appareil sous tension, réinitialisez l'unité en redémarrant le port de communication ou en exécutant la commande CHANGE SERIAL PORT SETUP (STUP).

Le tableau suivant indique les mots et les réglages de la zone DM allouée.

Les configurations et les réglages sont les mêmes pour le RS-232C et le RS-422A.

 $m = 30000 + 100 \times nombre d'unités$ 

| Mots de la zone DM attribués |           | Valour Write                     | Configuration                                                                                  |
|------------------------------|-----------|----------------------------------|------------------------------------------------------------------------------------------------|
| Port 1                       | Port 2    | valeur write                     | Configuration                                                                                  |
| DM m                         | DM m + 10 | 8200                             | Format lien NT 1:N                                                                             |
| DM m + 1                     | DM m + 11 | 0000 à 0009<br>(voir remarque 1) | Vitesse de transfert (normale)                                                                 |
| DM m + 6                     | DM m + 16 | 000□                             | <ul> <li>Nombre d'unités d'API connecté le<br/>plus élevé (1 à 7) (voir remarque 2)</li> </ul> |

Remarque 1. Réglez la vitesse de transfert sur une valeur comprise entre 0000 et 0009 hex (ce réglage est le même pour les valeurs comprises entre 0000 et 0009 hex)

2. Réglez cette valeur sur 1 ou plus pour 🗆 lorsque vous utilisez une connexion 1:N.

#### Configuration des connecteurs du panneau avant

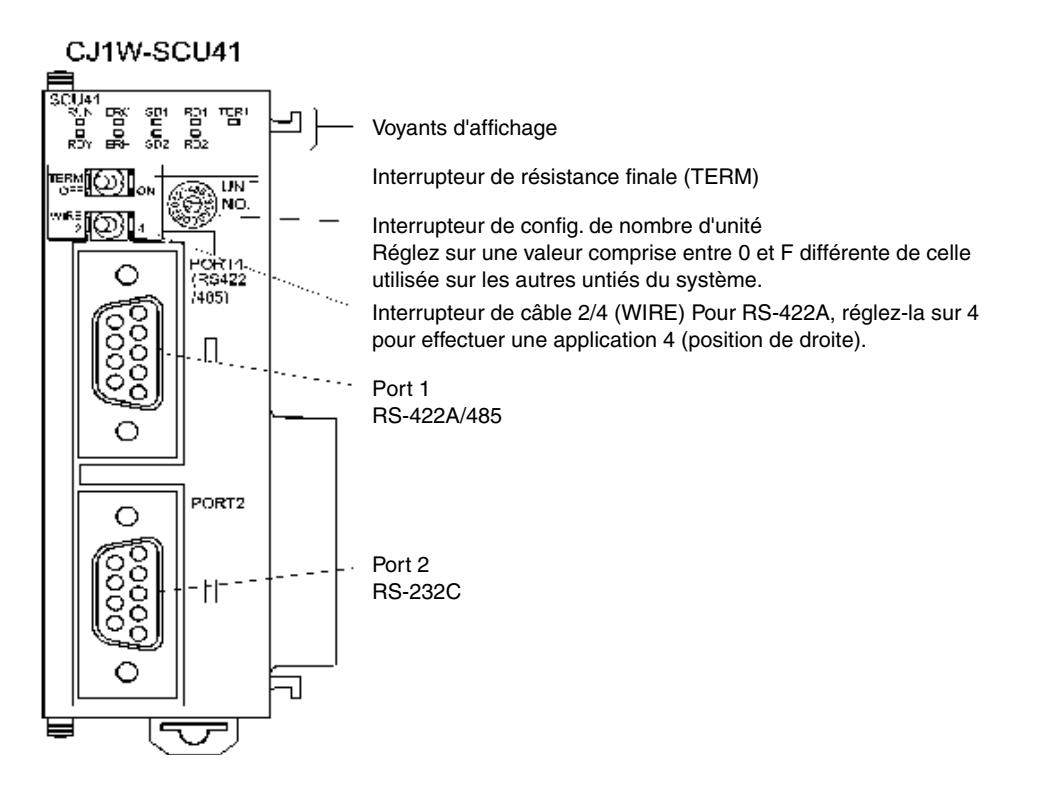

4-20

## • Lien NT 1:N à vitesse accélérée

#### • Unités hôte supportées

Les API OMRON que vous pouvez connecter à un lien NT 1:N en vitesse accélérée avec un RS-232C sont les API CS1G/H de série CS, les API avec suffixe V1 et les CJ1G de série CJ. Vous pouvez connecter les API de série CS en format lien NT 1:N en vitesse accélérée via une unité de communication série CS1W-SCU21 (vous pouvez également connecter les API de la série CS sans suffixe V1 aux liens NT 1:N en vitesse accélérée lorsque vous utilisez une unité de communication série). Vous pouvez également connecter les API de série CJ en format lien NT 1:N en vitesse accélérée via une unité de communication série CJ1W-SCU41.

Les API OMRON que vous pouvez connecter à un lien NT 1:N en vitesse accélérée avec un RS-422A sont les API CS1G/H de série CS, CS1G/H-H et les CJ1G de série CJ. Vous pouvez également connecter les API de série CS en format lien NT 1:N en vitesse accélérée via une carte de communication série CS1W-SCB41 (vous pouvez également connecter les API de la série CS sans suffixe V1 aux liens NT 1:N en vitesse accélérée lorsque vous utilisez une carte de communication série). Vous pouvez également connecter les API de série CJ en format lien NT 1:N en vitesse accélérée via une unité de communication série CJ1W-SCU41.

Vérifiez la série et le type d'API et le modèle de la carte ou de l'unité installée sur l'API lorsque vous raccordez le terminal à l'hôte.

| Les unités hôte que vous pouvez connecter aux terminaux et aux ports RS-232 | 2C |
|-----------------------------------------------------------------------------|----|
|-----------------------------------------------------------------------------|----|

| Série API | Unités UC avec fonction<br>de lien NT 1:N intégrée |             | Connexions possibles<br>des cartes / unités de | d'unités UC via communication |
|-----------|----------------------------------------------------|-------------|------------------------------------------------|-------------------------------|
|           | CS1G-CPU42/43/44/45-EV1                            | (voir rq 1) | CS1G-CPU42/43/44/45-E                          | V1 (voir rq 2)                |
|           | CS1H-CPU63/64/65/66/67-EV1                         |             | CS1H-CPU63/64/65/66/6                          | 7-EV1                         |
| Série CS  | (voir remarque 1)                                  |             |                                                | (voir remarque 2)             |
|           | CS1G-CPU42H/43H/44H/45H                            | (voir rq 1) | CS1G-CPU42H/43H/44H/                           | /45H (voir rq 2)              |
|           | CS1H-CPU63H/64H/65H/66H/67H                        |             | CS1H-CPU63H/64H/65H/                           | /66H/67H                      |
|           | (voir re                                           | emarque 1)  |                                                | (voir remarque 2)             |
| Sária C I | CJ1G-CPU44                                         |             | CJ1G-CPU44                                     | (voir remarque 3)             |
| Selle CJ  | CJ1G-CPU45                                         |             | CJ1G-CPU45                                     | (voir remarque 3)             |

Remarque 1. Vous ne pouvez pas connecter d'unité UC de série CS sans suffixe V.

 Vous avez besoin d'une carte de communication série CS1W-SCB21/41 ou d'une unité de communication série CS1W-SCU21.

3. Vous avez besoin d'une unité de communication série CJ1W-SCU41.

Les unités hôte que vous pouvez connecter aux terminaux RS-232C de série NS et aux ports RS-422A.

| Série API | Unités UC avec fonction<br>de lien NT 1:N intégrée | Connexions possibles d'unités UC via<br>des cartes / unités de communication |
|-----------|----------------------------------------------------|------------------------------------------------------------------------------|
|           |                                                    | CS1G-CPU42/43/44/45-EV1 (voir rq 1)                                          |
| Série CS  |                                                    | CS1H-CPU63/64/65/66/67-EV1                                                   |
|           |                                                    | (voir remarque 1)                                                            |
|           |                                                    | CS1G-CPU42H/43H/44H/45H (voir rq 1)                                          |
|           |                                                    | CS1H-CPU63H/64H/65H/66H/67H                                                  |
|           |                                                    | (voir remarque 1)                                                            |
|           |                                                    | CJ1G-CPU44 (voir remarque 2)                                                 |
| Selle CJ  |                                                    | CJ1G-CPU45 (voir remarque 2)                                                 |

Remarque 1. Vous avez besoin d'une carte de communication série CS1W-SCB41.

2. Vous avez besoin d'une unité de communication série CJ1W-SCU41.

#### • Configuration de l'hôte

Voici les différentes méthodes pour configurer chaque unité.

#### Connexion à des unités UC de série CS

Unités UC de série CS :

CS1G/H-CPU□□-EV1

#### Zone d'installation API

#### • Avec un RS-232C

Lorsque vous connectez le terminal opérateur à une unité UC de série CS, réglez les conditions de communication dans l'installation API, en fonction du port de communication utilisé, comme suit :

#### Avec un port RS-232C intégré de CS1G/H ou CS1G/H-H

| Adresse | Valeur Write | Configuration                                                  |
|---------|--------------|----------------------------------------------------------------|
| 160     | 8200         | Format lien NT 1:N                                             |
| 161     | 000A         | Vitesse de transfert (accélérée)                               |
| 166     | 000          | $\Box$ : Nombre d'unités d'API connectés le plus élevé (1 à 7) |
|         |              | (voir remarque).                                               |

Remarque : Réglez cette valeur 
sur 1 ou plus lorsque vous utilisez une seule unité en format 1:N.

#### Avec un port périphérique de CS1G/H ou CS1G/H-H

| Adresse | Valeur Write | Configuration                                                  |
|---------|--------------|----------------------------------------------------------------|
| 144     | 8200         | Format lien NT 1:N                                             |
| 145     | 000A         | Vitesse de transfert (accélérée)                               |
| 150     | 000          | $\Box$ : Nombre d'unités d'API connectés le plus élevé (1 à 7) |
|         |              | (voir remarque).                                               |

Remarque : Réglez cette valeur 🗆 sur 1 ou plus lorsque vous utilisez une seule unité en format 1:N.

Par exemple, pour connecter les terminaux opérateurs avec les nombre d'unités 0 et entre 2 et 5 au port intégré RS-232C en vitesses accélérée avec un lien NT 1:N, réglez l'adresse 160 sur 8200 hex, l'adresse 161 sur 000A hex et l'adresse 166 sur 0005 hex.

Indiquez si l'installation API est configurée directement depuis le périphérique de programmation (console de programmation) ou si elle est créée via le logiciel de support (logiciel CX-Programmer) et transférée à l'unité UC.

Veuillez vous reporter au *manuel d'utilisation* de *SYSMAC série CS/CJ* (W339) pour de plus amples informations sur l'installation API.

**Référence** Pour régler les communications de liens NT 1:N en vitesse accélérée à partir du logiciel CX-Programmer, réglez la vitesse de transfert sur 115 200 b/s.
#### Avec un RS-232C

Réglez le connecteur DIP, broche 4 ou 5, de l'unité UC, en fonction du port auquel le terminal opérateur est connecté, comme suit :

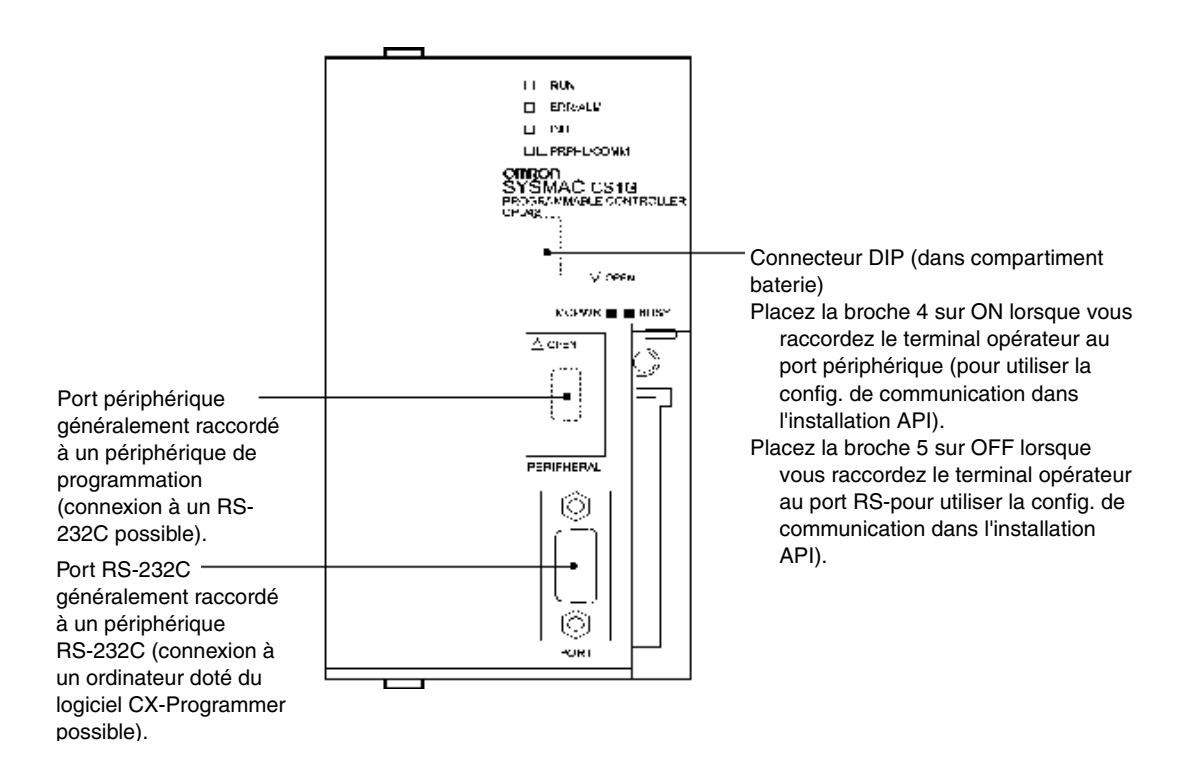

# Raccordement à des unités UC de série CJ

Unités UC de série CJ :

CJ1G-CPU□□

## Zone d'installation API

#### Avec un RS-232C

4-22

Lorsque vous connectez le terminal opérateur à une unité UC de série CJ, réglez les conditions de communication dans l'installation API, en fonction du port de communication utilisé, comme suit :

#### Avec un port intégré RS-232C CJ1G

| Adresse | Valeur Write | Configuration                                             |
|---------|--------------|-----------------------------------------------------------|
| 160     | 8200         | Format lien NT 1:N                                        |
| 161     | 000A         | Vitesse de transfert (accélérée)                          |
| 166     | 000          | □ : Nombre d'unités d'API connectés le plus élevé (1 à 7) |
|         |              | (voir remarque).                                          |

Remarque : Réglez la valeur 🗆 sur 1 ou plus lorsque vous utilisez une seule unité en format 1:N.

#### Avec un port périphérique CJ1G

| Adresse | Valeur Write | Configuration                                                  |
|---------|--------------|----------------------------------------------------------------|
| 144     | 8200         | Format lien NT 1:N                                             |
| 145     | 000A         | Vitesse de transfert (accélérée)                               |
| 150     | 000          | $\Box$ : Nombre d'unités d'API connectés le plus élevé (1 à 7) |
|         |              | (voir remarque).                                               |

Remarque : Réglez la valeur 🗆 sur 1 ou plus lorsque vous utilisez une seule unité en format 1:N.

Par exemple, pour connecter les terminaux opérateurs avec les nombres d'unités 0 et entre 2 et 5 au port intégré RS-232C avec un lien NT 1:N, réglez l'adresse 160 sur 0200 hex et l'adresse 166 sur 0005 hex.

Indiquez si l'installation API doit être configurée directement depuis le périphérique de programmation (console de programmation) ou si elle doit être créée via le logiciel de support (logiciel CX-Programmer) et transférée à l'unité UC.

Veuillez vous reporter au *manuel d'utilisation* de *SYSMAC série CJ* (W393) pour de plus amples informations sur l'installation API.

#### Configuration des connecteurs du panneau avant

#### Avec un RS-232C

Réglez le connecteur DIP, broche 4 ou 5, de l'unité UC, en fonction du port auquel le terminal opérateur est connecté, comme suit :

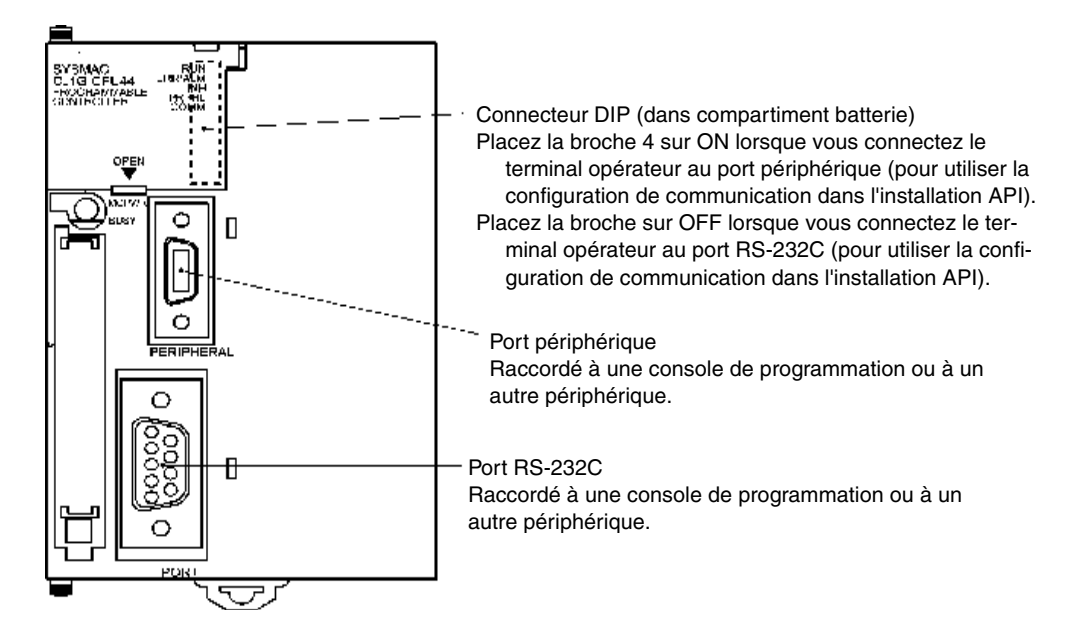

## Raccordement à des cartes de communication série de série CS

Cartes de communication série avec le port RS-232C pour utiliser avec les unités UC de série CS :

CS1W-SCB21 (les deux ports 1 et 2 sont des ports RS-232C) CS1W-SCB41 (le port 1 est un port RS-232C et le port 2 est un port RS-422A)

**Référence** Vous pouvez utiliser les liens NT 1:N en vitesse accélérée avec des cartes et des unités de communication à partir du numéro de lot 991220 (20 décembre 1999). Vous ne pouvez pas utiliser des cartes ou des unités des lots antérieurs, veuillez donc confirmer le numéro de lot.

#### Configuration de la zone DM de l'unité UC

Écrivez les réglages directement à partir du périphérique de programmation ou du logiciel d'exploitation (logiciel CX-Programmer) dans la zone DM (zone de paramètre) dans l'unité UC. Une fois les réglages saisis, appliquez-les en remettant l'appareil sous tension, réinitialisez l'unité en redémarrant le port de communication ou en exécutant la commande CHANGE SERIAL PORT SETUP (STUP).

Le tableau suivant indique les mots et les réglages de la zone DM allouée. Les réglages sont les mêmes pour les RS-232C et les RS-422A (port 2 : CS1W-SCB41).

| Mots de la zone DM attribués |         | Valeur | Configuration                                                 |
|------------------------------|---------|--------|---------------------------------------------------------------|
| Port 1                       | Port 2  | Write  | Configuration                                                 |
| DM32000                      | DM32010 | 8200   | Format lien NT 1:N                                            |
| DM32001                      | DM32011 | 000A   | Vitesse de transfert (accélérée)                              |
| DM32006                      | DM32016 | 000    | $\Box$ : Nombre d'unités d'API connecté le plus élevé (1 à 7) |
|                              |         |        | (voir remarque).                                              |

Remarque : Réglez la valeur 
sur 1 ou plus lorsque vous utilisez une seule unité en format 1:N.

Par exemple, pour connecter des terminaux opérateurs avec des nombres d'unité 3 à 6 au port 1 avec des liens NT 1:N, réglez DM32000 sur 8200 hex, DM32001 sur 000A hex et DM32006 sur 0006 hex.

Cartes de communication série avec le port RS-422A pour utiliser avec les unités UC de série CS :

CS1W-SCB41 (le port 2 est un RS-422A)

#### • Avec un RS-422A

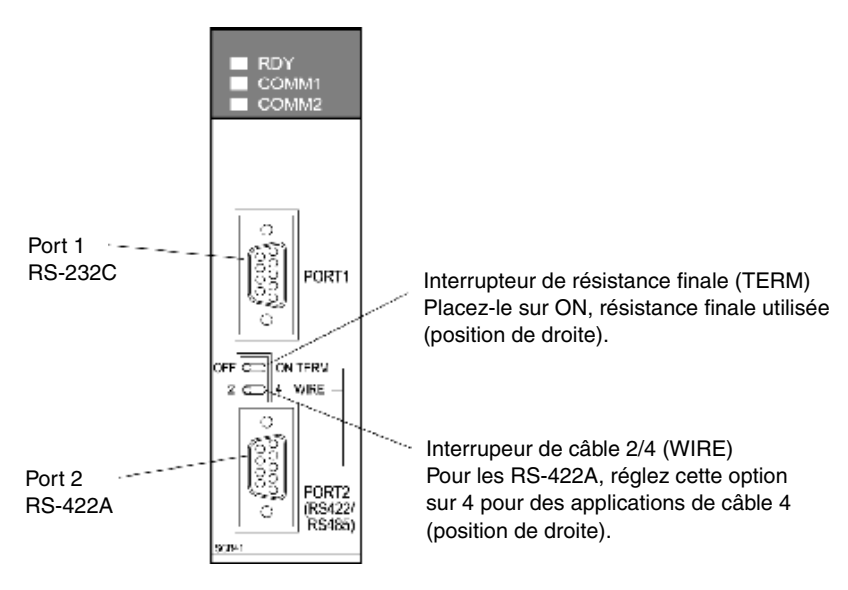

# Raccordement à des unités de communication série de série CS

Type rack pré-monté de série CS :

CS1W-SCU21

**Référence** Vous pouvez utiliser les liens NT 1:N en vitesse accélérée avec des cartes et des unités de communication à partir du numéro de lot 991220 (20 décembre 1999). Vous ne pouvez pas utiliser des cartes ou des unités des lots antérieurs, veuillez donc confirmer le numéro de lot.

#### Configuration de la zone DM de l'unité UC

Écrivez les réglages directement à partir du périphérique de programmation ou du logiciel d'exploitation (logiciel CX-Programmer) dans la zone DM (zone de paramètre) dans l'unité UC. Une fois les réglages saisis, appliquez-les en remettant l'appareil sous tension, réinitialisez l'unité en redémarrant le port de communication ou en exécutant la commande CHANGE SERIAL PORT SETUP (STUP).

Le tableau suivant indique les mots et les réglages de la zone DM allouée.

#### Avec un RS-232C

| m = 30000 + | 100 × | nombre | d'unités |
|-------------|-------|--------|----------|
|             | 100 / |        | u unites |

4-25

| Mots de la zone DM attribués |           | Volour Write | Configuration                                                                                 |  |
|------------------------------|-----------|--------------|-----------------------------------------------------------------------------------------------|--|
| Port 1                       | Port 2    | valeur write | Configuration                                                                                 |  |
| DM m                         | DM m + 10 | 8200         | Format lien NT 1:N                                                                            |  |
| DM m + 1                     | DM m + 11 | 000A         | Vitesse de transfert (accélérée)                                                              |  |
| DM m + 6                     | DM m + 16 | 000          | <ul> <li>Nombre d'unités d'API connecté le plus élevé<br/>(1 à 7) (voir remarque).</li> </ul> |  |

Remarque : Réglez la valeur 🗆 sur 1 ou plus lorsque vous utilisez une seule unité en format 1:N.

Réglez le nombre d'unités de communication avec les boutons rotatifs situés sur la partie avant de l'unité. Utilisez un tournevis plat pour régler le nombre et le symbole de la fenêtre de réglage des boutons comme suit.

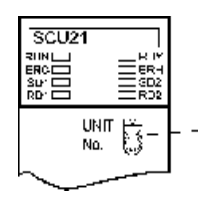

Configuration du nombre d'unité Réglez cette option entre 0 et F mais différente de celle des autres unités du système.

## Raccordement à des unités de communication série de série CJ

Unités de série CJ :

CS1W-SCB41 (le port 1 est un port RS-422A et le port 2 est un port RS-232C )

#### Configuration de la zone DM de l'unité UC

Écrivez les réglages directement à partir du périphérique de programmation (console de programmation ou logiciel CX-Programmer) dans la zone DM (zone de paramètre) dans l'unité UC. Une fois les réglages saisis, appliquez-les en remettant l'appareil sous tension, réinitialisez l'unité en redémarrant le port de communication ou en exécutant la commande CHANGE SERIAL PORT SETUP (STUP).

Le tableau suivant indique les mots et les réglages de la zone DM allouée.

Les configurations et les réglages sont les mêmes pour le RS-232C et le RS-422A.

| Mots de la zone DM attribués |           | Valeur                                                      | Configuration                    |
|------------------------------|-----------|-------------------------------------------------------------|----------------------------------|
| Port 1                       | Port 2    | Write                                                       | Configuration                    |
| DM m                         | DM m + 10 | 8200                                                        | Format lien NT 1:N               |
| DM m + 1                     | DM m + 11 | 000A                                                        | Vitesse de transfert (accélérée) |
| DM m + 6                     | DM m + 16 | 000 🗌 : Nombre d'unités d'API connecté le plus élevé (1 à 7 |                                  |
|                              |           |                                                             | (voir remarque).                 |

 $m = 30000 + 100 \times nombre d'unités$ 

Remarque : Réglez la valeur 🗆 sur 1 ou plus lorsque vous utilisez une seule unité en format 1:N.

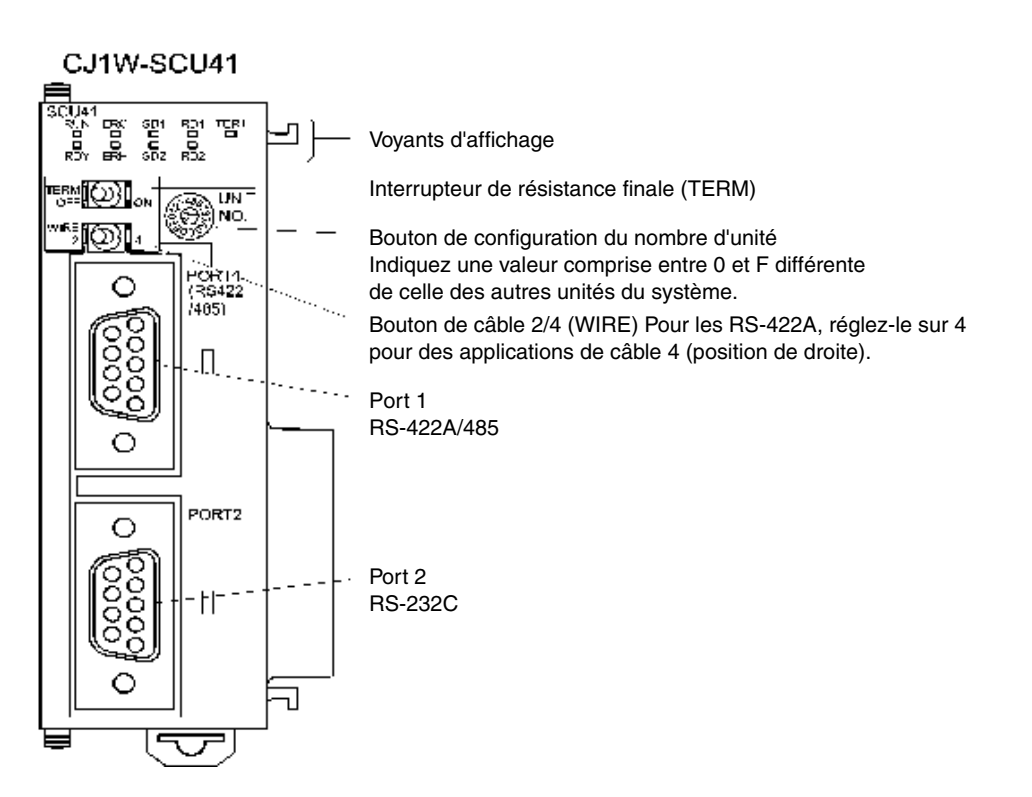

# 4-3 Câbles de connexion recommandés

Veillez à n'utiliser que des connecteurs, des boîtiers de connecteurs et des câbles recommandés lorsque vous effectuez des branchements. Certaines unités sont dotées d'un connecteur ou d'un boîtier de connecteurs.

| Nom                       | Modèle                    | Infos                                                                  | Unités dotées de connecteurs<br>ou de boîtiers de connecteurs                                          |
|---------------------------|---------------------------|------------------------------------------------------------------------|----------------------------------------------------------------------------------------------------|
| Connecteur                | XM2A-0901                 | Modèle 9 broches<br>fabriqué par OMRON                                 | Série CS/CJ<br>CQM1 série C et C200HS<br>C200HX/HG/HE(-Z)<br>Unités UC de série CVM1/CV<br>CV500-LK201 |
|                           | XM2A-2501                 | Modèle 25 broches<br>fabriqué par OMRON                                | CV500-LK201<br>C200H-LK201-V1                                                                          |
| Boîtier de<br>connecteurs | XM2S-0911                 | Modèle 9 broches<br>fabriqué par OMRON<br>(vissage en mm)              | CQM1 série C et C200HS<br>C200HX/HG/HE(-Z)<br>Unités UC de série CVM1/CV<br>CV500-LK201                |
|                           | XM2S-0911-E               | Modèle 9 broches<br>fabriqué par OMRON                                 | Série CS/CJ                                                                                            |
|                           | XM2S-0913                 | Modèle 9 broches<br>fabriqué par OMRON<br>(vissage en pouces)          |                                                                                                    |
|                           | XM2S-2511                 | Modèle 25 broches<br>fabriqué par OMRON                                | CV500-LK201<br>C200H-LK201-V1                                                                          |
| Câble                     | AWG28 × 5P<br>IFVV-SB     | Câble blindé multi-conducteur<br>fabriqué par Fujikura Densen,<br>Ltd. |                                                                                                    |
|                           | CO-MA-VV-SB<br>5P × 28AWG | Câble blindé multi-conducteur<br>fabriqué par Hitachi Densen,<br>Ltd.  |                                                                                                    |

Vérifiez les composants nécessaires avant de les préparer.

**Remarque** La charge de traction du connecteur est de 30 N max. Ne soumettez pas le connecteur à une charge supérieure à la charge prescrite.

#### Câbles OMRON avec connecteurs

Vous utilisez les câbles OMRON (avec connecteurs) suivants :

| Modèle      | Longueur de câble | Spécifications des connecteurs       |
|-------------|-------------------|--------------------------------------|
| XW2Z-200T   | 2 m               | 0 brachas à 0 brachas                |
| XW2Z-500T   | 5 m               | 9 DIOCHES & 9 DIOCHES                |
| XW2Z-200T-2 | 2 m               | 0 brachas ou part páriphárigus CDM0C |
| XW2Z-200T-5 | 5 m               | 9 broches au port periphenque CFM2C  |

#### Câbles OMRON pour périphériques API de série CS1

| Modèle     | Longueur de câble | Spécifications des connecteurs                       |
|------------|-------------------|------------------------------------------------------|
| CS1W-CN118 | 0,1 m             | 9 broches (femelle) à port périphérique de série CS1 |

#### Convertisseur OMRON RS-232C/RS-422A

| Modèle   | Méthode de communication                 | Spécifications borniers       |
|----------|------------------------------------------|-------------------------------|
| NS-AL002 | Se connecte directement au port RS-232C. | Bornier 8 pôles (lien NT 1:N) |

Les connecteurs pour le branchement des câbles ne sont pas inclus sur le terminal opérateurs, vous devez les commander séparément.

# Section 5

# Branchement du contrôleur host via l'Ethernet ou un lien de contrôle

Cette section décrit les méthodes de connexion du terminal opérateur à l'hôte en utilisant l'interface Ethernet du terminal opérateur ou une unité d'interface d'un lien de contrôle.

| 5-1 Raccordement à un hôte via Ethernet            |      |
|----------------------------------------------------|------|
| 5-1-1 Types d'hôte et configuration                | 5-3  |
| 5-2 Raccordement à l'hôte via un lien de contrôle  | 5-15 |
| 5-2-1 Qu'est-ce qu'un réseau de lien de contrôle ? | 5-15 |
| 5-2-2 Type d'hôte et configuration                 | 5-16 |
| 5-2-3 Liaisons de données                          | 5-17 |
| 5-2-4 Recherche d'erreurs via les voyants          | 5-21 |

# 5-1 Raccordement à un hôte via Ethernet

Pour vous raccorder au réseau via Ethernet, vous devez configurer le numéro de réseau, le numéro de nœud et l'adresse IP. Veuillez effectuer ces réglages via NS-Designer. Veuillez vous reposer à la section 7 Configuration du système dans le manuel d'utilisation de NS-Designer et à la section 9 Connexion Ethernet du support didactique sur le CD-ROM de NS-Designer pour de plus amples informations.

Vous avez le choix entre les méthodes suivantes lorsque vous connectez via Ethernet uniquement.

## • Raccordement direct du terminal à l'hôte

Raccordez le terminal opérateur à l'hôte via un câble en paire torsadée.

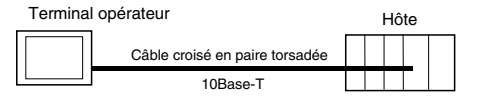

## • Raccordement du terminal opérateur à l'hôte via un hub

Vous pouvez raccorder plusieurs terminaux et plusieurs hôtes via un câble en paire droit et un hub.

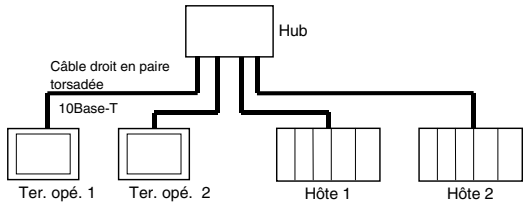

## Raccordement d'un terminal opérateur et d'un hôte via des émetteurs-récepteurs

Vous pouvez connecter des terminaux dans une configuration réseau 10Base-5 via un hub et un émetteur-récepteur supportant 10Base-5.

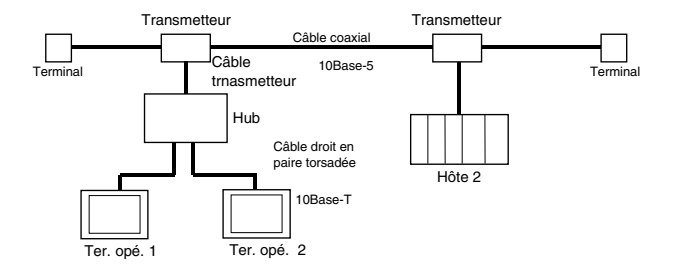

#### • Périphériques nécessaires pour une configuration réseau

Les périphériques supplémentaires suivants sont nécessaires pour configurer le réseau en utilisant Ethernet. Ils sont fournis séparément.

Utilisez toujours des produits respectant la norme IEEE802.3 pour tous les produits utilisés pour configurer le réseau.

| Périph. de config. réseau  | Infos                                                                  |
|----------------------------|------------------------------------------------------------------------|
| Unité Ethernet             | Une unité de communication est nécessaire pour le raccordement du      |
|                            | terminal au réseau Ethernet.                                           |
| Hub                        | Un périphérique réseau servant de point de câblage central pour plu-   |
|                            | sieurs terminaux                                                       |
| Câble par paires torsadées | Câbles composés de quatre paires de fils fins en cuivre torsadés en    |
|                            | câbles croisés ou droits. Les câbles en paires torsadées sont utilisés |
|                            | sur les réseaux 10Base-T.                                              |
| Câble coaxial              | Câbles composés d'un conducteur central enrobé (en cercles             |
|                            | concentriques) d'un isolant et d'un conducteur extérieur en câble gai- |
|                            | né. Ce type de câbles est utilisé sur les réseaux 10Base-5.            |
| Émetteur-récepteur         | Périphérique servant d'interface entre le câble coaxial et les nœuds.  |
| Câble d'émetteur-          | Câble utilisé pour raccorder un émetteur-récepteur aux nœuds.          |
| récepteur                  |                                                                        |
| Alimentation électrique    | Alimentation électrique externe de 24 V en c.c. pour alimenter         |
| 24 V en c.c.               | l'émetteur-récepteur avec le câble de l'émetteur-récepteur.            |
| Borne du câble coaxial     | Raccordement des deux extrémités du câble coaxial                      |
| (résistance finale)        |                                                                        |

# 5-1-1 Types d'hôte et configuration

Les unités qui utilisent les communications Ethernet varient en fonction du type et de la série de l'API OMRON utilisé.

Lorsque vous raccordez une unité Ethernet, vérifiez la série et le type d'API à laquelle vous allez la connecter ainsi que le modèle de l'unité installée sur l'API.

Le tableau suivant indique les unités hôte que vous pouvez connecter aux terminaux opérateurs via Ethernet.

| Série API  | Unités UC connectables aux unités Ethernet | Unité Ethernet |
|------------|--------------------------------------------|----------------|
|            | CS1G-CPU42/43/44/45(-V1)                   |                |
| Sária CS   | CS1H-CPU63/64/65/66/67(-V1)                | CS1W-ETN01     |
| Selle CS   | CS1G-CPU42H/43H/44H/45H                    | CS1W-ETN11     |
|            | CS1H-CPU63H/64H/65H/66H/67H                |                |
|            | CV500-CPU01-V1                             |                |
| Serie CV   | CV1000-CPU01-V1                            | CV500-ETN01    |
|            | CV2000-CPU01-V1                            |                |
| Sária CVM1 | CVM1-CPU01-V2                              |                |
|            | CVM1-CPU11-V2                              | CV500-ETN01    |
|            | CVM1-CPU21-V2                              |                |
| Sária C I  | CJ1G-CPU44                                 |                |
|            | CJ1G-CPU45                                 |                |

Les types d'hôte que vous pouvez connecter aux terminaux de série NS via Ethernet et la configuration de l'hôte sont :

## Configuration de l'hôte

Vous devez procéder aux réglages suivants sur les hôtes.

| Élément               | Configuration de l'hôte                                                                                                    |
|-----------------------|----------------------------------------------------------------------------------------------------|
| Numéro de réseau      | 1 à 127                                                                                                    |
| Table de conversion   | Nombre de nœuds : 1 à 126                                                                                                    |
|                       | Adresse IP : 0.0.0.0 à 255.255.255.255                                                                                                  |
| Numéro de port UDP    | 1 à 65535, 9600 par défaut.                                                                                                    |
| Adresse IP            | 0.0.0.0 à 255.255.255.255                                                                                                    |
| Masque du sous-réseau | 0.0.0.0 à 255.255.255.255                                                                                                    |
| Passerelle par défaut | 0.0.0.0 à 255.255.255.255                                                                                                    |
| Adresse proxy IP      | ""(néant), 0.0.0.0 à 255.255.255.255                                                                                                    |
| Nombre de nœuds       | 1 à 126                                                                                                    |
| Tableaux de guidage   | Définissez des moyens de communication pour les messages FINS. Les tableaux de guidage sont à configurer via le logiciel CX-Programmer. |

## Configuration de l'adresse IP

L'adresse IP se compose de 32 bits de données binaires, comprenant le net ID et l'host ID. Le net ID correspond à l'adresse qui identifie le réseau et le host Id correspond à l'ID qui identifie l'hôte (le nœud).

L'adresse IP de divise en trois catégories, A, B et C. Sélectionnez le système d'adresse parmi les catégories en fonction de la configuration du réseau.

| <u>3</u>    | 1 |                 | 23               |                   |           | 0 bits  |
|-------------|---|-----------------|------------------|-------------------|-----------|---------|
| Catégorie A | 0 | Net ID (7 bits) |                  | Host ID (24 bits) |           |         |
| 3           | 1 | _               |                  | 15                |           | 0 bits  |
| Catégorie B | 1 | D Net IC        | 0 (14 bits)      | Host ID           | (16 bits) |         |
| 3           | 1 |                 |                  |                   | 7         | 0 bits  |
| Catégorie C | 1 | 1 0             | Net ID (21 bits) |                   | Host ID ( | 8 bits) |

Le nombre de réseaux et d'hôtes qui peuvent être identifiés dépend de la catégorie sélectionnée.

| Catégorie   | Nombre de réseaux | Nombre d'hôtes                             |
|-------------|-------------------|--------------------------------------------|
| Catégorie A | faible            | 2 <sup>24</sup> – 2 max. (16 777 214 max.) |
| Catégorie B | moyen             | 216 – 2 max. (65 534 max.)                 |
| Catégorie C | élevé             | 28 – 2 max. (254 max.)                     |

L'adresse IP correspond à valeur de 32 bits divisés en champs de 8 bits. Chaque octet est exprimé en décimal et séparé par une virgule.

Par exemple : 10000010 00111010 00010001 00100000  $\rightarrow$  130.58.17.32

Référence • Réglez le net ID de tous les nœuds du même réseau.

- Le net ID de l'adresse IP correspond à la valeur qui identifie le réseau network (segment du réseau IP). Le net ID n'est pas le même que l'adresse réseau utilisée pour les communications FINS.
- Le segment réseau IP correspond à l'unité logique de réseau configurée par les nœuds qui ont le même net ID.

## Attribution de l'adresse IP

Les adresses IP sont attribuées de sorte à être uniques pour chaque nœud du réseau (ou pour chaque réseau). Lorsqu'une même adresse IP est attribuée à deux, ou plusieurs, nœuds, les nœuds déportées risquent de ne pas fonctionner correctement.

Un (protocole Internet) IP est un protocole de communication qui répond aux nomes internationales. Vous devez donc, pour vous connecter sur Internet, disposer à chaque fois des adresses IP attribuées par un organisme privé (par ex. le NIC de votre pays, JPNIC au Japon). Si vous utilisez des adresses IP non reconnues par le NIC (JPNIC au Japon) pour vous connecter sur Internet, cela risque de provoquer des dysfonctionnements sur le réseau de votre entreprise ou d'autres entreprises aussi.

#### Adresse IP locale

Une adresse IP locale indique l'adresse IP de l'unité Ethernet utilisée pour configurer le système.

Les configurations d'adresses IP suivantes sont impossibles.

Le net ID de tous les bits réglé sur 0 ou 1.

Le host ID de tous les bits réglé sur 0 ou 1.

Le subnet ID de tous les bits réglé sur 1.

Les adresses IP qui commencent par 127 (7F hex, 127.35.21.16 par ex.).

#### Masque du sous-réseau

Lorsque que plusieurs nœuds sont raccordées au réseau, il est possible que les applications et la gestion réseau posent des problèmes. C'est pourquoi nous vous recommandons, par commodité, de diviser un réseau unique en plusieurs sous-réseaux. Au niveau interne, le système fonctionne en réseau multiple mais il apparaît comme un réseau unique de l'extérieur.

Pour fonctionner avec un tel réseau, divisez le champ ID de l'adresse IP en champ subnet ID et en champ host ID.

Le champ subnet ID est identifié via les informations fournies par le masque de sous-réseau. Le masque de sous-réseau est un masque bit dans lequel les champs net ID et subnet ID sont réglés sur 1 et le champ host ID sur 0.

Par exemple : 11111111 11111111 11111111 00000000 → FFFFF00

Le masque subnet doit avoir une valeur commune à tous les nœuds d'un même sous-réseau.

Il n'est pas nécessaire de configurer un masque subnet lorsque vous n'êtes pas en sous-réseau. Le système reconnaît les masques sans champ subnet ID (par ex., des masques subnet avec des champs net ID et host ID seulement).

## Conversion d'adresses (uniquement lorsque vous utilisez les fonctions de communication FIND)

Vous devez indiquez les nœuds à la suite du système d'adresse FINS lorsque vous utilisez les fonctions de communication FINS. Cependant, les données transmises avec le réseau Ethernet et via les communication FINS doivent être en format adresses IP. La conversion d'adresses permet de transformer les adresses FINS en adresses IP.

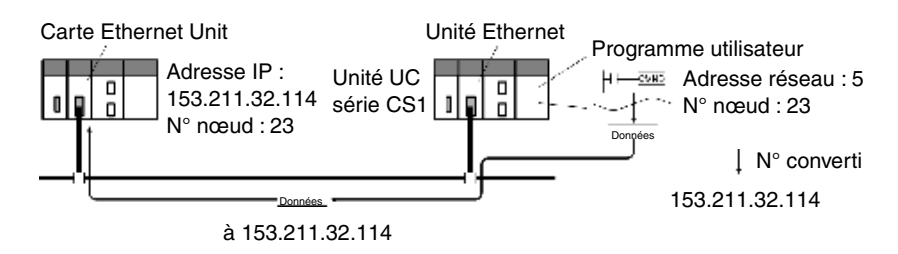

Vous disposez de trois méthodes de conversion d'adresses.

- la méthode de conversion automatique (méthode par défaut)
- la méthode par tableau d'adresses IP
- la méthode de conversion automatique + par tableau IP

Tous ces méthodes de conversion d'adresses s'effectuent via la configuration système avec le logiciel d'exploitation (logiciel CX-Prpgrammer, SYSMAC-CPT, le logiciel d'exploitation SYSMAC ou le logiciel de port CV Ver.2 ou suivantes). Pour de plus amples informations sur ces différentes méthodes, voir plus bas. Veuillez vous reporter au *manuel d'utilisation de l'unité Ethernet SYS-MAC série CS/CJ* (W343) et au *manuel d'utilisation de l'unité Ethernet SYSMAC série CVM1/CV* (W242) pour de plus amples informations sur les méthodes de sélection.

#### Méthode de conversion automatique

La méthode de conversion automatique utilise les numéros de nœuds FINS sans modification du host ID de l'adresse IP. Le net ID de l'adresse IP locale est utilisée en guise de net ID.

La conversion automatique utilise le type d'adresse IP déportée suivant configuré de l'adresse IP locale, du masque et du numéro de nœud déporté (numéro de nœud FINS).

Adresse IP déportée = (adresse IP locale ET masque subnet) OU numéro de nœud déportée

• Caractéristiques de la conversion automatique

La conversion automatique a l'avantage de faciliter la compréhension des adresses FINS et des adresses IP. Cependant, cette méthode connaît certaines limites.

- 1. Cette méthode s'applique aux adresses dotées du même net ID uniquement.
- 2. L'host ID déporté est limité aux numéros de nœud FINS (1 à 126).
- L'host ID et le numéro de nœud de l'unité Ethernet doivent avoir la même valeur. La conversion automatique correspond à la méthode de conversion par défaut, il n'est donc pas nécessaire de la sélectionner à partir du logiciel CX-Prpgrammer.

#### Méthode de conversion par tableau d'adresses IP

Alors que la méthode de conversion automatique obtient l'adresse IP à partir du numéro de nœud FINS, la méthode de conversion par tableau d'adresses IP transforme les numéros de nœud FINS en adresses IP en se basant sur un tableau de conversion prédéfini (tableau d'adresses IP).

Le tableau d'adresses IP est configuré via la configuration système avec le logiciel d'exploitation (logiciel CX-Programmer, SYSMAC-CPT, le logiciel d'exploitation SYSMAC ou le logiciel de port CV Ver.2 ou suivantes). Veuillez vous reporter au *manuel d'utilisation de l'unité Ethernet SYSMAC série CS/CJ* (W343) et au *manuel d'utilisation de l'unité Ethernet SYSMAC série CVM1/CV* (W242) pour de plus amples informations sur les méthodes de sélection.

Vous pouvez enregistrer des nœuds ayant des net ID différents pour des segments différents.

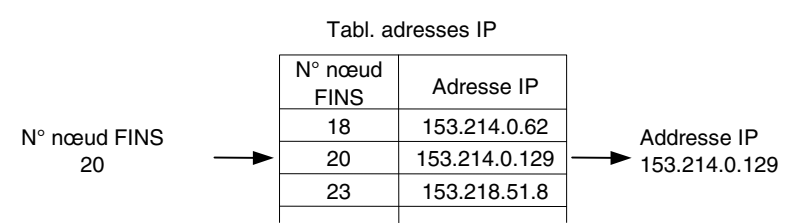

Caractéristiques de la méthode de conversion par tableau d'adresses IP

La méthode de conversion par tableau des adresses IP prépare simplement un tableau de conversion. Il permet de créer une correspondance entre les numéros de nœuds FINS et les adresses IP.

Cette méthode est aussi sujette à certaines restrictions. Le tableau d'adresses IP permet d'enregistrer 32 adresses maximum, vous ne pouvez donc pas enregistrer plus de 32 nœuds, le nœud local inclus. Lorsqu'il n'y a pas de correspondance, le numéro de nœud n'est pas reconnu.

#### Méthode de conversion automatique + tableau IP

Cette méthode permet de combiner la conversion automatique et la méthode par tableau d'adresses IP.

Veuillez d'abord vous reporter au tableau d'adresses IP. Si l'adresse FINS recherchée est répertoriée dans le tableau, vous n'avez qu'à relever l'adresse IP correspondante. Si l'adresse recherchée ne s'y trouve pas, veuillez calculer l'adresse IP avec la méthode de conversion automatique.

Adresse nœud FINS

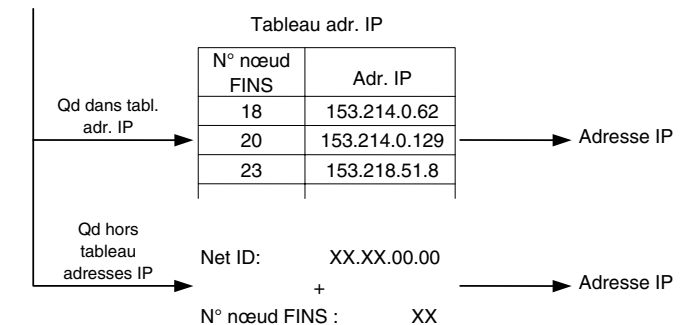

#### Configuration des tableaux de routage

Les tableaux de routage définissent les voies de communication entre les nœuds locaux et le réseau contenant le nœud de destination. Les tableaux de routage sont nécessaires pour effectuer des transferts de communication sur réseau. Les tableaux de routage se composent de tableaux de réseau local et de tableaux de réseau déporté.

#### Tableaux de réseau local

Un tableau de réseau local comprend le numéro d'unité et l'adresse réseau pour toutes les unités de communication installée sur un nœud. Lorsque le système ne dispose que d'une unité de communication sur un nœud, chaque unité dispose alors d'un tableau réseau local.

5-7

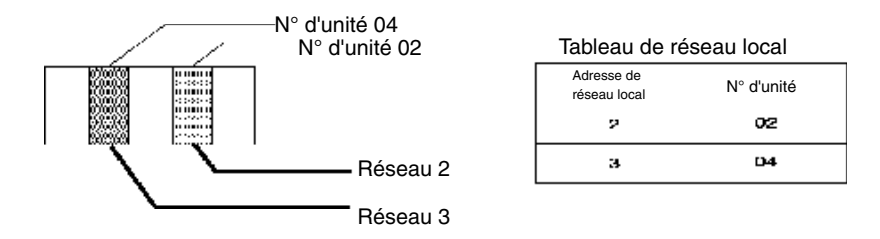

#### Tableau de réseau déporté

Le tableau de réseau déporté fournit des adresses de nœuds et de réseaux en fonction du point de relais initial (les données doivent d'abord correspondre) en direction d'un réseau cible (réseau cible) et non connectés directement à un API local. Le tableau indique la route du point de relais au réseau final.

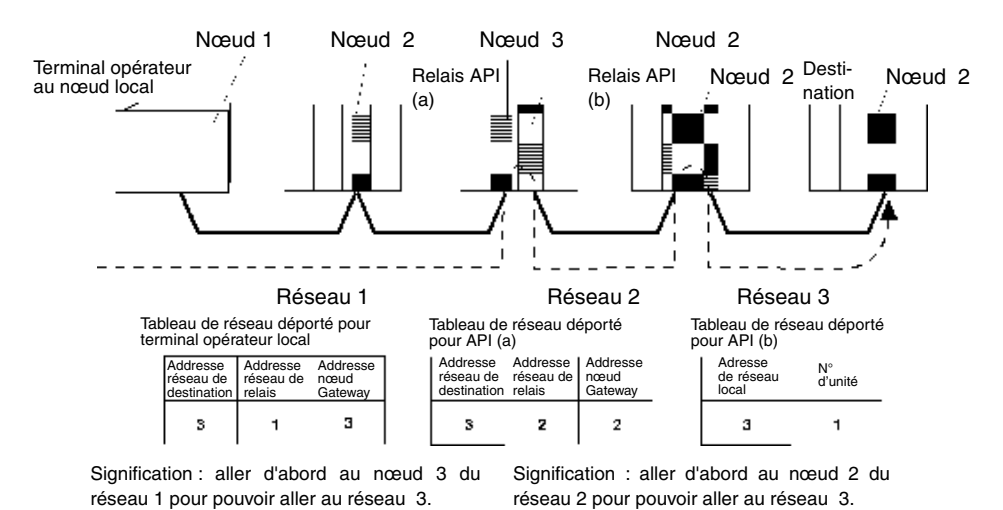

Les tableaux de routage sont élaborés avec le logiciel CX-Programmer puis transférés à l'hôte. Veuillez vous reporter au *manuel de l'utilisateur du logiciel CX-Programmer* pour de plus amples informations sur les procédures actuelles.

Voici les différentes méthodes pour configurer chaque unité.

#### • API de série CS

**Note** • Mettre l'API hors tension avant de configurer les connecteurs rotatifs.

• Créer des tableaux E/S pour l'unité UC lors de la configuration du nombre d'unités lors de la première utilisation et en cas de modification de la configuration.

Unités Ethernet CS1G/CS1H et CS1G/CS1H-H

```
CS1W-ETN01
CS1W-ETN11
```

#### Configuration des connecteurs du panneau avant

#### Configuration du nombre d'unités

Configurez toujours les numéros d'unités de sorte que les numéros d'unités des unités bus UC installées sur l'unité UC soient tous uniques.

Utilisez un petit tournevis pour régler les connecteurs rotatifs, en faisant attention de ne pas les endommager.

Ils sont réglés par défaut sur 0.

5 - 8

5 - 9

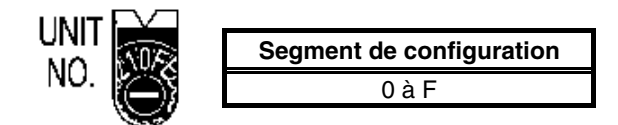

Configuration des numéros de nœud

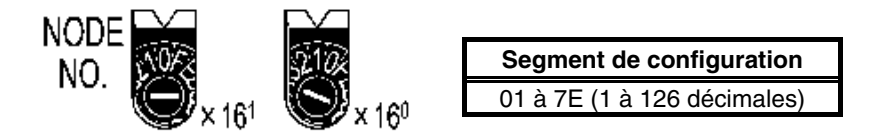

Réglez le chiffre supérieur avec le connecteur rotatif de gauche et le chiffre inférieur avec le connecteur rotatif de droite.

Ils sont réglés par défaut sur 01.

Lorsque vous convertissez des adresses avec la méthode de conversion automatique, mettez le numéro de nœud à la même valeur que celle réglée pour SW7 et SW8 des connecteurs de réglage des adresses IP locales, comme décrit aux pages suivantes. Si ce réglage ne fonctionne pas, veuillez utiliser la méthode de conversion par tableau d'adresses IP ou la méthode mixte de conversion automatique et par tableau IP.

#### Configuration des connecteurs du panneau arrière

#### **Configuration des adresses IP locales**

Réglez les adresses IP locales de chaque unité Ethernet en utilisant les huit connecteurs rotatifs hexadécimaux (connecteurs de réglage de l'adresse IP locale), en exprimant chaque valeur de 4 bits en un simple chiffre hexadécimal. Réglez l'adresse IP en hexadécimale en utilisant les huit connecteurs et en combinant les connecteurs SW1,SW2, SW3, SW4, SW5, SW6, SW7 etSW8 comme suit.

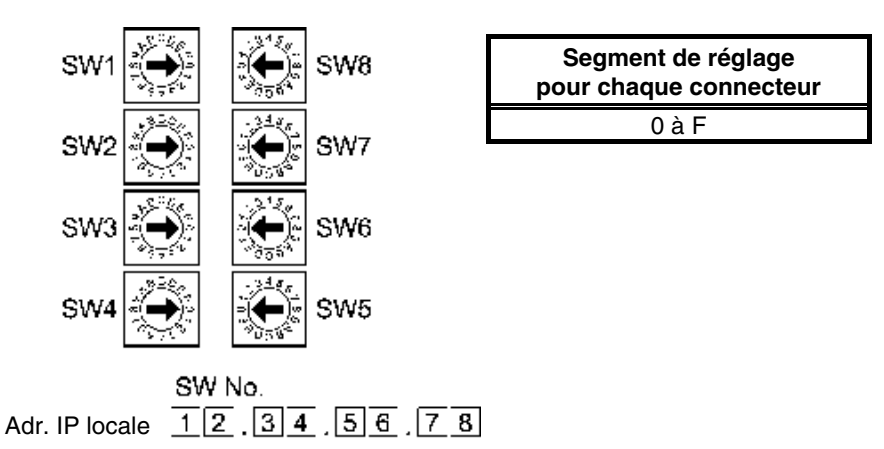

Par exemple : pour configurer 130.58.17.32 (en décimales)

Cette adresse correspond à 82.3A.11.20 en hexadécimales, vous devez donc régler le connecteur comme indiqué dans le tableau.

| Configuration du                      | SW1 | SW2 | SW3 | SW4 | SW5 | SW6 | SW7 | SW8 |
|---------------------------------------|-----|-----|-----|-----|-----|-----|-----|-----|
| connecteur                            | 8   | 2   | 3   | Α   | 1   | 1   | 2   | 0   |
| Adresse IP locale<br>en hexadécimales | 82  |     | 3   | A   | 1   | 1   | 2   | 0   |
| Adresse IP locale<br>en décimales     |     | 30  | 5   | 8   | 1   | 7   | 3   | 2   |

Référence • Lorsque vous utilisez la conversion automatique d'adresses (méthode par défaut), réglez la valeur du numéro de nœud sur la même valeur que pour SW7 et SW8 et réglez les champs de host ID sur 0. Le voyant ERC clignote lorsque la valeur de l'host ID de l'adresse IP ne correspond pas à la valeur du numéro de nœud.

 Configurez le masque subnet de la zone d'installation de l'unité de bus UC via le logiciel CX-Programmer.

Connecteurs Ethernet :

CS1W-ETN01

Il s'agit du connecteur utilisé pour brancher le câble d'émetteur-récepteur à l'Ethernet.

- Caractéristiques électriques : répondant à la norme IEEE802.3.
- Structure de verrouillage : répond à la norme IEEE802.3 concernant les verrouillages.

|            | Broche  | Nom du signal                                                     | Abréviation | Direction de signal |
|------------|---------|-------------------------------------------------------------------|-------------|---------------------|
|            | 1       | Signal de masse                                                   | GND         |                     |
|            | 2       | Signal + de détection de collision                                | COL+        | Entrée              |
|            | 3       | Envoi de données +                                                | TX+         | Sortie              |
|            | 4       | Signal de masse                                                   | GND         | _                   |
|            | 5       | Réception de données +                                            | RX+         | Entrée              |
|            | 6       | Masse d'ali. commune de tension<br>(commune avec signal de masse) | VC          | _                   |
|            | 7       | Non utilisé                                                       | -           |                     |
| ' <u> </u> | 8       | Signal de masse                                                   | GND         | _                   |
|            | 9       | Signal - de détection de collision                                | COL-        | Entrée              |
|            | 10      | Envoi de données -                                                | TX–         | Sortie              |
|            | 11      | Signal de masse                                                   | GND         | -{}                 |
|            | 12      | Réception de données -                                            | RX–         | Entrée              |
|            | 13      | Alimentation d'émetteur-récepteur                                 | VP          | _                   |
|            | 14      | Signal de masse                                                   | GND         | _                   |
|            | 15      | Non utilisé                                                       | _           | _                   |
|            | Boîtier | Terre                                                             | FG          | -                   |

## CS1W-ETN11

Il s'agit du connecteur utilisé pour brancher le câble en paire torsadée à l'Ethernet.

- Caractéristiques électriques : répondant à la norme IEEE802.3.
- Structure du connecteur : Connecteur modulaire RJ45 8 broches (répondant à la norme ISO8877).

|          | 1 | Broche | Nom du signal          | Abréviation | Direction de signal |
|----------|---|--------|------------------------|-------------|---------------------|
| ,<br>    |   | 1      | Envoi de données +     | TD+         | Sortie              |
| _        |   | 2      | Envoi de données -     | TD-         | Sortie              |
| - 2      |   | 3      | Réception de données + | RD+         | Entrée              |
| $\neg =$ | 4 |        | Non utilisé            | -           | -                   |
|          | 8 | 5      | Non utilisé            | -           | -                   |
|          |   | 6      | Réception de données - | RD-         | Entrée              |
|          |   | 7      | Non utilisé            | -           | -                   |
|          |   | 8      | Non utilisé            | -           | -                   |

## • API de série CJ

| Note | ٠ | Mettre l'API hors tension avant de configurer les connecteurs rotatifs.                    |
|------|---|--------------------------------------------------------------------------------------------|
|      | ٠ | Créer des tableaux E/S pour l'unité UC lors de la configuration du nombre d'unités lors de |
|      |   | la première utilisation et en cas de modification de la configuration.                     |
|      |   |                                                                                            |

Unités Ethernet de série CJ :

CJ1W-ETN11

#### Configuration des connecteurs du panneau avant

#### Configuration du nombre d'unités

Configurez toujours les numéros d'unités de sorte que les numéros d'unités des autres unités bus UC installées sur la même unité UC soient tous uniques.

Utilisez un petit tournevis pour régler les connecteurs rotatifs, en faisant attention de ne pas les endommager.

Ils sont réglés par défaut sur 0.

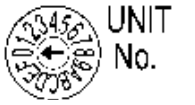

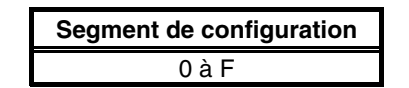

#### Configuration des numéros de nœud

Réglez les numéros de nœud en valeurs hexadécimales avec le connecteur de réglage du numéro de nœud. Réglez toujours les numéros de nœud de que les autres unités Ethernet branchées sur le même réseau aient toutes des adresses uniques. Tant que les adresses sont uniques, vous pouvez les régler sur une valeur comprise entre 01 et 7E (1 à 126 décimales).

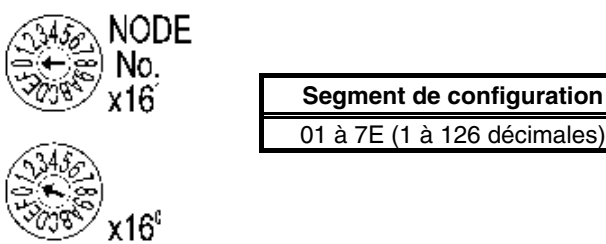

Réglez le chiffre supérieur avec le connecteur rotatif supérieur et le chiffre inférieur avec le connecteur rotatif inférieur.

Ils sont réglés par défaut sur 01.

Lorsque vous utilisez la méthode de conversion automatique pour convertir les adresses, réglez le numéro de nœud sur la même valeur que celle avec l'octet le plus proche de l'adresse IP locale. Si ce réglage ne fonctionne pas, veuillez utiliser la méthode de conversion par tableau d'adresses IP ou la méthode mixte de conversion automatique et par tableau IP pour convertir les adresses.

## **Configuration des adresses IP locales**

Pour les unités Ethernet de série CJ, réglez l'adresse IP locale à partir du logiciel CX-Programmer ou d'un autre logiciel d'exploitation pour les autres unités UC. Veuillez vous référer au *manuel d'utilisation de l'unité Ethernet SYSMAC de série CS/CJ* (W343) pour de plus amples détails sur les méthodes de sélection.

# CJ1W-ETN11

Il s'agit du connecteur utilisé pour brancher le câble en paire torsadée à l'Ethernet.

- Caractéristiques électriques : répondant à la norme IEEE802.3.
- Configuration connecteur : connecteur modulaire RJ45 8 broches (répondant à la norme ISO8877).

|   | ]]][ | 1 |
|---|------|---|
| _ |      | 8 |

| Broche | Nom du signal        | Abréviation | Direction de<br>signal |
|--------|----------------------|-------------|------------------------|
| 1      | Envoie des données   | TD+         | Sortie                 |
| 2      | Envoi de données -   | TD-         | Sortie                 |
| 3      | Réception de données | RD+         | Entrée                 |
| 4      | Non utilisé          | -{}         | -{}                    |
| 5      | Non utilisé          | -{}         | -{}                    |
| 6      | Réception de données | RD-         | Entrée                 |
| 7      | Non utilisé          | -{}         | -{}                    |
| 8      | Non utilisé          | -{}         | -{}                    |

## • API série CV/CVM1 (-V□)

Unité pour CV500-CPU01-V1, CV1000-CPU01-V1, CV2000-CPU01-V1, CVM1-CPU01-V2, CVM1-CPU11-V2 et les unités UC CVM1-CPU21-V2 :

CV500-ETN01

#### Configuration des connecteurs rotatifs

Réglez le numéro d'unité et de nœud de communication avec les boutons rotatifs situés sur la partie avant de l'unité.

#### Configuration du bouton

La configuration des deux boutons est indiquée dans le diagramme suivant.

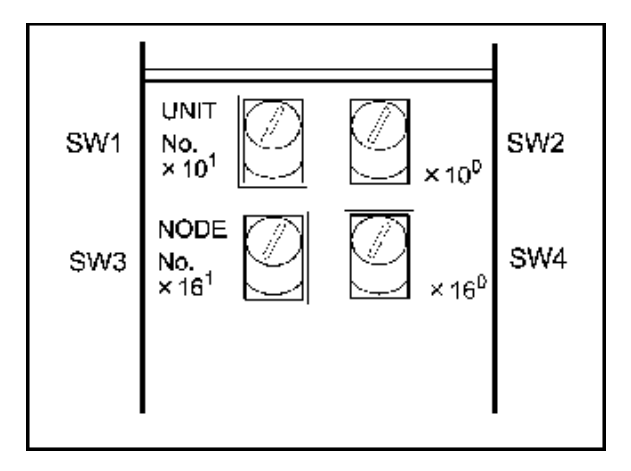

- Réglez le numéro d'unité en utilisant les boutons SW1 et SW2. Réglez le numéro d'unité de sorte à ce qu'il soit différent des unités bus UC du système.
- Réglez le numéro de nœud avec les boutons SW3 et SW4.

#### Segment de configuration

Vous pouvez choisir une des valeurs du segment suivant.

| Configuration             | Segment de configuration                  |
|---------------------------|-------------------------------------------|
| Numéro d'unité (SW1, SW2) | 00 à 15 (en décimales)                    |
| Numéro de nœud (SW3, SW4) | 01 à 7E hexadécimales (1 à 126 décimales) |

#### Configuration du numéro d'unité

Le numéro d'unité sert à identifier chaque unité lorsque plusieurs unités bus UC sont utilisées sur une unités UC.

Réglez le chiffre des dizaines avec le bouton de gauche (SW1) et le chiffre des unités avec le bouton de droite (SW2).

Réglez sur un valeur comprise entre 00 et 15 décimales.

Exemple de configuration

Cette exemple est valable pour l'unité n°12.

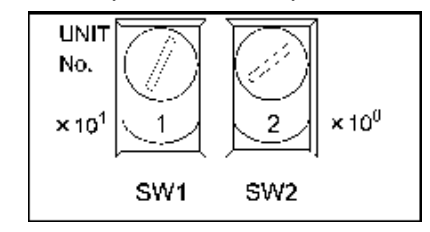

- Il est impossible de régler le numéro d'unité sur une valeur supérieure à 15. Si vous réglez ce paramètre sur une valeur supérieure à 15, le voyant ERH de l'affichage s'allume.
  - Lorsque le système dispose de plusieurs unités bus UC pour un seul API, configurez chaque unité avec un numéro d'unité distinct.

#### Configuration du numéro de nœud

Le numéro de nœud sert à identifier les API lorsque plus d'un API est connecté au réseau Ethernet. Ce réglage correspond au numéro de nœud utilisé pour les transferts de communication FINS.

Réglez le chiffre de gauche comme hexadécimale avec le bouton de gauche (SW3) et le chiffre de droite avec le bouton de droite (SW4). Le segment de configuration va de 01 à 7E hexadécimales (1 à 126 décimales)

Exemple de configuration :

Cette exemple est valable pour le nœud n°29 (décimales).

 $29 = 1 \times 16 + 13 = 1D$  (hexadécimales)

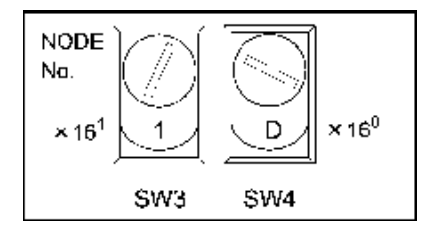

- Référence Il est impossible de régler le numéro d'unité sur une valeur supérieure à 7E (126 décimales). Si vous réglez ce paramètre sur une valeur supérieure, le voyant ERH de l'affichage s'allume.
  - Réglez les numéros de nœuds de sorte que toutes les nœuds du même réseau aient un numéro unique.

#### Configuration des adresses IP pour unités Ethernet

Vous devez aussi régler les adresses IP des unités Ethernet. Vous ne pouvez pas effectuer de transferts de communication Ethernet lorsque les adresses IP de l'unité Ethernet n'ont pas été configurées.

Configurez l'adresse IP de l'unité Ethernet de la zone d'installation d'unité bus UC en utilisant les périphériques de programmation (SYSMAC-CPT, le logiciel d'exploitation SYSMAC, le logiciel de support CV Ver. 2 ou suivantes, FIT20-MF501-V2, FIT10-MF501-V2, FIT20-MC601, ou FIT20-MC701). Veuillez vous reporter au *manuel d'utilisation de l'unité Ethernet SYSMAC de série CVM1/CV* (W242) pour de plus amples informations sur les méthodes de sélection.

#### Système d'unité Ethernet

Réglez la configuration Système de l'unité de sorte à pouvoir utiliser le réseau Ethernet comme nœud. Réglez la configuration système via un périphérique de programmation (SYSMAC-CPT, le logiciel d'exploitation SYSMAC, le logiciel d'exploitation CV Ver. 2 ou suivantes, FIT20-MF501-V2?FIT10-MF501-V2, FIT20-MC601 ou FIT20-MC701).

| Référence | • Pour de plus amples informations sur l'utilisation du logiciel d'exploitation, veuillez vous reporter à la zone d'installation de l'unité bus UC dans le <i>manuel d'utilisation du logiciel d'exploitation SYSMAC,</i> dans le manuel d'utilisation du logiciel d'exploitation <i>Networks</i> (W201) et <i>SYSMAC série CV</i> (W249). |
|-----------|----------------------------------------------------------------------------------------------------|
|           | <ul> <li>Mettez l'unité UC à nouveau sous tension une fois les configurations système termi-<br/>nées. Les configurations système ne sont appliquées que le lorsque l'alimentation<br/>électrique de l'unité est rétablie.</li> </ul>                                                                                                    |

# 5-2 Raccordement à l'hôte via un lien de contrôle

Cette section explique la méthode de connexion à un hôte via une unité d'interface de lien de contrôle.

# 5-2-1 Qu'est-ce qu'un réseau de lien de contrôle ?

Un réseau de lien de contrôle est un réseau industriel pouvant envoyer et recevoir un grand nombre de données de manière flexible et facile avec les terminaux opérateurs / API OMRON C200HX/HG/HE PLC, les API SYSMAC de série CS, les API de série CJ, les API de série CQM1H, les API C200HX/HG/HE, les API de série CVM1/CV, les ordinateurs IBM PC/AT ou compatibles et les terminaux opérateurs de série NS. Les liens de contrôle supportent les liens de données permettant le partage de données et un service de messagerie permettant d'envoyer et de recevoir des données en cas de besoin. Vous avez la possibilité de configurer les zones de liens de données comme vous le voulez pour créer un système de lien de données flexible et utiliser de manière efficace les zones de données.

Connectez le réseau avec le câble blindé en paire torsadée ou un câble en fibre optique. De plus, le réseau de lien de contrôle est capable de transférer de grandes quantités de données en vitesse accélérée. Il est ainsi possible de construire un réseau de grandes zones aussi bien capables de supporter des systèmes de niveau bas que de haut niveau. Pour de plus amples informations sur les fonctions de messagerie et de lien de données, veuillez vous reporter au *manuel d'utilisation des cartes d'exploitation de lien de contrôle (W307)*, au *manuel d'utilisation de cartes d'exploitation de lien de contrôle pour PCI bus (W383)* et au *manuel d'utilisation de lien de contrôle (W309)*.

Remarque : L'utilisation de fibres optiques n'est pas possible sur les terminaux opérateurs de la série NS.

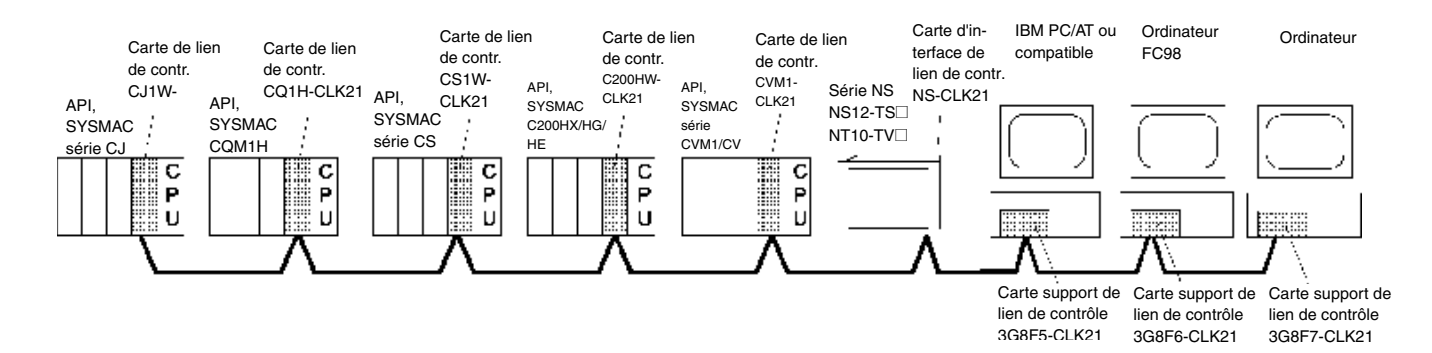

Vous devez d'abord installer une carte d'extension de lien de contrôle sur le terminal opérateur avant de brancher le terminal opérateur à un lien de contrôle. Veuillez vous reporter au point 3-8 Installation d'une carte d'extension de lien de contrôle pour connaître la procédure d'installation et de câblage de la carte d'extension de lien de contrôle.

Lorsque vous communiquez via un lien de contrôle, vous devez configurer le numéro de réseau, le numéro de nœud, les tableaux de routage et les tableaux de lien de données. Veuillez vous reporter à la *section 7 Configuration du système* dans *le manuel d'utilisation de la série NS* pour de plus amples informations à ce sujet.

#### Périphériques nécessaires

Pour établir un réseau de lien de contrôle, vous devez disposer des périphériques indiqués dans le tableau suivant.

| Périphérique                                               | Modèle                                                                | Remarques                                                                                                    |
|------------------------------------------------------------|-----------------------------------------------------------------------|----------------------------------------------------------------------------------------------------|
| Unité de lien de contrôle                                  | CVM1-CLK21<br>C200HW-CLK21<br>CS1W-CLK21<br>CQM1H-CLK21<br>CJ1W-CLK21 | Nécessaire pour raccorder<br>l'API au réseau de lien de<br>contrôle.                                                                                                    |
| Carte d'exploitation de lien<br>de contrôle (ISA Bus/PC98) | 3G8F5-CLK21<br>3G8F6-CLK21                                            | Nécessaire pour raccorder<br>des ordinateurs IBM PC/AT                                                                                                    |
| Carte d'exploitation de lien<br>de contrôle (PCI Bus)      | 3G8F7-CLK21                                                           | ou compatibles au réseau de lien de contrôle.                                                                                                    |
| Câble par paire torsadée                                   | ESVC0.5×2C                                                            | Nécessaire pour raccorder le<br>terminal, l'API et les ordina-<br>teurs IBM PC/AT ou compa-<br>tibles. Utilise un câble en<br>paire torsadée.                                                                               |
| Bornier de relais raccordé<br>au lien de contrôle          | CJ1W-TB101                                                            | Utilisé comme bornier de<br>relais pour câbles et peut être<br>utilisé pour faciliter le rempla-<br>cement et l'entretien des<br>unités et cartes de liens de<br>contrôle, une fois le système<br>de communication démarré. |

# 5-2-2 Type d'hôte et configuration

Vous trouverez la liste des unités UC qui supportent le lien de contrôle dans le tableau suivant.

| ΑΡΙ                                   | Carte UC                                                                                        | Unité de lien de<br>contrôle |
|---------------------------------------|-------------------------------------------------------------------------------------------------|------------------------------|
| CS1 PLCs                              | Tous modèles                                                                                    | CS1W-CLK21                   |
| CJ1 PLCs                              | Tous modèles                                                                                    | CJ1W-CLK21                   |
| API C200HX,<br>C200HG, C200HE<br>(*1) | C200HX-CPU64/54/44/34-(Z)E<br>/65-Z/85-ZE<br>C200HG-CPU63/53/43/33-(Z)E<br>C200HE-CPU42/32-(Z)E | C200HW-CLK21                 |
| API CQM1                              | CQM1H-CPU61                                                                                     | CQM1H-CLK21                  |
| API CV500,<br>CV1000, CV2000<br>(*2)  | Tous modèles                                                                                    | CVM1-CLK21                   |
| API CVM1 (*2)                         | Tous modèles                                                                                    | CVM1-CLK21                   |

\*1: Vous devez disposer de l'un des appareils suivants pour pouvoir brancher une unité de lien de contrôle. une carte C200HW-COM01/04

une unité de connexion bus C200HW-CE001/002/012

\*2: Les tableaux de routage sont nécessaires lorsque une des unités UC de série CVM1/CV du réseau a été produite en avril 1996 (ou antérieurement). Pour connaître la date de fabrication, contrôlez le numéro de lot sur le côté de l'unité UC.

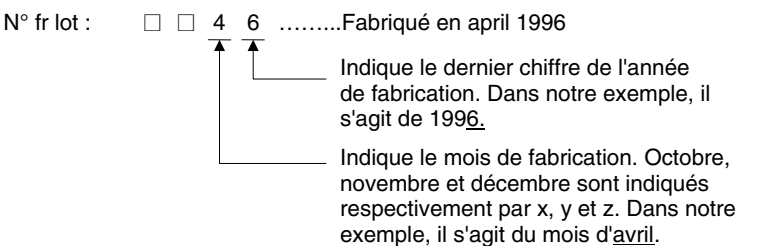

Veuillez vous reporter au *manuel d'utilisation de l'unité de lien de contrôle (W309)*, pour de plus amples informations sur la méthode de configuration du lien de contrôle de chaque API.

# 5-2-3 Liaisons de données

Cette section explique le fonctionnement des liaisons de données et les méthodes de configuration des tableaux de liaisons de données lorsque vous utilisez des liaisons de données. Pour de plus amples informations, veuillez vous reporter au *manuel d'utilisation des cartes d'exploitation de lien de contrôle (W307), au manuel d'utilisation des unités de lien de contrôle (W309)* et au *manuel d'utilisation de cartes d'exploitation de lien de contrôle pour PCI bus (W383)*.

#### Qu'est-ce qu'une liaison de données ?

Les liaisons de données échangent automatiquement des données prédéfinies entre nœuds (entre API, entre un API et un ordinateur IBM PC/AT, ou compatible, ou entre un API et un terminal opérateur de série NS par ex.). Vous pouvez créer des API de série CS, des API C200HX/HG/HE, CVM1, des API de série CV, des API de série CJ, des API de série CQM1H et des terminaux opérateurs de série NS.

Vous pouvez configurer deux zones de liaisons de données, zones 1 et 2, pour chaque nœud. Vous disposez de deux méthodes de configuration des liaisons de données.

- Vous pouvez les configurer en saisissant des tableaux de liaisons de données via le logiciel d'exploitation du lien de contrôle. Les tableaux de liaisons de données sont créés pour définir les liaisons de données. Ces tableaux vous permettent d'attribuer des zones de liaisons de données.
- Vous pouvez configurer des liaisons de données automatiquement via un périphérique de programmation. Avec des liaisons de données configurées automatiquement, toutes les zones de liaisons ont la même taille.

Vous ne pouvez pas utiliser, sur un même réseau, une configuration automatique et une configuration manuelle.

Les remarques suivantes s'appliquent à ces méthodes de configuration de liaisons de données.

- 1. Les liaisons de données s'appliquent généralement aux zones 1 et 2.
- Il existe des réglages distincts pour la zone 1 et pour la zone 2 (les mots de démarrage de liaisons de données et la taille de la zone d'envoi). Les séquences de mots d'envoi et de réception sont identiques dans les zones 1 et 2.
- 3. Toutes les nœuds ne participent pas forcément au liaisons de données.

Exemple 1 : l'ordre des nœuds d'envoi/réception est libre.

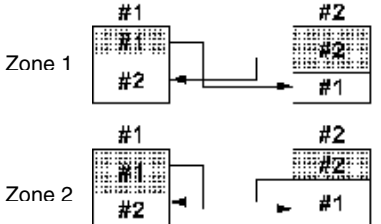

Exemple 3 : cetains nœuds sont

capable de recevoir des données sans pouvoir en envoyer.

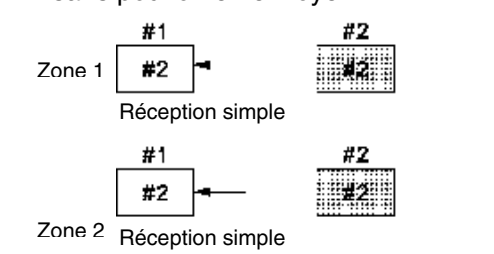

Exemple 2 : certains nœuds peuvent envoyer des données sans en recevoir.

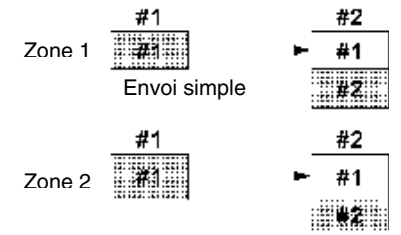

Exemple 4 : un nœud peut recevoir un nombre défini de mots depuis le début d'une zone.

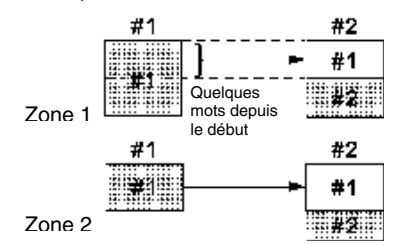

AUDIN - 7 bis rue de Tinqueux - 51100 Reims - France - Tel : 03.26.04.20.21 - Fax : 03.26.04.28.20 - Web : http: www.audin.fr - Email : info@audin.fr

# Configuration des tableaux de liaisons de données

Vous avez besoin de tableaux de liaisons de données pour effectuer des liaisons de données. Configurez des tableaux de liaisons comme suit.

1. Utilisez le serveur CX (outil de configuration réseau) pour configurer des tableaux de liaisons de données.

Les tableaux de liaisons de données sont créés pour définir les liaisons de données. Vous devez configurer ces tableaux pour chacun des nœuds participant aux liaisons de données. Veuillez vous reporter au manuel du serveur CX (W362) pour plus d'informations sur les méthodes de configuration.

Le tableau suivant indique les éléments et les segments de configuration des tableaux de liaisons de données dans les cartes d'exploitation de lien de données du terminal opérateur

| É              | lément       | Segment                                                                                 |
|----------------|--------------|-----------------------------------------------------------------------------------------|
| de co          | onfiguration | de configuration                                                                        |
| Modèle         | de terminal  | Configuré comme "NSB"                                                                   |
| opérate        | eur          |                                                                                         |
| Nœud           |              | 1 à 32                                                                                  |
|                |              | Configure l'adresse des rafraîchissement de nœuds.                                      |
| Premie         | r mot d'état | Si vous configurez un nombre, il ne sera pas validé car le premier mot pour enregistrer |
| de liaiso      | on de don-   | l'état de liaison de données est fixe.                                                  |
| nees<br>Zara 1 | Mat da dá    |                                                                                         |
| Zone I         | Mot de de-   | ΦΒU & ΦΒ32/0/<br>ΦΜΟ & ΦΜ04E7E                                                          |
|                | liaison do   | avvo a avv24575<br>Litilicaz la CIO pour \$B at D pour \$W dans la sonvour CY           |
|                | données      | Vous ne nouvez nas configurer la zone 1 et la zone 2 sur la même zone. Configurez-les   |
|                | donnees      | sur des zones différentes.                                                              |
|                | Nombre de    | <ul> <li>Nœuds déportés : 0 pour le nombre de mots source</li> </ul>                    |
|                | mots         | Réglez le nombre de mots à recevoir                                                     |
|                |              | Nœuds locaux : 0 à 1000                                                                 |
|                |              | Réglez le nombre de mots à transmettre.                                                 |
|                |              | Le nombre total de mots des zones 1 et 2 dans chaque nœud ne doit pas dépasser 1000.    |
|                |              | Le nombre de mots des deux zones 1 et 2 dans chaque nœud ne doit pas dépasser 0.        |
|                | Décalage     | <ul> <li>Nœuds déportés : 0 à 1 de moins que le nombre de mots source</li> </ul>        |
|                |              | Réglez un décalage pour les données à recevoir.                                         |
|                |              | • Nœuds locaux : Réglage impossible.                                                    |
| -              |              | Configuration superflue lorsque vous n'utilisez pas de decalage.                        |
| Zone 2         | Mot de de-   | \$B0 a \$B32/6/                                                                         |
|                | marrage de   | \$WU a \$W245/5<br>Litiliaaz la CIO pour \$B at D pour \$W dana la convour CV           |
|                | données      | Vous ne pouvez pas configurer la zone 1 et la zone 2 sur la même zone. Configurez-les   |
|                | donnees      | sur des zones différentes                                                               |
|                | Nombre de    | Nœuds déportés : 0 pour le pombre de source mots                                        |
|                | mots         | Béglez le nombre de mots à recevoir                                                     |
|                |              |                                                                                         |
|                |              | Réglez le nombre de mots à transmettre                                                  |
|                |              | l e nombre total de mots des zones 1 et 2 dans chaque nœud ne doit pas dépasser 1000.   |
|                |              | Le nombre de mots des deux zones 1 et 2 dans chaque nœud ne doit pas dépasser 0.        |
|                | Offset       | Nœuds déportés : 0 à 1 de moins que le nombre de mots source                            |
|                |              | Réglez un décalage pour les données à recevoir.                                         |
|                |              | Nœuds locaux : Réglage impossible.                                                      |
|                |              | Configuration superflue lorsque vous n'utilisez pas de décalage.                        |

Remarque Les exemples suivants montrent comment modifier les adresses CIO et D sur les adresses \$B et \$W.

- 1. Modifications en adresses \$B :
  - adresse \$B = mot en adresse CIO (0 à 2047) × 16 + bits en adresse CIO (00 à 15) Exemple : si l'adresse CIO est  $\underline{00100.04}$ , l'adresse  $B = 100 \times 16 + 4 = B1604$ .
- mot bits 2. Modification en adresses \$W :
- adresse \$W = adresse D (0 à 24575)
- Exemple : si l'adresse D est D00100, l'adresse \$W = \$W100. • Le nombre total de mots des zones 1 et 2 ne doit pas dépasser 32 000.
- Effacez les tableaux de liaisons de données lorsque le nœud ne participe pas aux liaisons de données.

Sauvegardez les tableaux de liaisons de données après configuration de éléments ci-dessus.

- Configurez les tableaux de liaisons de données pour le côté du terminal sur NS-Designer. Vous pouvez utilisez une des méthodes suivantes. Utilisez la méthode qui correspond à votre application.
  - 1) Indication des tableaux de liaisons de donnée avec NS-Designer :

Lorsque les tableaux de liaisons sont configurés à partir de NS-Designer, vous ne pouvez pas les modifier via le réseau. Même lorsqu'ils ont été momentanément modifiés à partir du serveur CX ou du logiciel d'exploitation du lien de contrôle, ils reviennent aux tableaux configurés à partir de NS-Designer lorsque le terminal opérateur est à nouveau démarré. Vous devez transférer une nouvelle fois le projet ou le fichier de configuration au terminal opérateur pour modifier les tableaux de liaisons de données lorsqu'ils ont été configurés à partir de NS-Designer.

Sectionnez **Setting - System Setting** sur NS-Designer, cliquez sur l'onglet Lien de contrôle et indiquez les tableaux de liaisons de données créés à la première étape. Veuillez vous reporter à la section 7 Configuration Système dans le manuel d'utilisation de NS-Designer pour indiquer le fichier du tableau de liaisons de données.

Configuration des tableaux de liaisons de données via un réseau
 Deur de faire transférer les tableaux de liaisons de données vers l'unit

Pour ce faire, transférez les tableaux de liaisons de données vers l'unité d'interface de lien de contrôle à partir du serveur CX ou du logiciel d'exploitation de lien de contrôle et n'indiquez pas les tableaux de liaisons de données à partir de NS-Designer. Si les tableaux de liaisons de données ne sont pas configurés via le réseau, vous pouvez les configurer plus tard via un réseau si nécessaire. Pour de plus amples informations sur les méthodes de transfert, veuillez vous reporter au *manuel d'utilisation de CX-Net (W361)* et le *manuel d'utilisation du logiciel d'exploitation de lien de contrôle (W369)*.

3. Transférez le projet créé sur NS-Designer vers le terminal opérateur.

# Démarrer et stopper les liaisons de contrôle

Le terminal opérateur démarre et stoppe les liaisons de données vers l'état des liaisons de données qui participent au réseau. Lorsque les liaisons de données sont démarrées lorsqu'elles entrent dans le réseau, le terminal opérateur démarre ses liaisons de données. Lorsque le réseau arrête les liaisons de données, le terminal opérateur de démarre pas ses liaisons de données. Le terminal opérateur ne peut pas contrôler le démarrage/stoppage des liaisons de données les unes indépendamment des autres. Contrôlez le démarrage/stoppage des liaisons de données du réseau de lien de contrôle via le nœud de démarrage ou le serveur CX.

Remarque • Le mode de liaisons de données (configuration manuelle ou automatique) et la méthode de liaisons de données sont définis en fonction de la configuration de liaison de données dans le nœud de démarrage. Configurez les tableaux de liaisons de données dans le nœud de démarrage si vous utilisez des configurations manuelles et des paramètres de réglage automatique de liaisons de données ne démarrent pas tant que la configuration est erronée.

# Vérifiez les éléments suivants avant de démarrer des liaisons de données. 1. Configuration manuelle des liaisons de données Vérifiez les tableaux de liaisons de données de chaque nœud participant à la liaison pour vérifier qu'ils sont corrects. Vérifiez que les tableaux de liaisons de données des nœuds qui ne participent pas à la liaison ont bien été supprimés. 2. Configuration automatique des liaisons de données Vérifiez que les paramètres DM ont été correctement configurés dans le nœud de démarrage de la liaison de données. Il est possible que le système subisse des dommages dus à des opérations imprévues en cas de configuration incorrecte des tableaux de liaisons de données ou des paramètres. Et même lorsque la configuration des liaisons de données ou des paramètres est correcte ne démarraz pas ou stoppaz les liaisons de données unes paramètres est

 Et même lorsque la configuration des liaisons de données ou des paramètres est correcte, ne démarrez pas, ou stoppez les liaisons de données, tant que vous n'êtes pas sûr qu'aucun facteur négatif n'agit sur le système.

# Configuration des tableaux de routage

Tableaux de routage qui définissent les voies de communication du nœud local vers le réseau connecté à la destination. Vous devez configurer des tableaux de routage pour les éléments suivants.

- · le nœud local
- tous les nœuds relais inclus dans la voie de communication, du nœud local vers la destination.

Procédez aux réglages des tableaux de routage sur NS-Designer. Veuillez vous reporter à la *section 7 Configuration Système* dans le *manuel d'utilisation de NS-Designer* pour de plus amples informations sur les tableaux de routage. Veuillez vous reporter au *manuel d'utilisation de l'unité de lien de contrôle (W309)*, pour de plus amples informations sur la méthode de configuration des tableaux de routage pour API.

# 5-2-4 Recherche d'erreurs via les voyants

La présente section a pour objectif d'expliquer les erreurs signalées par des voyants de l'unité d'interface de contrôle et le solutions pour y remédier.

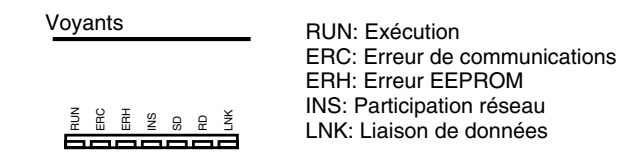

# Recherche d'erreur avec les voyants RUN, ERC, ERH et INS

Vous pouvez utiliser les voyants RUN, ERC, ERH et INS pour vérifier le fonctionnement de l'unité d'interface de lien de contrôle et la participation réseau.

• Mettez le terminal opérateur hors tension avant de procéder à l'une des opérations suivantes.

- · Connexion/Déconnexion d'une carte ou d'un connecteur
- Fixation d'une carte ou d'un connecteur
- Configuration de connecteurs

|        | Vov    | ants   |        | Cause probable                                                                    | Solution                                                                                                    |
|--------|--------|--------|--------|-----------------------------------------------------------------------------------|----------------------------------------------------------------------------------------------------|
| RUN    | ERC    | ERH    | INS    |                                                                                   |                                                                                                    |
| Allumé | Éteint | Éteint | Allumé | La carte fonctionne correctement<br>La participation au réseau est correc-<br>te. |                                                                                                    |
| Éteint | Allumé | -      | ~      | L'unité d'interface de lien de contrôle<br>est défectueuse.                       | Si le voyant ERC s'allume, même après ins-<br>tallation sur un autre terminal opérateur, rem-<br>placez l'unité d'interface de lien de contrôle.              |
| Éteint | Éteint | Éteint | Éteint | Le terminal opérateur n'est pas<br>correctement alimenté en courant.              | Vérifiez l'alimentation électrique et vérifiez le<br>voltage prescrit.                                                                                        |
|        |        |        |        | L'unité d'interface de lien de contrôle a<br>été perdue.                          | Bloquez l'unité d'interface de lien de contrôle<br>fermement.                                                                                                 |
|        |        |        |        | L'unité d'interface de lien de contrôle a<br>été montée au mauvais endroit.       | Veuillez vous reporter à la section 3-8 Installa-<br>tion de l'unité d'interface de lien de contrôle et<br>installez la carte correctement.                   |
|        |        |        |        | L'unité d'interface de lien de contrôle<br>est défectueuse.                       | Si les voyants ne s'allument pas lorsque la<br>carte est raccordée à un autre terminal opé-<br>rateur, remplacez la carte d'interface de lien de<br>contrôle. |
| Allumé | Allumé | _      | Éteint | La même adresse de nœud est utili-<br>sée dans le même réseau.                    | Réglez les paramètres de sorte que chaque<br>adresse de nœud ne soit utilisée qu'une seule<br>fois dans un même réseau.                                       |

| Voyants |     |        | Cause probable | Solution                                                                                            |                                                                                                    |
|---------|-----|--------|----------------|----------------------------------------------------------------------------------------------------|----------------------------------------------------------------------------------------------------|
| RUN     | ERC | ERH    | INS            |                                                                                                    |                                                                                                    |
| Allumé  | _   | Allumé | ~              | Erreur de configuration de tableau de routage                                                       | Réinitialisez et réglez à nouveau les tableaux<br>de routage correctement, reportez-vous à la<br>section 7 Configuration Système dans le ma-<br>nuel d'utilisation de NS-Designer. Si des ta-<br>bleaux de routage ne sont pas utilisés, sup-<br>primez-les. |
|         |     |        |                | Erreur EEPROM                                                                                       | Envoyez une commande FINS à la carte d'in-<br>terface de lien de contrôle pour lire l'état,<br>corriger les données où il y a des erreurs et<br>réinitialiser la carte. Si l'erreur réapparaît, rem-<br>placez la carte d'interface de lien de contrôle.     |
| Allumé  | _   | ~      | Éteint         | La résistance finale est mal configu-<br>rée.                                                       | Mettez la résistance finale des nœuds aux<br>deux extrémités du réseau et coupez-la par-<br>tout ailleurs.                                                                                                    |
|         |     |        |                | Les câbles sont mal branchés.                                                                       | Vérifiez les connexions et rebranchez-les le<br>cas échéant.                                                                                                    |
|         |     |        |                | L'adresse de nœud est supérieure à la<br>valeur maximum prescrite dans les<br>paramètres du réseau. | Corrigez soit la valeur maximum des paramè-<br>tres via le logiciel d'exploitation de lien de<br>contrôle, soit l'adresse de nœud à une valeur<br>inférieure.                                                                                                |
|         |     |        |                | ll n'existe pas d'autre nœud.                                                                       | Vérifiez qu'il existe au moins 2 nœuds dans le<br>réseau.                                                                                                    |
|         |     |        |                | Il n'existe pas de nœud d'interrogation.                                                            | Configurez un nœud d'interrogation avec le serveur CX.                                                                                                    |
|         |     |        |                | La vitesse de transfert est différente<br>des autres nœuds.                                         | Réglez à nouveau la vitesse de transfert du<br>lien de contrôle dans la Configuration système<br>de NS-Designer. Veuillez vous reporter à la<br>section 7 Configuration du système dans le<br>manuel d'utilisation de NS-Designer.                           |

# Recherche d'erreurs avec le voyant LNK

#### - Impossible de démarrer les liaisons de données

Le tableau suivant décrit les fonctions du voyant LNK et propose des solutions lorsqu'une liaison de données ne peut être démarrée.

Le démarrage d'une liaison de données dépend de la carte d'interface de lien de contrôle fonctionnant normalement et participant au réseau. Veuillez vous reportez aux Recherches d'erreurs avec les voyants *RUN, ERC, ERH et INS* (voir plus haut) et vérifiez le fonctionnement du système avant d'utiliser le tableau suivant.

| Voyant     | Cause probable                                                                                                    | Solution                                                                                                    |
|------------|----------------------------------------------------------------------------------------------------|----------------------------------------------------------------------------------------------------|
| LNK        | -                                                                                                    |                                                                                                    |
| Allumé     | La liaison de données fonctionne normalement.                                                                                                    |                                                                                                    |
| Clignotant | Il y a une erreur dans les tableaux de liaisons de<br>données.                                                                                                    | Si le voyant ERH ou ERR est allumé, réglez à nouveau les tableaux de liaisons de données.                                                                                                    |
|            | Si vous utilisez la configuration manuelle, soit vous<br>n'avez pas créé des tableaux de liaisons de don-<br>nées pour le démarrage de nœud, soit les tableaux<br>de liaisons de données sont erronés. | Créez les tableaux de liaisons de donnés pour le<br>démarrage de nœud via le serveur CX.                                                                                                    |
| Éteint     | Des liaisons de données réglées manuellement<br>fonctionnent déjà sur le même réseau.                                                                                                    | Configurez des tableaux de liaisons de données<br>pour des nœuds locaux.                                                                                                    |
|            | Des liaisons de données réglées automatiquement<br>fonctionnent déjà sur le même réseau.                                                                                                    | Stoppez les liaisons de données, contrôlez et réglez les paramètres de la zone DM du nœud de démarrage, puis redémarrez le système.<br>Vous ne pouvez pas configurer le terminal opéra-<br>teur comme nœud de démarrage avec une confi-<br>guration automatique. Effectuez la configuration<br>sur la carte de lien de contrôle de l'API. |

#### - Participation impossible d'un nœud aux liaisons de données

Le tableau suivant décrit les fonctions du voyant LNK et propose des solutions lorsque la participation d'un nœud aux liaisons de données n'est pas possible.

La participation d'une liaison de données dans un réseau dépend de la carte d'interface de lien de contrôle fonctionnant normalement et participant au réseau. Veuillez vous reportez aux Recherches d'erreurs avec les voyants *RUN, ERC, ERH et INS* (voir plus haut) et vérifiez le fonctionnement du système avant d'utiliser le tableau suivant.

| Voyant     | Cause probable                                                                                                    | Solution                                                                                                    |
|------------|----------------------------------------------------------------------------------------------------|----------------------------------------------------------------------------------------------------|
| LNK        |                                                                                                    |                                                                                                    |
| Allumé     | La liaison de données fonctionne normalement.                                                                       |                                                                                                    |
| Clignotant | Une erreur apparaît dans le tableau de liaisons de<br>données lorsque vous utilisez une configuration<br>manuelle.  | Configurez à nouveau les tableaux de liaisons de<br>données avec le serveur CX.                                                                                                    |
| Éteint     | Aucun tableau de liaison de données n'a été confi-<br>guré pour un nœud local en configuration ma-<br>nuelle.       | Configurez les tableaux de liaisons de données<br>pour un nœud local.                                                                                                    |
|            | Le nœud installé n'est pas configuré pour participer<br>aux liaisons de données en configuration automa-<br>tiques. | Stoppez les liaisons de données, réinitialisez et réglez les paramètres de la zone DM du nœud de démarrage, puis redémarrez le système.<br>Effectuez la configuration via l'API, côté carte de contrôle, car la carte d'interface de lien de contrôle ne peut être configurée en nœud de démarrage en configuration automatique. Pour de plus amples informations à ce sujet, veuillez vous reporter au <i>manuel d'utilisation des cartes de lien de contrôle</i> . |

# Section 6

# **Opérations du menu système**

Cette section décrit les méthodes d'utilisation du menu Système.

Cette section donne en plus des informations sur les fonctions utiles sur les applications du terminal opérateur de la série NS et sur la maintenance du système.

| 6-1 Mo   | des opération et Menu système                             | 6-3  |
|----------|-----------------------------------------------------------|------|
| 6-1-1    | Configuration du mode                                     | 6-3  |
| 6-1-2    | Configuration du menu système                             | 6-3  |
| 6-1-3    | Aperçu des éléments du menu                               | 6-4  |
| 6-1-4    | Utilisation du menu système                               | 6-6  |
| 6-2 Init | ialisation de données                                     | 6-8  |
| 6-2-1    | Format de zone de données écran                           | 6-8  |
| 6-2-2    | Initialisation d'un historique alarme/événement           | 6-9  |
| 6-2-3    | Initialisation des données d'enregistrement               | 6-10 |
| 6-2-4    | Initialisation des données d'opération                    | 6-11 |
| 6-2-5    | Initialisation des erreurs d'enregistrement               | 6-13 |
| 6-2-6    | Sélection de la langue                                    | 6-14 |
| 6-3 Cor  | figuration de l'utilisation du terminal opérateur         | 6-15 |
| 6-3-1    | Délai d'attente de démarrage                              | 6-16 |
| 6-3-2    | Économiseur d'écran                                       | 6-16 |
| 6-3-3    | Signal sonore d'activation de touche                      | 6-17 |
| 6-3-4    | Buzzer                                                    | 6-17 |
| 6-3-5    | Rétro-éclairage                                           | 6-18 |
| 6-3-6    | Contrôle Heure et Date                                    | 6-18 |
| 6-3-7    | Contraste (NS7 uniquement)                                | 6-19 |
| 6-4 Cor  | figuration projet                                         |      |
| 6-4-1    | Titre projet                                              |      |
| 6-4-2    | Nombre d'étiquettes                                       | 6-21 |
| 6-4-3    | Écran initial                                             | 6-21 |
| 6-4-4    | Méthode d'enregistrement d'un historique alarme/événement | 6-21 |
| 6-4-5    | Méthode d'enregistrement des données d'enregistrement     | 6-21 |
| 6-4-6    | Méthode de sauvegarde des opérations d'enregistrement     | 6-22 |
| 6-4-7    | Méthode d'enregistrement des erreurs d'enregistrement     |      |
| 6-4-8    | Mémoire système                                           |      |
| 6-5 Cor  | figuration d'un mot de passe                              |      |

| 6-6 Con  | figuration de communication                                          | 6-24 |
|----------|----------------------------------------------------------------------|------|
| 6-6-1    | Conditions de communication                                          | 6-24 |
| 6-6-2    | Configuration du lien NT 1:1                                         | 6-25 |
| 6-6-3    | Configuration liens NT 1:N grande vitesse (standard, grande vitesse) | 6-26 |
| 6-6-4    | Configuration d'Ethernet                                             | 6-27 |
| 6-6-5    | Configuration du réseau de lien de contrôle                          | 6-28 |
| 6-6-6    | Configuration du lecteur du code barre                               | 6-28 |
| 6-7 Con  | trôle des données écran                                              | 6-30 |
| 6-8 Écra | ans spéciaux                                                         | 6-31 |
| 6-8-1    | Historique alarme                                                    | 6-32 |
| 6-8-2    | Opération d'enregistrement                                           | 6-33 |
| 6-8-3    | Erreurs d'enregistrement                                             | 6-34 |
| 6-8-4    | Moniteur                                                             | 6-35 |
| 6-8-5    | Test de communication                                                | 6-37 |
| 6-8-6    | Configuration vidéo                                                  | 6-38 |
| 6-8-7    | Affichage version                                                    | 6-40 |
| 6-9 Con  | trôle du matériel                                                    | 6-41 |
| 6-9-1    | Contrôle de l'ACL                                                    | 6-41 |
| 6-9-2    | Contrôle des touches écran                                           | 6-42 |
| 6-10 Dén | narrer une opération                                                 | 6-43 |

6-3

# 6-1 Modes opération et Menu système

Il est possible d'utiliser le menu système pour effectuer plusieurs configurations du terminal opérateur en utilisant les touches de l'écran. L'organigramme suivant montre les configurations menu dans le menu système. Veuillez vous reporter au *6-1-4 Utilisation du menu système* pour de plus amples informations sur les opérations du menu système.

# 6-1-1 Configuration du mode

Les terminaux opérateurs de série NS disposent des modes suivants.

| Mode — | — Menu système :      | Affiche le menu système opérateur.                                                       | et perm         | net de configurer tous les réglages du terminal                                                                                            |  |
|--------|-----------------------|------------------------------------------------------------------------------------------|-----------------|----------------------------------------------------------------------------------------------------|--|
|        | — Mode RUN :          | Permet d'atticher les écrans, d'entrer de données et de communiq<br>chaque périphérique. |                 |                                                                                                    |  |
|        | — Mode<br>TRANSFERT : | Transfert de données av<br>NS-Designer :                                                 | ec              | Téléchargement (envoi/transfert) de données<br>écran et de programmes système entre NS-<br>Designer et le terminal opérateur (ordinateur). |  |
|        |                       | Transfert carte mémoire                                                                  | :               | Téléchargement (envoi/transfert) de données<br>écran et de programmes système via une<br>carte mémoire.                                    |  |
|        | └─ Mode<br>ERREUR :   | Erreur irrémédiable :                                                                    | Arrête<br>messa | les procédures (opérations) et affiche des<br>ges d'erreur.                                                                                |  |
|        |                       | Erreur réparable :                                                                       | Arrête<br>messa | les procédures (opérations) et sans afficher de ges d'erreur.                                                                              |  |

# 6-1-2 Configuration du menu système

Vous disposez des éléments et fonctions de menu système suivants :

| Menu système — Initialiser : | Initialise des opérations d'enregistrement, des historiques<br>alarme/événement, des données d'enreg., des erreurs d'enreg.,<br>formate des données écrans et règle la langue du système.                                                                         |
|------------------------------|----------------------------------------------------------------------------------------------------|
| - Terminal opérateur :       | Règle le délai d'attente de démarrage du système, l'économi-<br>seur d'énergie, le son des touches, le buzzer, la luminosité, le<br>contraste (NS7 uniquement) et vérifie l'agenda.                                                                               |
| — Projet :                   | Affiche le titre projet, le numéro d'étiquettes, la méthode d'enreg.<br>d'historique et les adresses allouées à la mémoire système.<br>Affiche et configure les numéros d'écran affichés au démarrage.                                                            |
| — Mot de passe :             | Configure et change les mots de passe pour permettre l'entrée<br>d'objets fonctionnels.                                                                                                    |
| — Comm. :                    | Configure les conditions de communication des ports série A et B, pour Ethernet et le lien de contrôle.                                                                                                    |
| — Contrôle des données :     | Contrôle le contenu des écrans de données enregistrées sans<br>communication.                                                                                                    |
| — Écran spécial :            | Affiche les enreg. d'opération, l'historique d'alarme, les erreurs<br>d'enreg., les tests de communication, les affichages de version<br>et permet d'effectuer des configurations vidéo.<br>Cette fonction permet aussi de démarrer des applications<br>externes. |
| Contrôle des périphériques : | Permet d'effectuer des contrôles de périphériques, que l'écran tactile est en parfait état de fonctionnement par exemple.                                                                                                    |

# 6-1-3 Aperçu des éléments du menu

Les tableaux suivants montrent les huit éléments du menu et donne un aperçu de leur contenu.

### 1. Onglet d'initialisation des données

| Élément                        | Fonction                                                                                                    | Page    |
|--------------------------------|----------------------------------------------------------------------------------------------------|---------|
| Zone de données écran          | Formate des données de projet, des données écrans par ex.                                                                                | р. 6-8  |
| Historique<br>Alarme/Événement | Initialise les données d'historique alarme /événement générées<br>pendant cette opération.                                               | p. 6-9  |
| Données d'enreg.               | Initialise les données d'enregistrement que le registres modifient<br>dans le contenu d'une adresse.                                     | p. 6-10 |
| Enreg. d'opérations            | Initialise des données d'enreg. d'opération, des opérations d'objets fonctionnels ou des commutations d'écrans par exemple.              | p. 6-11 |
| Erreur d'enregistrement        | Initialise des données d'erreur d'enreg. générées par des erreurs<br>macro.                                                              | p. 6-13 |
| Langue du système              | La langue pour afficher le menu système, les entrées clavier, les messages d'erreur, etc. peut être régler sur le japonais ou l'anglais. | p. 6-14 |

#### 2. Onglet de configuration des opérations du terminal opérateur

| Élément                                        | Fonction                                                                                                    |         |  |  |
|------------------------------------------------|----------------------------------------------------------------------------------------------------|---------|--|--|
| Délai d'attente au<br>démarrage                | Permet de régler le délai d'attente au démarrage. Les communications<br>ne seront pas effectuées sur cette période lorsque l'alimentation est<br>coupée ou que le terminal opérateur est réinitialisé. La valeur par dé-<br>faut est 0 s. | p. 6-16 |  |  |
| Économiseur d'écran                            | Règle l'économiseur sur ON ou OFF. La valeur par défaut est OFF.                                                                                                    | р. 6-16 |  |  |
| Délai d'activation de<br>l'économiseur d'écran | Permet de régler le délai après lequel l'économiseur s'active. Le ré-<br>glage par défaut est 15 min.                                                                                                    | p. 6-16 |  |  |
| Signal sonore touche                           | Permet de stipuler si un signal sonore est émis lorsque qu'on appuie<br>sur une touche de l'écran. Le réglage par défaut est ON.                                                                                                    | p. 6-17 |  |  |
| Signal sonore                                  | Permet de stipuler si on entend un signal sonore après réception d'une commande de l'hôte ou lorsqu'une erreur s'est produite. Le réglage par défaut est ERR ON.                                                                          | p. 6-17 |  |  |
| Rétro-éclairage                                | Permet de régler la luminosité du rétro-éclairage sur un des trois ni-<br>veaux. Il n'est pas possible de régler la luminosité à un niveau plus<br>élevé.<br>La valeur par défaut est <i>High</i> .                                       | p. 6-18 |  |  |
| Contrôle de l'agenda                           | Permet d'afficher et de régler la date et l'heure de l'horloge interne.                                                                                                    | p. 6-18 |  |  |
| Contraste<br>(NS7 uniquement)                  | Permet de régler le contraste de l'écran.                                                                                                    | p. 6-19 |  |  |

# 3. Onglet Projet

| Élément                                     | Fonction                                                                                                    | Page    |
|---------------------------------------------|----------------------------------------------------------------------------------------------------|---------|
| Titre Projet                                | Affiche le titre du projet.                                                                                          | р. 6-20 |
| Numéro d'étiquette                          | Affiche le numéro des étiquettes correspondantes.                                                                    | p. 6-20 |
| Écran d'initialisation                      | Permet d'afficher et de régler les numéros d'écran qui s'affichent aussitôt après avoir mis l'appareil sous tension. | p. 6-20 |
| Méthode d'enreg.<br>alarme/événement        | Affiche la méthode d'enreg. des historiques alarme/événement.                                                        | p. 6-20 |
| Méthode d'enreg. des<br>données d'enreg.    | Affiche les méthodes d'enreg. des données d'enreg.                                                                   | p. 6-20 |
| Méthode d'enreg. des<br>opérations d'enreg. | Affiche les méthodes d'enreg. des opérations d'enreg.                                                                | p. 6-21 |
| Méthode d'enreg. des<br>erreurs d'enreg.    | Affiche les méthodes d'enreg. des erreurs d'enreg.                                                                   | p. 6-21 |
| Mémoire système (\$SB)                      | Affiche les adresses allouées à la mémoire système bits ((\$SB).                                                     | p. 6-21 |
| Mémoire système (\$SW)                      | Affiche les adresses allouées à la mémoire système mots ((\$SW).                                                     | p. 6-21 |

# 4. Onglet de mot de passe

| Élément  | Fonction                             | Page    |
|----------|--------------------------------------|---------|
| Niveau 1 | Modifie le mot de passe de niveau 1. | р. 6-23 |
| Niveau 2 | Modifie le mot de passe de niveau 2. | р. 6-23 |
| Niveau 3 | Modifie le mot de passe de niveau 3. | р. 6-23 |
| Niveau 4 | Modifie le mot de passe de niveau 4. | р. 6-23 |
| Niveau 5 | Modifie le mot de passe de niveau 5. | р. 6-23 |

# 5. Onglet Comm

| Élément                 | Fonction                                                                |         |  |
|-------------------------|-------------------------------------------------------------------------|---------|--|
| Comm d'auto rotour      | Permet d'activer la fonction de récupération lorsqu'une erreur de       | р. 6-24 |  |
|                         | communication s'est produite.                                           |         |  |
| Délai interne expiré    | Permet de régler le délai d'expiration de fonctionnement du moniteur.   | р. 6-24 |  |
| Comptes de nouv. essais | Permet d'afficher et de régler le nombre d'essais de communication.     | р. 6-24 |  |
| Port série A            | Permet d'afficher et de régler l'utilisation, ou non, du port A, la mé- | р. 6-25 |  |
|                         | thode de communication et d'autres informations.                        |         |  |
| Port série B            | Permet d'afficher et de régler l'utilisation, ou non, du port B, la mé- | р. 6-25 |  |
|                         | thode de communication et d'autres informations.                        |         |  |
| Ethorpot                | Permet d'afficher et de régler l'utilisation, ou non, d'Ethernet et des | р. 6-27 |  |
| Lileniei                | informations sur la communication.                                      |         |  |
| Lion do contrôlo        | Permet d'afficher et de régler l'utilisation, ou non, d'un lien de      | р. 6-28 |  |
|                         | contrôle et des informations sur la communication.                      |         |  |

# 6. Onglet de contrôle de données

| Élément                  | Fonction                                                                                   | Page    |
|--------------------------|--------------------------------------------------------------------------------------------|---------|
| Numéro d'écran           | Permet de régler le numéro d'écran affiché en exemple.                                     | р. 6-30 |
| Adresse de démonstration | Permet d'afficher les adresses de communication configurées<br>pour l'affichage d'exemple. | p. 6-30 |

# 7. Onglet d'écran spécial

| Élément                 | Fonction                                                                                                    |         |
|-------------------------|----------------------------------------------------------------------------------------------------|---------|
| Historique d'alarme     | Permet d'afficher l'écran d'historique d'alarmes.                                                                                                    | р. 6-32 |
| Enreg. d'opérations     | Affiche les écrans d'enreg. des opérations d'enreg.                                                                                                    | р. 6-33 |
| Erreur d'enregistrement | Affiche les écrans d'enreg. des erreurs d'enreg.                                                                                                    | р. 6-34 |
| Fonctions spéciales     | Permet d'afficher les écrans moniteur et les écrans de test de com-<br>munication. Cette fonction permet également de démarrer des appli-<br>cations externes et de procéder à des configurations vidéo. | p. 6-35 |
| Version Système         | Permet d'afficher les écrans d'affiche de version.                                                                                                    | р. 6-40 |

# 8. Onglet de contrôle de périphériques

| Élément                     | Fonction                                    | Page    |
|-----------------------------|---------------------------------------------|---------|
| Contrôle de l'ACL           | Permet de contrôler l'ACL.                  | р. 6-41 |
| Contrôle de l'écran tactile | Permet de contrôler les touches de l'écran. | р. 6-42 |

# 6-1-4 Utilisation du menu système

Vous trouverez ici toutes les informations sur l'utilisation des menus, l'affichage du menu système par ex., et la sélection des éléments du menu.

**Référence** La configuration système réglée dans les données de projet est prioritaire sur celle réglée dans le menu système.

### Affichage du menu système

Vous avez la possibilité d'afficher le menu système de quatre manières différentes.

- 1. Appuyez sur deux des quatre coins de l'écran.
- 2. Appuyez sur le bouton de commande de l'affichage du menu système.
- 3. Appuyez sur un bouton de commande réglé pour faire passer l'écran au menu système.
- 4. Indiquez le numéro d'écran 4002 et commutez l'écran.

#### 1. Appuyer sur les coins de l'écran tactile

Appuyez simultanément sur deux des quatre coins du panneau tactile pour afficher le menu Système.

| 75<br> | ars at series to be a | ~~ | files (sumer 1)      |   |
|--------|-----------------------|----|----------------------|---|
|        | Scheen Jälla Hinea    |    |                      |   |
|        | i matematic acard     |    | Eigi2305-let, ar die |   |
|        | tr. q                 |    | T⊠t∰/bparato         |   |
|        | uporation Los         |    | Televine yr          |   |
|        | - 1917 - 24           |    |                      | 1 |
|        |                       |    |                      |   |

Lorsque vous voulez appuyez sur les coins de l'écran, veuillez d'abord appuyer sur un écran dénué de toute objet fonctionnel. Si vous appuyez sur un coin doté d'un objet fonctionnel, celui-ci risque de s'activer. Si vous appuyez sur le bouton de commande pour faire commuter l'écran sans relâcher le bouton après commutation de l'écran, le système considérera alors que vous avez relâché le bouton.

Vous pouvez alors appuyer sur n'importe lequel des trois coins restant. Le menu système s'affiche, même si des objets ont été activés.

## 2. Appuyez sur le bouton de commande dans le menu système.

Lorsque vous créez des écrans, si un bouton de commande pour l'affichage du menu système est créé dans l'écran, vous pouvez afficher le menu système en appuyant sur ce bouton de commande.

#### 3. Appuyez sur les boutons de commande pour changer d'écran

Les fonctions de bouton de commande *Screen Switch* comportent une fonction de *spécification indirecte de n° d'écran.* Enregistrez la valeur de BCD 4002 dans l'adresse de communication pour une spécification indirecte et appuyez sur le bouton de commande.
Veuillez vous reporter au 2-9 *Boutons* dans le *manuel de programmation* pour de plus amples informations sur les boutons de commande.

#### 4. Enregistrement de 4002 dans \$SW0 (dans la mémoire système)

Vous pouvez enregistrer la valeur 4002 dans \$SW0 (la mémoire système). Veuillez vous reporter à *2-4 Mémoire système dans le manuel de programmation de la série NS* pour de plus amples informations sur la mémoire système.

#### • Sélection des éléments du menu

Vous pouvez fficher des options du menu système en appuyant simplement sur l'onglet de l'option du menu.

Exemple : Appuyez sur l'onglet **Hardware Check** dans le menu système pour afficher l'écran Hardware Check.

| Paler Rex                                                                                                    | Sélectionnez<br>l'onglet |
|----------------------------------------------------------------------------------------------------|--------------------------|
| undan an Terran - Anne<br>Raneen 2016 Anno                                                                                                    |                          |
| Entrebent - wary Figuration is the trebent - tracks                                                                                                    |                          |
| - Yet is<br>- Yet is                                                                                                    |                          |
|                                                                                                    |                          |
| The second second secon |                          |
| This is the trade                                                                                                    |                          |
|                                                                                                    |                          |
|                                                                                                    |                          |

### Passer en mode RUN à partir du menu système

Appuyez sur le bouton **Exit** pour revenir en mode RUN.

# 6-2 Initialisation de données

Il est possible d'initialiser le terminal opérateur pour les données suivantes et d'indiquer la langue souhaitée. Initialisez le terminal opérateur à chaque fois que vous en avez besoin.

- Format de zone de données écran
- Remise à zéro historique Alarme/Événement
- Remise à zéro enreg. données
- Remise à zéro enreg. d'opération
- Initialisation du journal d'erreur

| 9 stor ilen               | _ :i .                                          |
|---------------------------|-------------------------------------------------|
| h i it of of other of the | Ann Fain Steel A Paristee<br>Cress Stream Cress |
| La dris or Veronis - Pore |                                                 |
| Screen JOK: Freb          |                                                 |
|                           |                                                 |
| Constant a prove          | Elgidador-ten anticae                           |
| tru oj                    | T⊠j∰/Sparses                                    |
| uparati ya Lee            | <b>7</b> •\$∕⊒ra + ,                            |
| 2. INT -                  | 言之为(外) 15                                       |
|                           |                                                 |

### 6-2-1 Format de zone de données écran

Cette fonction permet de formater des données écran du terminal opérateur. Vous devez formater les données écran lorsqu'elles sont gravement endommagées ou lorsqu'il n'est pas possible de les faire démarrer correctement. Les données enregistrées pour les opérations d'enreg., l'historique alarme, les données d'enreg. et les erreurs d'enreg. ne sont pas initialisés lorsque les données écran sont formatées.

**Remarque** Avant de formater les données écran, vérifiez qu'une copie de sécurité des données écran a été effectuée à partir de NS-Designer.

Formatez les données écran en utilisant les opérations de Initialize Data Tab Page dans le menu système, comme suit.

#### 1. Appuyez sur le bouton Screen Data Area.

Un message de confirmation s'affiche à l'écran. Appuyez sur le bouton **Oui** pour formater les données écran. Appuyez sur le bouton **Non** pour annuler la commande d'initialisation. NS7 interrompe le formatage aussitôt.

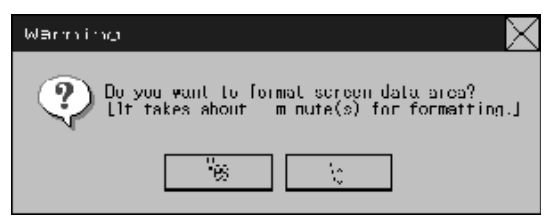

2. Lorsque le terminal opérateur a terminé de formater les données écran, une boîte de dialogue indiquant que le formatage est terminé s'affiche à l'écran.

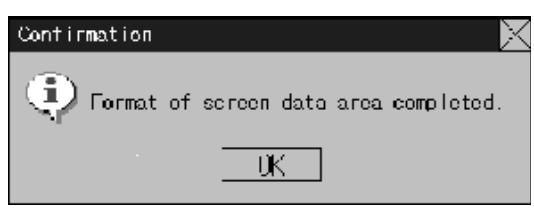

 Un message d'erreur s'affiche lorsque le menu système est refermé pendant le formatage de données écran. Transférez toujours les données écran de NS-Designer ou de la carte mémoire, une fois le formatage terminé.

*Référence* • Vous devez relancer le terminal opérateur lorsque le transfert des données écran est terminé.

### 6-2-2 Initialisation d'un historique alarme/événement

Cette fonction permet d'initialiser les historiques alarme/événement sauvegardés sur le terminal opérateur.

Utilisez cette fonction lorsque les données écran ont été modifiées ou lorsque vous devez initialiser les données historique.

Lorsque le terminal opérateur est allumé, les historiques alarme/événement vérifient sans cesse l'état des bits enregistrés sous forme d'alarmes/événements et enregistre la date, l'heure et le nombre de fois que les bits passent sur ON/OFF.

Il est capable d'enregistrer plus de 1024 alarmes/événements.

| Référence | <ul> <li>Vous pouvez initialiser les historiques alarme/événement en plaçant \$SB32 sur ON<br/>dans la mémoire système à partir de l'hôte.</li> </ul>         |
|-----------|----------------------------------------------------------------------------------------------------|
|           | <ul> <li>Les historiques alarme/événement sont supprimés lorsque les données projet ou les<br/>programmes système sont téléchargés (en réception).</li> </ul> |

Initialisez les historiques alarme/événement en utilisant les opérations de Initialize Data Tab Page dans le menu système, comme suit. 1. Appuyez sur le bouton Alarm/Event History.

Un message de confirmation s'affiche à l'écran. Appuyez sur le bouton **Oui** pour initialiser les données. Appuyez sur le bouton **Non** pour annuler la commande d'initialisation.

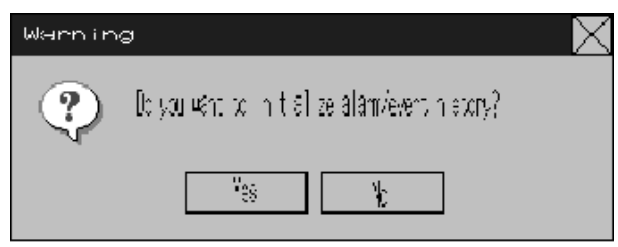

2. Lorsque le terminal a terminé l'initialisation des historiques alarme/événement, une boîte de dialogue s'affiche indiquant que l'initialisation des historiques est terminée.

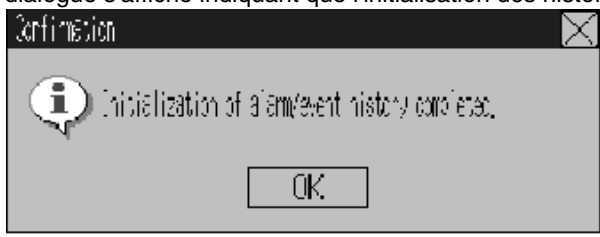

### 6-2-3 Initialisation des données d'enregistrement

Cette fonction permet d'initialiser les données d'enregistrement sauvegardées sur le terminal opérateur.

Utilisez cette fonction lorsque les données écran ont été modifiées ou lorsque vous devez initialiser les données historique. Les données d'enregistrement servent à enregistrer les modifications à long terme du contenu d'une adresse enregistrée dans log.

Vous pouvez enregistrer 1000 événements maxi. dans chaque adresse.

| Référence | • Vous pouvez initialiser les données d'enregistrement en plaçant \$SB35 sur ON dans<br>la mémoire système à partir de l'hôte. Veuillez vous reporter au 2-4 Mémoire système<br>dans <i>le manuel de programmation du terminal opérateur</i> pour de plus amples infor-<br>mations à ce sujet. |
|-----------|----------------------------------------------------------------------------------------------------|
|           | <ul> <li>Les données d'enregistrement sont supprimées lorsque les données projet ou les<br/>programmes système sont téléchargés (en réception).</li> </ul>                                                                                                    |

Initialisez les données d'enregistrement en utilisant les opérations de Initialize Data Tab Page dans le menu système, comme suit.

1. Appuyez sur le bouton Data Log.

Un message de confirmation s'affiche à l'écran. Appuyez sur le bouton **Oui** pour initialiser les données. Appuyez sur le bouton **Non** pour annuler la commande d'initialisation.

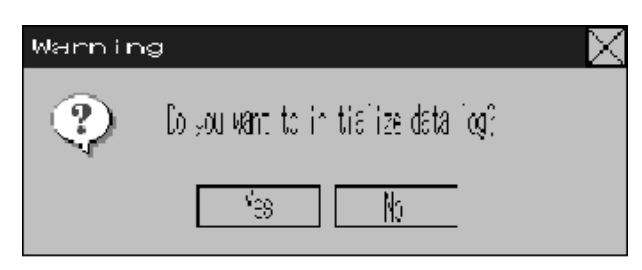

2. Lorsque le terminal opérateur a terminé de formater les données d'enregistrement, une boîte de dialogue indiquant que le formatage est terminé s'affiche à l'écran.

| Conf mat | ហ     | $\times$ |
|----------|-------|----------|
| ٩        |       |          |
|          | OK OK |          |

### 6-2-4 Initialisation des données d'opération

Cette fonction permet d'initialiser les données d'opération sauvegardées sur le terminal opérateur. Vous pouvez enregistrer jusqu'à 1024 opérations pour chaque occurrence.

Utilisez cette fonction lorsque les données écran ont été modifiées ou lorsque vous devez initialiser les données d'enregistrement.

Les opérations d'enregistrement servent à enregistrer le nombre de fois que les opérations suivantes sont exécutées et l'ordre dans lequel elles apparaissent.

- historique d'opération d'objet fonctionnel
- historique d'affichage écran
- historique d'exécution macro

Veuillez vous reporter au 2-4 Mémoire système dans le manuel de programmation du terminal opérateur pour de plus amples informations à ce sujet.

| Référence | <ul> <li>Les objets fonctionnels que vous pouvez enregistrer sont les boutons ON/OFF, les boutons<br/>mot, les affichages et entrées numériques, les affichages et entrées de chaînes de carac-<br/>tères et les interrupteurs de roue codeuse.</li> </ul>                                                                       |
|-----------|----------------------------------------------------------------------------------------------------|
|           | <ul> <li>Vous pouvez initialiser les données d'enregistrement d'opération en plaçant l'adresse<br/>\$SB37 de mémoire système bits sur ON à partir de l'hôte. Veuillez vous reporter au 2-4<br/>Mémoire système dans le manuel de programmation du terminal opérateur pour de plus<br/>amples informations à ce sujet.</li> </ul> |
|           | <ul> <li>Les données d'opération sont supprimées lorsque les données projet ou les programmes<br/>système sont téléchargés (en réception).</li> </ul>                                                                                                    |

Initialisez les opérations d'enregistrement en utilisant les opérations de Initialize Data Tab Page dans le menu système, comme suit.

1. Appuyez sur le bouton **Operation Log**.

Un message de confirmation s'affiche à l'écran. Appuyez sur le bouton **Oui** pour initialiser les données. Appuyez sur le bouton **Non** pour annuler la commande d'initialisation.

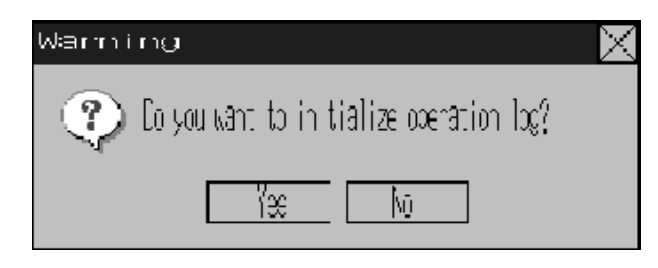

2. Lorsque le terminal opérateur a terminé de formater les opérations d'enregistrement, une boîte de dialogue indiquant que le formatage est terminé s'affiche à l'écran.

| Confirmation                               | $\times$ |
|--------------------------------------------|----------|
| In tiplization of operation log completed, |          |
| OK                                         |          |

### 6-2-5 Initialisation des erreurs d'enregistrement

Cette fonction permet d'initialiser les historiques d'erreur macro sauvegardés sur le terminal opérateur.

Vous pouvez enregistrer 100 erreurs maxi. dans une erreur d'enregistrement. Le nombre d'erreurs que vous pouvez enregistrer dépend aussi de la place disponible dans la mémoire.

Les enregistrements d'erreurs enregistrent les erreurs qui apparaissent lorsque la fonction macro est exécutée. Initialisez l'historique d'erreurs en utilisant les opérations de Initialize Data Tab Page dans le menu système, comme suit.

1. Appuyez sur le bouton **Error Log**.

Un message de confirmation s'affiche à l'écran. Appuyez sur le bouton **Oui** pour initialiser les données. Appuyez sur le bouton **Non** pour annuler la commande d'initialisation.

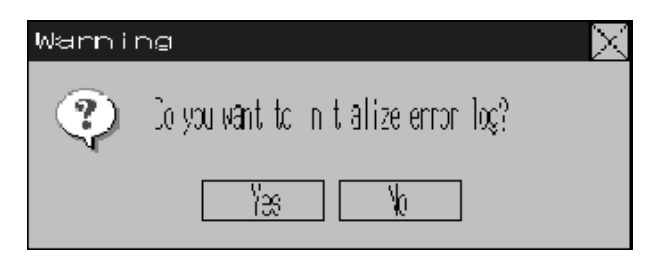

2. Lorsque le terminal opérateur a terminé de formater les erreurs d'enregistrement, une boîte de dialogue indiquant que le formatage est terminé s'affiche à l'écran.

| Confirmatio | i                                      | $\geq$ |
|-------------|----------------------------------------|--------|
| 0           | Initial zet or of error log completed. |        |
|             | OK                                     |        |

**Référence** Les erreurs d'enregistrement sont supprimées lorsque les données projet ou les programmes système sont téléchargés (en réception).

### 6-2-6 Sélection de la langue

Il est possible de régler la langue du système sur le japonais ou sur l'anglais. La langue système est utilisée pour le menu système, le clavier de saisie, les boîtes de dialogue, etc. du terminal opérateur.

La langue système peut être réglée à partir de la **Initialize** Tab Page de la fenêtre du menu système en procédant comme suit.

1. Sélectionnez le Japonais ou l'Anglais dans la zone Sélectionner la langue.

|   | 語選択/Select Language — |
|---|-----------------------|
|   | 日本語/Japanese          |
|   | 英語/English            |
|   | 書込み/Arite             |
| ' |                       |

2. Cliquez sur le bouton **Write**, une fois la langue sélectionnée. La langue du système s'active dès que la nouvelle configuration est enregistrée.

| Référence                                                                                                    | ence Lorsque les codes ASCII sont configurés comme format d'affichage caractère pour affichate et ENTRÉE de chaînes de caractères, l'affichage de listes ou des tableaux de blocs de de nées (champs de caractères), l'utilisation des codes de caractères suivants dépend de la langue système sélectionnée. |                                       |                                | aractère pour affichage<br>leaux de blocs de don-<br>ivants dépend de la |
|----------------------------------------------------------------------------------------------------|----------------------------------------------------------------------------------------------------|---------------------------------------|--------------------------------|--------------------------------------------------------------------------|
|                                                                                                    |                                                                                                    | Affiche caractère                     | Exemple<br>(Code caractère B5) |                                                                          |
|                                                                                                    |                                                                                                    | Japonais                              | Code Shift-JIS                 | t                                                                        |
|                                                                                                    |                                                                                                    | Anglais                               | Code latin 1                   | μ                                                                        |
| Les codes ci-dessus sont également utilisés lorsque vous devez<br>tions indirectes pour des chaînes d'identification pour des objets |                                                                                                    | ffectuer des spécifica-<br>tiquettes. |                                |                                                                          |

# 6-3 Configuration de l'utilisation du terminal opérateur

La page à onglets du terminal opérateur set à utiliser les fonctions suivantes.

- Délai d'attente de démarrage
- Économiseur d'écran
- Signal sonore touche
- Buzzer
- Rétro-éclairage
- Contraste (NS7 uniquement)
- Contrôle Heure et Date

#### Page à onglets du terminal opérateur NS12

| Side Ana                           | -/                                            |
|------------------------------------|-----------------------------------------------|
| Hinds - Burgers - Beerson          | Data an Appendit Findere<br>Diele Caree Meley |
| Statute of the loss of the         | Kuk Prove Dana                                |
| Arrest Tara                        | Т. 4                                          |
| III Links Draw                     | Elmon kund                                    |
| Province 201<br>201 - province 100 | 36 -F Hi 36                                   |
|                                    | less int                                      |
|                                    | High Find & Link                              |
|                                    | 1 A                                           |
| South States                       |                                               |
| Pril: Posicare 30,0332             | નવારાજ વ                                      |

#### Page à onglets pour NS10 et NS7 (NS10 n'a pas de réglage du contraste)

| Decon Ban                                            | il                                                   |
|------------------------------------------------------|------------------------------------------------------|
| Sam Duta<br>Dheck<br>Initialize P                    | Exective Hantware<br>Etheen Cres<br>Andjool Reeeving |
| Clamente Maria Inter (1997) 18                       | ny Arona Sauna<br>Dia Dia                            |
| Chineda CBM m                                        | 1                                                    |
| 01 Depter Freier<br>Crisse Gewei<br>Catherp De [und] | Et l'Ant                                             |
| Constants<br>a a a De Deb                            | High Middle Lux                                      |
| Gulender Check                                       |                                                      |
| ( ), containy 23, 2222                               | 7 12 1/2 54                                          |

### 6-3-1 Délai d'attente de démarrage

Le délai d'attente de démarrage correspond au délai d'attente avant que le terminal opérateur ne commence à communiquer, une fois que vous l'avez mis sous tension ou qu'il a été réinitialisé. Réglez le délai d'attente de démarrage lorsque l'hôte demande un délai avant de s'exécuter.

Le segment de réglage se situe entre 0 et 10 s, le réglage par défaut est 0 s.

Réglez le délai d'attente de démarrage du système en utilisant les opérations de PT Tab Page dans le menu système, comme suit.

1. Réglez le délai d'attente dans le champ *Start-up Wait Time* en secondes.

Saisissez la valeur dans la boîte de dialogue qui s'affiche lorsque vous appuyez sur la colonne de saisie des réglages.

| Starteg Wald Tim | n Ister    |           | 0     |
|------------------|------------|-----------|-------|
|                  | INKIY      |           | N     |
|                  | * X : 🔽    |           | 14    |
|                  | *IН . 🗌    |           | -1    |
|                  | $ x  _{1}$ | x         | E:    |
|                  | 1.1        | -         | а.    |
|                  |            | <u></u>   | COMPT |
|                  | <u> </u>   | <u>*-</u> | EHTER |

2. Appuyez sur le bouton Write pour sauvegarder les réglages après les avoir saisis.

Référence • Rien ne s'affiche pendant le délai d'attente de démarrage du système.

• Le délai d'attente de démarrage du système est calculé à partir du moment où l'initialisation est terminée.

Ainsi, lorsque ce délai est réglé sur 0, le terminal opérateur ne démarre pas les communications actuelles avec l'hôte immédiatement après la mise sous tension.

### 6-3-2 Économiseur d'écran

Pour prolonger la longévité du rétro-éclairage, un économiseur d'écran éteint l'écran lorsque l'appareil n'est pas utilisé pendant un certain temps.

Le réglage par défaut est Économiseur désactivé.

Vous pouvez régler le délai d'activation de l'économiseur d'écran sur une valeur comprise entre 1 et 255 minutes. Le réglage par défaut est 15 min.

Réglez le délai d'attente de démarrage du système en utilisant les opérations PT Data Tab Page dans le menu système, comme suit.

- 1. Sélectionnez soit OFF soit Display Erased.
- Si vous sélectionnez *Display Erased*, veuillez indiquer une valeur pour le délai d'attente. Saisissez la valeur dans la boîte de dialogue qui s'affiche lorsque vous appuyez sur la colonne de saisie des réglages.

| -orean -stren<br>Unit               | Drawle v Drawed               |
|-------------------------------------|-------------------------------|
| korean kuyan<br>Kualu-ap Thiw (Jub) | 63                            |
|                                     | 1 HAJ Y<br>* X : '4<br>*H . 4 |
|                                     | 7 1 X C<br>7 5 6 00           |
|                                     | 1 7 7 2000<br>0 +/- EHTER     |

3. Appuyez sur le bouton Write pour sauvegarder les réglages après les avoir saisis.

| Référence | Si vous appuyez sur l'écran tactile, l'économiseur se désactive et la dernière fenêtre ac- |
|-----------|--------------------------------------------------------------------------------------------|
|           | tivée s'affiche à nouveau. Ce faisant, si en appuyant sur l'écran vous appuyez sur une     |
|           | surface correspondant à l'entrée d'un objet fonctionnel, l'écran se réactive uniquement.   |
|           | L'entrée de l'objet fonctionnel n'est pas activée.                                         |

### 6-3-3 Signal sonore d'activation de touche

Cette fonction sert à activer un signal sonore lorsque vous appuyez sur une touche permettant les fonctions de saisie dans le terminal opérateur.

- ON : Le signal sonore de saisie s'active lorsque vous appuyez sur une touche permettant des entrées pour le terminal opérateur.
- OFF : Le signal sonore de saisie ne s'active pas lorsque vous appuyez sur une touche permettant des entrées pour le terminal opérateur.

Le réglage par défaut est ON.

4. Sélectionnez ON ou OFF pour activer le signal sonore de saisie.

| Key Preop Soun | d   |
|----------------|-----|
| ON             | ÚF= |

5. Appuyez sur le bouton **Write** pour sauvegarder les réglages après les avoir saisis.

#### 6-3-4 Buzzer

Le buzzer sert lorsque vous recevez une commande de l'hôte ou lorsqu'une erreur se produit. Réglez cette fonction sur ON ou OFF dans le menu système.

- ON : Le buzzer s'active lorsque une commande de l'hôte vient d'être captée ou qu'une erreur s'est produite.
- OFF : Le buzzer est sur OFF.

ERR ON : Le buzzer s'active uniquement lorsqu'une erreur s'est produite.

Le réglage par défaut est ERR ON.

| Référence | <ul> <li>Il existe d'autres commandes et réglages associés au buzzer mais les réglages indi-<br/>qués ici ont la priorité absolue.</li> </ul> |
|-----------|----------------------------------------------------------------------------------------------------|
|           | • Lorsque le buzzer est sur ON ou ERR ON, il s'active lorsque des messages s'affichent avec une croix (X) ou un point d'exclamation (!).      |

 Veuillez vous reporter à 2-17 Fonctions spéciales dans le manuel de programmation pour de plus amples informations sur la fonction buzzer.

Réglez le buzzer sur ON/OFF en utilisant les opérations PT Data Tab Page dans le menu système, comme suit.

1. Sélectionnez ON, OFF ou ERR ON pour configurer le buzzer.

| Duzzen Sound |      |        |  |  |
|--------------|------|--------|--|--|
| CN           | UH-F | EAS ON |  |  |

2. Appuyez sur le bouton Write pour sauvegarder les réglages après les avoir saisis.

### 6-3-5 Rétro-éclairage

Cette fonction permet de régler la luminosité du rétro-éclairage sur un des trois niveaux. La valeur par défaut est *High*.

Réglez la luminosité du rétro-éclairage en utilisant les opérations PT Data Tab Page dans le menu système, comme suit.

1. Sélectionnez un des trois niveaux de luminosité (élevé, moyen, bas) du rétro-éclairage.

| Back ligh |        |     |  |
|-----------|--------|-----|--|
| High      | Middle | Low |  |

2. Appuyez sur le bouton Write pour sauvegarder les réglages après les avoir saisis.

### 6-3-6 Contrôle Heure et Date

Cette fonction permet d'afficher l'heure et la date de l'horloge interne de terminal opérateur. Les réglages usine de la date et de l'heure sont erronés.

Affichez et réglez la date et l'heure en utilisant les opérations de PT Data Tab Page dans le menu système, comme suit.

- 1. La date et l'heure s'affichent dans le champ Date and Time Setting.
- 2. Pour modifier la date et l'heure, ajustez la date et l'heure dans la boîte de dialogue affichée en cliquant sur le champ Date et heure.

| Date S | ent ng          | ) | $ \times$ |
|--------|-----------------|---|-----------|
| 2002   | . mn. do        | : |           |
| 2032   | . S. <b>1</b> 5 |   | 1         |
| - Y    | 8               | Э | DS -      |
| 4      | 5               | ε | CLR       |
| 1      | 2               | ŝ | GINCE     |
| e      | -               |   | MR        |

- Veuillez utilisez le format de saisie suivant pour régler la date : aaaa.mm.jj (aaaa : année, mm : mois, jj : jour) Indiquez l'année en utilisant quatre chiffres. Exemple : Saisissez mars 15, 2002 ainsi 2002.3.15 (le préfixe 0 pour les nombres à chiffre unique n'est pas nécessaire).
- Utilisez le format de saisie suivant pour indiquer l'heure. hh.mm.ss (hh : heure, mm : minute, ss : seconde) Saisie de l'heure en mode 24 heures. Exemple : Saisissez 06:01:01 p.m. ainsi 18.1.1 (le préfixe 0 pour les nombres à chiffre unique n'est pas nécessaire).
- 3. Appuyez sur le bouton Enter pour configurer les réglages.

### 6-3-7 Contraste (NS7 uniquement)

Cette fonction permet de régler le contraste. Vous pouvez régler le contraste sur 100 degrés. Réglez le contraste en utilisant les opérations de PT Tab Page dans le menu système, comme suit.

1. Modifiez le contraste en utilisant les boutons fléchés droits et gauches (<<, <, >, >>). Le contraste change dès que vous avez appuyé sur les boutons.

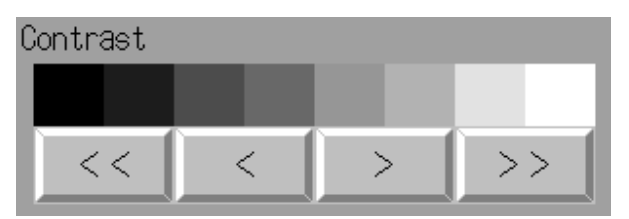

Bouton << : baisse du contraste par tranches de 10 degrés

Bouton < : baisse du contraste par tranches de 1 degré

Bouton > : augmentation du contraste par tranches de 1 degré

Bouton >> : augmentation du contraste par tranches de 10 degrés

Vérifiez le contraste à partir de l'affichage test à huit barres de contraste au-dessus des boutons fléchés.

# 6-4 Configuration projet

La page à onglets projet sert à afficher les fonctions suivantes.

- Titre projet
- Nombre d'étiquettes
- Écran d'initialisation
- Méthode d'enreg. d'historique Alarme/Événement : méthode de sauvegarde. des enregistrements des alarmes/événements générés ou supprimés.
- Méthode d'enreg. des données d'enreg. méthode pour sauvegarder les enregistrements des modifications d'adresses
- Méthode d'enreg. des données d'opération : méthode de sauvegarde des enregistrements des opérations d'objet fonctionnel, de commutation d'écran et d'exécutions de macro.
- Méthode d'enreg. des erreurs d'enregistrement : méthode de sauvegarde des erreurs d'exécution de macro
- Mémoire système : les adresses attribuées de la mémoire système s'affichent.

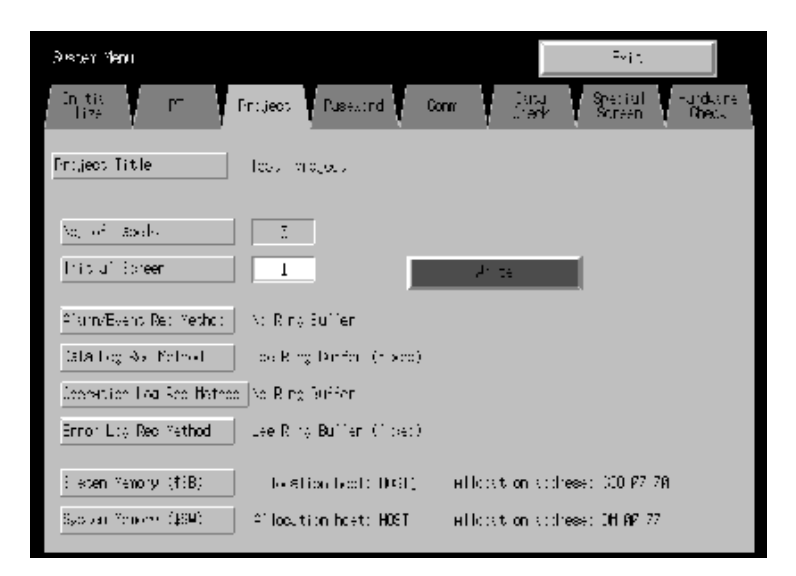

### 6-4-1 Titre projet

Cette fonction permet d'afficher le titre des projets enregistrés sur le terminal opérateur. Les titres sont protégés en écriture, vous ne pouvez pas les modifier.

6-21

### 6-4-2 Nombre d'étiquettes

Vous avez la possibilité de créer des données à étiquettes multiples dans chaque projet. Cette fonction permet d'afficher le nombre d'étiquettes configurées pour chaque projet et enregistrées sur le terminal opérateur.

Le nombre d'étiquettes est protégé en écriture, vous ne pouvez pas le modifier.

| Référence | • Veuillez vous reporter à 3-9 Propriétés de projet dans le manuel d'utilisation pour de |
|-----------|------------------------------------------------------------------------------------------|
|           | plus amples informations sur la configuration de plusieurs étiquettes pour un projet.    |

• Veuillez vous reporter aux étiquettes dans 2-8 Fonctions des objets fonctionnels communs dans le manuel de programmation pour de plus amples informations pour savoir comment configurer plusieurs étiquettes pour un seul objet fonctionnel.

### 6-4-3 Écran initial

Cette fonction permet d'afficher et de régler le nombre d'étiquettes de l'écran qui s'affiche initialement lors de la mise en marche du terminal opérateur.

Affichez et réglez le numéro de l'écran initial en utilisant les opérations de Project Tab Page dans le menu système, comme suit.

- 1. Le numéro de l'écran, qui s'affiche lorsque le terminal opérateur est en marche, s'affiche dans le champ de l'écran initial.
- 2. Pour modifier le numéro de l'écran initial, saisissez cette valeur via le clavier à dix touches qui s'affiche lors que vous cliquez sur la zone d'affichage.
- 3. Appuyez sur le bouton Write pour sauvegarder les réglages après les avoir saisis.

*Référence* Vous avez aussi la possibilité de configurer le numéro de l'écran initial via NS-Designer.

### 6-4-4 Méthode d'enregistrement d'un historique alarme/événement

Cette fonction sert à afficher la méthode d'enregistrement des historiques alarme/événement. Les méthodes d'enregistrement d'historiques sont protégées en écriture, vous ne pouvez pas les modifier. La méthode d'enregistrement d'historique doit être configurée à partir de NS-Designer.

Si vous utilisez une mémoire circulaire lorsque le numéro d'enregistrement indiqué est dépassé, les données les plus anciennes sont supprimées et les nouvelles sont enregistrées.

Si vous n'utilisez pas de mémoire circulaire, le terminal opérateur s'arrête de collecter des données historique une fois que le nombre d'enregistrement prescrit est atteint. Initialisez les historiques alarme/événement pour rouvrir les enregistrements d'historiques.

**Référence** Veuillez vous reporter à *6-2-2 Initialisation d'historiques alarme/événement* pour de plus amples informations sur les initialisations des historiques alarme/événement.

### 6-4-5 Méthode d'enregistrement des données d'enregistrement

Cette fonction permet d'afficher la méthode d'enregistrement des données d'enregistrement.

Les méthodes d'enregistrement de données d'enreg. sont protégées en écriture, vous ne pouvez pas les modifier.

L'utilisation d'une mémoire circulaire est obligatoire avec la méthode d'enregistrement de données d'enregistrement.

Lorsque le nombre spécifié des entrées d'enreg. est dépassé, les données les plus anciennes sont effacées et les nouvelles sont enregistrées.

Veuillez configurer le nombre des entrées d'enreg. via NS-Designer.

| Référence | Veuillez vous reporter à 6-2-3 Initialisation des données d'enregistrement dans le pré- |
|-----------|-----------------------------------------------------------------------------------------|
|           | sent manuel et la fonction des données d'enregistrement dans 2-18 Fonctions spéciales   |
|           | dans le manuel de programmation pour de plus amples informations sur les données        |
|           | d'enregistrement.                                                                       |

### 6-4-6 Méthode de sauvegarde des opérations d'enregistrement

Cette fonction sert à afficher la méthode de sauvegarde des opérations d'enregistrement. Les méthodes de sauvegarde des opérations d'enregistrement sont protégées en écriture, vous ne pouvez pas les modifier. La méthode de sauvegarde des opérations d'enregistrement doit être configurée à partir de NS-Designer.

Si vous utilisez une *mémoire circulaire* lorsque le numéro d'articles indiqué est dépassé, les données les plus anciennes sont supprimées et les nouvelles sont enregistrées.

Si vous ne sauvegardez pas le format de mémoire circulaire, le terminal opérateur s'arrête de collecter des données d'enregistrement une fois que le nombre d'articles prescrit est atteint. Initialisez les opérations d'enregistrement pour rouvrir l'enregistrement.

**Référence** Veuillez vous reporter à 6-2-4 Initialisation des données d'enregistrement dans le présent manuel et la fonction des données d'enregistrement dans 2-18 Fonctions spéciales dans le manuel de programmation pour de plus amples informations sur les opérations d'enregistrement.

### 6-4-7 Méthode d'enregistrement des erreurs d'enregistrement

Cette fonction permet d'afficher la méthode d'enregistrement des erreurs d'enregistrement. Les méthodes de sauvegarde des erreurs d'enregistrement sont protégées en écriture, vous ne pouvez pas les modifier. L'utilisation d'une mémoire circulaire est obligatoire avec la méthode d'enregistrement des erreurs d'enregistrement.

Lorsque le nombre maximum des articles est dépassé, les données les plus anciennes sont effacées et les nouvelles sont enregistrées.

**Référence** Veuillez vous reporter à 6-2-5 Initialisation des erreurs d'enregistrement dans le présent manuel et la fonction des erreurs d'enregistrement dans 2-18 Fonctions spéciales dans le manuel de programmation pour de plus amples informations sur les erreurs d'enregistrement.

### 6-4-8 Mémoire système

Les mémoires système servent à contrôler le terminal opérateur et à échanger des informations entre l'hôte et le terminal opérateur, l'indication à l'hôte de l'état du terminal opérateur par ex. Vous n'avez pas la possibilité d'attribuer la mémoire système aux adresses hôte ou à la mémoire du terminal opérateur.

L'attribution de la mémoire en tant qu'adresses hôte permet d'effectuer des opérations de contrôle du terminal opérateur à partir de l'hôte. Les endroits d'attribution dans l'hôte s'affichent dans la mémoire système, vous ne pouvez pas les modifier.

Les lieux d'attribution de la mémoire système bits et de la mémoire système mots (hôtes et adresses attribués) s'affichent dans la mémoire système bits ((\$SB) et la mémoire système mots (\$SW).

**Référence** Veuillez vous reporter à 2-4 Mémoire système dans le manuel de programmation du terminal opérateur pour de plus amples informations sur la mémoire système.

## 6-5 Configuration d'un mot de passe

Vous avez la possibilité de doter les terminaux opérateurs de la série NS d'un mot de passe pour des opérations avec des objets fonctionnels. Les mots de passe sont configurés via NS-Designer et vous avez la possibilité de configurer cinq mots de passe maximum pour un projet. Vous ne pouvez pas modifier les mots de passe via le menu système.

Veuillez utiliser la procédure suivante pour modifier un mot de passe via le menu système.

1. Sélectionnez l'onglet Mot de passe.

| Andrea Hera                     | Est [           |
|---------------------------------|-----------------|
| The Property Contract of States | Regional Street |
|                                 |                 |
|                                 |                 |
|                                 | -               |
| Le loas en                      |                 |
| Los Feros: 11                   |                 |
| Confirmation Cost.              | 1.00            |
|                                 |                 |
| Ants                            |                 |
|                                 |                 |
|                                 |                 |

- 2. Sélectionnez le mot de passe à modifier en utilisant les boutons Level 1 à Level 5.
- Saisissez l'ancien et le nouveau mot de passe dans les champs correspondants puis répétez le nouveau mot de passe dans le champ de confirmation. Saisissez le mot de passe en utilisant le clavier virtuel (boîte de dialogue de saisie de texte) qui s'affiche lorsque vous cliquez sur la colonne de saisie.

| C'd Passairt | -                   |        |
|--------------|---------------------|--------|
| Kryccard     |                     | Σ,     |
| J 2 0 4 7 6  | 7 0 0 2 - 1         | N 180  |
| а де гоз     | / : <u>. A .</u>    | XIR EE |
|              | E [4] E [5] 4 [4] - | នារាជ  |
| = × 0 V :    | n Y , . 7           | IN K   |
| CAPP SHIEL   |                     |        |

4. Appuyez sur le bouton **Write** pour sauvegarder les réglages après avoir modifié le mot de passe. Veuillez effectuer une sauvegarde séparée pour chaque niveau de mot de passe.

RemarqueLorsque vous modifiez des mots de passe, ne réinitialisez pas le terminal opérateur et<br/>ne coupez pas l'alimentation tant que l'opération Write n'a pas été effectuée (le bouton<br/>doit revenir à son état initial). L'écran risque de ne pas fonctionner correctement si le mot<br/>de passe n'a pas été correctement sauvegardé.<br/>Vous ne pouvez pas retrouver votre mot de passe via le terminal opérateur lorsque vous<br/>l'avez oublié. Utilisez NS-Designer pour le retrouver.

# 6-6 Configuration de communication

Vous trouverez dans ce chapitre une description des méthodes de configuration des conditions de communication avec un hôte.

| Selecter                               |                                     |     |              | Ll     |                     |
|----------------------------------------|-------------------------------------|-----|--------------|--------|---------------------|
| Philas (FI)                            | ntietti (Nesorti)                   | ten | late<br>Once | Sec. 8 | antwärke<br>Dribtik |
| Con,<br>Huto return<br>in-ret          | 11 L                                |     |              |        |                     |
| Detry Counter                          | H A V                               |     |              |        |                     |
| Semal Politi)<br>Itime<br>NT Link I    | Salis' Rom D<br>Sara<br>Millinki O  |     |              |        |                     |
| NELink En<br>Ban-Alco Sixon<br>Tehnana | i Millein i Ch<br>Tari-Rock Braikin |     |              |        |                     |
| U vale e<br>Control fer un v           | ]<br>/                              |     |              |        |                     |
| l÷t e                                  | H'TP                                |     |              | Δ1. †  | •                   |

### 6-6-1 Conditions de communication

Réglez les conditions de communication en utilisant les opérations de Comm Tab Page dans le menu système, comme suit.

Appuyez sur le bouton **Write** pour sauvegarder les réglages après saisi les conditions de communication.

Les changements apparaissent une fois que vous avez réinitialisé le terminal opérateur.

#### • Éléments de configuration des conditions de communication

Les éléments de configuration des conditions de communication entre le terminal opérateur et l'hôte sont :

#### • Auto-retour de communication

Activez/Désactivez l'utilisation d'auto-retour de communication via les boutons ON et OFF.

- ON : Le terminal opérateur revient automatiquement en mode RUN lorsqu'une erreur de communication se produit, sans affichage de boîte de dialogue de message d'erreur. Le réglage par défaut est OFF.
- OFF : Le terminal opérateur s'arrête lorsqu'une erreur de communication s'est produite, un message d'erreur s'affiche à l'écran. Appuyez sur le bouton OK dans la boîte de dialogue du message d'erreur pour revenir en mode RUN.

#### • Intervalle de péremption

Réglez la date avant apparition des erreurs de péremption lorsque l'hôte de ne répond pas. Vous pouvez régler les intervalles de péremption entre 1 et 10 s. Saisissez la valeur en utilisant le clavier à dix touches ou les touches Up ( $\Delta$ ) et Down ( $\nabla$ ) qui s'affichent en cliquant sur la zone d'affichage.

La valeur par défaut est 3 s.

#### • Compte d'essais

Réglez le nombre de tentatives de communication avant affichage de l'écran erreur lorsqu'une erreur de communication se produit pendant une communication avec l'hôte. Lorsque les communications ont fonctionné après que le nombre de tentatives de communications indiqué a été exécuté, les procédures configurées pour l'auto-retour de communication seront exécutées. Vous pouvez régler le nombre de tentatives entre 0 et 255 fois. Saisissez la valeur en utilisant le clavier à dix touches ou les touches Up ( $\Delta$ ) et Down ( $\nabla$ ) qui s'affichent en cliquant sur la zone d'affichage.

Le réglage par défaut est 5 tentatives.

#### Méthode de communication port et type de communication

Configurez la méthode de communication des ports série A et B, pour Ethernet et le lien de contrôle. La partie droite de l'écran change en fonction de la configuration de votre système.

| ð stor fler.                  | i.                                                                       |
|-------------------------------|--------------------------------------------------------------------------|
| h i 🛫 🥂 🥙 Fixed Feature       | and Fally Standing History<br>(458) (2016-00 (2016))<br>(2016-00 (2016)) |
| Unity<br>Enternation (1)      | seriul port a Nillink (pribetting                                        |
| Tie-cut 3 A V                 | rikt 7 🗢 🖓                                                               |
| References and a transmission | Crim Dovid Diseased Light                                                |
| Rivial Para In Rivial Para D  |                                                                          |
| Rate Rate                     |                                                                          |
| 11 1k p                       |                                                                          |
| Sheen Rater Sheen Rater       |                                                                          |
| Trainet                       |                                                                          |
| Drust, for Drakito            |                                                                          |
| Anthe Ferrult w               |                                                                          |
| Jist e undrie                 | Arita                                                                    |

**Référence** Pour changer de méthode de communication pour un autre port, vous devez appuyer sur le bouton **Write** avant de pouvoir continuer. La configuration ne sera sauvegardée si vous sortez de la méthode de communication sans appuyer sur le bouton **Write**.

#### Combinaisons de méthodes de communication supportées

Vous pouvez utiliser simultanément les ports série A et B, de même que le lecteur de code barre. Vous pouvez utiliser les ports A et B, le lien de contrôle selon n'importe quelle combinaison avec d'autres méthodes de communication.

Vous ne pouvez cependant pas utiliser simultanément les ports A et B, l'Ethernet et le lien de contrôle (sauf pour le lecteur de code barre).

**Référence** Vous pouvez configurer les ports A et B, l'Ethernet et le lien de contrôle de sorte à pouvoir les utiliser simultanément (sauf pour le lecteur de code barre). Ne configurez pas tous les ports pour les utiliser simultanément.

### 6-6-2 Configuration du lien NT 1:1

Sélectionnez l'onglet **Comm** dans le menu système et appuyez sur le bouton **Lien NT 1:1** comme méthode de communication pour les ports A et B.

Appuyez sur le bouton Write pour sauvegarder les réglages après les avoir saisis.

| Dicka How                                                                                                    | Ear.                             |
|----------------------------------------------------------------------------------------------------|----------------------------------|
| $\left  \frac{B_{1}(k+1)}{2\pi} - B_{1} \right  \geq 1  \text{(sole)}  B_{1}(k+1)$                                                                                                    | len (nav. 400.0 (haven)          |
| или н                                                                                                    | Se ith Parlie Minick [1] set in: |
| l v-x-<br>h x-si 3 ≤ ⊽                                                                                                    | Overstand Land                   |
| Berr Garles 🕴 🦉 🖉                                                                                                    |                                  |
| Contal Port in Strikel Fort is                                                                                                    |                                  |
| With a     With a       1     1       1     1       1     1       1     1       1     1       1     1       1     1       1     1       1     1       1     1       1     1       1     1       1     1       1     1       1     1       1     1       1     1       1     1       1     1       1     1       1     1       1     1       1     1       1     1       1     1       1     1       1     1       1     1       1     1       1     1       1     1       1     1       1     1       1     1       1     1       1     1       1     1       1     1       1     1       1     1       1     1       1     1       1     1       1     1 |                                  |
| Etterret                                                                                                    |                                  |
| • sit la Frat la                                                                                                    |                                  |
| Controller L. W                                                                                                    |                                  |
| e sit la Frat la                                                                                                    | 21 tu                            |

Une fois le lien NT 1:1 sélectionné, la configuration est terminée.

# 6-6-3 Configuration liens NT 1:N grande vitesse (standard, grande vitesse)

Sélectionnez l'onglet **Comm** dans le menu système et appuyez sur le bouton **Lien NT 1:N** comme méthode de communication pour les ports A et B.

Les éléments de configuration des lien NT 1:N grande vitesse s'affichent sur la partie droite de l'écran. Réglez le nombre d'unités et la vitesse de communication.

Appuyez sur le bouton Write une fois le réglage effectué.

| Ələtən Yen.                                             |                                                                                                    |                | 24.                                          |
|---------------------------------------------------------|----------------------------------------------------------------------------------------------------|----------------|----------------------------------------------|
| hi z<br>z                                               | Freque : Passarry                                                                                                    | - A - 1        | Pala Stellin Harver e<br>Vesk Streat Charles |
| Unor.<br>O destation                                    | 36 J                                                                                                    | serial write a | R – ak jor ≫string                           |
| The-cut<br>Interva                                      | 1 A V                                                                                                    | ri Ku          | 1 2 2                                        |
| Ret Charles                                             | 2 <u>2</u> 7                                                                                                    | Shini Rose     | Neward 1                                     |
| Received Parts in                                       | Recall Parts 3                                                                                                    |                |                                              |
| Raily<br>Rail and Chi<br>Raily Raily<br>Der-Core Raster | Raissi<br>Raissi<br>Ra |                |                                              |
| The net<br>Drugt fo                                     | Drahlo                                                                                                    |                |                                              |
| Antre Fer Li w<br>DistLie                               | unable                                                                                                    |                | Arita                                        |

• Conditions de communication pour les liens NT 1:N

| Élément de configuration | Fonction                              | Configuration            |
|--------------------------|---------------------------------------|--------------------------|
| Numéro d'unité           | Indiquez le numéro d'unité.           | 0 à 7                    |
| Vitesse de communication | Indiquez la vitesse de communication. | Standard, grande vitesse |

 Référence Le numéro d'unité correspond au numéro utilisé par l'hôte pour identifier chaque terminal opérateur lorsque qu'un hôte est relié à plus d'un terminal opérateur. Les numéros d'unité que vous pouvez sélectionner dépendent du type d'hôte utilisé, voir comme suit :
 C200HE(-Z) : numéro d'unité 0 à 3 (quatre terminaux opérateurs maxi. pour chaque port d'hôte)

• C200HG(-Z), C200HX(-Z), CS1G/H, CS1G/H-H, CQM1H, CJ1G et CJ1G/H-H : numéro d'unité 0 à 7 (huit terminaux opérateurs maxi. pour chaque port d'hôte)

*Veuillez vous reporter à* 4-2-1 Raccordement à l'hôte *pour la configuration de l'hôte*.

### 6-6-4 Configuration d'Ethernet

Pour utiliser Ethernet, sélectionnez l'onglet **Comm** dans le menu système et appuyez sur le bouton **Enable**.

Les éléments de configuration d'Ethernet s'affichent sur la partie droite de l'écran. Affichez et configurez l'adresse réseau, l'adresse nœud, l'adresse IP, le masque Subnet et la passerelle par défaut. Affichez l'adresse MAC et le tableau d'adresse IP.

Appuyez sur le bouton Write une fois le réglage effectué.

| years Beau                                                                                                    |                | 20                                           |
|----------------------------------------------------------------------------------------------------|----------------|----------------------------------------------|
| Pillion (Provide Connect                                                                                                    | ) (m. 1        | llero consta llero-or<br>nello Danier Illoni |
| e d'atar                                                                                                    | Ubarict 200    | r                                            |
| ti cul<br>lo ta di ta ta ta ta ta ta ta ta ta ta ta ta ta                                                                                                    | Here the       | 1                                            |
| the first the second second se | liods 650      | 87                                           |
| Strates South E                                                                                                    | IP at the end  | 9° 100 1   2                                 |
|                                                                                                    | oup-rot reak   | 26 st e. 1                                   |
| de la vine la                                                                                                    | Data L. X.     | 2 2 8 2                                      |
| Lan-Soci Reson                                                                                                    | not the second | 22320603011                                  |
| Filere<br>Grot: Excl:                                                                                                    | IP L. Z.       | Shee The state                               |
| Londered I-r: 1 for                                                                                                    |                |                                              |
| Lexel. Fact                                                                                                    |                | N*                                           |

#### Configuration des conditions de communication Ethernet

| Élément<br>de configuration          | Fonction                                                                                                    | Configuration                             |
|--------------------------------------|----------------------------------------------------------------------------------------------------|-------------------------------------------|
| Adr. réseau                          | Configure les adresses réseau utilisées avec les communications Ethernet.                                                      | 1 à 127                                   |
| Adr. nœud                            | Configure l'adresse nœud locale.                                                                                               | 0 à 126                                   |
| Adresse IP                           | Configure l'adresse IP locale.                                                                                                 | 0.0.0.0 à 255.255.255.255 (voir remarque) |
| Sub-net                              | Configure le masque subnet du nœud local.                                                                                      | 0.0.0.0 à 255.255.255.255                 |
| Passerelle par défaut                | Configure le guide IP.                                                                                                    | 0.0.0.0 à 255.255.255.255                 |
| Adresse MAC                          | Affiche l'adresse MAC (information spécifique<br>au périphérique pour identifier chaque péri-<br>phérique connecté au réseau). | En lecture simple                         |
| Affichage du tableau des adresses IP | Affiche le numéro de nœud et l'adresse IP des autres nœuds reliés au réseau.                                                   | En lecture simple                         |

Remarque : Ne réglez pas les valeurs suivantes pour l'adresse IP.

Le host ID de tous les bits est réglé sur 0 ou 1 (192.168.21.0 par ex.).

Le host ID de tous les bits est réglé sur 0 ou 1 (255.255.21.16 par ex.).

Le subnet ID de tous les bits est réglé sur 1 (192.168.255.16 par ex.).

Les adresses IP qui commencent par 127 (127.35.21.16 par ex.).

### 6-6-5 Configuration du réseau de lien de contrôle

Si le projet est doté d'un réseau de lien de contrôle, la configuration du réseau s'affiche sur la partie droite de la fenêtre. Configurez l'adresse nœud et la vitesse de transfert (vitesse Comm.).

Cliquez sur le bouton **Write** une fois ces réglages effectués. Le lien de contrôle n'est supporté que par les terminaux opérateurs NS12 et NS10, il n'est pas supporté par les terminaux NS7.

| Special Virgi                  |                                         | Ix I                                           |
|--------------------------------|-----------------------------------------|------------------------------------------------|
| In the UI<br>Lize Orlling      | - Provid - Permanel                     | San, Eata Sovial Harosana<br>Groce Sinvar Hook |
| Dom,<br>Di Denotum             | 0\                                      | Control of Link Solution                       |
| Tine :t<br>Interva             | . Δ V                                   | Networ Atid.                                   |
| Berry Dunies                   | / △ ▽                                   | Node Pooress                                   |
| Den Bill-Annu I                | Serial Port D                           | Com, Pered                                     |
| None<br>N in Iti<br>N Link 1th | Nore<br>Nore<br>Nore Iol<br>No Line Iol |                                                |
| Etremes                        | <u>tan-Akoon -Kaaka</u>                 |                                                |
| l sale e                       | hab c                                   |                                                |
| Gartroller ink                 |                                         |                                                |
| jeabic                         | มณะ ะ                                   | arite                                          |

| _               |                                                                |                    |
|-----------------|----------------------------------------------------------------|--------------------|
| Élément         | Fonction                                                       | Configuration      |
| Adr. réseau     | Affiche l'adresse réseau utilisée pour<br>le lien de contrôle. | En affiche simple. |
| Adresse de nœud | Configure l'adresse nœud locale.                               | 1 à 32             |
| Vitesse Comm.   | Configure la vitesse de transfert.                             | 500K, 1M ou 2M     |
| <b>D</b>        |                                                                |                    |

Remarque : Il n'est pas possible de changer de lien de contrôle et de numéro de réseau via le terminal opérateur. Si vous voulez modifier la configuration, sélectionnez **Configuration système**, modifiez la configuration puis transférez le projet au terminal opérateur.

### 6-6-6 Configuration du lecteur du code barre

Le terminal opérateur est doté d'une fonction d'entrée de lecteur de code barre permettant de saisir des données de code barre sous forme de chaînes de caractères dans un objet d'affichage / entrée de chaînes de caractères.

Vous trouverez dans ce chapitre une description des méthodes de configuration des conditions de communication avec un lecteur de code barre.

| Référence | • Veuillez vous reporter à 3-4 Raccordement à un lecteur de code barre pour de plus<br>amples informations sur les méthodes de raccordement de lecteur de code barre. |
|-----------|----------------------------------------------------------------------------------------------------|
|           | • Vous pouvez connecter le lecteur de code barre au port série A ou B uniquement.                                                                                     |

Configurez les conditions de communication et la méthode de confirmation pour le lecteur de code barre en utilisant la procédure suivant via le menu système.

Configurez la méthode de communication du lecteur de code barre pour le port série A ou le port B. Les éléments de configuration du lecteur de code barre s'affichent sur la partie droite de l'écran. Configurez la vitesse de communication, les données bits, la parité et une méthode de saisie. Appuyez sur le bouton **Write** pour sauvegarder les réglages après les avoir saisis.

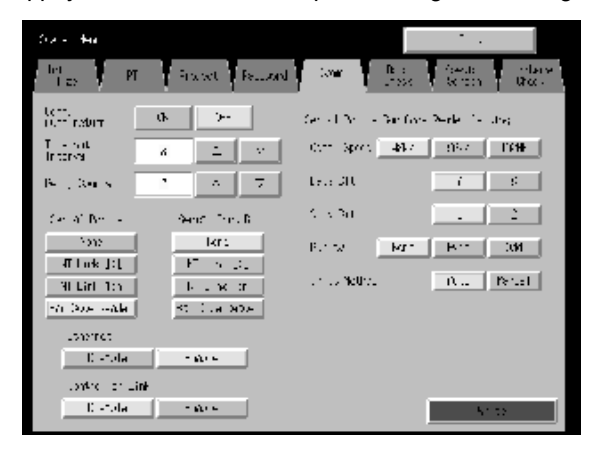

#### • Configuration des conditions de communication pour le mode lecteur de code barre

| Élément de configuration | Fonction                                                                                             | Configuration              |
|--------------------------|----------------------------------------------------------------------------------------------------|----------------------------|
| Vitesse de communication | Configure la vitesse de communication avec un lecteur de code barre.                                 | 4800, 9600 ou 19200 b/s    |
| Bits données             | Configure la taille des données en bits.                                                             | 7 à 8 bits                 |
| Bits stop                | Configure la taille des données de bits<br>d'arrêt.                                                  | 1 à 2 bits                 |
| Parité                   | Configure la parité des bits de données.                                                             | Aucune, impaire ou paire   |
| Méthode d'entrée         | Configure la méthode de confirmation<br>utilisé après saisie de données dans la<br>colonne d'entrée. | Confirmation auto/manuelle |

# 6-7 Contrôle des données écran

Vous pouvez afficher et contrôler les écrans enregistrées (0 à 3999) via le menu système.

Référence L'écran affiché lorsque vous contrôlez les données écran est donné à titre d'exemple, vous ne pouvez pas l'utiliser pour communiquer avec l'hôte. La fonction pause est également désactivée.

 Vous ne pouvez afficher que les écrans utilisateur (0 à 3999). Vous ne pouvez pas afficher les écrans système.

Affichez les écrans de contrôle en procédant comme suit via le menu système.

1. Sélectionnez l'onglet Data Check.

| ret a<br>Teta | - 1 - Fright - Physical - St | I-G<br>- Case Strain Strain Strain P |
|---------------|------------------------------|--------------------------------------|
| Screen 45     |                              | ( # %                                |
| .≹os fietros  | US L                         |                                      |
|               |                              |                                      |

- 2. Configurez le numéro d'écran et appuyez sur le bouton **Display** pour afficher l'écran en exemple.
- 3. Appuyez sur le bouton **ON** situé près du titre *Show Address* et affichez l'écran en exemple pour afficher l'adresse configurée à la place de l'étiquette d'objet fonctionnel.

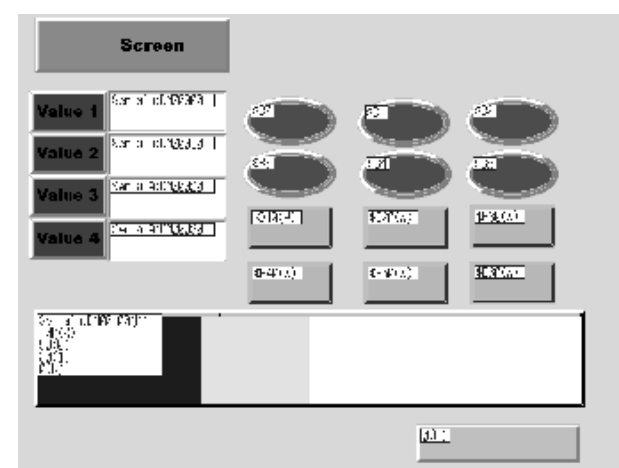

4. Appuyez sur l'écran d'exemple qui s'affiche pour revenir à l'écran de contrôle des données écran.

Référence Les adresses ne sont pas affichées pour les tableaux de bloc de données.

# 6-8 Écrans spéciaux

Ces écrans servent à afficher les historiques de données, le moniteur, le test de communication et les informations de la version.

| Élément           |                            | Fonction                                                                                                    |  |  |
|-------------------|----------------------------|----------------------------------------------------------------------------------------------------|--|--|
| Historique alarme |                            | Affiche l'historique alarme.                                                                                                    |  |  |
| Ор                | ération d'enreg.           | Affiche les opérations d'enregistrement.                                                                                                    |  |  |
| Err               | eur d'enregistrement       | Affiche les erreurs d'enregistrement.                                                                                                    |  |  |
| Fo                | nction spéciale            | Permet d'activer les fonctions suivantes.                                                                                                    |  |  |
|                   | Moniteur                   | Commutation des modes d'opérations d'API, affichage et modification des adresses API spécifiées et affichage et suppression des erreurs de données API.<br>Voir <i>6-8-4 Moniteur</i> pour de plus amples informations pour afficher l'écran du moniteur.<br>Voir <i>Moniteur</i> dans 2-18 <i>Fonctions spéciales</i> dans <i>le manuel de programma-tion</i> pour de plus amples informations sur le moniteur. |  |  |
|                   | Test de communica-<br>tion | Permet de contrôler les fonctions de communication du terminal opérateur.                                                                                                    |  |  |
|                   | Configuration vidéo        | Permet de régler la configuration vidéo.                                                                                                    |  |  |
|                   | Applications externes      | Permet de démarrer des applications externes.                                                                                                    |  |  |
| Version système   |                            | Affiche des informations sur la version du terminal opérateur.                                                                                                    |  |  |

Vous trouverez ici des explications sur les méthodes d'utilisation des fonctions.

| when Way                                            | Ex t                                                                                                    |
|-----------------------------------------------------|----------------------------------------------------------------------------------------------------|
| $\frac{h(L^{*})}{z_{h}} = F^{*} = Pr(w),  Pr(w)$    | Constant Anna Constant Anna Co |
| elar Eshiy (a. L. yi armene)                        | secon 9 min                                                                                                    |
| <ul> <li>a modistant (som bill-haddard))</li> </ul> | -Step C Tarcaico<br>Decisión a los estas<br>Sido Califación a                                                                                                    |
| Loose tight (agric Centure Coordinate)              | -                                                                                                    |
| Environ Kurlin, Acunevel                            | ×.4                                                                                                    |
| han by (the species of                              |                                                                                                    |

### 6-8-1 Historique alarme

Cette fonction permet d'afficher l'historique alarme. Vous pouvez afficher l'historique alarme pour contrôler les occurrences ou la fréquence d'occurrence.

Affichez les données historique alarme en utilisant les opérations de Special Screen Tab Page dans le menu système, comme suit.

1. Appuyez sur le bouton Alarm History (Sort by Occurrence) ou le bouton Alarm History (Sort by Frequency) pour afficher le contenu de l'historique.

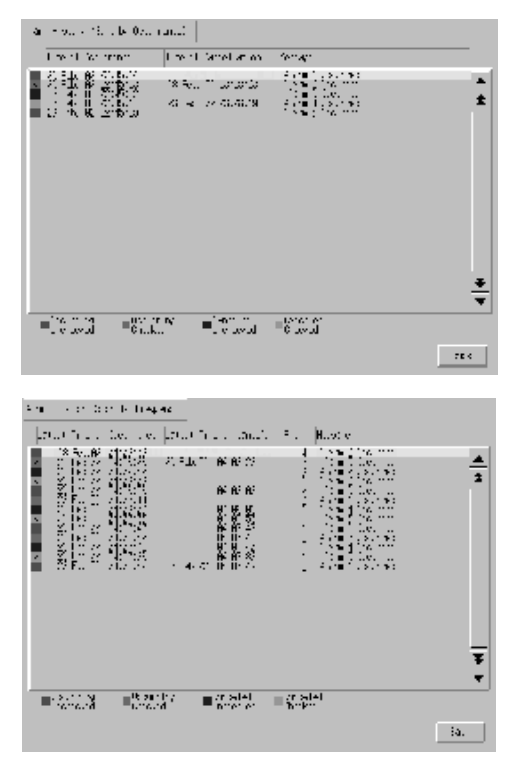

2. Appuyez sur le bouton Back pour revenir à l'écran spécial.

**Référence** Voir *Historique alarme/événement* dans 2-18 *Fonctions spéciales* dans *le manuel de programmation* pour de plus amples informations sur la fonction historique alarme.

### 6-8-2 Opération d'enregistrement

Cette fonction permet d'afficher les opérations d'enregistrement. Vous pouvez afficher les opérations d'enregistrement pour contrôler les occurrences ou la fréquence d'occurrence.

Affichez les données d'opérations d'enregistrement en utilisant les opérations de Special Screen Tab Page dans le menu système, comme suit.

1. Appuyez sur le bouton **Operation Log (Sort by Occurrence)** ou le bouton **Operation Log (Sort by Frequency)** pour afficher le contenu des opérations d'enregistrement.

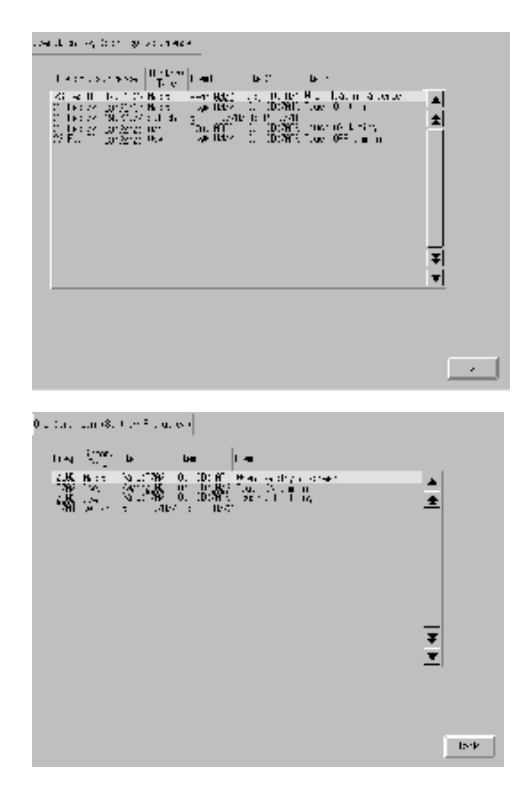

2. Appuyez sur le bouton Back pour revenir à l'écran spécial.

**Référence** Veuillez vous reporter à 6-2-4 Initialisation des opérations d'enregistrement dans le présent manuel et aux opérations d'enregistrement dans *2-18 Fonctions spéciales* dans *le manuel de programmation* pour de plus amples informations sur les opérations d'enregistrement.

### 6-8-3 Erreurs d'enregistrement

Cette fonction permet d'afficher l'historique des erreurs macro. Vous pouvez afficher l'historique des erreurs macro pour contrôler les occurrences ou la fréquence d'occurrence.

Affichez les données d'erreurs macro en utilisant les opérations de Special Screen Tab Page dans le menu système, comme suit.

1. Appuyez sur le bouton Error Log (Sort by Occurrence) ou le bouton Error Log (Sort by Frequency) pour afficher le contenu des erreurs d'enregistrement.

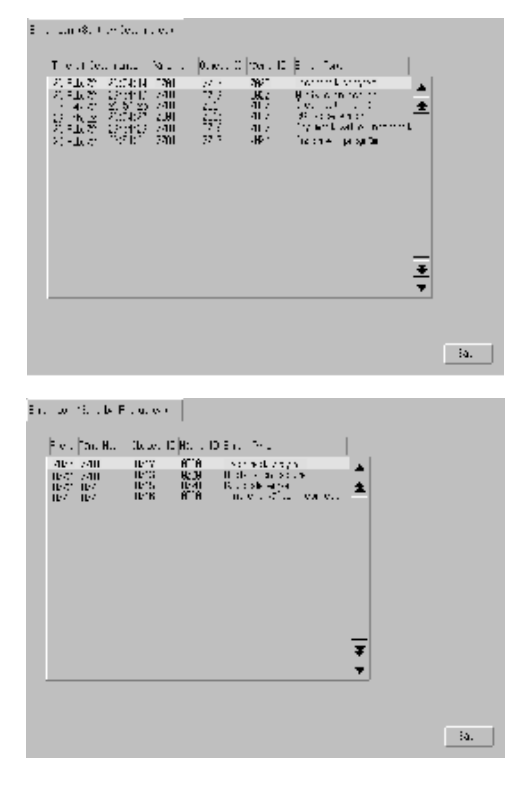

2. Appuyez sur le bouton Back pour revenir à l'écran spécial.

**Référence** Veuillez vous reporter à *6-2-5 Initialisation des erreurs d'enregistrement* dans le présent manuel et aux erreurs d'enregistrement dans *2-18 Fonctions spéciales* dans *le manuel de programmation* pour de plus amples informations sur les erreurs d'enregistrement.

### 6-8-4 Moniteur

Le moniteur est une fonction d'extension du terminal opérateur. Cette fonction est supportée par les API CPM2A, CPM2C, CQM1, CQM1H, C200HS, C200HX/HG/HE(-Z), CS1G/CS1H-H et CJ1G.

Les fonctions du moniteurs sont :

- commutation des modes d'opération de l'API
- affichage, modification et initialisation/réinitialisation de valeurs actuelles dans des adresses données (moniteur enregistré).
- affichage dans une liste des valeurs actuelles (moniteur continu) dans des adresses qui se suivent (mots de zone DM, EM et WR).
- affichage d'informations erreur API (erreurs d'enregistrement) et suppression des erreurs (informations erreurs)

Vous trouverez ci-après une explication des méthodes pour ouvrir les écrans du moniteur. Voir *Moniteur* dans *2-18 Fonctions spéciales* dans *le manuel de programmation* pour de plus amples informations sur les fonctions et méthodes d'opération.

| Remarque | <ul> <li>Contrôlez systématiquement et soigneusement que le système est en parfait état de fonctionnement avant de procéder aux opérations suivantes avec le moniteur.</li> <li>modification des données moniteur et des valeur valeurs actuelles temporisateur /compteur</li> </ul> |
|----------|----------------------------------------------------------------------------------------------------|
|          | commutation des modes                                                                                                    |
|          | <ul> <li>sélections forcées/ RAZ</li> </ul>                                                                                                    |
|          | <ul> <li>modification des valeurs temporisateur/compteur</li> </ul>                                                                                                    |

AUDIN - 7 bis rue de Tinqueux - 51100 Reims - France - Tel : 03.26.04.20.21 - Fax : 03.26.04.28.20 - Web : http://www.audin.fr - Email : info@audin.fr

6-35

Vous pouvez afficher l'écran moniteur en utilisant les opérations de Special Screen Tab Page dans le menu système, comme suit.

1. Sélectionnez *Device Monitor* dans le menu déroulant *Fonctions spéciales* et cliquez sur le bouton **START**.

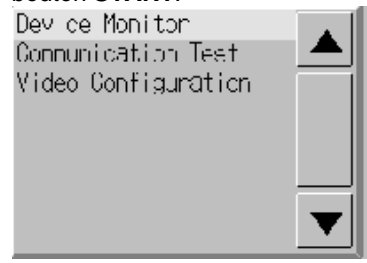

2. L'écran moniteur s'affiche à l'écran.

| Barszost Barson Internation |         |      |         |     | ↓.it |                   |       |       |
|-----------------------------|---------|------|---------|-----|------|-------------------|-------|-------|
|                             |         |      |         |     |      |                   |       | _     |
| -tet Name                   | Viie 👘  | T de | ≏::геее | FLG | HE:  | BIN               | Chur, |       |
| -11T                        | PROGRAH |      | -16     |     | 53/E | 7 7 77 7 77 7     | NS    |       |
| -18T C                      | Hereit  | DH   | 60      |     | 610  | BIIBIIIBIBBBBBBB  | 0     | :-÷ [ |
| HOST 3                      | 325     | I.   | 50      |     |      | 89999999991189911 | •     | :-÷   |
|                             |         |      |         |     |      |                   |       | :-÷ [ |
|                             |         |      |         |     |      |                   |       | :-÷   |
|                             |         |      |         |     |      |                   |       | :-÷ [ |
|                             |         |      |         |     |      |                   |       | 1     |
|                             |         |      |         |     |      |                   |       | 1     |
|                             |         |      |         |     |      |                   |       | 1     |
|                             |         | í    |         |     |      |                   |       | 1.00  |
|                             |         |      |         |     |      |                   |       | 1     |
|                             |         |      |         |     |      |                   |       | 1     |
|                             |         |      |         |     |      |                   |       | 1-1   |
|                             |         |      |         |     |      |                   |       | 1     |
|                             |         |      |         |     |      |                   |       |       |

3. Appuyez sur le bouton Quit pour revenir à l'écran spécial.

### 6-8-5 Test de communication

Cette fonction permet de contrôler si les communications passent en cas de communications simples.

Affichez l'écran de test de communication en utilisant les opérations de Special Screen Tab Page dans le menu système, comme suit.

1. Sélectionnez *Test de communication* dans le menu déroulant *Fonctions spéciales* et cliquez sur le bouton **START**.

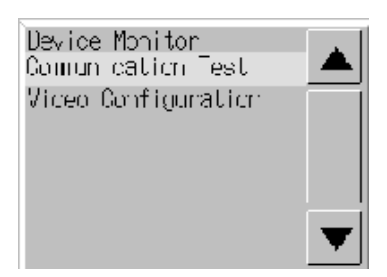

2. Appuyez sur le bouton Test de communication pour commuter l'écran de Test de communication.

| n of woll-st                                               |                         |          |
|------------------------------------------------------------|-------------------------|----------|
| Teachy during the Gend Ressage                             |                         |          |
| 140.0 Att                                                  |                         |          |
| We r ⊗rds I Bri                                            | sive investigation with |          |
| are all-taken S. C. E.                                     |                         |          |
| an eo na ol eo ar eo ar eo na or eo                        | <b>s</b> '              | d net    |
| Searced theory                                             |                         |          |
| 计通知 化化化物 化化化物 化化化物 化                                       | OCH OF S2               |          |
| The second state second second second second               | ELDI                    |          |
| нгаласа са асстранскае о всалсал                           | .0                      | - er xe- |
| en sa na ar ta en sa en sa na ar ta en sa na sa            |                         | av -a 🔿  |
| רים מי מא ריז אי זים מי זים מי זים מי זים מי זים מי זים מי |                         |          |
|                                                            |                         |          |
| L Sarcht                                                   | 26.18                   |          |
| to each i Saplette                                         |                         | -115     |

3. Réglez chacun des paramètres comme suit :

| Élément                 | Infos                                                                                                    |
|-------------------------|----------------------------------------------------------------------------------------------------|
| Envoyer à               | Permet de configurer l'adresse de la destination du transfert dans le format (net-<br>work address).(node address).(unit number).<br>Permet de configurer les adresses suivantes pendant un test de communication<br>avec un nœud raccordé au port série A ou B.<br>Port série A : 111.1.0<br>Port série B : 112.1.0                                                     |
| Envoyer un<br>message   | Permet de configurer les commandes FINS à envoyer.                                                                                                    |
| Nbre de<br>transferts   | Permet d'afficher le nombre de fois que les messages sont envoyés. Le nombre<br>de transferts est réglé sur 1.                                                                                                    |
| Date de pé-<br>remption | Permet de régler le délai avant la date de péremption. Permet d'afficher un mes-<br>sage d'erreur lorsque la date de péremption est dépassée après le transfert.<br>La configuration de temporisation n'est applicable que pour Ethernet. Pour des<br>communications en série, vous devez utiliser le délai de temporisation du moniteur<br>configuré via l'onglet Comm. |

#### • Configuration et affichage des éléments dans l'écran de test de communication

4. Appuyez sur le bouton **Start** pour démarrer le transfert. Le voyant Envoi reste allumé tout au long du transfert.

Une fois le transfert terminé, le voyant Réception reste allumé tout au long de la réception.

5. Lorsque la communication s'est bien déroulée, vous recevez une confirmation du destinataire et les éléments suivants s'affichent. Veuillez vous reporter au *manuel de référence des commandes FINS (W227)* pour de plus amples informations sur les commandes FINS et les informations qui s'affichent en commentaires.

#### Affichage des éléments dans l'écran de test de communication

| Élément           | Infos                                                                    |
|-------------------|--------------------------------------------------------------------------|
| SID               | Le SID de transfert s'affiche en hexadécimales.                          |
| (voir remarque 1) | Le DID est incrémenté entre 0 et 0xFF et revient à 0 après 0xFF.         |
| Titre reçu        | Permet d'afficher un titre FINS reçu (voir remarque 2).                  |
| Message reçu      | Permet d'afficher les messages reçus.                                    |
| ms                | Permet d'afficher des lapses de temps en ms, de l'envoi de commande      |
|                   | FINS à la réception de réponses FINS.                                    |
| Commentaire       | Permet d'afficher l'état, "Effectué normalement" par ex., en fonction du |
|                   | code d'achèvement après réception.                                       |

Remarque 1. SID correspond à l'ID de traitement source.

2. Le titre FINS correspond au titre qui précède la commande FINS.

Veuillez vous reporter au *manuel de référence des commandes FINS (W227)* pour de plus amples informations sur les commandes FINS.

6. Appuyez sur le bouton **Back** pour revenir à l'écran spécial.

### 6-8-6 Configuration vidéo

Vous avez la possibilité d'installer une carte d'entrée vidéo sur NS12 et NS10 pour afficher des images sur le terminal opérateur en les raccordant à des périphériques vidéo. L'utilisateur a la possibilité de régler l'image et les signaux de sortie du capteur optique à partir de la fenêtre suivante.

Cette section vous donne uniquement la description de la procédure d'ouverture de la fenêtre. Veuillez consulter 2-18-10 Configuration vidéo dans le manuel de programmation de NS Series pour de plus amples informations.

Vous pouvez accéder à la fenêtre de configuration vidéo en sélectionnant le **menu système** et en cliquant sur l'onglet **Écran spécial** comme indiqué ci-après.

1. Sélectionnez *Configuration vidéo* à partir du menu situé sous *Fonction spéciale* et cliquez sur le bouton **Start**.

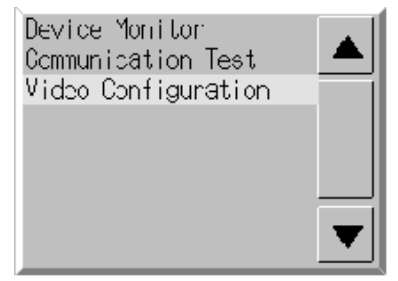

La fenêtre Configuration vidéo s'affiche à l'écran.

| Tide: tot i surakion    |                               |
|-------------------------|-------------------------------|
|                         | is the Seecond Second I galls |
|                         | 9 B.IG 170                    |
| s (m. 16)<br>WA         | IP.                           |
|                         | kii:II                        |
|                         | 1/04H                         |
| Letter of the second    |                               |
| at model in All All All | 7.11                          |
| 1889 0 f (2) 23         | s in app we have              |
| Tre st 1 2 22           | HTRO                          |
| * ::                    |                               |
|                         |                               |
|                         |                               |
|                         | 2.                            |
|                         |                               |

#### 2. Appuyez sur le bouton Back pour revenir à la fenêtre Spécial.

*Référence* Cliquez sur le bouton *Write* pour sauvegarder les réglages des images affichées. Lorsque vous démarrez le terminal opérateur la fois suivante, les réglages image sauvegardés s'appliquent automatiquement à l'écran.

### 6-8-7 Affichage version

Cette fonction permet d'afficher des informations sur la version du terminal opérateur. Affichez l'écran d'affichage de la version en utilisant les opérations de Special Screen Tab Page dans le menu système, comme suit.

- 1. Appuyez sur le bouton Version système pour commuter l'écran d'affichage version.
- 2. Le modèle et la version du produit s'affichent à l'écran.

| Skitze Varbier |                                 |     |
|----------------|---------------------------------|-----|
|                | —                               |     |
|                |                                 |     |
|                |                                 |     |
|                | 1712-773, Sustan Server (5.5,78 |     |
|                | -rgt as                         |     |
|                |                                 |     |
|                |                                 |     |
|                |                                 |     |
|                |                                 |     |
|                |                                 |     |
|                |                                 |     |
|                |                                 |     |
|                |                                 |     |
|                |                                 |     |
|                |                                 |     |
|                |                                 |     |
|                |                                 | 205 |

3. Appuyez sur le bouton **Back** pour revenir à l'écran spécial.

# 6-9 Contrôle du matériel

| Élément                                                    | Fonction                                 |
|------------------------------------------------------------|------------------------------------------|
| Contrôle de l'ACL                                          | Contrôle l'ACL.                          |
| Contrôle des touches écran                                 | Contrôle les entrées de l'écran tactile. |
| Apple - 194<br>Table - Fill - Fill sol - Fessers - Som<br> | Her<br>Seed Source Unter - Unter - Unter |

Le contrôle du matériel sert à contrôler les fonctions suivantes.

### 6-9-1 Contrôle de l'ACL

Cette fonction permet de contrôler l'état de fonctionnement de l'ACL (écran d'affichage). Contrôlez l'ACL en utilisant les opérations de Hardware Check Tab Page dans le menu système, comme suit.

1. Appuyez sur le bouton LCD Check pour commuter l'écran de contrôle d'ACL.

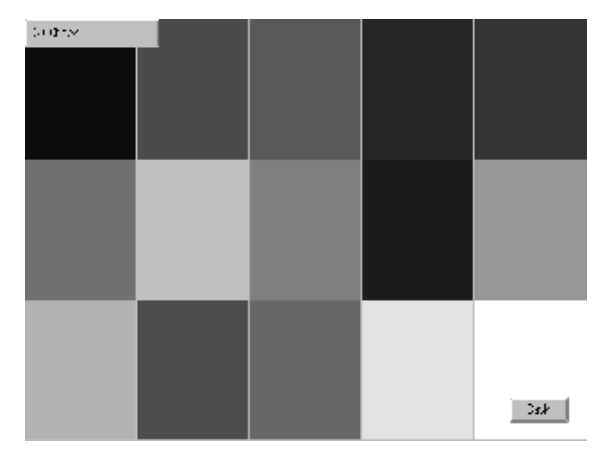

2. Appuyez sur le bouton **Back** pour revenir à l'écran de contrôle d'ACL.

### 6-9-2 Contrôle des touches écran

Cette fonction permet de contrôler le fonctionnement des touches de l'écran tactile. Contrôlez l'écran tactile en utilisant les opérations de Hardware Check Tab Page dans le menu système, comme suit.

- 1. Appuyez sur le bouton Touch Switch Check pour passer l'écran de contrôle de l'écran tactile.
- 2. Appuyez sur l'écran. Lorsque la partie de l'écran effleurée se met en surbrillance, cela signifie que l'écran tactile fonctionne correctement.

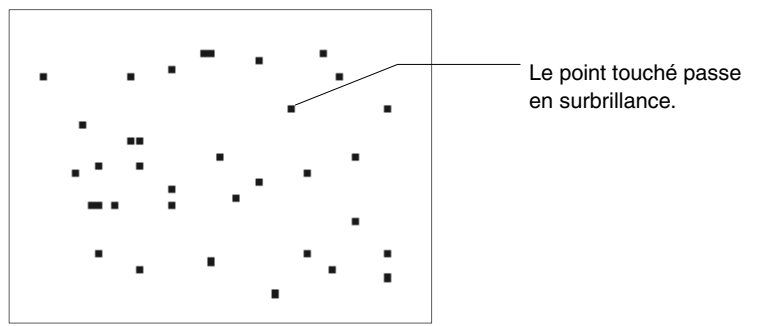

**3.** Appuyez sur le bouton situé dans le coin supérieur droit pour revenir à l'écran de contrôle du matériel.

*Référence* Vous ne pouvez pas appuyer sur deux points à la fois sur l'écran de contrôle de l'écran tactile.
## 6-10 Démarrer une opération

L'hôte et le terminal opérateur connecté s'activent une fois le transfert de données projet terminé et que la configuration du menu système (conditions de communication avec l'hôte, etc.) a été effectuée.

**Remarque** Démarrez l'opération actuelle seulement après avoir soigneusement contrôlé les données écran et la programmation host.

### Passer en mode RUN et démarrer

En appuyant sur le bouton Exit en haut à droite de l'écran dans le menu système, vous pouvez revenir à l'écran sélectionné avant d'entrer dans la menu système, faites passer l'état en mode RUN et démarrez le terminal opérateur. Les menus déroulant ouverts avant de passer au menu système ne s'afficheront pas.

*Référence* Un message d'erreur, indiquant une erreur de lecture de projet, s'affiche lorsque le menu système est refermé pendant l'initialisation des données écran. Transférez systématiquement les données écran de NS-Designer, ou de la carte mémoire, une fois l'initialisation terminée.

### Contrôle des communications avec l'hôte

Exécutez le programme host et contrôlez le fonctionnement des opérations suivantes.

- Les écrans du terminal opérateur doivent commuter en fonction du programme host. Lorsque vous ne pouvez pas faire commuter normalement l'écran qui s'affiche, vérifiez la connexion du terminal opérateur avec l'hôte et vérifiez la configuration du matériel. Pour de plus amples informations, veuillez vous reporter à *la section 4 Branchement d'un hôte à un port série* ou à la *section 5 Connexion à un hôte via un lien de contrôle ou Ethernet*.
- Utilisez le logiciel d'exploitation (logiciel CX-Programmer, etc.) pour afficher les informations sur les mots et bits et pour contrôler les résultats des opérations du bouton terminal opérateur et que les opérations de saisie de chaînes de caractères alphanumériques ont correctement été transférées à l'hôte.
- Lorsque les résultats ne sont pas correctement transférés à l'hôte, contrôlez la configuration de l'objet. Veuillez vous reporter aux descriptions objet dans le *manuel de programmation du terminal opérateur* pour plus d'informations sur la configuration de l'objet.

### Communication avec l'hôte non établie

Utilisez la procédure suivante pour contrôler les communications entre terminal opérateur et hôte si celles-ci ne s'effectuent pas correctement.

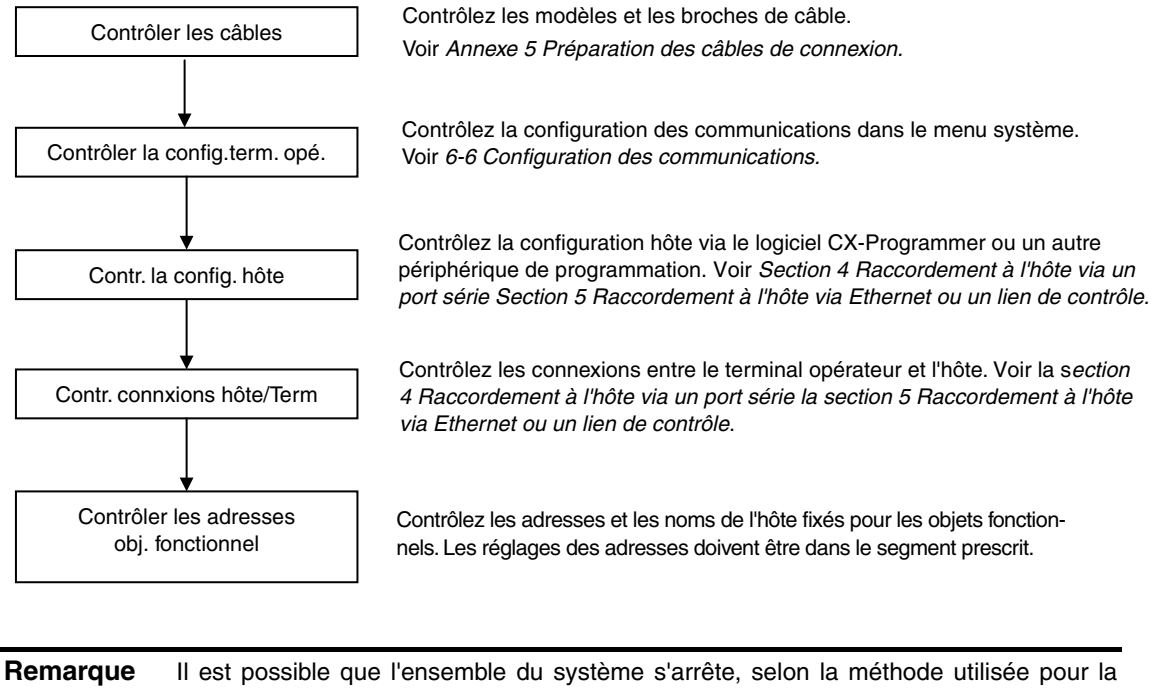

emarque II est possible que l'ensemble du système s'arrête, selon la méthode utilisée pour la mise sous/hors tension. Utilisez systématiquement la méthode indiquée pour mettre le système sous/hors tension.

# Section 7

# Maintenance et recherche de pannes

Cette section traite de la maintenance et des méthodes de contrôle pour prévenir toutes erreurs et de recherche de pannes lorsque des erreurs apparaissent sur le terminal opérateur.

| 7-1 | Maintenance                                     | 7-2  |
|-----|-------------------------------------------------|------|
| ,   | 7-1-1 Remplacement de la batterie               | 7-2  |
| 7-2 | Contrôle et nettoyage                           | 7-5  |
| 7-3 | Maintenance et recherche de pannes              | 7-7  |
| 7-4 | Demande de remplacement d'un terminal opérateur | 7-13 |

## 7-1 Maintenance

Veuillez procéder régulièrement aux opérations de maintenance afin de conserver votre terminal opérateur dans le meilleur état possible.

## **AVERTISSEMENT**

N'essayez pas de démonter l'unité et ne touchez pas aux composants internes lorsque l'appareil est sous tension. Vous risquez sinon de vous électrocuter.

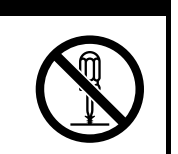

### Faire des copies de sécurité des données Projet

Faites des sauvegardes de sécurité des données Projet et enregistrez-les sur un support sûr lorsque le terminal est victime de dysfonctionnements et qu'il doit être envoyé en réparations ou avant de remplacer la carte.

### • Cartes de secours

Préparez un terminal opérateur auxiliaire pour réactiver le système dès que le terminal opérateur montre des faiblesses ou que la longévité de l'appareil a été dépassé (visible à une faible luminosité de l'écran).

### • Rétro-éclairage

Remplacez le rétro-éclairage lorsque le variateur de luminosité de l'écran et l'écran sont de plus en plus sombres. Il est strictement interdit de remplacer soi-même le rétro-éclairage. Veuillez contacter votre revendeur OMRON.

#### • Instructions pour le remplacement du rétro-éclairage

Remplacez le rétro-éclairage en respectant les instructions suivantes dans des conditions normales.

après 50 000 heures de service et à température et humidité ambiantes.

La longévité du rétro-éclairage se réduit surtout lorsque vous l'utilisé à basses températures. Remplacez le rétro-éclairage lorsque la luminosité et l'écran s'assombrissent de plus en plus.

## 7-1-1 Remplacement de la batterie

Utilisez des batteries au lithium pour alimenter les sauvegardes de sécurité des données autres que les données écran, telles que le calendrier, l'horloge et les données d'enregistrement.

La longévité des batteries est de cinq ans env. lorsqu'elles sont conservées à 25 °C. Les batteries durent moins longtemps lorsqu'elles sont conservées à des températures élevées. Remplacez-les régulièrement et en fonction de l'environnement dans lequel elles sont utilisées.

Veuillez toujours avoir une batterie de secours sous la main de sorte à pouvoir remplacer la batterie rapidement.

#### • Types de batterie

C500-BAT08 (pour NS12 et NS10) CPM2A-BAT01 (pour NS7)

#### • Instructions de remplacement

Voici les instructions à respecter impérativement en cas de remplacement de la batterie.

- Remplacez la batterie après cinq années d'utilisation avec la même batterie.
- Remplacez la batterie dans les cinq jours qui suivent l'activation du voyant RUN à l'orange.

**Remarque** Ne jamais utiliser une batterie qui a subit un choc (qui est tombée par terre par exemple). Les batteries qui ont subi un choc risquent de couler.

#### • Procédure de remplacement

Veuillez effectuer cette opération en cinq minutes.

La forme du couvercle de la batterie et le sens de montage du connecteur dépendent du modèle du terminal opérateur utilisé.

- 1. Laissez le terminal opérateur allumé pendant cinq minutes au moins puis coupez l'alimentation.
- 2. Ouvrez le couvercle du compartiment de batterie situé sur le panneau arrière du terminal opérateur.

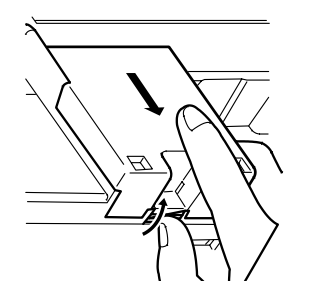

3. Déposez la batterie fixée sous le couvercle du compartiment, saisissez le câble et tirez le connecteur en tirant droit devant vous pour le retirer.

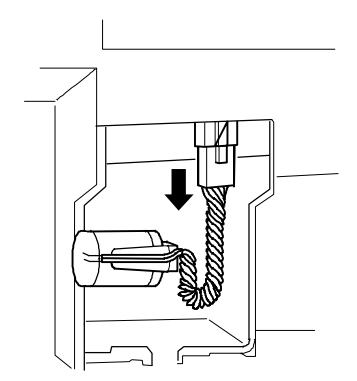

4. Branchez le connecteur de la nouvelle batterie et insérez la batterie sur le porte-batterie.

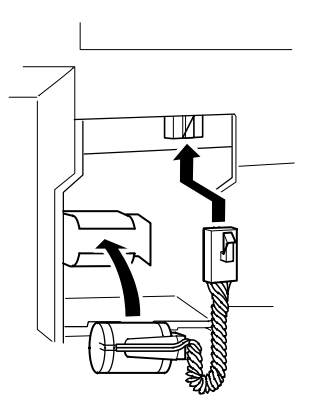

5. Refermez le couvercle du compartiment de batterie en faisant attention de ne pas coincer le câble de batterie.

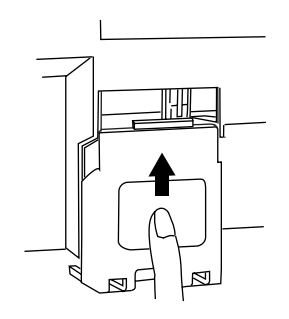

## 7-2 Contrôle et nettoyage

Contrôlez et nettoyez régulièrement le terminal opérateur afin de le conserver en parfait état de marche.

#### • Procédure de nettoyage

La clarté de l'écran diminue lorsque l'écran est sale. Nettoyez régulièrement l'écran comme suit :

- Pour le nettoyage quotidien, prenez un chiffon sec et doux. Toute tentative de nettoyage de saleté tenace avec un chiffon risque d'érafler la face du panneau avant. Utilisez un chiffon humide et frottez à nouveau la surface sale.
- Lorsque l'appareil n'est pas assez propre avec un chiffon sec, trempez-le dans une solution avec un détergeant neutre (à 2% env.), essorez le chiffon et essuyez l'appareil.
- Les matériaux tels que le caoutchouc, le vinyle ou les rubans fixés sur l'appareil laissent de traces avec le temps. Si votre unité est dotée de tels matériaux, retirez-les avant le nettoyage.

**Remarque** Ne jamais utiliser de benzène, de diluant, ou tout solvant volatile, ou de chiffon chimique pour nettoyer le terminal opérateur.

#### • Procédure de contrôle

Contrôlez le terminal opérateur tous les six à douze mois. Réduisez cet intervalle lorsque vous utilisez le terminal opérateur dans des conditions extrêmes (températures élevées, humidité élevée ou dans un environnement poussiéreux).

### • Éléments à contrôler

Contrôlez les éléments suivants du terminal opérateur afin de contrôler si le terminal fonctionne selon des critères particuliers. Lorsque le terminal se trouve ne dehors de ces critères, prenez des mesures afin d'améliorer les conditions de fonctionnement pour répondre aux normes standard ou serrez simplement les vis.

| Éléments à<br>contrôler                         | Informations                                                      | Critères                                                                                                    | Outils                          |
|-------------------------------------------------|-------------------------------------------------------------------|----------------------------------------------------------------------------------------------------|---------------------------------|
| Alimentation<br>électrique                      | Fluctuations de l'alimentation<br>en courant du terminal          | Voltages autorisés<br>(24 V en c.c. ±15%)                                                                                                    | Testeur                         |
| Conditions<br>ambiantes                         | Température ambiante (dans<br>le panneau de contrôle)             | 0 à 50 °C (voir <i>Annexe 2</i> )                                                                                                    | Thermomètre                     |
|                                                 | Humidité (dans le panneau<br>de contrôle)                         | 35% à 85% (voit <i>Annexe 2</i> )                                                                                                    | Hygromètre                      |
|                                                 | Présence de poussière                                             | Pas de poussière accumulée                                                                                                    | Contrôle visuel                 |
|                                                 | Taches d'huile                                                    | Pas de taches entre la face avant<br>du panneau et le moulage                                                                                                | Contrôle visuel                 |
| Conditions de montage                           | Pas de jeu des supports de<br>montage fixes                       | Couples prescrits                                                                                                    | Tournevis                       |
|                                                 | État de branchement des<br>connecteurs des câbles de<br>connexion | Enfoncés à fond, verrouillés et serrés à fond.                                                                                                    | Tournevis                       |
|                                                 | Vis de câblage extérieur bien<br>serrées                          | Pas de jeu                                                                                                    | Tournevis                       |
|                                                 | État des câbles des<br>connexions extérieures                     | Pas de coupure ou autre<br>dommage                                                                                                    | Contrôle visuel,<br>testeur     |
| Élément<br>dotés d'une<br>faible longé-<br>vité | Luminosité du rétro-éclairage                                     | Luminosité suffisante<br>La longévité du rétro-éclairage (à<br>une température ambiante de<br>25 °C) est de 50 000 heures de<br>service (valeur indicative). | Contrôle visuel                 |
|                                                 | Batterie                                                          | 5 ans (à une température am-<br>biante de 25 °C)                                                                                                    | Remplacez-la tous<br>les 5 ans. |

**Remarque** • Il est interdit de démonter, réparer ou modifier le terminal opérateur.

• Respecter la législation en vigueur lors de la mise au rebut de l'unité et des batteries usagées.

## 7-3 Maintenance et recherche de pannes

Lorsqu'une panne survient sur le terminal opérateur, utilisez le tableau suivant pour chercher les symptômes et prendre les mesures qui s'imposent.

| Symptômes<br>sur le termi-<br>nal opérateur     | Causes                                                  | Solutions                                                                                                    |
|-------------------------------------------------|---------------------------------------------------------|----------------------------------------------------------------------------------------------------|
| Transfert en<br>série impossi-<br>ble entre NS- | NS-Designer est<br>connecté au termi-<br>nal opérateur. | Contrôlez les branchements des câblages de connexion.<br>(voir 3-3 Connecter NS-Designer)                                                                                                    |
| Designer et le<br>terminal opé-<br>rateur       | La configuration de<br>FinsGateway est<br>erronée.      | <ol> <li>Modifiez la configuration en effectuant la procédure suivante.</li> <li>Sélectionnez Start/Program/FinsGateway/Service Manager<br/>dans le menu Configuration.</li> <li>L'icône API s'affiche en bas à droite de l'écran. Sélection-<br/>nez l'icône avec un clic droit et sélectionnez Setting.</li> <li>Cliquez sur Services à la page Basic Tab. Sélectionnez<br/>Serial Unit sous Service Settings puis cliquez sur le Start<br/>Button.</li> <li>Cliquez sur Network à la page Basic Tab. Faites un double<br/>clic sur SerialUnit/COM1 sous Network and Unit Settings.</li> <li>Cliquez sur la page de l'onglet Réseau dans la boîte de<br/>dialogue SerialUnit Provider. Vérifiez le réglage du numéro<br/>de réseau (sur 1 ou plus, il doit être différent des autres<br/>numéros de réseau). Vérifiez le champ Exclusive et le<br/>protocole doit être réglé sur ToolBusCV. Cliquez ensuite<br/>sur le bouton OK.</li> <li>Faites un clic droit sur l'icône API en bas à droite de l'écran<br/>et sélectionnez Terminate Service Manager.</li> </ol> |

Erreurs pendant un transfert de données

| Symptômes<br>sur le termi-<br>nal opérateur | Causes                 | Solutions                                                        |  |
|---------------------------------------------|------------------------|------------------------------------------------------------------|--|
| Voyants éteints                             | Le terminal opérateur  | Contrôlez les points de communication et l'alimentation du       |  |
|                                             | n'est pas alimenté en  | terminal opérateur                                               |  |
|                                             | courant.               | (voir 3-1 Installation du terminal opérateur).                   |  |
|                                             | Le fusible a grillé.   | Veuillez contacter votre revendeur OMRON.                        |  |
|                                             | Le programme du        | Veuillez contacter votre revendeur OMRON.                        |  |
|                                             | système a planté       |                                                                  |  |
|                                             | (erreur irrémédiable). |                                                                  |  |
| Le voyant est                               | Le programme du        | Veuillez contacter votre revendeur OMRON.                        |  |
| orange et                                   | système a planté       |                                                                  |  |
| l'écran est vide.                           | (erreur irrémédiable). |                                                                  |  |
| Le voyant est                               | Le programme du        | Réinstallez le programme (voir 3-6 Cartes mémoire).              |  |
| vert et l'écran                             | système a planté       | Veuillez contacter votre revendeur OMRON si le problème          |  |
| est vide.                                   | (solutions possibles). | persiste après la réinstallation.                                |  |
| Le voyant cli-                              | Le rétro-éclairage est | Faites le remplacez. Contactez, pour ce faire, votre revendeur   |  |
| gnote au vert et                            | erroné.                | OMRON.                                                           |  |
| un signal re-                               |                        |                                                                  |  |
| tentit par inter-                           |                        |                                                                  |  |
| mittence.                                   |                        |                                                                  |  |
| Le voyant cli-                              | Le téléchargement      | Ce n'est pas une erreur. Placez toutes les broches du            |  |
| gnote au vert et                            | automatique (en-       | connecteur DIP sur OFF et rallumez le terminal opérateur.        |  |
| l'écran est vide.                           | voi/réception) a fonc- |                                                                  |  |
|                                             | tionné normalement.    |                                                                  |  |
| Le voyant cli-                              | Le téléchargement      | Il est possible que le programme ait planté. Réinstallez le pro- |  |
| gnote au rouge                              | automatique (en-       | gramme                                                           |  |
| et l'écran est                              | voi/réception) n'a pas | (voir 3-6 Cartes mémoire).                                       |  |
| vide.                                       | fonctionné normale-    | Veuillez contacter votre revendeur OMRON si le problème          |  |
|                                             | ment.                  | persiste après la réinstallation.                                |  |

### Erreurs survenues pendant l'installation du terminal opérateur

#### Erreurs pendant le raccordement à un hôte

| Symptômes<br>sur le termi-<br>nal opérateur                                                        | Causes                                                                                                    | Solutions                                                                                                    |  |  |
|----------------------------------------------------------------------------------------------------|----------------------------------------------------------------------------------------------------|----------------------------------------------------------------------------------------------------|--|--|
| Le terminal ne<br>peut pas com-<br>muniquer avec<br>l'hôte (un mes-<br>sage d'erreur<br>apparaît à | La configuration de<br>la connexion Ether-<br>net (le numéro du<br>nœud, le numéro du<br>réseau et l'adresse<br>IP) est erronée. | Procédez à une configuration correcte, voir la section 5 Rac-<br>cordement à un hôte via Ethernet ou un lien de contrôle.                                          |  |  |
| l'écran).                                                                                          | La configuration du<br>protocole ne corres-<br>pond avec celle du<br>terminal opérateur.                                         | Réglez la configuration de communication avec NS-Designer.                                                                                                    |  |  |
|                                                                                                    | Le terminal opérateur<br>n'est pas correc-<br>tement raccordé à<br>l'hôte.                                                       | Vérifiez que le type, la longueur et le branchement des câbles<br>de connexion sont aux normes<br>(voir la <i>section 4 Connexion d'un hôte à un port série</i> ). |  |  |
|                                                                                                    | Pour des connexions<br>lien NT 1:N, au<br>moins deux unités<br>portent le même<br>numéro.                                        | Réinitialisez les paramètres de sorte que chaque unité porte<br>un numéro unique.<br>(voir <i>6-6 Configuration de communication</i> ).                            |  |  |

| Symptômes<br>sur le termi-<br>nal opérateur               | Causes                                                                                                    | Solutions                                                                                                    |  |  |
|-----------------------------------------------------------|----------------------------------------------------------------------------------------------------|----------------------------------------------------------------------------------------------------|--|--|
| Le voyant RUN est éteint.                                 | Le terminal opérateur<br>n'est pas alimenté en<br>courant.                                                                              | Contrôlez les points de communication et l'alimentation du terminal opérateur (voir <i>3-1 Installation du terminal opérateur</i> ).                                                                                                    |  |  |
|                                                           | Le fusible a grillé.                                                                                                    | Veuillez contacter votre revendeur OMRON.                                                                                                    |  |  |
| L'écran est<br>vide.                                      | Le terminal opérateur<br>est en mode de dé-<br>marrage (en attente).                                                                    | Ce n'est pas une erreur. Un message d'information s'affiche<br>une fois le délai écoulé.                                                                                                    |  |  |
|                                                           | L'économiseur<br>d'écran est activé.                                                                                                    | <ul> <li>Ce n'est pas une erreur. Touchez l'écran ou activez la mémoire système pour faire passer l'écran de l'hôte à l'état suivant.</li> <li>Réglez le numéro de l'écran sur \$SW0.</li> <li>Réglez le numéro d'écran déroulant sur in \$SW1, 4 et 7 (voir <i>2-4 Mémoire système dans le manuel de programmation du terminal opérateur</i> pour de plus amples informations sur la mémoire système).</li> </ul> |  |  |
|                                                           | Le rétro-éclairage est<br>sur OFF.                                                                                                    | Allumez le rétro-éclairage en réglant l'adresse \$SB6 bits de la mémoire système sur 8 pour régler le rétro-éclairage sur ON (voir 2-4 Mémoire système dans le manuel de programmation du terminal opérateur pour de plus amples informations sur la mémoire système).                                                                                                    |  |  |
|                                                           | Le rétro-éclairage est erroné.                                                                                                    | Faites le remplacez. Contactez, pour ce faire, votre revendeur OMRON.                                                                                                    |  |  |
| L'actualisation<br>de l'écran est<br>lente.               | Interrupteur, ferme-<br>ture et ouverture<br>écran, écran dérou-<br>lant et la structure<br>interrupteurs s'exé-<br>cutent fréquemment. | Lorsque des écrans sont ouverts et fermés fréquemment, il est<br>possible que l'écran ait besoin d'un peu de temps pour s'ac-<br>tualiser ; les transferts d'informations sont aussi plus lents.<br>Réglez les intervalles de changement d'écrans de sorte à ne<br>pas saturer le système.                                                                                                    |  |  |
|                                                           | L'intervalle de com-<br>munication de mes-<br>sage est trop lent.                                                                       | Sélectionnez <i>Settings</i> - <i>System Setting</i> dans NS-Designer,<br>cliquez sur l'onglet <b>Comm-All</b> et appuyez sur le bouton<br><b>Comm. Details</b> et saisissez un intervalle plus court (voir <i>sec-</i><br><i>tion 7 Configuration du système</i> dans <i>le manuel d'utilisation de</i><br><i>NS-Designer</i> ).                                                                                  |  |  |
| L'écran tactile<br>ne réagit pas.                         | Le terminal fonc-<br>tionne mal du fait de<br>nuisances sonores.                                                                        | Réinitialisez le terminal opérateur et vérifiez les branchements<br>de câbles en respectant les mesures de prévention des nui-<br>sances sonores.                                                                                                    |  |  |
|                                                           | L'écran tactile est<br>endommagé.                                                                                                    | Testez l'écran tactile avec le contrôle informatique du menu<br>Système. Si une erreur devait survenir, veuillez contacter votre<br>revendeur OMRON.                                                                                                    |  |  |
| L'écran est<br>vide.                                      | La luminosité est trop faible.                                                                                                    | Augmentez la luminosité de l'écran du terminal opérateur dans<br>la page PT Tab du menu Système.                                                                                                    |  |  |
|                                                           | Le rétro-éclairage est<br>défectueux ou la<br>durée de vie de<br>l'appareil est dépas-<br>sée.                                          | Faites remplacer le rétro-éclairage. Veuillez contacter votre revendeur OMRON.                                                                                                    |  |  |
| Impossible<br>d'entrer dans la<br>fonction Moni-<br>teur. | La configuration de<br>communication<br>erronée.                                                                                        | <ul> <li>Lorsque vous utilisez le moniteur, réglez la fonction de communication comme suit :</li> <li>API de série C :<br/>lien NT 1:1 ou lien NT 1:N</li> <li>API de série CS1 :<br/>liens NT 1:N (vitesse normale ou vitesse accélérée)</li> <li>La fonction Moniteur n'est pas supportée avec Ethernet ou un<br/>lien de contrôle.</li> </ul>                                                                   |  |  |
|                                                           | L'API ne supporte<br>pas la fonction<br>Moniteur.                                                                                       | Le nombre d'API qui supportent la fonction moniteur est limité.<br>Vérifiez le modèle d'API utilisé<br>(voir 6-8-4 Moniteur).                                                                                                    |  |  |

### Erreurs survenues pendant une application du terminal opérateur

7-11

### Erreurs pendant une application Objet

| Symptômes<br>sur le termi-<br>nal opérateur                                                         | Causes                                                                                                    | Solutions                                                                                                    |
|----------------------------------------------------------------------------------------------------|----------------------------------------------------------------------------------------------------|----------------------------------------------------------------------------------------------------|
| La mise à jour<br>de chaînes<br>alphanuméri-<br>ques est lente.                                     | La communication<br>est instable du fait<br>de nuisances sono-<br>res.                                                             | Effectuez un contrôle des mesures de prévention des nuisan-<br>ces sonores (débranchez les câbles de communication des<br>conduites d'alimentation électrique par exemple).                                                                                                    |
|                                                                                                    | Il y a trop d'écrans<br>digitaux et objets<br>Entrée et d'écrans<br>Chaîne et objets<br>entrée à l'affichage.                      | Réduisez le nombre d'écrans digitaux et objets Entrée et<br>d'écrans Chaîne et objets entrée de l'affichage lorsque l'actua-<br>lisation est lente.                                                                                                    |
|                                                                                                    | Avec les RS-422A,<br>la branche est incor-<br>recte ou la résis-<br>tance finale est mal<br>configurée.                            | Corrigez le câblage, voir <i>Annexe 4 Convertisseurs NS-AL002</i><br><i>RS-232C/RS-422A</i> .                                                                                                    |
|                                                                                                    | L'hôte exécute un<br>grand nombre de<br>données et les cy-<br>cles sont longs.                                                     | Réduisez les cycles de l'hôte.                                                                                                    |
|                                                                                                    | L'intervalle de com-<br>munication de mes-<br>sage est trop lent.                                                                  | Sélectionnez <b>Settings - System Setting</b> dans NS-Designer,<br>cliquez sur l'onglet <b>Comm-All</b> et appuyez sur le bouton<br><b>Comm. Details</b> et saisissez un intervalle plus court (voir <i>sec-</i><br><i>tion 7 Configuration du système</i> dans <i>le manuel d'utilisation de</i><br><i>NS-Designer</i> ).                                               |
| Certains objets<br>de la configu-<br>ration écran ne<br>s'affichent pas.                            | Une erreur de com-<br>munication est appa-<br>rue.                                                                                 | Contrôlez à nouveau la configuration de communication.                                                                                                    |
| Certains objets<br>de la configu-<br>ration écran ne<br>s'affichent pas.                            | Certains drapeaux<br>de contrôle de l'objet<br>sont masqués.                                                                       | Affichez les drapeaux, masqués, de contrôle des objets<br>comme suit :<br>Affichez l'onglet d'extension de la configuration des propriétés<br>de l'objet fonctionnel via NS-Designer. Sélectionnez <i>Display</i> de<br><i>Display/Hide</i> à la page de l'onglet des drapeaux de contrôle.<br>Activez l'adresse indirecte du drapeau de contrôle réglé pour<br>l'objet. |
| L'affichage Log<br>Flag ne corres-<br>pond pas au<br>log timing ac-<br>tuel.                        | L'adresse de com-<br>munication configu-<br>rée pour cet événe-<br>ment de log timing<br>s'active et de désac-<br>tive rapidement. | Réglez le cycle ON/OFF de l'adresse de communication des<br>événements sur délai plus grand.                                                                                                    |
| Saisie de va-<br>leurs digitales<br>impossible.                                                     | La fonction de limita-<br>tion inf./sup. de sai-<br>sie des valeurs digi-<br>tales est active.                                     | Affichez l'onglet d'extension de la configuration des propriétés<br>de l'objet fonctionnel via NS-Designer. Vérifiez les valeurs de la<br>page de l'onglet des limites inf./sup. de saisie et corrigez-la si<br>nécessaire.                                                                                                    |
| Entrée de cer-<br>taines fonctions<br>d'objet impos-<br>sible                                       | Certains drapeaux<br>de contrôle de l'objet<br>sont interdits.                                                                     | Affichez l'onglet d'extension de la configuration des propriétés de l'objet fonctionnel via NS-Designer. Sélectionnez <i>Enable</i> for <i>Input</i> à la page de l'onglet du drapeau de contrôle. Activez l'adresse indirecte du drapeau de contrôle réglé pour l'objet.                                                                                                |
|                                                                                                    | Un mot de passe a<br>été configuré.                                                                                                | Saisissez le mot de passe dans la boîte de dialogue qui s'affi-<br>che.                                                                                                    |
| La fonction de<br>l'objet fonction-<br>nel ne s'exé-<br>cute pas lors-<br>qu'elle est acti-<br>vée. | La fonction entrée<br>du drapeau de<br>contrôle est désacti-<br>vée.                                                               | Une entrée n'est pas possible lorsque l'objet fonctionnel est<br>réglé sur désactivée. Corrigez les données écran via NS-<br>Designer.<br>Si l'adresse de communication des spécifications est sur OFF,<br>réglez-la sur ON.                                                                                                    |

| Symptômes<br>sur le termi-<br>nal opérateur                   | Causes                                                                                                    | Solutions                                                                                                    |
|---------------------------------------------------------------|----------------------------------------------------------------------------------------------------|----------------------------------------------------------------------------------------------------|
| Entrée de cer-<br>tains objets<br>fonctionnels<br>impossible. | Le terminal opéra-<br>teur est réglé en<br>mode entrée inter-<br>dite.                                                           | Mettez la mémoire bit \$SB19 sur OFF.<br>Touchez l'écran et saisissez le mot de passe pour annuler la<br>désactivation des entrées.                                                       |
| Passage au<br>menu Système<br>impossible                      | Le passage au me-<br>nu Système est in-<br>terdit.                                                                               | Mettez la mémoire Système bit \$SB3 sur OFF.                                                                                                    |
| La sélection<br>liste et l'objet<br>adressage                 | Le fichier de réfé-<br>rence manque.                                                                                             | Utilisez NS-Designer pour vérifier si le dossier d'enreg. des<br>données projet contient un fichier de référence et transférez à<br>nouveau les données écran vers le terminal opérateur. |
| binaire sont<br>vides.                                        | Le nombre de ran-<br>les. gées indiqué à la<br>première rangée<br>dans la sélection par<br>liste dépasse la va-<br>leur maximum. | Abaissez le nombre de rangées à une valeur inférieure à la valeur maximale.                                                                                                    |

## 7-4 Demande de remplacement d'un terminal opérateur

Veuillez respecter les instructions suivantes lorsque des défauts ont été constatés et que le terminal opérateur va être remplacé.

- Effectuez une copie de sécurité des données projet du terminal opérateur.
   Il est possible que des données soient perdues lorsque OMRON procède à la réparation de votre terminal opérateur.
- Coupez l'alimentation avant de remplacer le terminal opérateur.
- Une fois le terminal remplacé, contrôlez l'appareil et confirmez que vous n'avez constaté aucun défaut sur le nouveau terminal opérateur.
- Lorsque vous renvoyez un terminal opérateur pour réparation, joignez un document contenant le plus d'informations possible sur les défauts constatés et envoyez le tout à votre revendeur OMRON.

# Annexes

| Annexe 1 | Références en bref                                             | A-2  |
|----------|----------------------------------------------------------------|------|
| Annexe 2 | Spécifications                                                 | A-3  |
| Annexe 3 | Dimensions                                                     | A-10 |
| Annexe 4 | Convertisseurs NS-AL002 RS-232C/RS-422A                        | A-13 |
| Annexe 5 | Préparation des câbles de raccordement                         | A-17 |
| Annexe 6 | Préparation des câbles de connexion de l'ordinateur            | A-21 |
| Annexe 7 | Préparation des câbles de connexion des lecteurs de code barre | A-23 |
| Annexe 8 | Modèles standard                                               | A-25 |
| Annexe 9 | Liste des produits en option                                   | A-33 |

## Annexe 1 Références en bref

Le tableau suivant fournit en bref quelques informations de référence sur les fonctions de NS-Designer et sur les sections du manuel qui les expliquent.

Dans la section du manuel, la *colonne* « Programmation » correspond au *manuel de programmation de la série NS* (V073-E1-) et « Référence » correspond aux *Références macro de la série NS* contenues dans le CD de NS-Designer.

| Élément |                             | Méthode d'application                                              | Section du          |
|---------|-----------------------------|--------------------------------------------------------------------|---------------------|
|         |                             |                                                                    | manuel              |
| Objets  | Affichage de lignes droites | Objet fixe - ligne droite                                          | Utilisation : 5-2   |
| lixes   | ou de lignes aroites conti- | Ou<br>Objet fixe - mulitligne                                      | Programmation       |
|         | Affichage de rectangles     | Objet fixe - rectangle                                             | 2-0                 |
|         | Affichage de triangles de   | Objet fixe - nolvgone                                              | I Itilisation : 5-2 |
|         | polygones de trapèzes       | objective polygone                                                 | ounsation . o z     |
|         | de losanges                 |                                                                    |                     |
|         | Affichage de cercles ou     | Objet fixe - cercle/ovale                                          | Utilisation : 5-2   |
|         | formes ovales               |                                                                    |                     |
|         | Affichage de demi-cercles   | Objet fixe - demi-cercle                                           | Utilisation : 5-2   |
|         | Affichage de segments       | Objet fixe - segment                                               | Utilisation : 5-2   |
|         | Remplissage de graphi-      | Onglet <b>Tiling</b> dans la boîte de dialogue Fixed Object        | Programmation       |
|         | ques                        | Property (Configuration - Propriétés objet)                        | 2-6                 |
|         | Affichage d'adressage       | Utilisez un objet binaire ( <b>Objets fonctionnels - adressage</b> | Programmation       |
|         | binaire                     | binaire). Vous pouvez afficher des fichiers BMP ou JPEG.           | 2-12                |
|         | Utilisation d'un même gra-  | 1. Selectionnez les objets à utiliser et enregistrez-les           | Utilisation : 5-13  |
|         | phique dans plusieurs       | dans la bibliotneque avec <b>Outils - Enregistrer dans</b>         |                     |
|         | applications                | 2 Affichaz l'objet bibliothàque avec <b>Outile - Utilicer</b>      |                     |
|         |                             | bibliothèque                                                       |                     |
|         | Affichage de symboles et    | 1. Créez l'image dans un fichier BMP ou JPEG.                      | Programmation       |
|         | de caractères particuliers  | 2. Utilisez un objet binaire pour afficher l'image (Objets         | 2-12                |
|         |                             | fonctionnels - Adressage binaire).                                 |                     |
|         | Affichage d'un même gra-    | 1. Sélectionnez les objets à utiliser et enregistrez-les           | Utilisation : 5-13  |
|         | phique dans plusieurs       | dans la bibliothèque avec <i>Outils - Enregistrer dans</i>         |                     |
|         | endroits ou plusieurs       | bibliothèque.                                                      |                     |
|         | écrans                      | 2. Affichez l'objet bibliothèque avec <i>Outils - Utiliser</i>     |                     |
|         |                             | Dibiliotneque.                                                     | Dragrammatian       |
|         | Changer la forme d'un       | 1. Creez un objet binaire (Objets fonctionnels - Adres-            | Programmation       |
|         | conditions                  | 2 Itilisez une indication indirecte nour le fichier d'af-          | 2-12                |
|         | conditions.                 | fichage permettant de changer le graphique affiché en              |                     |
|         |                             | fonction des modifications opérées sur l'API ou le ter-            |                     |
|         |                             | minal opérateur.                                                   |                     |
|         |                             | 1. Créez un objet Bouton mot (Objets fonctionnels -                | Programmation       |
|         |                             | Bouton Mot).                                                       | 2-9                 |
|         |                             | 2. Indiquez Sélectionner la forme pour le bouton de forme          |                     |
|         |                             | à la page de l'onglet <b>General.</b>                              |                     |
|         |                             | 3. Indiquez specify the Normal shape, Pressed et Same              |                     |
|         |                             | as value dans la page de l'onglet Color/Shape.                     |                     |

## Annexe 2 Spécifications

## A-2-1 Spécifications générales

| Élément                                                         | Spécifications                                                                                                    |                                                                                                    |                                                                                                    |  |
|-----------------------------------------------------------------|----------------------------------------------------------------------------------------------------|----------------------------------------------------------------------------------------------------|----------------------------------------------------------------------------------------------------|--|
| Element                                                         | NS12-TS0□                                                                                                    | NS10-TV0□                                                                                             | NS7-SV0□                                                                                                    |  |
| Tension nominale<br>d'alimentation                              | 24 V en c.c.                                                                                                    |                                                                                                    |                                                                                                    |  |
| Tensions autorisées                                             | 20,4 à 27,6 V en c.c. (24 V er                                                                                                    | n c.c. ±15 %)                                                                                         |                                                                                                    |  |
| Délai autorisé d'inter-<br>ruption d'alimentation<br>entrée     | Aucune restriction                                                                                                    |                                                                                                    |                                                                                                    |  |
| Consommation<br>électrique                                      | 20 W maxi.                                                                                                    |                                                                                                    |                                                                                                    |  |
| Température de fonc-<br>tionnement (ambiante)                   | 0 à 50 °C<br>(voir remarques 1 et 2)                                                                                                    | 0 à 50 °C<br>(voir remarques 1 et 2)                                                                  | 0 à 50 °C<br>(voir remarques 1 et 2)                                                                          |  |
| Température<br>d'enregistrement                                 | -20 à 60 °C<br>(voir remarque 2)                                                                                                    | -20 à 60 °C<br>(voir remarque 2)                                                                      | -20 à 60 °C<br>(voir remarque 2)                                                                              |  |
| Humidité ambiante                                               | 35% à 85% (0 à 40°C) sans c<br>35% à 60% (40 à 50°C) sans                                                                                                    | ondensation<br>condensation                                                                           |                                                                                                    |  |
| Conditions<br>de fonctionnement                                 | Sans gaz corrosifs                                                                                                    |                                                                                                    |                                                                                                    |  |
| Prévention<br>des nuisances sonores                             | Répondant à la norme IEC61000-4-4, 2 KV (câbles d'alimentation).                                                                                                    |                                                                                                    |                                                                                                    |  |
| Résistance aux vibra-<br>tions (pendant le fonc-<br>tionnement) | de 10 à 57 Hz avec une amplitude de 0,075 mm et de 57 à 150 Hz avec une accélération de 9,8 m/s <sup>2</sup> pendant 30 mn dans chaque direction X, Y et Z.                                                                                                    |                                                                                                    |                                                                                                    |  |
| Résistance aux chocs<br>(pendant le fonctionne-<br>ment)        | 147 m/s <sup>2</sup> , 3 fois, dans chaque direction X, Y et Z.                                                                                                    |                                                                                                    |                                                                                                    |  |
| Dimensions                                                      | 315 $	imes$ 241 $	imes$ 48,5 mm (L $	imes$ H $	imes$                                                                                                    | < P)                                                                                                  | $232 \times 177 \times 48,5 \text{ mm}$<br>(L × H × P)                                                        |  |
| Dimensions de découpe<br>du panneau                             | Largeur 302 <sup>+</sup> 1 × Hauteur<br>228 <sup>+</sup> 1 mm<br>Épaisseur du panneau :<br>1,6 à 4,8 mm                                                                                                    | Largeur 302 <sup>+1</sup> × Hauteur<br>228 <sup>+1</sup> mm<br>Épaisseur du panneau :<br>1,6 à 4,8 mm | Largeur 220,5 <sup>+0,5</sup> × Hauteur<br>165,5 <sup>+0,5</sup> mm<br>Épaisseur du panneau :<br>1,6 à 4,8 mm |  |
| Poids                                                           | 2,5 kg maxi.                                                                                                    |                                                                                                    | 2,0 kg maxi.                                                                                                  |  |
| Degré d'étanchéité                                              | Panneau avant : équivalent à IP65F (NEMA4) (voir remarque 3)                                                                                                    |                                                                                                    |                                                                                                    |  |
| Longévité des batteries                                         | <ul> <li>5 ans (à 25 °C)</li> <li>Une copie de sécurité de SRAM et de RTC est conservée pendant 5 jours après épuisement de la batterie (le voyant est orange).</li> <li>Une copie de sécurité de SRAM et de RTC est conservée par un condensateur pendant 5 minutes après extraction de la batterie usagée (et en remettant l'alimentation au delà des 5 minutes).</li> </ul> |                                                                                                    |                                                                                                    |  |
| Normes internationales                                          | s UL1604 catégorie 1, division 2 et directives de l'UE.<br>C-Tick                                                                                                    |                                                                                                    |                                                                                                    |  |

#### Annexe 2 Spécifications

Remarque 1. La température de fonctionnement est sujette aux restrictions suivantes en fonction de l'angle de montage.

Angle de montage entre 0 et 30° à l'horizontal : le segment de température de fonctionnement 0 à 45 °C pour l'unité d'entrée vidéo ou l'unité d'interface de lien de contrôle) Angle de montage entre 30 et 90° à l'horizontal. Segment de température de 0 à 50 °C

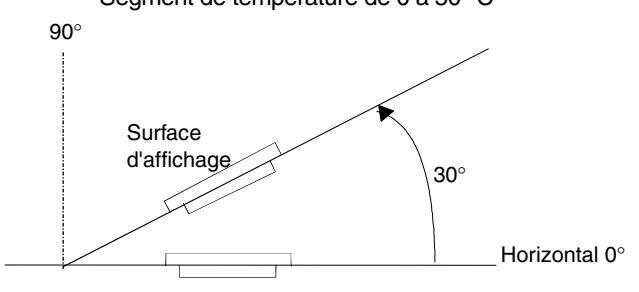

2. Utilisez le terminal opérateur à une température et une humidité comme indiquées dans le diagramme.

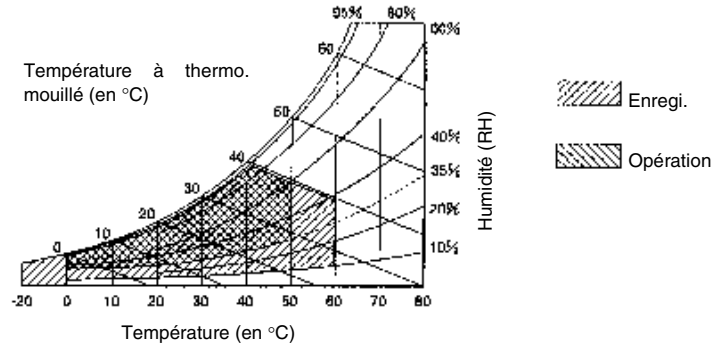

3. Applications impossibles aux endroits exposés aux émanations d'huile à longue échéance.

## A-2-2 Particularités

#### Particularités de l'affichage •

| Élément                        |                                           | Spécifications                                                                                                    |                                                        |                                                                                                    |  |
|--------------------------------|-------------------------------------------|----------------------------------------------------------------------------------------------------|--------------------------------------------------------|----------------------------------------------------------------------------------------------------|--|
| E                              | lement                                    | NS12-TS0□                                                                                                    | NS10-TV0□                                              | NS7-SV0□                                                                                                    |  |
|                                | Périphérique<br>d'affichage               | Couleur TFT haute définition                                                                                                    | on Couleur TFT haute définition                        | Couleur STN                                                                                                    |  |
|                                | Nombre de points<br>(résolution)          | 800 points (horizontal) $\times$ 600 points (vertical)                                                                                                    | 640 points (horizontal) $\times$ 480 points (vertical) | 640 points (horizontal) $\times$ 480 points (vertical)                                                                                                    |  |
| Panneau<br>d'affichage         | Couleurs<br>d'affichage                   | 256 couleurs                                                                                                    |                                                        |                                                                                                    |  |
|                                | Zone d'affichage                          | 246,0 mm de largeur ×<br>184,5 mm de hauteur                                                                                                    | 211,2 mm de largeur $	imes$ 158,4 mm de hauteur        | 160,42 mm de largeur $	imes$<br>121,06 mm de hauteur                                                                                                    |  |
|                                | Champ vision                              | ±60° à gauche/droite<br>45° en haut, 55° en bas                                                                                                    | ±60° à gauche/droite<br>35° en haut, 65° en bas        | ±50° à gauche/droite<br>40° en haut, 30° en bas                                                                                                    |  |
| Dáhra                          | Longévité                                 | 50 000 h de service mini. (voir remarque 1)                                                                                                    |                                                        | 40 000 h de service min.(voir remarque 1)                                                                                                    |  |
| Retro-<br>ádairago (voir       | Luminosité                                | Il existe 3 niveaux de régla                                                                                                    | ge en utilisant l'écran tactile (voi                   | r remarque 2).                                                                                                    |  |
| remarque 4)                    | que 4)<br>de rreur de rétro-<br>éclairage | Les erreurs sont détectées<br>(voir remarque 3)                                                                                                    | automatiquement et le voyant F                         | RUN clignote à l'orange                                                                                                    |  |
| Voyants du<br>panneau<br>avant | RUN                                       | S'allume en vert : le terminal opérateur fonctionne normalement.         Clignote en vert :       le transfert de la carte mémoire s'est achevé normalement ou une erreur de rétro-éclairage a été détectée immédiatement après la mise sous tension.         S'allume à l'orange :       indique qu'un contrôle de système de fichier est en cours im diatement après la mise sous tension, que la batterie a un n veau bas ou qu'elle est débranchée et que le fonctionnemer est normal.         Clignotant à l'orange :       le transfert de la carte mémoire est en cours         Clignotant au rouge :       le transfert est terminé, des problèmes se sont produits pen le transfert de la carte mémoire. |                                                        | ment.<br>st achevé normalement ou<br>détectée immédiatement<br>de fichier est en cours immé-<br>on, que la batterie a un ni-<br>e et que le fonctionnement<br>e en cours<br>mes se sont produits pendant |  |

Remarque 1. Il s'agit de la durée calculée avant détérioration de moitié de la luminosité à température et humidité ambiantes. Indiqué à titre indicatif seulement. La longévité de l'appareil est considérablement réduit lorsque le terminal opérateur est utilisé à températures faibles. Par exemple, lorsqu'on utilise le terminal opérateur à une température de 0 °C, le nombre d'heures de service est réduit à 10 000 h (valeur à titre indicatif).

- 2. Il n'est plus possible de régler la luminosité.
- 3. Cette fonction ne détecte pas la longévité estimée de l'appareil. Elle est détectée lorsque le rétro-éclairage est éteint en raison d'une déconnexion ou d'une autre erreur. Une détection d'erreur de rétro-éclairage indique que tous les rétro-écalairages (2) sont sur OFF.
- 4. Veuillez contactez votre revendeur OMRON pour faire remplacer le rétro-éclairage.

| Élément       |                                     |                                  |                                  |  |
|---------------|-------------------------------------|----------------------------------|----------------------------------|--|
| Element       | NS12-TS0□                           | NS10-TV0□                        | NS7-SV0□                         |  |
|               | Méthode : résistif                  |                                  |                                  |  |
|               | Nombres de contacts :               | Nombres de contacts :            | Nombres de contacts :            |  |
|               | 1900                                | 1200                             | 768                              |  |
| Écran tactile | (50 à l'horizontale $	imes$ 38 à    | (40 à l'horizontale $	imes$ 30 à | (32 à l'horizontale $	imes$ 24 à |  |
| (type de ma-  | la verticale)                       | la verticale)                    | la verticale)                    |  |
| trice)        | $16 \times 16$ points pour cha-     | $16 \times 16$ points pour cha-  | $20 \times 20$ points pour cha-  |  |
|               | que contact                         | que contact                      | que contact                      |  |
|               | Entrée : sensible à la pression     |                                  |                                  |  |
|               | Longévité : 1 000 000 applications. |                                  |                                  |  |

#### • Particularités de fonctionnement

#### • Particularité de l'interface externe

| Élément                                               | Spécifications                                                                                                    |                              |                            |  |
|-------------------------------------------------------|----------------------------------------------------------------------------------------------------|------------------------------|----------------------------|--|
| Element                                               | NS12-TS0□                                                                                                    | NS10-TV0□                    | NS7-SV0□                   |  |
| Interface d'exten-<br>sion mémoire<br>(voir remarque) | 1 emplacement pour extension de la capacité de<br>données écran –<br>Extension de 8/16 Mo                                                                  |                              |                            |  |
| Interface de carte<br>mémoire                         | 1 emplacement pour interface ATA Compact Flash<br>Utilisée pour transférer et enregistrer des données écran et pour enregistrer<br>des donnée historiques. |                              |                            |  |
| Interface d'exten-<br>sion                            | Pour cartes d'interface d'extension<br>Utilisée pour installer une carte d'interface de lien de contrôle ou une carte<br>d'entrée vidéo.                   |                              |                            |  |
| Remarque : Cette ir                                   | nterface n'est pas uniqueme                                                                                                    | ent compatible avec les term | ninaux opérateurs de série |  |

NS. Vous ne devez pas installer les cartes qui ne figurent pas dans le présent manuel.

#### • Périphérique de programmation (logiciel de création de données écran)

| Élément   | Spécifications |
|-----------|----------------|
| Nom       | NS-Designer    |
| Référence | NS-NSDC1-EV    |

## A-2-3 Particularité de communication

#### • Communication en série

| Élément | Spécifications                                          |
|---------|---------------------------------------------------------|
|         | Répond à la norme EIA RS-232C.                          |
| Port A  | Connecteur femelle D-Sub 9 broches                      |
|         | Sortie 5 V (250 mA maxi.) via 6 broches (voir remarque) |
|         | Répond à la norme EIA RS-232C.                          |
| Port B  | Connecteur femelle D-Sub 9 broches                      |
|         | Sortie 5 V (250 mA maxi.) via 6 broches (voir remarque) |

Remarque : Il n'est pas possible d'utiliser simultanément la sortie 5 V des ports série A et B.

#### • Lien NT 1:1

| <i>4.4</i>                             |                                                            |
|----------------------------------------|------------------------------------------------------------|
| Elément                                | Spécifications                                             |
| Moyens de communi-<br>cation habituels | Répond à la norme EIA RS-232C.                             |
| Connecteurs                            | Connecteur femelle D-Sub 9 broches<br>(ports série A et B) |
| Nombre d'unités<br>connectées          | 1:1                                                        |
| Distance de transmission               | 15 m maxi. (voir remarque 1)                               |

#### • Liens NT 1:N

| Élément                                | Spécifications                                             |
|----------------------------------------|------------------------------------------------------------|
| Moyens de communi-<br>cation habituels | Répond à la norme EIA RS-232C.                             |
| Connecteurs                            | Connecteur femelle D-Sub 9 broches<br>(ports série A et B) |
| Nombre d'unités<br>connectées          | 1:1 à 8                                                    |
| Distance de transmission               | 15 m maxi. (voir remarque 2)                               |

Remarque 1. La distance de transmission est comme suit lorsque vous utilisez un adaptateur NS-AL002 :

un câble RS-422A : longueur totale de 500 m maxi.

 Vous avez besoin d'un adaptateur NS-AL002 lorsque vous connectez plus d'un terminal opérateur à l'hôte. un câble RS-422A : longueur totale de 500 m maxi.

#### • Lecteur de code barre

| Élément                                | Spécifi                                                                                                    | cations                                                |  |
|----------------------------------------|----------------------------------------------------------------------------------------------------|--------------------------------------------------------|--|
| Moyens de commu-<br>nication habituels | Répond à la norme EIA RS-232C.                                                                                                    |                                                        |  |
| Configuration de<br>communication      | Synchronisation M/A<br>Vitesse de transmission : 4800, 9600 ou 19 200 b/s<br>Volume des données : 7 à 8 bits<br>Bits stop : 1 à 2 bits<br>Parité : aucune, impaire ou paire<br>Contrôle des flux : RS/CS control |                                                        |  |
| Ports pouvant être<br>raccordés        | Port A ou B uniquement                                                                                                    |                                                        |  |
| Nombre d'unités<br>connectées          | 1:1                                                                                                    |                                                        |  |
| Distance de trans-                     | En utilisant le port série du terminal<br>opérateur et le D-Sub 6 broches                                                                                                    | En utilisant une alimentation électri-<br>que externe  |  |
| THISSION                               | 2 m                                                                                                    | 15 m                                                   |  |
| Protocole de communication             | Pas de mode protocole                                                                                                    |                                                        |  |
| Format de données                      | [STX] Données (0 à 40 octets) [ETX]                                                                                                    |                                                        |  |
| Alimentation                           | En utilisant le port série du terminal<br>opérateur et le D-Sub 6 broches                                                                                                    | En utilisant une alimentation électri-<br>que externe  |  |
| électrique                             | 5 V ±5% 250 mA maxi.                                                                                                    | Dépend des spécifications du lecteur<br>de code barre. |  |

| • | <b>Particularités</b> | Ethernet | (NS12- | -TS01(B), | NS10-7 | ΓV01(B), | NS7-SV01( | (B)) |
|---|-----------------------|----------|--------|-----------|--------|----------|-----------|------|
|---|-----------------------|----------|--------|-----------|--------|----------|-----------|------|

| Élément                     | Spécifications                                      |
|-----------------------------|-----------------------------------------------------|
| Conformité                  | Répond à la norme IEEE 802.3 / Ethernet (10Base-T). |
| Transmission moyenne        | 2 paires de CAT 3 UTP de 22 à 26 AWG                |
| Distance de<br>transmission | 100 m (nœud à hub et hub à hub)                     |
| Connecteur                  | Connecteur modulaire 8 broches                      |

#### • Ethernet

| Élément               | Spécifications                              |
|-----------------------|---------------------------------------------|
| Adresse réseau        | 1 à 127                                     |
| Adresse de nœud       | 1 à 126                                     |
| Numéro de port UDP    | 1024 à 65535 (voir remarque 1)              |
| Adresse IP            | 0.0.0.0 à 255.255.255.255 (voir remarque 2) |
| Masque du sous-réseau | 0.0.0.0 à 255.255.255.255                   |
| Passerelle par défaut | 0.0.0.0 à 255.255.255.255                   |
| Adresse proxy IP      | ""(néant), 0.0.0.0 à 255.255.255.255        |
| Table de conversion   | Adresse de nœud : 1 à 253                   |
|                       | Adresse IP : 0.0.0.0 à 255.255.255.255      |

Remarque 1. Le numéro de port UDP par défaut est 9600.

- 2. Ne réglez pas les valeurs suivantes pour l'adresse IP.
  - Le host ID de tous les bits réglé sur 0 ou 1. (par exemple 192.168.21.0)
  - Le Net ID de tous les bits réglé sur 0 ou 1. (par exemple 255.255.21.16)
  - Le subnet ID de tous les bits réglé sur 1. (par exemple 192.168.255.16)
  - Une adresse IP qui commence par 127. (par e
    - (par exemple <u>127</u>.35.21.16)

# • Particularités du lien de contrôle (avec carte d'interface de lien de contrôle NS-CLK21 montée)

| Élément              | Spécifications                                                                                           |  |  |
|----------------------|----------------------------------------------------------------------------------------------------|--|--|
| Méthode de           | N:N token bus                                                                                            |  |  |
| communication        |                                                                                                    |  |  |
| Code                 | Manchester                                                                                               |  |  |
| Modulation           | Code bande à base                                                                                        |  |  |
| Synchronisation      | Synchronisation de drapeau (à la norme HDLC)                                                             |  |  |
| Type de voie de      | en guirlande (bus)                                                                                       |  |  |
| transfert            | <b>.</b> ,                                                                                               |  |  |
| Vitesse et distance  | La distance maximum de transfert dépend de la vitesse de transfert                                       |  |  |
| maximum de trans-    | réglée comme suit :                                                                                      |  |  |
| fert                 | 2 Mbits/s : 500 m                                                                                        |  |  |
|                      | 1 Mbit/s : 800 m                                                                                         |  |  |
|                      | 500 Mbits/s : 1 km                                                                                       |  |  |
| Support              | Câble blindé en paire torsadée indiqué                                                                   |  |  |
|                      | 2 câbles de signal et 1 blindage                                                                         |  |  |
| Raccordement à       | API : raccordés via le bornier                                                                           |  |  |
| des nœuds            | Ordinateurs personnels : raccordés via un connecteur spécial (fourni)                                    |  |  |
| Nombre maxi. de      | 32 nœuds                                                                                                 |  |  |
| nœuds                |                                                                                                    |  |  |
| Fonctions de         | Liaisons de données et service de messagerie                                                             |  |  |
| communication        |                                                                                                    |  |  |
| Nombre de mots de    | Zone de transfert par nœud :                                                                             |  |  |
| liaisons de données  | 1000 mots maxi. (2000 octets)                                                                            |  |  |
|                      | <ul> <li>Envoie/Reçoit des zones de liaisons de données par API SYSMAC de<br/>série CS.</li> </ul>       |  |  |
|                      | 12 000 mots maxi. (24 000 octets)                                                                        |  |  |
|                      | • Envoie/Reçoit des zones de liaisons de données par API SYSMAC de                                       |  |  |
|                      | série C200HX/HG/HE, CVM1 ou CS.                                                                          |  |  |
|                      | 8000 mots maxi. (16000 octets)                                                                           |  |  |
|                      | Envoie/Reçoit des zones de liaisons de données par ordinateur                                            |  |  |
|                      | personnel:                                                                                               |  |  |
|                      | 32 000 mois maxi. (64 000 occess)<br>• Nembro total do moto do licicopo do donnáco do licipo du ráceou : |  |  |
|                      | 32 000 mots maxi (64 000 octets)                                                                         |  |  |
| Zones de liaisons de | Bit (CIO et zone LB), mémoire données (zone DM), mémoire de                                              |  |  |
| données              | données d'extension (zone EM)                                                                            |  |  |
| Lonqueur des         | 2012 octets maxi                                                                                         |  |  |
| messages             |                                                                                                    |  |  |
| Fonctions BAS        | <ul> <li>Fonction de copie d'unité d'interrogation</li> </ul>                                            |  |  |
|                      | Autodiagnostic (contrôle des périphériques au démarrage)                                                 |  |  |
|                      | <ul> <li>Test inter-nœud et test de transfert (via les commandes FINS)</li> </ul>                        |  |  |
|                      | Horloge chien de garde                                                                                   |  |  |
|                      | Erreur d'enregistrement                                                                                  |  |  |
| Connexion d'erreur   | Contrôle du code Manchester                                                                              |  |  |
|                      | Contrôle CRC (CCITT⊟X <sup>16</sup> +X <sup>12</sup> +X <sup>5</sup> +1)                                 |  |  |

## Annexe 3 Dimensions

### • NS12/NS10 (dimensions de montage incluses)

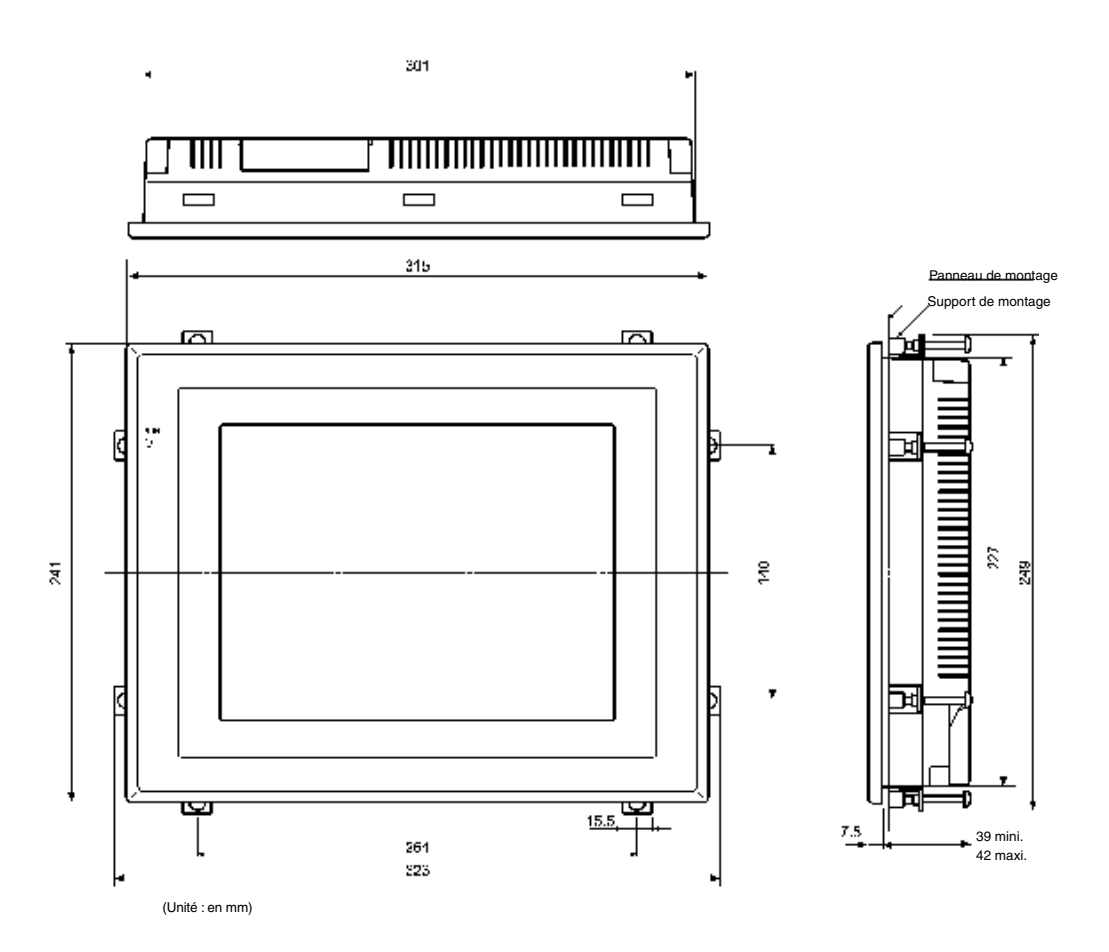

#### Carte d'interface de lien de contrôle installée

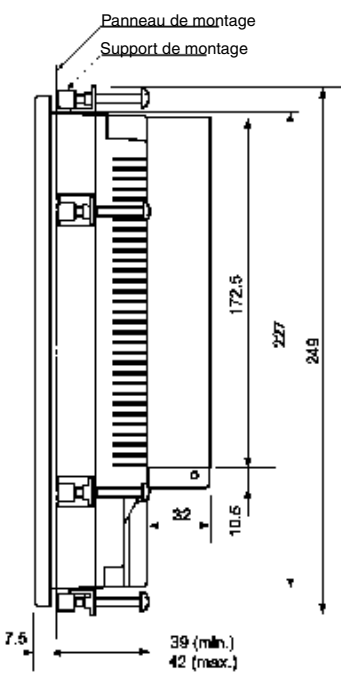

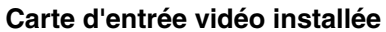

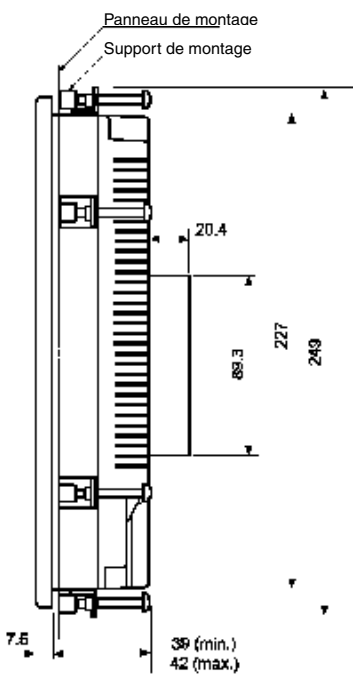

A-10 AUDIN - 7 bis rue de Tinqueux - 51100 Reims - France - Tel : 03.26.04.20.21 - Fax : 03.26.04.28.20 - Web : http://www.audin.fr - Email : info@audin.fr

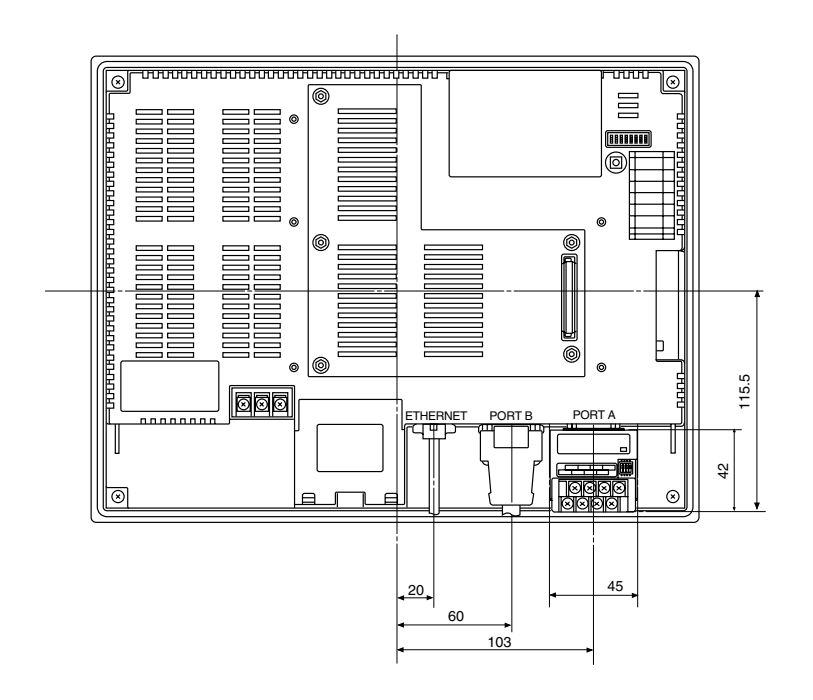

#### • Dimensions de connexion des câbles NS12/NS10

### • NS7 (dimensions de montage incluses)

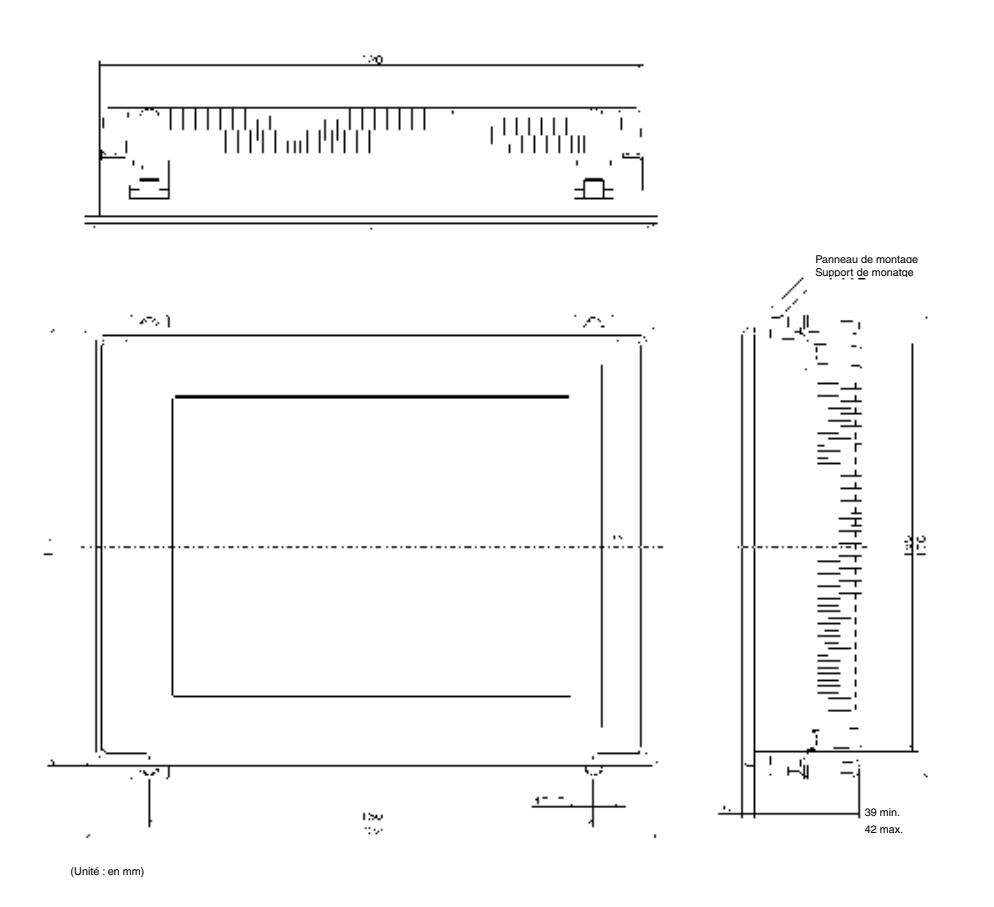

• Dimensions de connexion des câbles NS7

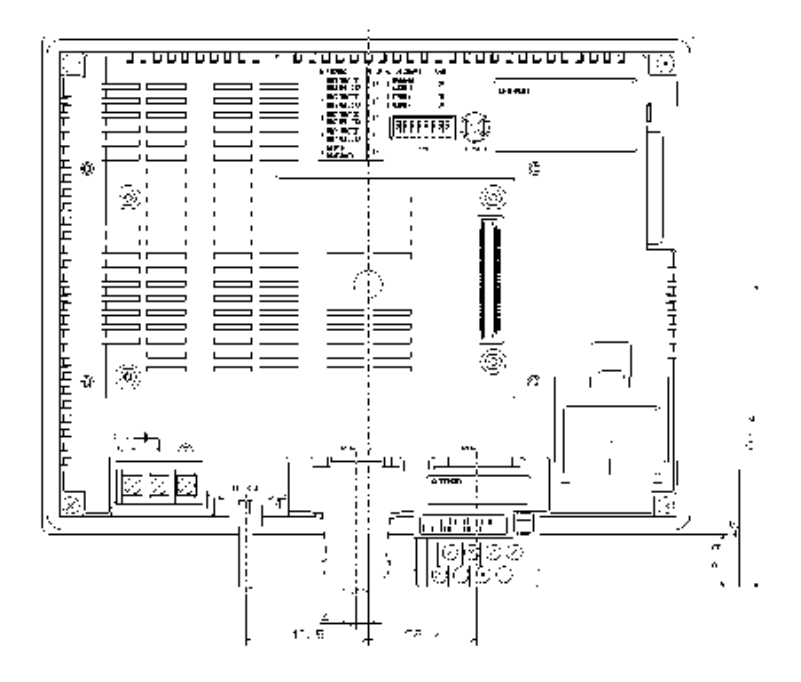

## Annexe 4 Convertisseurs NS-AL002 RS-232C/RS-422A

Le convertisseur NS-AL002 RS-232C/RS-422A se connecte directement au port A ou B RS-232C du terminal opérateur et convertit les communications RS-232C en communications RS-422A/RS-485. L'alimentation électrique est assurée via le terminal opérateur grâce au connecteur RS-232C 6 broches, vous n'avez donc pas besoin d'alimentation externe. Vous trouverez, aux pages suivantes, un résumé de dimensions externes, des méthodes de dépose et repose et les caractéristiques techniques de NS-AL002. Veuillez vous reporter à ces informations lorsque vous configurez le panneau de contrôle. Veuillez lire aussi le manuel d'utilisation inclus dans le NS-AL002 pour de plus amples informations.

## A-4-1 Dimensions

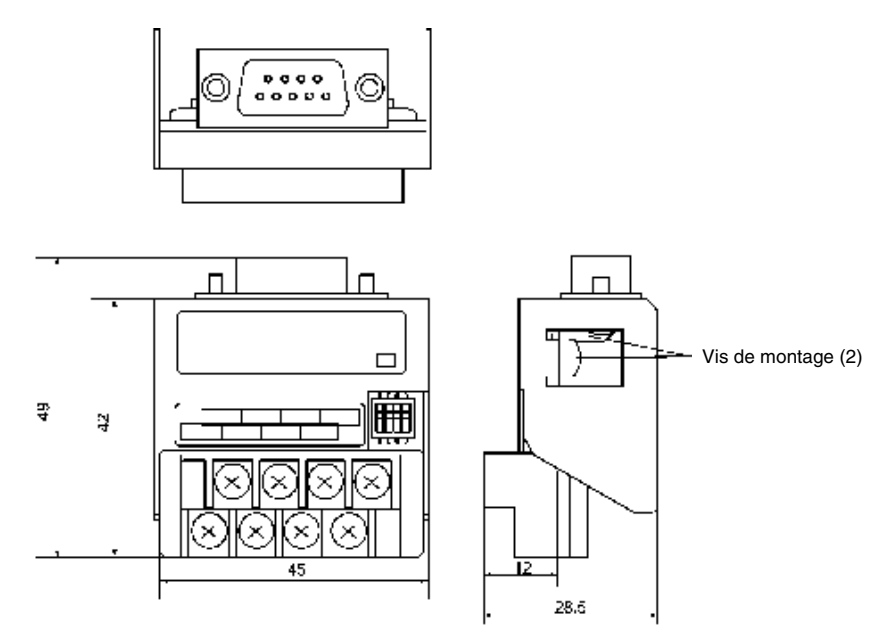

### A-4-2 Montage et démontage

Branchez directement le NS-AL002 au port A ou B du terminal opérateur. Vous ne devez pas brancher simultanément deux adaptateurs NS-AL002 aux ports A et B. Installez un adaptateur en serrant et verrouillant les boulons sur les deux connecteurs D-Sub. Le couple de serrage à appliquer est de 0,3 Nm. Le couple de serrage du bornier de 0,5 Nm. Pour déposer l'adaptateur, desserrez les vis et retirer l'adaptateur.

**Remarque** • Mettre le terminal opérateur hors tension avant de déposer l'adaptateur.

 Ne touchez pas aux surfaces ou aux éléments de montage de la carte avec les mains. Veuillez à décharger toute électricité statique de votre corps avec de manipuler les cartes.

## A-4-3 Spécifications

Vous trouverez les spécifications générales et les spécifications de communication de l'adaptateur résumé dans le tableau suivant.

#### Spécifications générales

| Élément                                   | Spécifications                                          |
|-------------------------------------------|---------------------------------------------------------|
| Dimensions                                | $45 \times 49 \times 28,5$ mm (L $\times$ H $\times$ P) |
| Poids                                     | 50 g maxi.                                              |
| Température ambiante de<br>fonctionnement | 0 à 50 °C                                               |
| Température de stockage                   | -20 à 60 °C                                             |
| Humidité de l'air ambiant                 | 35 % à 85 % (sans condensation)                         |
| Tension nominale d'alimentation           | 5 V $\pm$ 10% (via un connecteur RS-232C 6 broches)     |
| Consommation électrique                   | 150 MW maxi.                                            |
| Conditions de fonctionnement              | Sans gaz corrosifs                                      |
| Résistance aux vibrations                 | Conforme aux spécifications du terminal opérateur.      |
| Résistance aux chocs                      | Conforme aux spécifications du terminal opérateur.      |

*Référence* NS-AL002 est exclusivement destiné à une utilisation avec les terminaux opérateurs de série NS.

Vous ne pouvez pas utiliser NS-AL002 avec les terminaux opérateurs de série NT ou avec des API.

#### Spécifications de communication

#### Interface RS-422A

| Élément                  | Spécifications                 |
|--------------------------|--------------------------------|
| Vitesse de transmission  | 115,2 Ko/s maxi.               |
| Distance de transmission | 500 m au total                 |
| Format du bornier        | Bornier 8 terminaux, M3.0      |
| Isolement                | Sans isolement (voir remarque) |

Remarque : Les interfaces RS-422A et RS-232C ne sont pas isolées.

## A-4-4 Configuration des connecteurs DIP

L'adaptateur est équipé d'un connecteur DIP 4 broches pour configurer les conditions de communication de RS-422A.

Configurez les broches du connecteur DIP avant de brancher les câbles sur l'adaptateur.

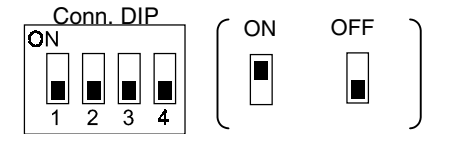

Par défaut, les broches du connecteur DIP sont réglées sur OFF.

| Broche         | Fonction                               | ON               | OFF              |
|----------------|----------------------------------------|------------------|------------------|
| Broche 1       | Mode transfert                         | RS/CS control    | Transfert normal |
| Broches 2 et 3 | Sélection de la méthode de câblage 2/4 | Méthode 2 câbles | Méthode 4 câbles |
| Broche 4       | Résistance finale                      | Oui              | Non              |

Avec un lien NT 1:1, réglez le mode de transfert de RS-422A sur transfert normal (pin 1 sur OFF).

Avec un lien NT 1:N (vitesse normale ou accélérée), réglez le mode de transfert de RS-422A sur contrôle RS/CS (broche 1 sur ON).

## A-4-5 Configuration des broches

L'adaptateur est doté d'un connecteur de communication d'interface RS-232C et d'une bornier de connexion d'interface RS-422A/485.

Les configurations des broches du connecteur RS-232C et du bornier RS-422A/485 sont :

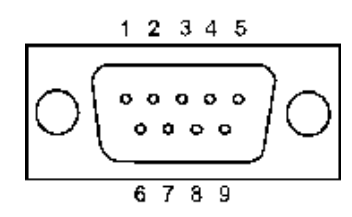

| N° de broche             | Nom               | Direction de signal                                                   |
|--------------------------|-------------------|-----------------------------------------------------------------------|
| du bornier               | du signal         | Adaptateur ⇔ Terminal opérateur                                       |
| 1                        | NC                |                                                                       |
| 2                        | RD                | $\leftarrow$                                                          |
| 3                        | SD                | $\rightarrow$                                                         |
| 4                        | CS                | ← (signal RS court-circuité au niv. interne                           |
| 5                        | RS                | $\rightarrow$                                                         |
| 6                        | 5 V (30 mA maxi.) | $\leftarrow$                                                          |
| 7 ou 8                   | NC                | (les broches 7 et 8 sont court-circuitées)                            |
| 9                        | SG                | -                                                                     |
| Boîtier de<br>connecteur | FG                | Raccorde le terminal de masse fonctionnelle<br>du terminal opérateur. |

### • Connecteur RS-232C

#### **Bornier RS-422A** •

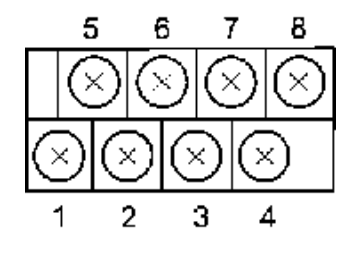

| N° de broche<br>du bornier | Nom<br>du signal | Direction de signal<br>Adaptateur ⇔ Hôte                              |
|----------------------------|------------------|-----------------------------------------------------------------------|
| 1                          | FG               | Raccorde le terminal de masse fonctionnelle<br>du terminal opérateur. |
| 2                          | RDB (+)          | $\leftarrow$                                                          |
| 3                          | SDB (+)          | $\rightarrow$                                                         |
| 4                          | RSB (+)          | $\rightarrow$                                                         |
| 5                          | NC               |                                                                       |
| 6                          | RDA (–)          | $\leftarrow$                                                          |
| 7                          | SDA (–)          | $\rightarrow$                                                         |
| 8                          | RSA (–)          | $\rightarrow$                                                         |

Taille de câble

recommandée

(0,25 à 1,65 mm<sup>2</sup>) 22 à 16 AWG

(0,3 à 1,65 mm<sup>2</sup>)

#### Bornes de sortie

Utilisez les bornes de sortie M3.

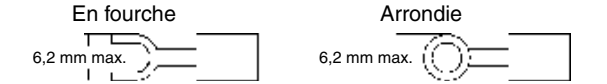

#### Exemples de bornes de sortie applicables

| En fourche     |              |                                | _ | Arrondie    |           |                           |
|----------------|--------------|--------------------------------|---|-------------|-----------|---------------------------|
| Fabricant      | Modèle       | Taille de câble<br>recommandée |   | Fabricant   | Modèle    | Taille de câ<br>recommand |
| J.S.T. Mfg.    | V1.25-N3A    | 22 à 16 AWG                    |   | J.S.T. Mfg. | V1.25-MS3 | 22 à 16 AWG               |
| Co., Ltd.      |              | (0,25 à 1,65 mm <sup>2</sup> ) |   | Co., Ltd.   |           | (0,25 à 1,65 n            |
| Molex          | VSY1.25-3.5L | 22 à 16 AWG                    |   | Molex       | RAV1.25-3 | 22 à 16 AWG               |
|                |              | (0,3 à 1,65 mm <sup>2</sup> )  |   |             |           | (0,3 à 1,65 m             |
| Câble recom    | mandé        |                                | _ |             |           |                           |
| Fabricant      | M            | lodèle                         |   |             |           |                           |
| Tachii Elec-   | TKV VBS4P-03 | 3                              |   |             |           |                           |
| tric Wire Co., |              |                                |   |             |           |                           |
| Ltd.           |              |                                |   |             |           |                           |

#### Préparation de blindage des câbles RS-422A/485 A-4-6

Pour des transferts longue distance avec RS-422A/485, si les deux extrémités du blindage sont mis à la terre, il est possible qu'une grande quantité de courant s'échappe du blindage en raison de la différence entre les potentiels de masse. Veuillez donc mettre une seule extrémité du blindage à la terre.

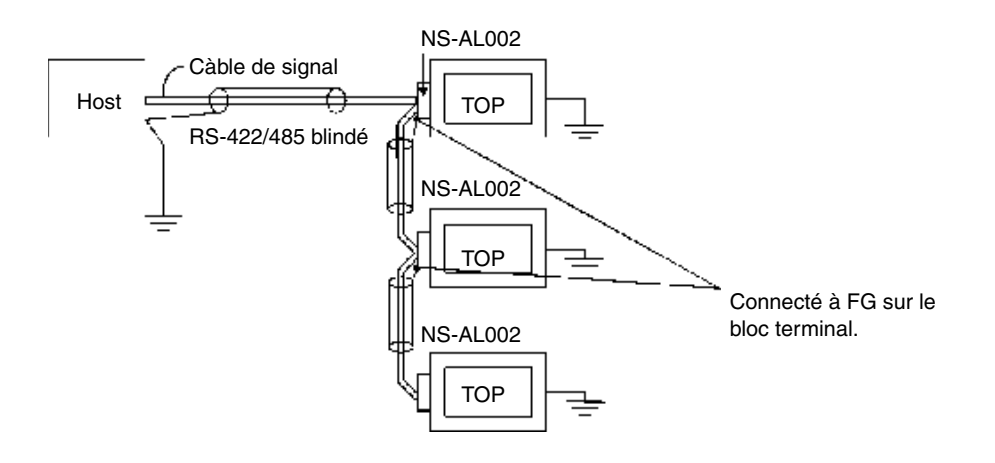

## Annexe 5 Préparation des câbles de raccordement

Procédez comme suit pour préparer les câbles de raccordement. Veuillez vous reporter à cette méthode de préparation pour préparer les câbles du convertisseur RS-232C/RS-422A.

### A-5-1 Préparation des câbles

- 1. Coupez les câbles à la longueur désirée.
- Retirez le câble de protection en vinyle avec une lame de rasoir ou un outil coupant. Procédez avec précaution de sorte à ne pas endommager le blindage (maillage gainé).
- 3. Coupez le blindage avec des ciseaux.
- 4. Dénudez chaque câble avec un dénudeur.
- 5. Recourbez le blindage.
- 6. Enveloppez la section blindée recourbée avec du ruban adhésif en aluminium.

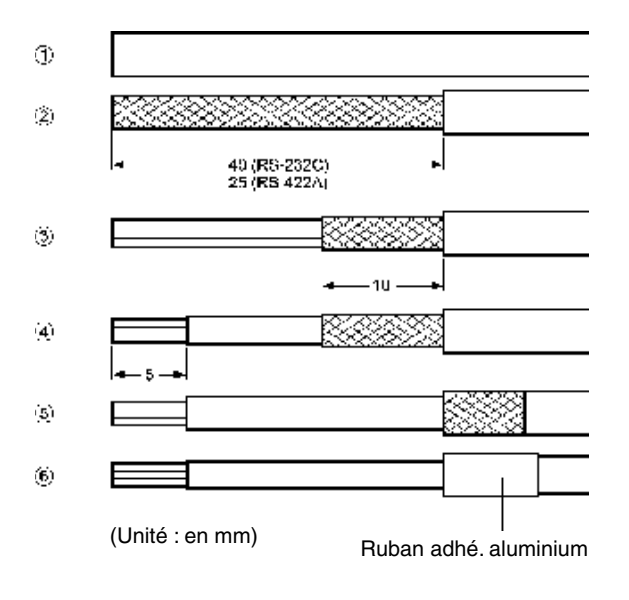

### A-5-2 Soudure

- 1. Passez un tube termo-rétractable dans chaque câble.
- 2. Soudez provisoirement chaque câble sur le bornier.
- 3. Puis, soudez-les correctement sur les borniers.

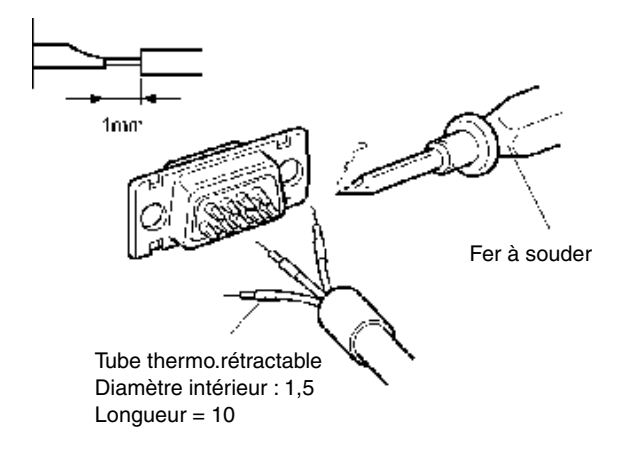

4. Replacez les tubes thermo-retractable sur la section soudée et soudez le tube sur le câble avec un pistolet à souder.

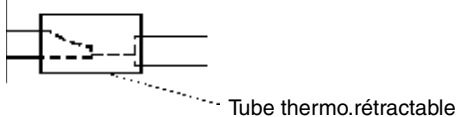

### A-5-3 Ensemble boîtier

Assemblez le boîtier comme indiquez dans le graphique ci-dessous.

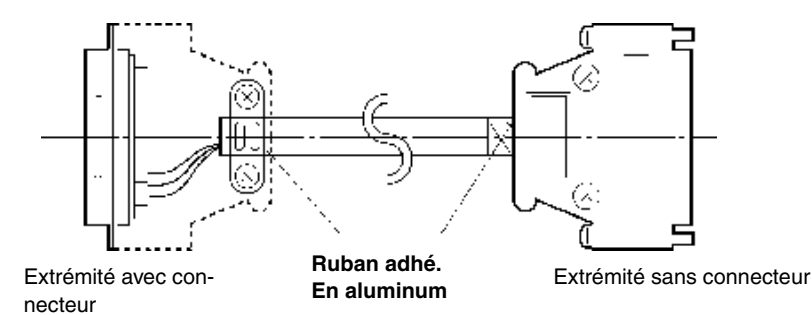

### A-5-4 Préparation des câbles de connexion pour des connexions hôtes

Veuillez vous reporter aux informations suivantes lorsque vous devez préparer les câbles de connexion reliant le terminal opérateur à l'hôte.

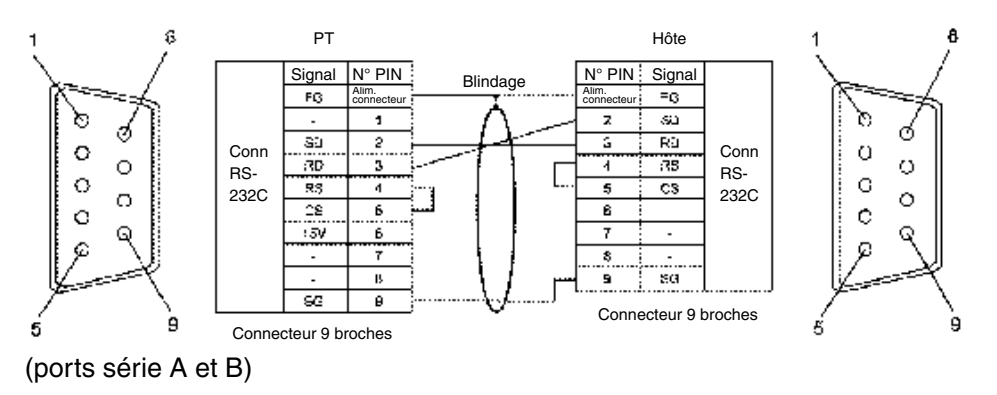

#### • Configuration de câblage entre le terminal opérateur et l'hôte (RS-232C)

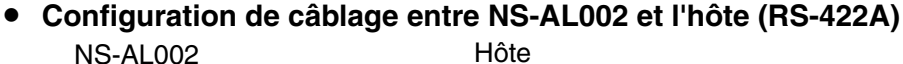

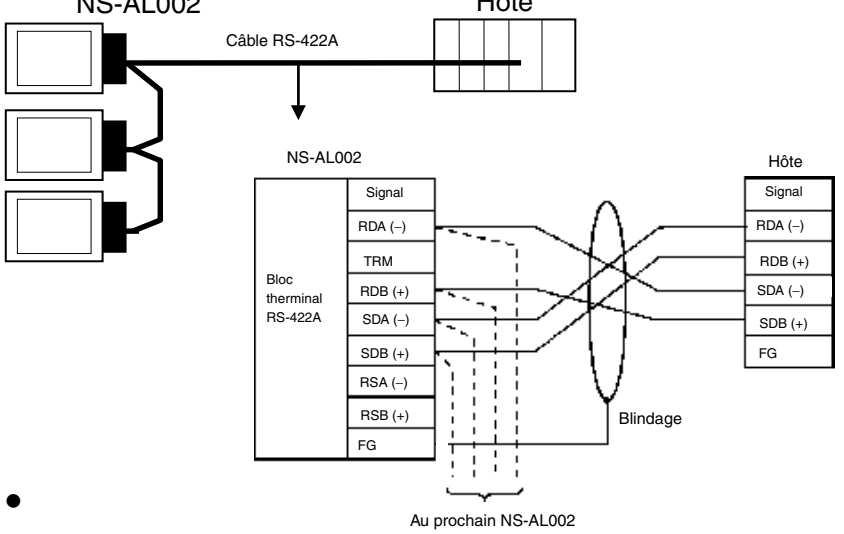

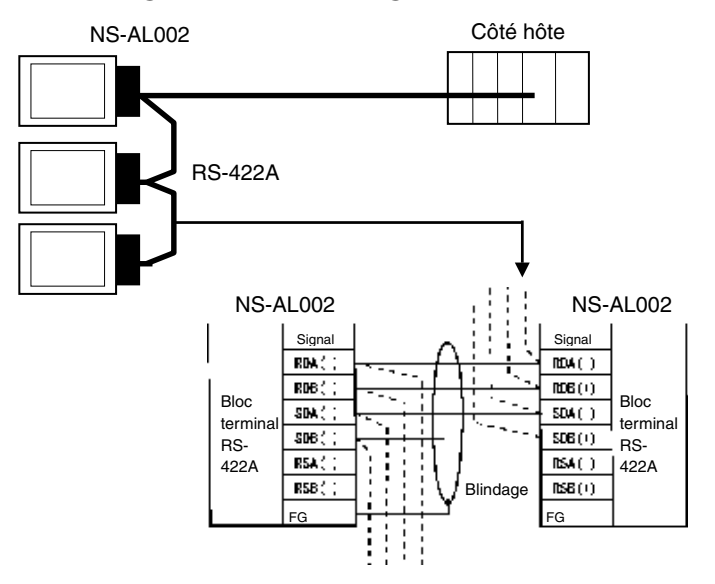

### Configuration de câblage entre NS-AL002 et NS-AL002 (RS-422A)

## Annexe 6 Préparation des câbles de connexion de l'ordinateur

Veuillez vous reporter aux informations suivantes lorsque vous devez préparer les câble de connexion de NS-Designer.

### A-6-1 Connexion des câbles

Raccordez le connecteur RS-232C à l'ordinateur DOS ou 98-NX, en fonction du type utilisé, comme suit :

#### Connecteur 25 broches

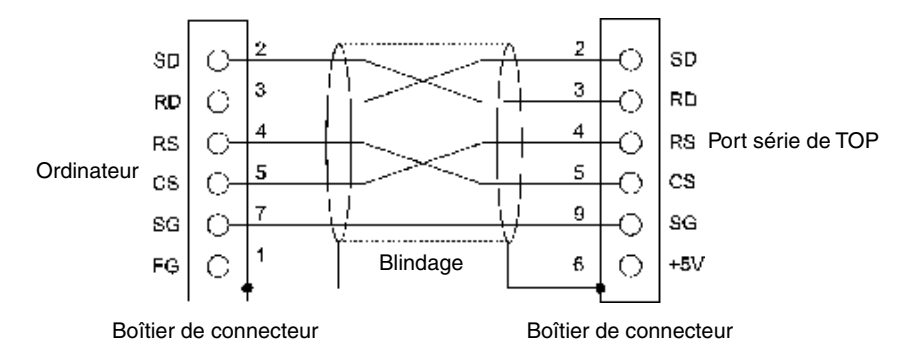

Utilisez les éléments suivants pour assembler les câbles de connexion.

| Nom        | Modèle                         | Infos                                   |
|------------|--------------------------------|-----------------------------------------|
| Connecteur | XM2D-2501                      | Modèle 25 broches                       |
|            |                                | Fabriqué par OMRON (ordinateur)         |
|            | XM2A-0901                      | Modèle 9 broches                        |
|            |                                | Fabriqué par OMRON (terminal opérateur) |
| Boîtier de | XM2S-2511                      | Modèle 25 broches                       |
| connecteur |                                | Fabriqué par OMRON (ordinateur)         |
|            | XM2S-0911                      | Modèle 9 broches, mm vis                |
|            |                                | Fabriqué par OMRON (terminal opérateur) |
| Câble      | AWG28 $\times$ 5P IFVV-SB      | Câble multiconducteur blindé            |
|            |                                | Fabriqué par Fujikura Densen            |
|            | CO-MA-VV-SB 5P $\times$ 28 AWG | Câble multiconducteur blindé            |
|            |                                | Fabriqué par Hitachi Densen             |
#### Connecteur 9 broches

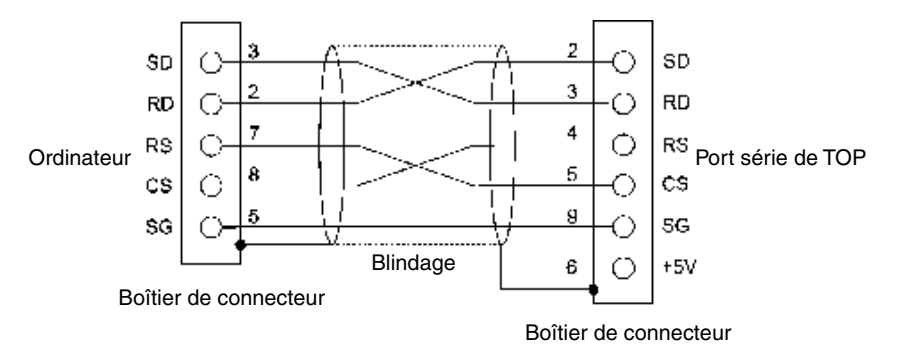

Utilisez les éléments suivants pour assembler les câbles de connexion.

| Nom          | Modèle                         | Infos                                   |
|--------------|--------------------------------|-----------------------------------------|
| Connecteur   | XM2D-0901                      | Modèle 9 broches                        |
|              |                                | Fabriqué par OMRON (ordinateur)         |
|              | XM2A-0901                      | Modèle 9 broches                        |
|              |                                | Fabriqué par OMRON (terminal opérateur) |
| Boîtier de   | XM2S-0911                      | Modèle 9 broches, vissage en mm         |
| connecteurs  |                                | Fabriqué par OMRON.                     |
| (voir remar- | XM2S-0913                      | Modèle 9 broches, vissage en pouces     |
| que)         |                                | Fabriqué par OMRON.                     |
| Câble        | $AWG28 \times 5P IFVV-SB$      | Câble multiconducteur blindé            |
|              |                                | Fabriqué par Fujikura Densen            |
|              | CO-MA-VV-SB 5P $\times$ 28 AWG | Câble multiconducteur blindé            |
|              |                                | Fabriqué par Hitachi Densen             |

Remarque : Utilisez un bornier pour les ordinateurs répondant aux normes standard de vissage des connecteurs ordinateur.

# Annexe 7 Préparation des câbles de connexion des lecteurs de code barre

Veuillez vous reporter aux informations suivantes lorsque vous devez préparer des câbles de connexion pour les lecteurs de code barre V520-RH21-6.

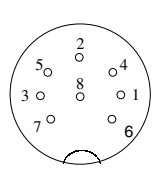

#### • Configuration des broches de connecteur

Configuration de broches connecteur sur ordinateur

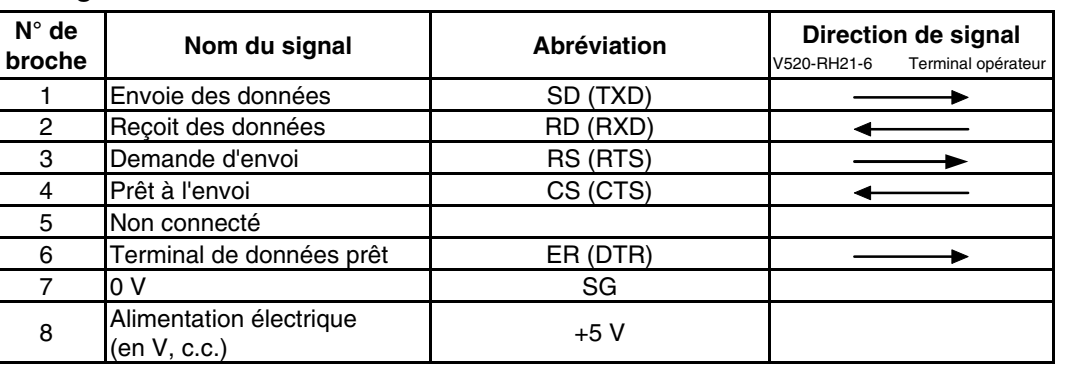

#### Méthode de câblage

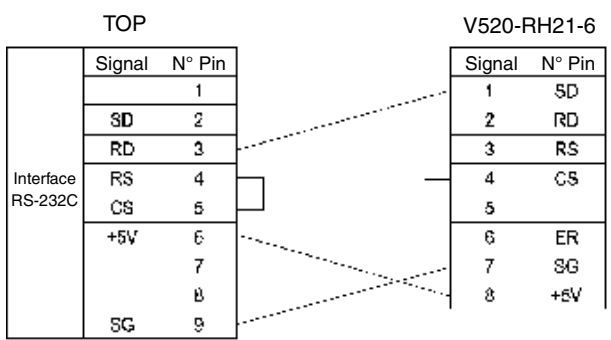

Utilisez un câble inférieur à 2 m lorsque vous devez connecter une sortie 5 V du port série du terminal opérateur. Lorsque la longueur du câble est supérieure ou égale à 2 m, raccordez les broches 7 et 8 du lecteur de code barre à une alimentation externe.

#### • Types de connecteurs

Utilisez les éléments suivants pour assembler les câbles de connexion.

| Nom        | Modèle                         | Infos                                   |
|------------|--------------------------------|-----------------------------------------|
| Connecteur | XM2A-0901                      | Modèle 9 broches                        |
|            |                                | Fabriqué par OMRON (terminal opérateur) |
|            | TCS2280-01-2011                | 8 broches DIN, Hoshiden, Co., Ltd.      |
|            |                                | Montage en panneau                      |
| Boîtier de | XM2S-0911                      | 9 broches                               |
| connecteur |                                | Fabriqué par OMRON                      |
| Câble      | AWG28 $\times$ 5P IFVV-SB      | Câble multiconducteur blindé            |
|            |                                | Fabriqué par Fujikura Densen            |
|            | CO-MA-VV-SB 5P $\times$ 28 AWG | Câble multiconducteur blindé            |
|            |                                | Fabriqué par Hitachi Densen             |

# Annexe 8 Modèles standard

|            | ACL  |                 |         |                 | Système pré-installé |                      | Boîtier          |              |
|------------|------|-----------------|---------|-----------------|----------------------|----------------------|------------------|--------------|
| Modèle     | Туре | Dimen-<br>sions | Couleur | Résolu-<br>tion | Ethernet             | Langue               | API<br>possibles | Cou-<br>leur |
| NS12-TS01  | TFT  | 30,73 cm        | Couleur | 800 × 600       | 10Base-T             | Anglais/<br>Japonais | OMRON            | ivoire       |
| NS12-TS01B | TFT  | 30,73 cm        | Couleur | 800 × 600       | 10Base-T             | Anglais/<br>Japonais | OMRON            | noir         |
| NS12-TS00  | TFT  | 30,73 cm        | Couleur | 800 × 600       | Non assisté.         | Anglais/<br>Japonais | OMRON            | ivoire       |
| NS12-TS00B | TFT  | 30,73 cm        | Couleur | 800 × 600       | Non assisté.         | Anglais/<br>Japonais | OMRON            | noir         |
| NS10-TV01  | TFT  | 26,42 cm        | Couleur | 640 × 480       | 10Base-T             | Anglais/<br>Japonais | OMRON            | ivoire       |
| NS10-TV01B | TFT  | 26,42 cm        | Couleur | 640×480         | 10Base-T             | Anglais/<br>Japonais | OMRON            | noir         |
| NS10-TV00  | TFT  | 26,42 cm        | Couleur | 640 × 480       | Non assisté.         | Anglais/<br>Japonais | OMRON            | ivoire       |
| NS10-TV00B | TFT  | 26,42 cm        | Couleur | 640×480         | Non assisté.         | Anglais/<br>Japonais | OMRON            | noir         |
| NS7-SV01   | STN  | 19,56 cm        | Couleur | 640×480         | 10Base-T             | Anglais/<br>Japonais | OMRON            | ivoire       |
| NS7-SV01B  | STN  | 19,56 cm        | Couleur | 640×480         | 10Base-T             | Anglais/<br>Japonais | OMRON            | noir         |
| NS7-SV00   | STN  | 19,56 cm        | Couleur | 640 × 480       | Non assisté.         | Anglais/<br>Japonais | OMRON            | ivoire       |
| NS7-SV00B  | STN  | 19,56 cm        | Couleur | 640×480         | Non assisté.         | Anglais/<br>Japonais | OMRON            | noir         |

#### Terminaux programmables (terminaux opérateurs)

#### Unités de communication série

| Modèle     | Spécifications                         | API possibles                 |
|------------|----------------------------------------|-------------------------------|
| CS1W-SCU21 | <ul> <li>RS-232C (2 ports)</li> </ul>  | Séries CS, CS1G/H et CS1G/H-H |
|            | <ul> <li>Montage en panneau</li> </ul> |                               |

#### Unités UC (connexion de lien NT 1:1)

| Modèle                           | Spécifications                                   |
|----------------------------------|--------------------------------------------------|
| CPM2A-30CD                       | Avec connecteur RS-232C (9 broches)              |
| CPM2A-40CD□□-□                   |                                                  |
| CPM2A-60CD□□-□                   |                                                  |
| CPM2C-10                         | Raccordement au connecteur RS-232C branché via   |
| CPM2C-20                         | CPM2C-CN111 avec un câble de conversion          |
| CQM1-CPU41-V1                    | Avec connecteur RS-232C (9 broches)              |
| CQM1-CPU42-V1                    |                                                  |
| CQM1-CPU43-V1                    |                                                  |
| CQM1-CPU44-V1                    |                                                  |
| CQM1-CPU45-EV1                   |                                                  |
| CQM1H-CPU21                      | Avec connecteur RS-232C (9 broches)              |
| CQM1H-CPU51                      |                                                  |
| CQM1H-CPU61                      |                                                  |
| C200HS-CPU21                     | Avec connecteur RS-232C (interrupteur/9 broches) |
| C200HS-CPU23                     |                                                  |
| C200HS-CPU31                     |                                                  |
| C200HS-CPU33                     |                                                  |
| C200HE-CPU32(-Z) (voir remarque) | Avec connecteur RS-232C (interrupteur/9 broches) |
| C200HE-CPU42(-Z)                 |                                                  |
| C200HG-CPU33(-Z) (voir remarque) | Avec connecteur RS-232C (interrupteur/9 broches) |
| C200HG-CPU43(-Z)                 |                                                  |
| C200HG-CPU53(-Z) (voir remarque) |                                                  |
| C200HG-CPU63(-Z)                 |                                                  |
| C200HX-CPU34(-Z) (voir remarque) | Avec connecteur RS-232C (interrupteur/9 broches) |
| C200HX-CPU44(-Z)                 |                                                  |
| C200HX-CPU54(-Z) (voir remarque) |                                                  |
| C200HX-CPU64(-Z)                 |                                                  |
| C200HX-CPU65-Z                   |                                                  |
| C200HX-CPU85-Z                   |                                                  |
| CV500-CPU01-V1                   | Avec connecteur RS-232C (interrupteur/9 broches) |
| CV1000-CPU01-V1                  |                                                  |
| CV2000-CPU01-V1                  |                                                  |
| CVM1-CPU01-V2                    |                                                  |
| CVM1-CPU11-V2                    |                                                  |
| CVM1-CPU21-V2                    |                                                  |

Remarque : Vous avez besoin d'une carte de communication C200HW-COM02/COM04/COM05/COM06(-V1).

#### Unités UC (connexion de lien NT 1:N)

| Modèle                             | Spécifications                                   |
|------------------------------------|--------------------------------------------------|
| CQM1H-CPU51 (voir remarque 1)      | Avec connecteur RS-232C (9 broches)              |
| CQM1H-CPU61 (voir remarque 1)      |                                                  |
| C200HE-CPU32(-Z) (voir remarque 2) | Avec connecteur RS-232C (interrupteur/9 broches) |
| C200HE-CPU42(-Z)                   |                                                  |
| C200HG-CPU33(-Z) (voir remarque 2) | Avec connecteur RS-232C (interrupteur/9 broches) |
| C200HG-CPU43(-Z)                   |                                                  |
| C200HG-CPU53(-Z) (voir remarque 2) |                                                  |
| C200HG-CPU63(-Z)                   |                                                  |
| C200HX-CPU34(-Z) (voir remarque 2) | Avec connecteur RS-232C (interrupteur/9 broches) |
| C200HX-CPU44(-Z)                   |                                                  |
| C200HX-CPU54(-Z) (voir remarque 2) |                                                  |
| C200HX-CPU64(-Z)                   |                                                  |
| C200HX-CPU65-Z                     |                                                  |
| C200HX-CPU85-Z                     |                                                  |
| CS1G-CPU42(-V1)                    | Avec connecteur RS-232C (9 broches)              |
| CS1G-CPU43(-V1)                    |                                                  |
| CS1G-CPU44(-V1)                    |                                                  |
| CS1G-CPU45(-V1)                    |                                                  |
| CS1H-CPU63(-V1)                    | Avec connecteur RS-232C (9 broches)              |
| CS1H-CPU64(-V1)                    |                                                  |
| CS1H-CPU65(-V1)                    |                                                  |
| CS1H-CPU66(-V1)                    |                                                  |
|                                    |                                                  |
| CS1G-CPU42H                        | Avec connecteur RS-232C (9 broches)              |
|                                    |                                                  |
|                                    |                                                  |
|                                    |                                                  |
|                                    | Avec connecteur RS-232C (9 broches)              |
|                                    |                                                  |
|                                    |                                                  |
|                                    |                                                  |
|                                    | Avec connecteur BS-232C (9 broches)              |
|                                    | Avec connecteur no-2020 (a broches)              |
| 0110-07040                         |                                                  |

Remarque 1. Vous avez besoin d'une carte de communication série CQM1H-SCB41.

2. Vous avez besoin d'une carte de communication

C200HW-COM02/COM04/COM05/COM06-V1.

| Modèle                        | Spécifications                      |
|-------------------------------|-------------------------------------|
| CS1G-CPU42-V1 (voir remarque) | Avec connecteur RS-232C (9 broches) |
| CS1G-CPU43-V1 (voir remarque) |                                     |
| CS1G-CPU44-V1 (voir remarque) |                                     |
| CS1G-CPU45-V1 (voir remarque) |                                     |
| CS1H-CPU63-V1 (voir remarque) | Avec connecteur RS-232C (9 broches) |
| CS1H-CPU64-V1 (voir remarque) |                                     |
| CS1H-CPU65-V1 (voir remarque) |                                     |
| CS1H-CPU66-V1 (voir remarque) |                                     |
| CS1H-CPU67-V1 (voir remarque) |                                     |
| CS1G-CPU42H                   | Avec connecteur RS-232C (9 broches) |
| CS1G-CPU43H                   |                                     |
| CS1G-CPU44H                   |                                     |
| CS1G-CPU45H                   |                                     |
| CS1H-CPU63H                   | Avec connecteur RS-232C (9 broches) |
| CS1H-CPU64H                   |                                     |
| CS1H-CPU65H                   |                                     |
| CS1H-CPU66H                   |                                     |
| CS1H-CPU67H                   |                                     |
| CJ1G-CPU44                    | Avec connecteur RS-232C (9 broches) |
| CJ1G-CPU45                    |                                     |

#### Unités UC (connexion de lien NT 1:N, transfert accéléré)

Remarque : Vous ne pouvez pas connecter d'unité UC de série CS1 sans suffixe V.

#### Unités UC (connexion Ethernet )

| Modèle                                                                                                    | Spécifications                                                                                                    |
|----------------------------------------------------------------------------------------------------|----------------------------------------------------------------------------------------------------|
| CV500-CPU01-V1<br>CV1000-CPU01-V1<br>CV2000-CPU01-V1<br>CVM1-CPU01-V2<br>CVM1-CPU11-V2<br>CVM1-CPU11-V2<br>CVM1-CPU21-V2 | Montez une unité Ethernet CV500-ETN01.<br>10Base-5<br>Vous pouvez aussi utiliser un câble 10Base-T en raccordant<br>un adaptateur 10Base-T à l'unité Ethernet. |
| CS1G-CPU42(-V1)<br>CS1G-CPU43(-V1)<br>CS1G-CPU44(-V1)<br>CS1G-CPU45(-V1)                                                 | Montez une unité Ethernet CS1W-ETN01.<br>10Base-5<br>Vous pouvez aussi utiliser un câble 10Base-T en raccordant<br>un adaptateur 10Base-T à l'unité Ethernet.  |
| CS1H-CPU63(-V1)<br>CS1H-CPU64(-V1)<br>CS1H-CPU65(-V1)<br>CS1H-CPU66(-V1)<br>CS1H-CPU67(-V1)                              | Montez une unité Ethernet CS1W-ETN11.<br>10Base-T                                                                                                    |
| CS1G-CPU42H<br>CS1G-CPU43H<br>CS1G-CPU44H<br>CS1G-CPU45H                                                                 | Montez une unité Ethernet CS1W-ETN01.<br>10Base-5<br>Vous pouvez aussi utiliser un câble 10Base-T en raccordant<br>un adaptateur 10Base-T à l'unité Ethernet.  |
| CS1H-CPU63H<br>CS1H-CPU64H<br>CS1H-CPU65H<br>CS1H-CPU66H<br>CS1H-CPU67H                                                  | Montez une unité Ethernet CS1W-ETN11.<br>10Base-T                                                                                                    |
| CJ1G-CPU44<br>CJ1G-CPU45                                                                                                 | Montez une unité Ethernet CS1W-ETN11.<br>10Base-T                                                                                                    |

| Modèle            | Spécifications                                        |
|-------------------|-------------------------------------------------------|
| CV500-CPU01-V1    | avec l'unité de lien de contrôle CVM1-CLK21 montée    |
| CV1000-CPU01-V1   |                                                       |
| CV2000-CPU01-V1   |                                                       |
| CVM1-CPU01-V2     |                                                       |
| CVM1-CPU11-V2     |                                                       |
| CVM1-CPU21-V2     |                                                       |
| CS1G-CPU42H       | avec l'unité de lien de contrôle CS1W-CLK21/11 montée |
| CS1G-CPU43H       |                                                       |
| CS1G-CPU44H       |                                                       |
| CS1G-CPU45H       |                                                       |
| CS1H-CPU63H       |                                                       |
| CS1H-CPU64H       |                                                       |
| CS1H-CPU65H       |                                                       |
| CS1H-CPU66H       |                                                       |
| CS1H-CPU67H       |                                                       |
| C200HE-CPU32 (-Z) | avec l'unité de lien de contrôle C200HW-CLK21 montée  |
| C200HE-CPU42 (-Z) |                                                       |
| C200HG-CPU33 (-Z) |                                                       |
| C200HG-CPU43 (-Z) |                                                       |
| C200HG-CPU53 (-Z) |                                                       |
| C200HG-CPU63 (-Z) |                                                       |
| C200HX-CPU34 (-Z) |                                                       |
| C200HX-CPU44 (-Z) |                                                       |
| C200HX-CPU54 (-Z) |                                                       |
| C200HX-CPU64 (-Z) |                                                       |
| C200HX-CPU65-Z    |                                                       |
| C200HX-CPU85-Z    |                                                       |
| CQM1H-CPU61       | avec l'unité de lien de contrôle CQM1H-CLK21 montée   |
| CQM1H-CPU51       |                                                       |
| CQM1H-CPU21       |                                                       |
| CQM1H-CPU11       |                                                       |
| CJ1H-CPU66H       | avec l'unité de lien de contrôle CJ1W-CLK21 montée    |
| CJ1H-CPU65H       |                                                       |
| CJ1G-CPU45H       |                                                       |
| CJ1G-CPU44H       |                                                       |
| CJ1G-CPU43H       |                                                       |
| CJ1G-CPU42H       |                                                       |
| CJ1G-CPU45        |                                                       |
| CJ1G-CPU44        |                                                       |

#### Unités UC supportant les connexions de lien de contrôle

#### Convertisseurs RS-232C/RS-422A

| Modèle   | Spécifications                |
|----------|-------------------------------|
| NT-AL001 | RS-232C: Connecteur 9 broches |
|          | RS-422A Bornier 8 broches     |
| NS-AL002 | RS-232C: Connecteur 9 broches |
|          | RS-422A Bornier 8 broches     |

#### Outils de support

| Nom              | Modèle              | Infos                                                                 |  |
|------------------|---------------------|-----------------------------------------------------------------------|--|
| NS-Designer      | NS-NSDC1-           | Ordinateur DOS                                                        |  |
| (voir remarque)  | EV                  | Pour Windows 95, 98 ou NT                                             |  |
|                  |                     | (Windows 98 première version uniquement, Windows NT                   |  |
|                  |                     | Ver 4.0 Service Pack 3 ou suivantes)                                  |  |
|                  |                     | CD-ROM                                                                |  |
| Produits         | NS12-KBA04          | (feuilles anti-reflets pour NS12/NS10)                                |  |
| optionnels       | NS7-KBA04           | Feuilles anti-reflets pour NS7                                        |  |
|                  | NS12-KBA05          | Cache de protection pour NS12 et NS10                                 |  |
|                  | NS7-KBA05           | Cache de protection pour NS7                                          |  |
|                  | NS-MF081            | Carte mémoire d'extension (8 Mo)                                      |  |
|                  | NS-MF161            | Carte mémoire d'extension (16 Mo)                                     |  |
|                  | C500-BAT08          | Changement de batterie pour NS12/NS10                                 |  |
|                  | CPM2A-BAT01         | Changement de batterie pour N7                                        |  |
|                  | HMC-EF861           | Carte mémoire (8 Mo)                                                  |  |
|                  | HMC-EF171           | Carte mémoire (15 Mo)                                                 |  |
|                  | HMC-EF371           | Carte mémoire (30 Mo)                                                 |  |
|                  | HMC-EF571           | Carte mémoire (48 Mo)                                                 |  |
|                  | HMC-AP001           | Adaptateur de carte mémoire (pour le raccordement de lecteur/graveur) |  |
| Remarque : NS-De | esigner dispose d'u | n programme de transfert et un programme de système de                |  |

terminaux opérateurs standard.

*Référence* • Le système ne supporte pas les ordinateurs série NEC PC98.

 Vous pouvez cependant utiliser le série NEC PC98NX comme les ordinateurs IBM PC/AT et compatibles.

#### Câbles de connexion et connecteurs

#### Câbles avec connecteur (terminal opérateur vers API)

| Modèle      | Longueur<br>de câble | Unités possibles                 | Méthodes de<br>communication | Spécifications        |  |
|-------------|----------------------|----------------------------------|------------------------------|-----------------------|--|
| XW2Z-200T   | 2 m                  | Unités avec connec-              | Liaison NT                   | 9 broches à 9 bro-    |  |
| XW2Z-500T   | 5 m                  | fonction lien NT 1:1<br>intégrée | ment)                        | cnes                  |  |
| XW2Z-200T-2 | 2 m                  | Port périphérique                | Liaison NT                   | 9 broches au port     |  |
| XW2Z-500T-2 | 5 m                  | CPM2C                            | (RS-232C unique-<br>ment)    | périphérique<br>CPM2C |  |

#### Câbles avec connecteur (terminal opérateur vers PC)

| Modèle    | Longueur<br>de câble | Ordinateur possible     | Spécifications                                    |
|-----------|----------------------|-------------------------|---------------------------------------------------|
| XW2Z-S002 | 2 m                  | Ordinateurs DOS et 98NX | Prise femelle 9 broches à prise mâle<br>9 broches |

#### Câbles Ethernet (terminal opérateur vers PC)

Les modèles spéciaux ne sont pas indiqués, vous pouvez cependant utiliser un câble qui répond aux spécifications suivantes.

| Élément                  | Spécifications                                      |
|--------------------------|-----------------------------------------------------|
| Conformité               | Répond à la norme IEEE 802.3 / Ethernet (10Base-T). |
| Transmission moyenne     | 2 paires de CAT 3 UTP de 22 à 26 AWG                |
| Distance de transmission | 100 m (nœud à hub et hub à hub)                     |
| Connecteur               | Connecteur modulaire 8 broches                      |

#### Câble de connecteur RS-232C

| Modèle                  | Spécifications               |
|-------------------------|------------------------------|
| AWG28 × 5P IFVV-SB      | Câble multiconducteur blindé |
|                         | Fabriqué par Fujikura Densen |
| CO-MA-VV-SB 5P × 28 AWG | Câble multiconducteur blindé |
|                         | Fabriqué par Hitachi Densen  |

#### Câble de communication de lien de contrôle

Utilisez un des câbles en paire torsadée répertoriés dans la liste ci-dessous comme câble de communication.

| Modèle                        | Fabricant                                | Remarques          |
|-------------------------------|------------------------------------------|--------------------|
| Li2Y-FCY2x0.56mm <sup>2</sup> | KROMBERG & SHUBERT, Department<br>KOMTEC | Société allemande  |
| 1x2xAWG-20PE+Tr. CUSN+PVC     | DRAKA CABLES INDUSTRIAL                  | Société espagnole  |
| #9207                         | BELDEN                                   | Société américaine |
| ESVC0.5x2C                    | Bando Densen Co.                         | Société japonaise  |

#### **Connecteurs possibles pour RS-232C**

| Nom        | Modèle      | Spécifications                       |
|------------|-------------|--------------------------------------|
| Connecteur | XM2A-2501   | 25 broches (prise mâle)              |
|            |             | Fabriqué par OMRON                   |
|            | XM2D-2501   | 25 broches (prise femelle)           |
|            |             | Fabriqué par OMRON                   |
|            |             | (pour ordinateur DOS)                |
|            | XM2A-0901   | 9 broches (prise mâle)               |
|            |             | Fabriqué par OMRON                   |
|            | XM2D-0901   | 9 broches (prise femelle)            |
|            |             | Fabriqué par OMRON                   |
|            |             | (pour ordinateur DOS)                |
|            | DB-25P      | 25 broches (prise mâle)              |
|            |             | Fabriqué par JAE                     |
| Boîtier de | XM2S-2511   | Modèle 25 broches, vissage en mm     |
| connecteur |             | Fabriqué par OMRON.                  |
|            | XM2S-2513   | Modèle 25 broches, vissage en pouces |
|            |             | Fabriqué par OMRON.                  |
|            | XM2S-0911   | Modèle 9 broches, vissage en mm      |
|            |             | Fabriqué par OMRON.                  |
|            | XM2S-0911-E | Modèle 9 broches, vissage en mm      |
|            |             | Fabriqué par OMRON.                  |
|            | XM2S-0913   | Modèle 9 broches, vissage en pouces  |
|            |             | Fabriqué par OMRON.                  |
|            | DB-C2-J9    | 25 broches                           |
|            |             | Fabriqué par JAE                     |

#### Câbles pour périphériques API de série CS1

| Modèle     | Spécifications                                                     |  |
|------------|--------------------------------------------------------------------|--|
| CS1W-CN118 | Fabriqué par OMRON                                                 |  |
|            | (connecteur femelle 9 broches port périphérique série CS1 à D-Sub) |  |

# Annexe 9 Liste des produits en option

## A-9-1 Films anti-reflets : NS12-KBA04, NS7-KBA04

Collez-la sur l'écran pour éviter les reflets parasites et les salissures. Ces films sont toutes transparentes et sans teinte. Un lot comprends 5 feuilles.

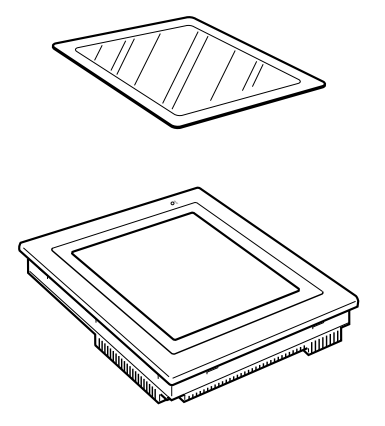

| Modèle     | Spécifications                    |
|------------|-----------------------------------|
| NS12-KBA04 | Films anti-reflets pour NS12/NS10 |
| NS7-KBA04  | Films anti-reflets pour NS7       |

# A-9-2 Capots de protection : NS12-KBA05, NS7-KBA05

Le capot est transparent et sert à protéger l'écran d'affichage contre la graisse, la poussière et les empruntes de doigts.

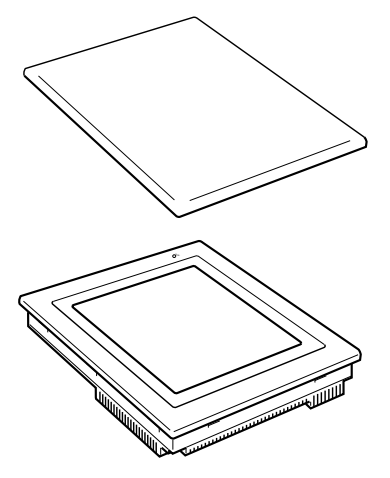

| Matériau   | Film en polyester                     |
|------------|---------------------------------------|
| Garniture  | Ruban double face                     |
|            |                                       |
| Modèle     | Spécifications                        |
|            |                                       |
| NS12-KBA05 | Cache de protection pour NS12 et NS10 |

# A-9-3 Changement de batterie : C500-BAT08, CPM2A-BAT01

Il s'agit d'une batterie au lithium permettant d'alimenter la mémoire.

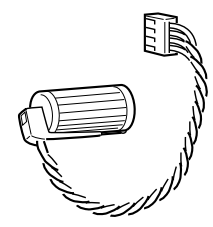

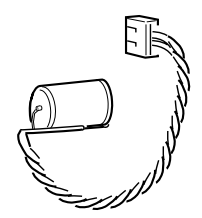

C500-BAT08

CPM2A-BAT01

| Modèle      | Spécifications                           |
|-------------|------------------------------------------|
| C500-BAT08  | Changement de batterie pour<br>NS12/NS10 |
| CPM2A-BAT01 | Changement de batterie pour N7           |

## A-9-4 Cartes mémoire d'extension : NS-MF081/161

La carte est utilisée pour étendre la zone du terminal opérateur qui renferme les données écran.

Vous ne pouvez pas étendre la mémoire à plus 8 Mo (MF081) ou 16 Mo (MF161).

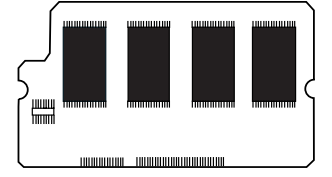

### A-9-5 Cartes mémoire recommandées :

HMC-EF861, HMC-EF171, HMC-EF371 et HMC-EF571

#### A-9-6 Adaptateurs de cartes mémoire recommandés : HMC-AP001

La carte mémoire est une mémoire externe capable de sauvegarder et de lire des données écran, des données d'enregistrement et des programmes système entre le terminal opérateur et l'ordinateur. Avec HMC-AP001, vous pouvez échanger des données avec des ordinateurs reliés à des cartes PC. La capacité de la mémoire dépend du type de carte utilisée.

Modèle Capacité HMC-EF861 8 Méga-octets HMC-EF171 15 Méga-octets HMC-EF371 30 Méga-octets HMC-EF571 48 Méga-octets

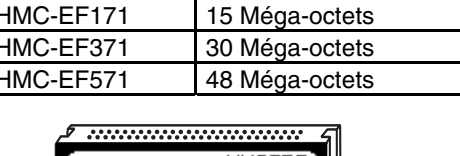

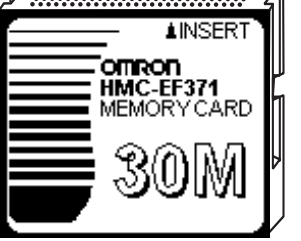

#### Carte d'interface de lien de contrôle NS-CLK21 Δ-9-7

La carte d'extension permet d'effectuer des communications de liens de contrôle avec des API et des ordinateurs industriels. Vous pouvez la monter sur NS12-TS0 ou NS10-TV0.

#### A-9-8 Carte d'entrée vidéo NS-CA001

Cette carte d'extension permet de visualiser des images vidéo à partir de caméra vidéo ou de capteurs optiques placés sur le terminal opérateur. Vous pouvez la monter sur NS12-TS0□ ou NS10-TV0□.

# A-9-9 Liste des mémoires système

Les mémoires système servent à échanger des informations entre l'hôte et le terminal opérateur, le contrôle du terminal opérateur ou l'indication à l'hôte de l'état du terminal opérateur par ex.

Les mémoires système sont divisées en sections bit et mots.

#### Mémoire système bit (\$SB)

Les mémoires système bit (\$SB) servent à échanger des informations entre l'hôte et le terminal opérateur en unités bit, le contrôle du terminal opérateur ou l'indication à l'hôte de l'état du terminal opérateur par ex.

La mémoire système bit comprend 45 bits avec fonctions prédéfinies.

La liste des mémoires système bit est indiquée dans le tableau suivant.

| Adresse  | Catégorie           | Fonction                                                 |
|----------|---------------------|----------------------------------------------------------|
| \$SB0    | Indication          | Signal RUN (impulsion)                                   |
| \$SB1    | Indication          | Signal RUN (toujours sur ON)                             |
| \$SB2    | Indication          | Impulsion de scannage de commutation d'écran             |
| \$SB3    | Commande            | Interdit le basculement au menu Système                  |
| \$SB4    | -                   | Réservé                                                  |
| \$SB5    | Indication          | Capteur de saisie de données                             |
| \$SB6    | Commande            | Luminosité, élevée                                       |
| \$SB7    | Commande            | Luminosité, moyenne                                      |
| \$SB8    | Commande            | Luminosité, faible                                       |
| \$SB9    | _                   | Réservé                                                  |
| \$SB10   | Commande            | Clignotement du rétro-éclairage de contrôle              |
| \$SB11   | Indication          | État du rétro-éclairage                                  |
| \$SB12   | Commande            | Signal sonore continu                                    |
| \$SB13   | Commande            | Bip sonore intermittent bref                             |
| \$SB14   | Commande            | Bip sonore intermittent long                             |
| \$SB15   | -                   | Réservé                                                  |
| \$SB16   | Commande            | Processus d'enregistrement prioritaire pour port A (lien |
|          |                     | NT 1:N)                                                  |
| \$SB17   | Commande            | Processus d'enregistrement prioritaire pour port B (lien |
|          |                     | NT 1:N)                                                  |
| \$SB18   | Commande            | Affiche le clavier avec saisie temporaire                |
| \$SB19   | Commande            | Saisie interdite                                         |
| \$SB20   | Commande            | Réglage du contraste (+10, pour NS7 seulement)           |
| \$SB21   | Commande            | Réglage du contraste (+1, pour NS7 seulement)            |
| \$SB22   | Commande            | Réglage du contraste (-1, pour NS7 seulement)            |
| \$SB23   | Commande            | Réglage du contraste (-10, pour NS7 seulement)           |
| \$SB24   | _                   | Réservé                                                  |
| à \$SB31 |                     |                                                          |
| \$SB32   | Indication/Commande | Remise à zéro de l'historique Alarme/Événement           |
| \$SB33   | Indication/Commande | Enregistrement de l'historique Alarme/Événement          |
| \$SB34   | -                   | Réservé                                                  |
| \$SB35   | Indication/Commande | Remise à zéro des données d'enregistrement               |
| \$SB36   | Indication/Commande | Enregistre des données d'enregistrement                  |
| \$SB37   | Indication/Commande | Remise à zéro des enregistrements d'opération            |
| \$SB38   | Indication/Commande | Sauvegarde d'enregistrement d'opération                  |
| \$SB39   | Commande            | Enregistrement d'opération d'objet fonctionnel           |
| \$SB40   | Commande            | Enregistrement d'opération d'écran de commutation        |
| \$SB41   | Commande            | Enregistrement d'opération de macro                      |
| \$SB42   | Indication/Commande | Remise à zéro d'enregistrement d'erreur                  |
| \$SB43   | Indication/Commande | Sauvegarde d'enregistrement d'erreur                     |
| \$SB44   |                     | Réservé                                                  |
| \$SB45   | Commande            | Boîte de contrôle d'erreur macro                         |

| Adresse | Catégorie  | Fonction                                     |
|---------|------------|----------------------------------------------|
| \$SB46  | Indication | Indication d'erreur macro                    |
| \$SB47  | Indication | Processus d'enregistrement de drapeau erreur |

Les mots de notification ne sont pas protégés en écriture. De plus, le système ne restaure pas les valeurs, sauf lorsque l'état a changé.

Les mémoires système sont attribuées aux zones API comme suit.

Les adresses allouées pour la mémoire système sous NS-Designer Settings/Initialize

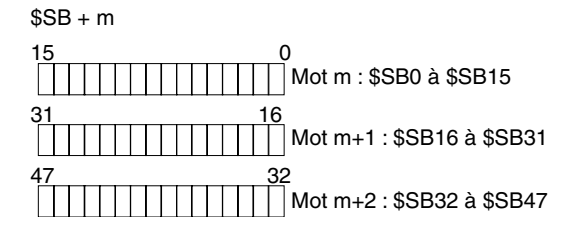

#### Mémoire système mot (\$SW)

Les mémoires système mot (\$SW) servent à échanger des informations entre l'hôte et le terminal opérateur en unités mot, le contrôle du terminal opérateur ou l'indication à l'hôte de l'état du terminal opérateur par ex.

La mémoire système Mot comprend 37 entrées avec fonctions prédéfinies.

La liste des mémoires système mot est indiquée dans le tableau suivant :

| Adresse | Catégorie           | Fonction                                               |
|---------|---------------------|--------------------------------------------------------|
| \$SW0   | Indication/Commande | Numéro d'écran actuel                                  |
| \$SW1   | Indication/Commande | Numéro d'écran déroulant 1                             |
| \$SW2   | Indication/Commande | Position de l'écran déroulant 1 (axe des X)            |
| \$SW3   | Indication/Commande | Position de l'écran déroulant 1 (axe des Y)            |
| \$SW4   | Indication/Commande | Numéro d'écran déroulant 2                             |
| \$SW5   | Indication/Commande | Position de l'écran déroulant 2 (axe des X)            |
| \$SW6   | Indication/Commande | Position de l'écran déroulant 2 (axe des Y)            |
| \$SW7   | Indication/Commande | Numéro d'écran déroulant 3                             |
| \$SW8   | Indication/Commande | Position de l'écran déroulant 3 (axe des X)            |
| \$SW9   | Indication/Commande | Position de l'écran déroulant 3 (axe des Y)            |
| \$SW10  | Indication/Commande | Numéro d'étiquette                                     |
| \$SW11  | _                   | Réservé                                                |
| \$SW12  | _                   | Réservé                                                |
| \$SW13  | Commande            | Numéro de mot de passe pour eff. interdiction d'entrée |
| \$SW14  | Indication          | Heure actuelle (min,sec.)                              |
| \$SW15  | Indication          | Date et heure actuelles (jour, heure)                  |
| \$SW16  | Indication          | Date du jour (année, mois)                             |
| \$SW17  | Indication          | Jour (de la semaine)                                   |
| \$SW18  | Indication          | N° des alarmes/événements générés                      |
| \$SW19  | Indication          | Numéro ID pour alarmes/événements générés              |
| \$SW20  | Indication          | Numéro ID pour alarmes/événements effacés              |
| \$SW21  | Indication          | ID alarme/événement lorsque macro objet                |
|         |                     | alarme/événement est exécuté                           |
| \$SW22  | -                   | Réservé                                                |
| \$SW23  | Indication          | Numéro d'erreur d'exécution macro                      |
| \$SW24  | Indication          | Numéro écran erreur macro                              |
| \$SW25  | Indication          | Numéro ID objet erreur macro                           |
| \$SW2   | Indication          | Temps d'exécution d'erreur macro                       |
| \$SW27  | Commande            | Valeur décalage pour index I0                          |
| \$SW28  | Commande            | Valeur décalage pour index I1                          |
| \$SW29  | Commande            | Valeur décalage pour index l2                          |
| \$SW30  | Commande            | Valeur décalage pour index I3                          |
| \$SW31  | Commande            | Valeur décalage pour index I4                          |

| Adresse | Catégorie | Fonction                      |
|---------|-----------|-------------------------------|
| \$SW32  | Commande  | Valeur décalage pour index I5 |
| \$SW33  | Commande  | Valeur décalage pour index I6 |
| \$SW34  | Commande  | Valeur décalage pour index I7 |
| \$SW35  | Commande  | Valeur décalage pour index I8 |
| \$SW36  | Commande  | Valeur décalage pour index I9 |

Les mots de notification ne sont pas protégés en écriture. De plus, le système ne restaure pas les valeurs, sauf lorsque l'état a changé.

Les mémoires système mot sont attribuées aux zones API comme suit. Les adresses allouées pour la mémoire système sous NS-Designer *Settings/Initialize* 

\$SW = n

Mot n : \$SW0

Mot n+1 : \$SW1

Mot n+36 : SW36

# Révisions

Un code de révision manuelle apparaît sous forme de suffixe dans le numéro de catalogue indiqué sur la couverture du manuel.

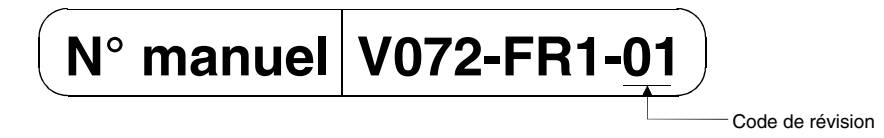

Le tableau suivant montre les modifications effectuées sur le manuel à chaque révision. Les numéros de page font référence à la version précédente.

| Code de révision | Date     | Contenu de la révision |
|------------------|----------|------------------------|
| 01               | Mai 2002 | Produit d'origine      |